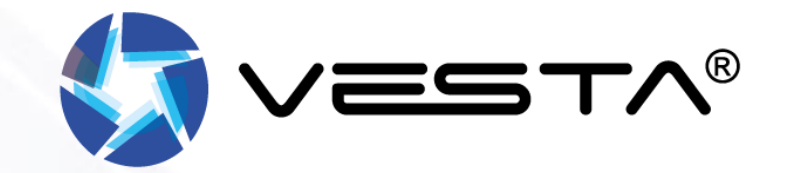

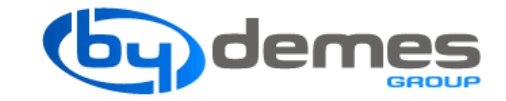

# HANDLEIDING INSTALLATEUR: VESTA

V3.1 Nov 2022

(Nederlands)

# **INHOUDSOPGAVE**

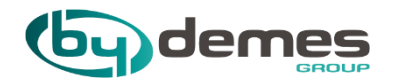

1. Kenmerken VESTA panelen

2. Paneelregistratie van het WEB

3. Paneelregistratie van de APP

<u>4. Voeg apparaten toe aan het paneel</u> <u>4.9 Pet-Immune PIR voorschriften</u> <u>4.10 Philips Hue toevoegen</u>

5. Configureer een apparaat "ZONE"

6. Configureer GPS-Locatie (GEOFENCE)

7. Scènes

8. Regels

9. Voeg gebruikerscodes toe

10. Paneelconfiguratie

11. GSM / GPRS-configuratie

12. Rapportconfiguratie

13. Deel Paneel met klant of installateur

14.1. Vesta Camera toevoegen aan paneel

14.2. Dahua Camera toevoegen aan paneel

14.3. Hikvison camera toevoegen aan het paneel

- 15. VDP toevoegen aan paneel
- 16. LCD Bedienpaneel toevoegen aan paneel
- 17. Danalock toevoegen
- 18. Rook generator toevoegen en instellen
- 19. Deur open met I/O VESTA-028 en paniekknop
- 20.1. Code bedienpaneel Uitleg VESTA-125
- 20.2. Code bedienpaneel Uitleg VESTA-012
- 21. Toegang met APP/WEB inschakelen op BOGP paneel
- 22. Toegang Via BUS of USB op BOGP paneel
- 23. Externe Accu VESTA-046N & VESTA-047N

24. Hybride paneel Aansluiten

25. Finder 24.7 problemen met meldingen 24.8 problemen met de cloud

26. Stop push naar telefoon

29. Probleem oplossen

30. Technische Ondersteuning

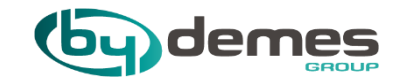

# 1. Kenmerken VESTA panelen

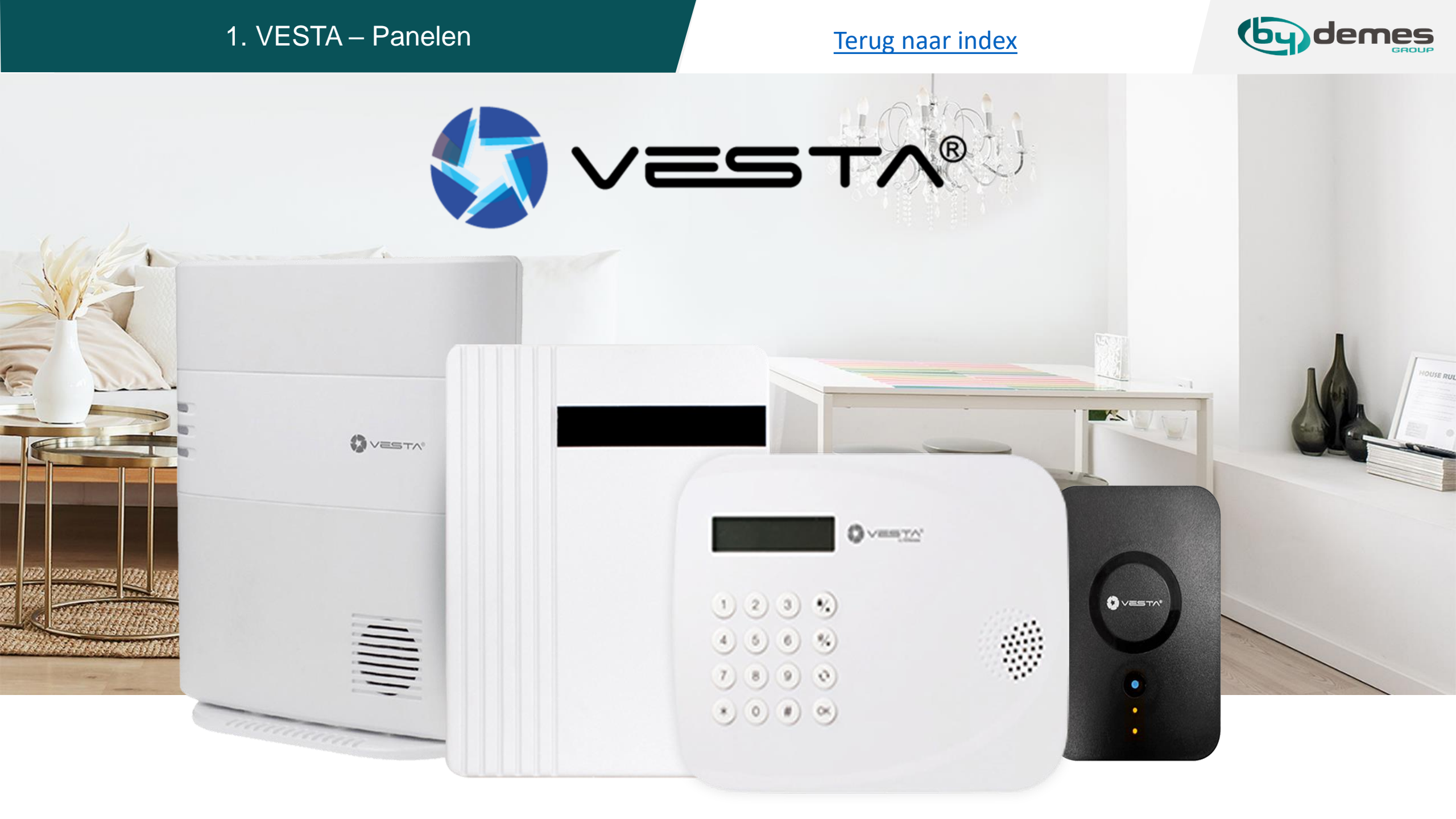

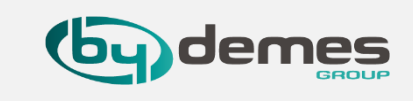

# 1.1- Kenmerken en inbedrijfstelling van het VESTA-paneel: VESTA-243 (ESGW)

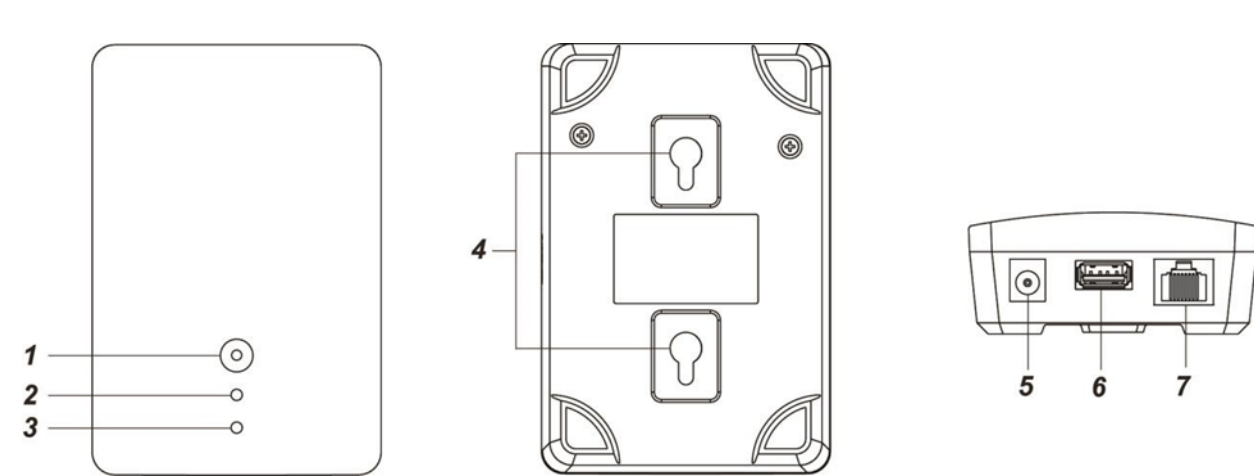

### Paneelkenmerken:

- IP (Ethernet)
- **160** zones / **2** gebieden
- RF 868 MHz (bereik 2 km) en Z-Wave (100-200 m)
- **100** automatiseringsregels
- 10 scènes
- USB voor: Zig-Bee, Wi-Fi, 3G / LTE of toekomstige protocollen
- Ingebouwde sirene en back-up batterij
- Operationeel: -10 ° C tot 45 ° C
- Tot 85% niet-condenserend

1. Functieknop & Systeemmodus-LED (Rood/Blauw) Functieknop:

3 seconden ingedrukt houden – WPS-protocol inschakelen

Houd 10 seconden ingedrukt – Ga naar de leermodus

Druk eenmaal onder Leermodus – Leermodus afsluiten

Houd ingedrukt en pas vervolgens AC Power - Factory Reset-LED toe:

Rood Aan – Afwezig Arm

Rode flits – Thuis inschakelen

Blauw Aan – Uitschakelen

#### 2. Netwerk-LED (oranje)

**Oranje** aan – netwerkkabel losgekoppeld en wifi losgekoppeld **Oranje** flits – Verbinding met server verbroken Uit – Netwerk Normaal

### 3. Systeemstatus-LED (rood/oranje) Rood aan – Systeemalarm

**Rode** flits – Alarm gebeurtenis in geheugen

**Oranje** aan – er is een storing in het systeem

**Oranje** flits – Systeem in leermodus

- Uit Systeem Normaal
- 4. Gaten voor wandmontage
- 5. DC-aansluiting

Voor het aansluiten van DC 5V 1A schakelvermogen

6. USB-poort

- Z-Wave dongle USB-poort

7. Ethernet-poort

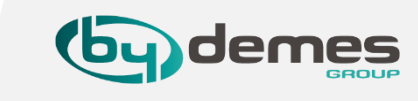

# 1.2- Kenmerken en inbedrijfstelling van het VESTA-paneel: VESTA-046N / VESTA- 047N

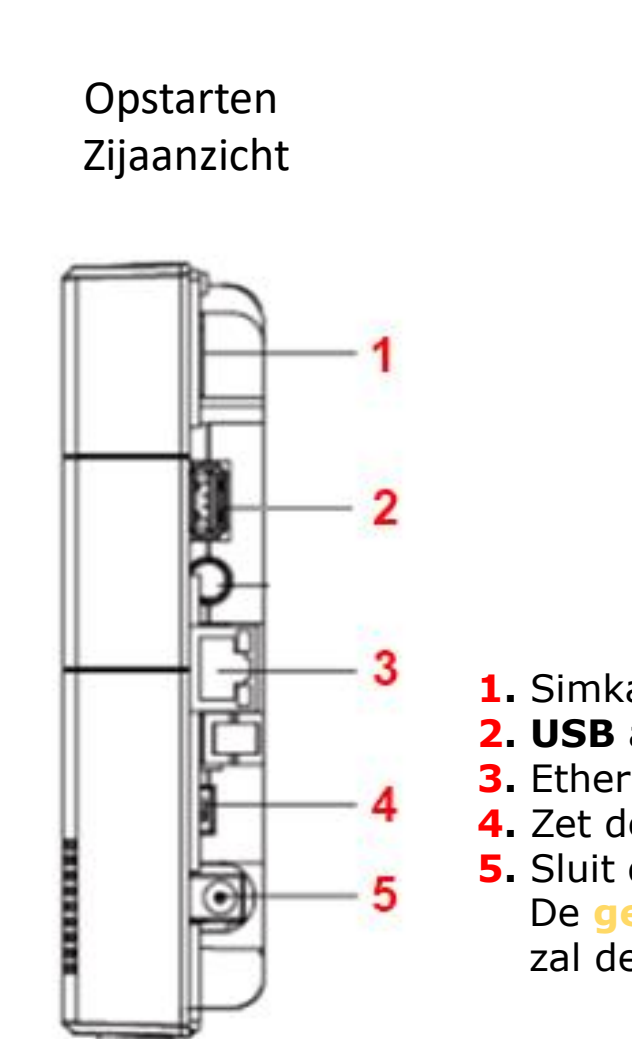

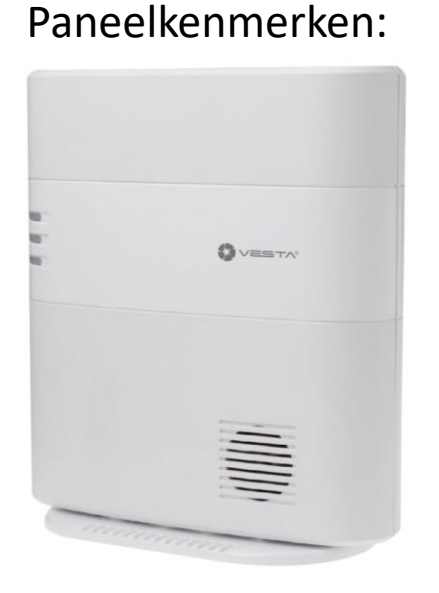

- IP (Ethernet) en 2G of 4G
- 320 zones / 8 gebieden
- RF 868 MHz (bereik 2 km) en Z-Wave (100-200 m)
- **100** automatiseringsregels
- 10 scènes
- USB voor: Zig-Bee, Wi-Fi, 3G / LTE of toekomstige protocollen
- Ingebouwde sirene en back-up batterij
- EN-50131 klasse 2
- Operationeel: -10 ° C tot 45 ° C
- Tot 85% niet-condenserend
- Voorbereid voor externe hoge-capaciteit accu (DEM-14M-BACKUP en DEM-7M-BACKUP)
- 1. Simkaart slot (2G, 3G of 4G) "Optioneel" VESTA-046N heeft Alleen 2G
- 2. USB aansluiting
- **3.** Ethernet verbinding
- **4.** Zet de batterijschakelaar naar de stand: **ON** Aan is richting de **DC** aansluiting.
- 5. Sluit de DC-adapter/Externe accu aan
  - De gele LED gaat branden en na **10-15** seconden zal de gateway klaar zijn.

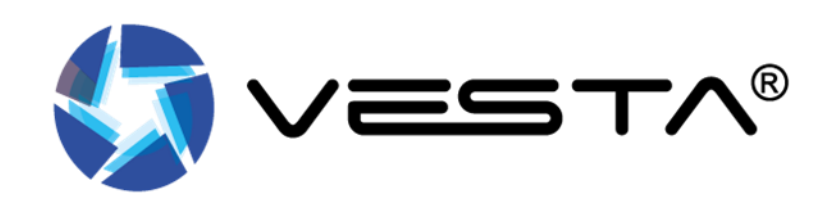

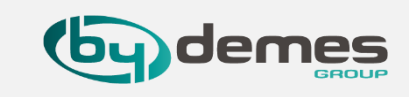

1.3- Betekenis LEDs van het VESTA-paneel: Vesta-046 / Vesta-047 & VESTA-046N / VESTA- 047N

# 1 LED 1 (Rood/Groen)

Rode LED AAN – Gebied 1 in Ingeschakelde Modes.
Rode LED Knipper – Gebied 1 in Thuis 1/2/3 Modes.
Groene LED AAN - Systeem in leer modes.
Groene LED Knipper - Systeem in Loop Test modes.

# 2 LED 2 (Rood/Groen)

Rood LED AAN – Gebied 2 in Ingeschakelde modes
Rood LED Knipper – Gebied 2 in Thuis 1/Thuis 2/Thuis 3 modes

**Groene** LED AAN – Systeem in leer modes **Groene** LED Knipper – Systeem in Loop Test modes

## 3 LED 3 (Rood/Geel)

Rode LED AAN – Alarm gebeurtenis in geheugen. Rode LED Knipper – Alarm Gele LED AAN – systeem fout

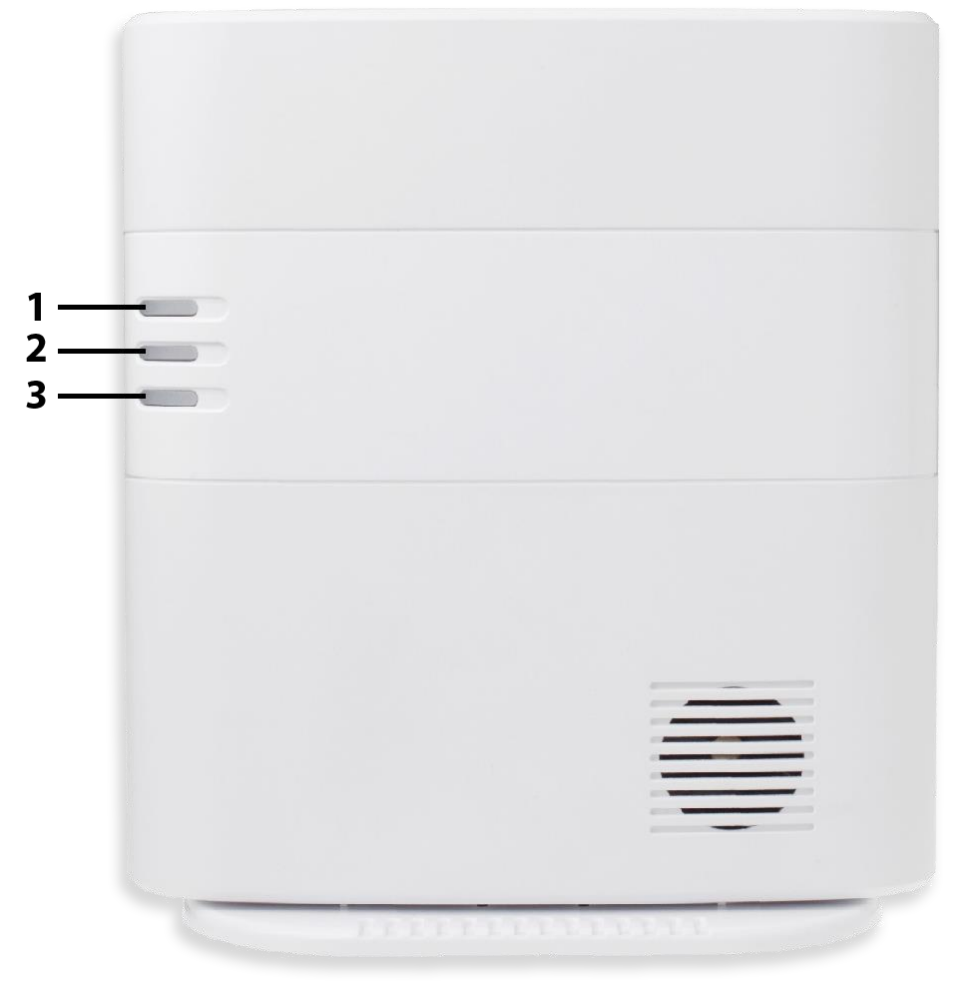

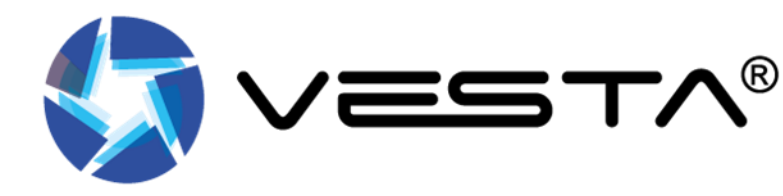

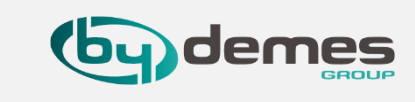

# 1.4- Kenmerken en inbedrijfstelling van het VESTA-paneel: VESTA-067 / VESTA-068

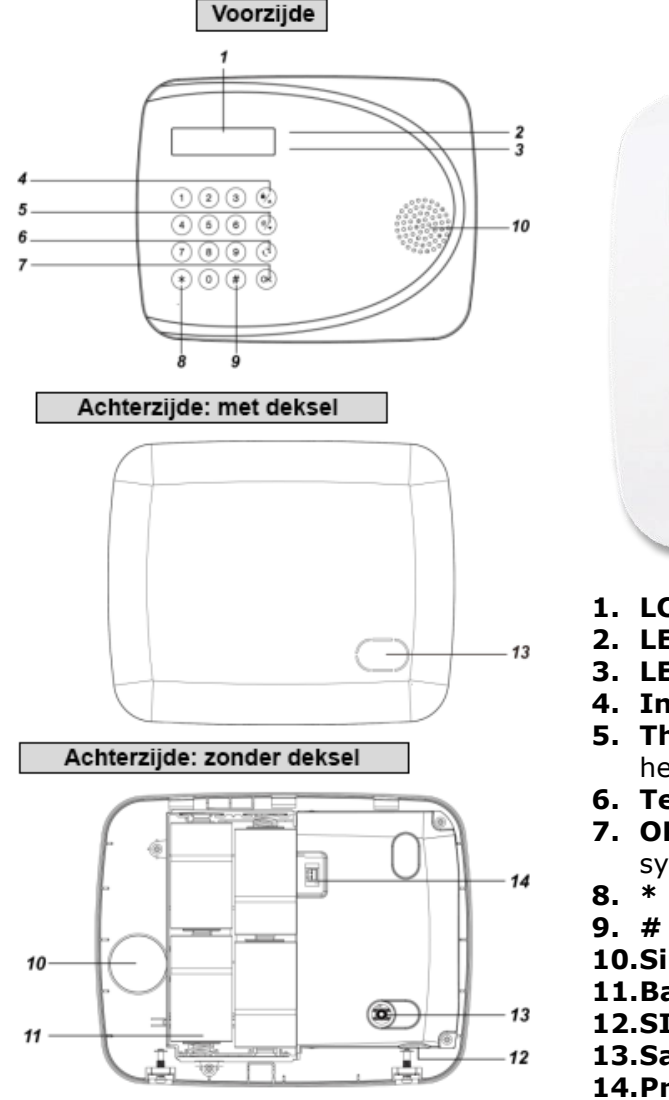

Paneelkenmerken:

VESTA

- Modellen 2G (GPRS) y 4G (LTE)
- Radiofrequentie compatibel met alle F1 868Mhzapparaten (2 km in open veld)
- Het paneel bevat een LCD-scherm om de status en instellingen weer te geven
- Maakt tot **50** zones via radio mogelijk
- Autonomie tot 1,4 jaar op alkalinebatterijen type D
- Maximaal 6 gebruikers
- Interne sirene van 100dBA
- Klasse 2 certificaat

1. LCD Scherm 16x2

(1)(2)(3)

7)(8)(9)(0)

\*) 0) #) ок

8/\_)

6) 🔧

- **2. LED-indicator** (groen)Deze **LED** brandt wanneer een willekeurige toets is ingedrukt om het paneel wakker te maken.
- 3. LED-Storingsindicator (oranje)Als het paneel wakker is, en deze LED brandt dan is er minstens één fout in het systeem.
- 4. Inschakeltoets: Gebruik deze toets om het Systeem in te schakelen en om (cursor) op het display naar boven te scrollen.
- 5. Thuisinschakeltoets: gebruik deze toets om het systeem in te schakelen in de thuis stand. Toets: Gebruik deze toets om (cursor) op het display naar beneden te scrollen.
- **6.** Terugtoets: Gebruik deze toets om terug te gaan naar het vorige scherm.
- 7. OK-toets: Gebruik deze toets om het bevestigen van een actie of ingevoerde gegevens. Uitschakeltoets: Gebruik deze toets om het systeem uit te schakelen.
- 8. \* Toets: Houd 3 seconden ingedrukt tot het installateursmenu verschijnt.
- 9. # -toets: Houd 3 seconden ingedrukt het programmeermenu verschijnt.
- 10.Sirene
- 11.Batterijcompartiment
- 12.SIM-kaartsleuf
- 13.Sabotageschakelaar
- **14.Programmerings Poort**

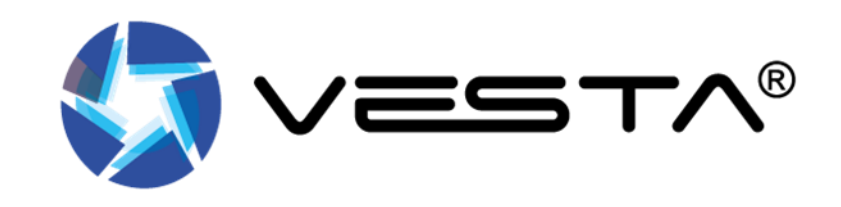

# 1. VESTA - HYBRIDE paneel

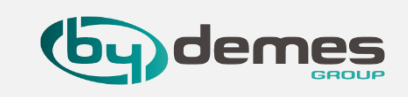

# 1.5- Kenmerken en inbedrijfstelling van het VESTA-paneel: VESTA-111 / VESTA-112 / VESTA-113

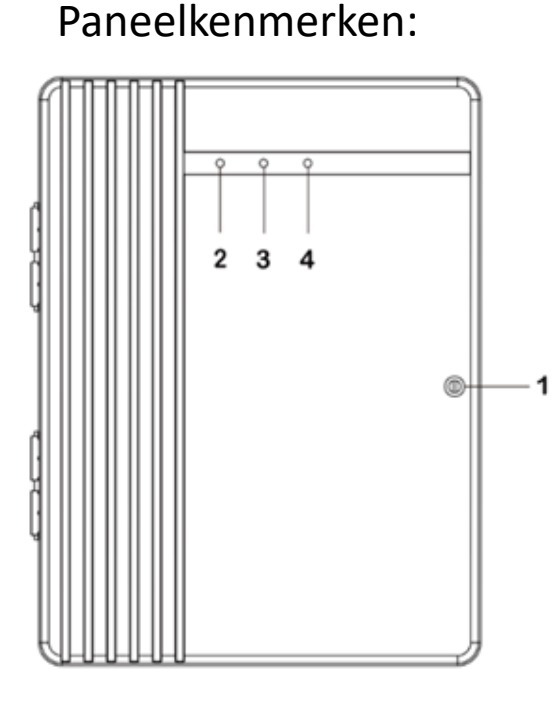

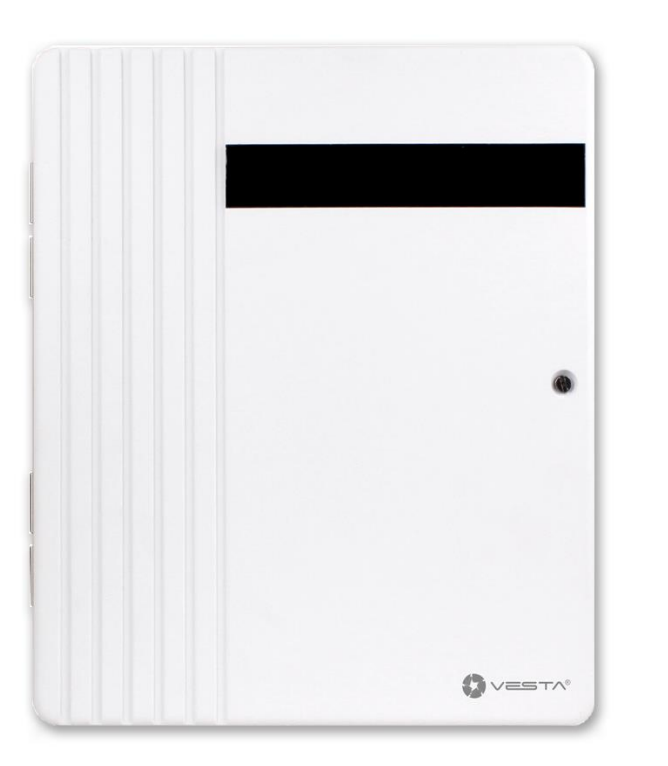

1 Bevestigingsschroef voor afsluiten kast

2 LED 1 - Gebied 1 (Groen / Rood) Volledige inschakelmodus - Rood brand
 Home / 1/2/3 modus - Rood knipperend
 Looptestmodus - Groen knipperend
 Gebied 2 (Groen / Rood) Volledige inschakelen

**3 LED 2** schakelmodus - **Rood brand**, Home / 1/2/3 modus - **Rood knipperend**, Leermodus - **Rood brand** Looptestmodus - **Groen knipperend** 

**4 LED 3** - Status (Oranje / Rood) Systeemfout - Oranje brand Alarmtrigger - Rood knipperend Aarm in Memory - Rood licht op

De kenmerken hieronder zijn van het **Hybride-4G-FULL** paneel de meest uitgebreide variant.

- IP (Ethernet), WIFI en 2G, 3G en 4G
- Protocol Z-Wave intergratie
- Aantal gebieden: 8
- Bedrade Zones en gebieden: 16
- Zones: **320**
- Bedrade toetsenborden: 4
- Gebruikers: 80
- Toegestane bedrade weerstanden (EOL): 1K, 2.2K, 3.74K, 4.7K, 5.6K, 6.8K, 8.2K, 10K
- PGM uitgangen: 1
- Radiofrequenties: F1 868Mhz (2Km open veld)
- Batterijen toegestaan en duur: 36 uur (12V /7A) DEM-3 21 uur (12V /4A) DEM-2
- RF 868 MHz (bereik 2 km) en Z-Wave (100-200 m)
- **100** automatiseringsregels
- 10 scènes
- USB-poort: Zig-Bee, Wi-Fi, 3G / LTE of
- EN-50131 klasse 2
- Operationeel: -10 ° C tot 45 ° C (14 ° F tot 113 ° F) Tot 85% niet-condenserend
- CERTIFICATIE KLASSE 3

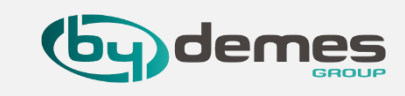

# 1.6- Kenmerken en inbedrijfstelling van het VESTA-paneel: VESTA-111 / VESTA-112 / VESTA-113

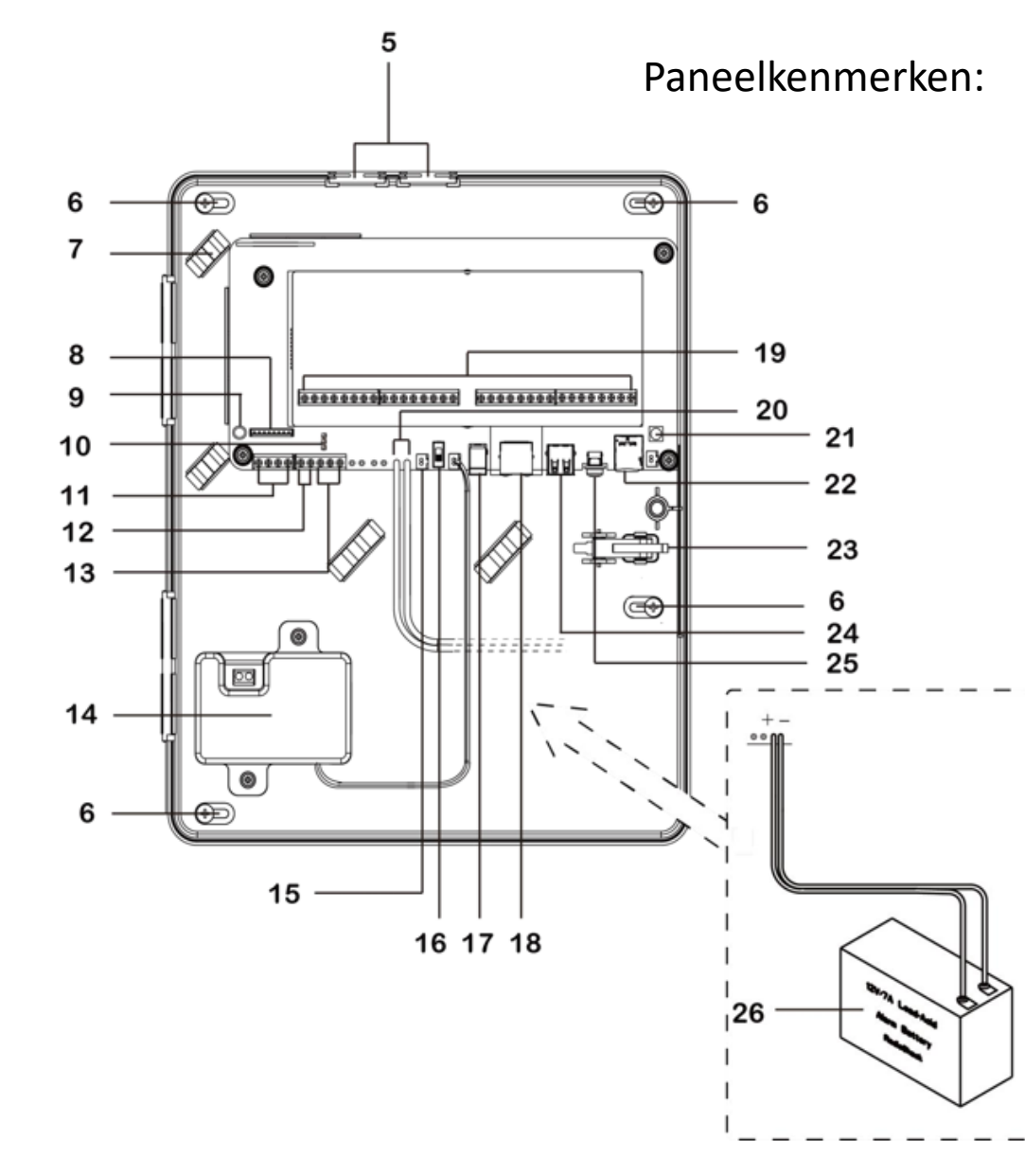

5 kabelgaten

- 6 montagegaten
- 7 Bedradingsclip
- 8 LED-kaartconnector
- 9 EGND-terminal

**10 JP24 Jumper-schakelaar** Raadpleeg **3.3** Hardware-installatie voor details over JP24-instellingen.

**11 Toetsenbordterminal** Er kunnen maximaal **4** bedrade codebedieningspanelen worden aangesloten.

12 Bell Terminal Maak verbinding met een bedrade bel.

**13 PGM-poort** De PGM-poort kan een spannings uitgangspoort of een droge-contactreplay-uitgang zijn, afhankelijk van de **JP24**-jumperinstellingen.

**14 Ingebouwde voedingseenheid** (invoer: **16** ~ **18VAC 40VA**, uitvoer: **12VDC** / **2A**) Gebruik de ingebouwde voedingseenheid en DC-aansluiting **NIET** tegelijkertijd.

15 Batterij connector voor 9.6V NiMH batterij pakket.

#### 16 Battery Switch

**17 DC Jack** Gebruik de ingebouwde voedingseenheid en DC-aansluiting **NIET** tegelijkertijd.

#### **18 Ethernet Poort**

**19 Zoneterminal & 12V hulpspanningsuitgangsterminal & GND-terminal Z1~Z16** Hardwire inputzones. Het paneel kan maximaal **400 mA** leveren voor alle bekabelde apparaten en codebediendelen.

#### 20 Ingebouwde batterijverbindingskabel

Wordt gebruikt om verbinding te maken met een loodzuuraccu. Op het paneel kunnen **maximaal twee** verzegelde loodzuuraccu's worden aangesloten. .

#### 21 4G-LTE Externe Antenna Aansluiting.

#### 22 Micro-SIM Kaart sleuf

**23 Sabotageschakelaar** De sabotageschakelaar beschermt het paneel tegen openen of verwijderen van het paneel van de muur.

**24 USB Poort** Wanneer u een USB-dongle aansluit op de USB aansluiting, wordt aanbevolen om een USB-verlengkabel te gebruiken.

#### **25 Inleer Toets**

**26 Backup Batterij 12V** / **7A** of **12V** / **4A** onderhoudsvrije lood accu (SLA) of **9.6V NIMH** batterij packet.

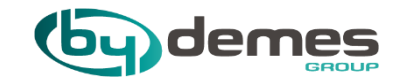

# 2. Paneelregistratie van het WEB

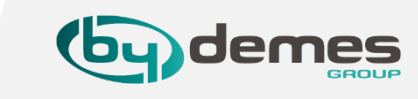

**2.0-** Maak of gebruik bestaand installateurs account begin daar voor bij stap **2.1-**

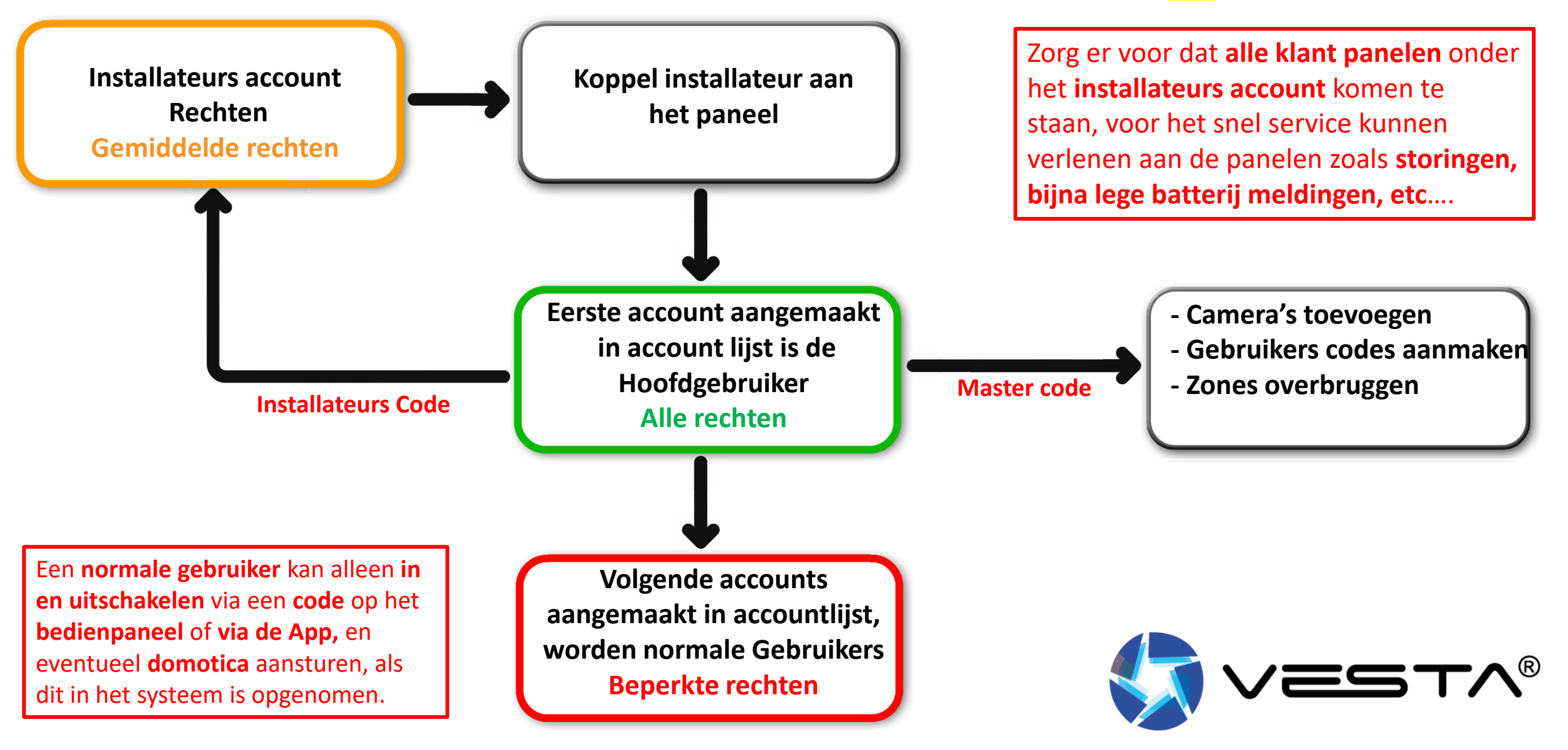

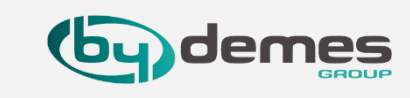

**LETOP:** Maak eerst een **Installateurs account** aan en dan pas een **gebruikers account**, het eerste **gebruikers account** dat u aanmaakt wordt de **Hoofdgebruiker**, alleen in dat account kunt u **camera's toevoegen**. De **Hoofdgebruiker** kan ook bij de **installateurs instellingen**, door de **installateurs code** in te voeren in plaats van de **master code** als hij naar **instellingen** gaat.

Nadat het **paneel** voor de **eerste keer is gestart**, moet het **paneel** worden **geregistreerd**. Er zijn **twee manieren**:

## **REGISTREER PANEEL VANAF WEB**

REGISTREREN VAN PANEEL VIA DE APP: SmartHomeSec Beschikbaar voor iOS en Android

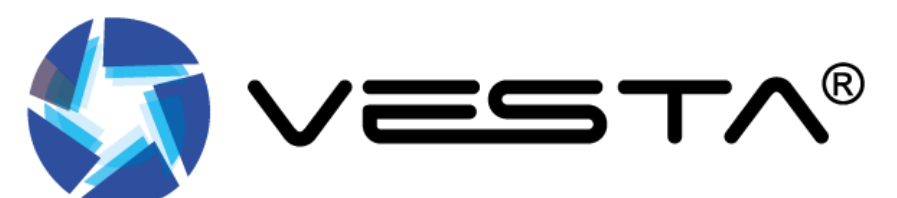

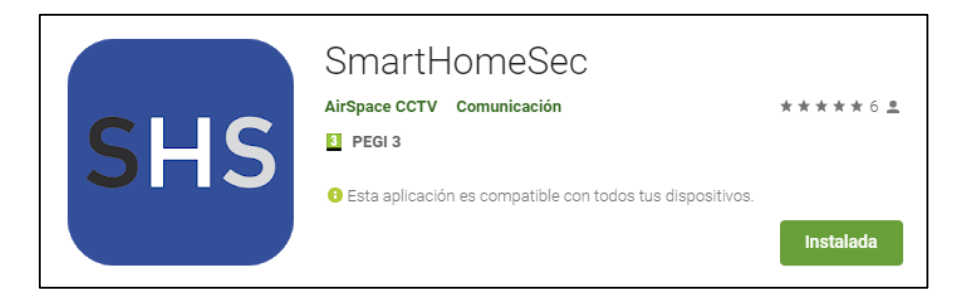

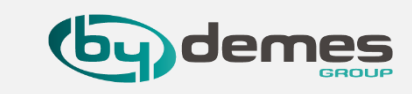

OPMERKING: Als u al geregistreerd bent en meer panelen aan uw account wilt toevoegen, gaat u verder met step 2.1.6-

Ik laat u in deze uitleg zien hoe u een **Installateur account** aanmaakt, het **gebruikers account** aanmaken gaat op dezelfde manier alleen selecteert u dan **Gebruiker** en doet u **Eerste registratie.** 

**2.1-** Ga naar **SmartHomeSec-WEB**: <u>https://smarthomesec.bydemes.com/ByDemes/</u>

2.1.1- Selecteer uw [1] Taal selecteer [2] Installateur en druk op [3] Installateurs registratie.

| SmartHomeSec                                    |
|-------------------------------------------------|
| Gebruiker Installateur 2                        |
|                                                 |
| Verbind                                         |
| Installateurs registratie                       |
| Ondersteuning                                   |
| Taal                                            |
|                                                 |
| Copyright@2020 ByDemes SL. All rights reserved. |
|                                                 |

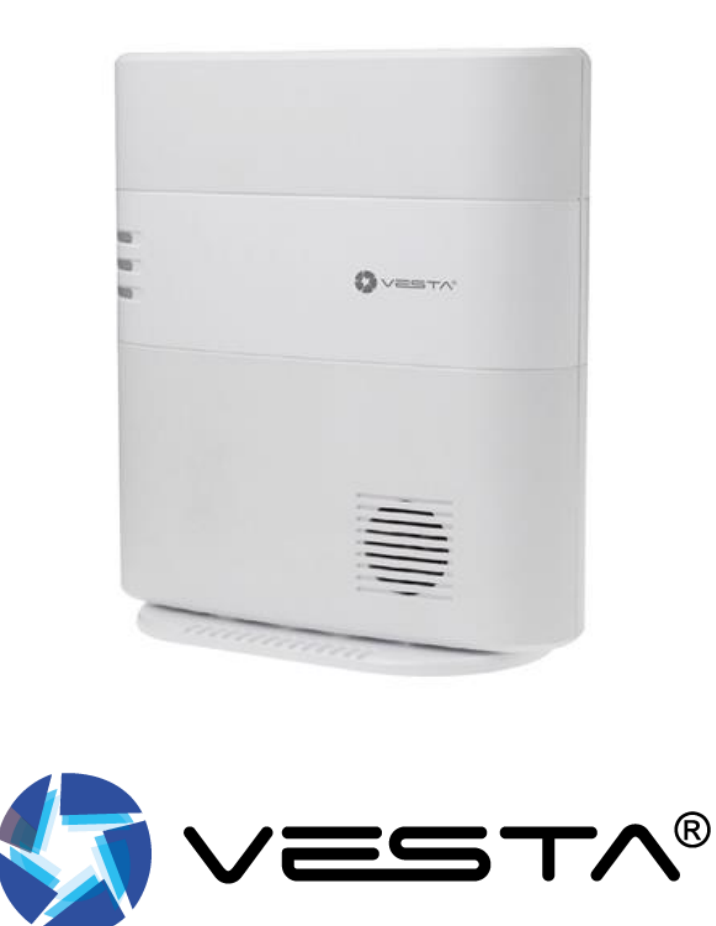

2. Registreer het paneel vanaf het WEB

**2.1.2**- Zorg ervoor dat uw paneel is ingeschakeld en is

verbonden met het Netwerk druk op [1] vul hier de

gebruikers gegevens van de installateur in[2] ga akkoord met de voorwaarden en druk op [3] Volgende Terug naar index

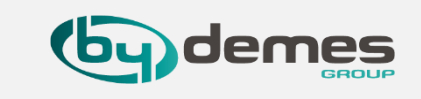

2.1.3- Vul hier de [1] verificatie code in die u krijgt via de email en druk op [2] Volgende

| Gebruikersnaam      |                                                              |   |                                                                                                  |
|---------------------|--------------------------------------------------------------|---|--------------------------------------------------------------------------------------------------|
| Wachtwoord          |                                                              |   | Vul hier in de 6 cijferige code en we sturen u een mail om door te kunnen gaan Vertificatie code |
| Bevestig wachtwoord |                                                              |   | Geen code ontvangen? <u>Opnieuw verzenden</u>                                                    |
| Naam                |                                                              |   |                                                                                                  |
| E-mail              |                                                              |   | Terug 2 Volgende                                                                                 |
| Telefoonnummer      | kiezen 🗸                                                     |   |                                                                                                  |
| Taal                | Nederlands                                                   | ~ |                                                                                                  |
| Ik heb de volgende  | documentatie gelezen en ga ermee akkoord: <u>Voorwaarden</u> |   | Copyright@2020 ByDemes SL. All rights reserved.                                                  |

# 2. Registreer het paneel vanaf het WEB

Terug naar index

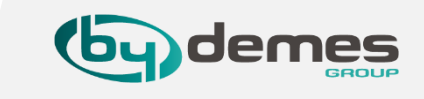

**2.1.4-** [1] Selecteer als **Dealer: ByDemes** als u dit niet doet komt het paneel in de **verkeerde backend** terecht [2] druk op **Opslaan** 

**2.1.5**- Na het invulen van de dealer zal er een melding komen dat het account aanmaken is gelukt.

| Selecteer uw dealer van de lijst hieronder |                                 |                |  |
|--------------------------------------------|---------------------------------|----------------|--|
| Dealer                                     | ByDemes                         |                |  |
| Terug                                      |                                 | 2 Opslaan      |  |
| C                                          | opyright@2020 ByDemes SL All ri | inhts reserved |  |

| Selecteer uw deal | er van de lijst hieronder                                                                   |
|-------------------|---------------------------------------------------------------------------------------------|
| Dealer            | ByDemes                                                                                     |
|                   |                                                                                             |
| Se                | tup als nieuwe installateur voltooid. \Een installateurs<br>count is succesvol aangemaakty. |
|                   | Copyright@2020 ByDemes SL. All rights reserved.                                             |

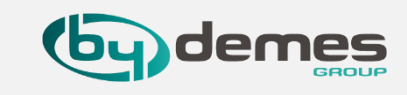

**2.1**- Log in bij **SmartHomeSec-WEB**: <u>https://smarthomesec.bydemes.com/ByDemes/</u>

**2.1.6-** Selecteer **[1] Installateur** voer de geregistreerde **[2] gebruikersnaam** en wachtwoord in, en druk op **[3] Verbind.** 

| SmartHomeSec |                          |                          |        |
|--------------|--------------------------|--------------------------|--------|
|              |                          |                          |        |
|              |                          |                          |        |
|              | Gebruiker                | Installateur             | 1      |
| Г            | •                        |                          | ,<br>] |
|              | Gebruikers ID            |                          | 2      |
|              | Wachtwoord               |                          | 4      |
| L            | Onthoud me               | Wachtwoord vergeten      | J      |
| Γ            | Verbind                  | 1                        | 3      |
|              | Eerste regis             | tratie                   | -      |
|              | Ondersteur               | ning                     |        |
|              |                          |                          |        |
|              | Taal                     |                          |        |
|              |                          |                          |        |
|              | Copyright@2020 ByDemes S | SL. All rights reserved. |        |
|              |                          |                          |        |

### 2. Registreer het paneel vanaf het WEB

Terug naar index

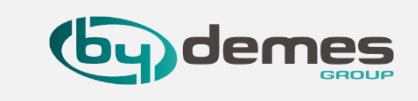

2.1.7- Selecteer: [1] Paneellijst voeg Paneel toe aan
[2] Installateurs Account.

2.1.8- Vul Paneel gegevens in [1] MAC Adres, Paneelnaam, Telefoonnummer (optie) Hier kunt u de [2] locatie van het paneel toevoegen (optie) als herkening waar het paneel zich bevind [3] Opslaan.

| SmartHomeSec                                                      |                                 | SmartHomeSec                                                          |
|-------------------------------------------------------------------|---------------------------------|-----------------------------------------------------------------------|
| bydemesbenelux >                                                  | Paneellijst                     | bydemesbenelux > Paneel Toevoegen                                     |
| Paneellijst                                                       | Nee. Paneelnaam Mac adres Q + 🗂 | Paneellijst Paneelinfo                                                |
| Dashboard                                                         |                                 | Dashboard     Mac adres     00 ; 1d : 94 :     :     Paneelnaam       |
|                                                                   |                                 |                                                                       |
|                                                                   |                                 | 2 Straat stad                                                         |
| Voorwaarden<br>Copyright@2020 ByDemes SL. All<br>rights reserved. |                                 | Voorwaarden     Copyright@2020 ByDemes SL. All       rights reserved. |
| <b>P</b>                                                          |                                 | Annuleren Opslaan                                                     |
|                                                                   |                                 | 3                                                                     |
|                                                                   |                                 |                                                                       |
|                                                                   |                                 |                                                                       |
|                                                                   |                                 |                                                                       |
|                                                                   |                                 |                                                                       |

### 2. Registreer het paneel vanaf het WEB

Terug naar index

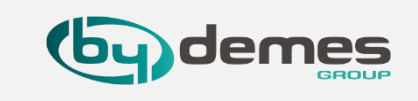

2.1.9- Haal de **voeding** van het paneel los en zet backup batterij **schakelaar** uit voor **10sec**, schakel nu het paneel weer in wacht **2 minuten** en **[1]** druk op **OK**. 2.2.0- [1] Hier zien we dat het paneel succesvol is toegevoegd u kunt nu naar het [2] paneel gaan als u op deze pijl drukt, [3] opent er een venster waar u de [4] installateurs code invult en druk [5] Log in.

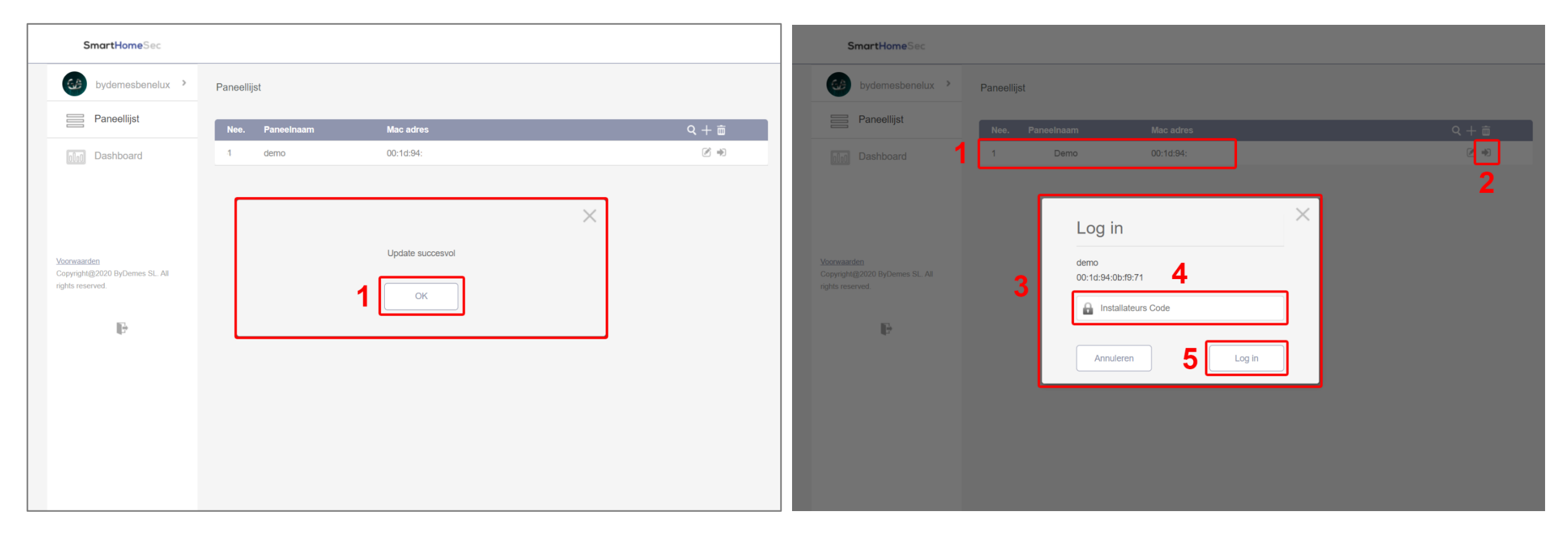

# **Standaard Installateurs code: 7982**

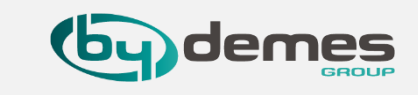

**2.2.1**- U bent **ingelogt** en klaar om **apparaten** toe te voegen ga door naar **stap 4.5-** om apparaten toe te voegen.

| Image: demo Image: image: image |
|----------------------------------------------------------------------------------------------------|
| Image: Weiligheid   Image: Weiligheid                                                                                                    |
| Automatisering   Event     Instellingen      Er is nog geen apparaat toegevoegd.                                                                                                    |
| Event<br>C Instellingen                                                                                                    |
| ⟨ĵ⟩ Instellingen ✓                                                                                                    |
|                                                                                                    |
| Apparaat                                                                                                    |
| Paneel                                                                                                    |
| Netwerk                                                                                                    |
| Doormelding                                                                                                    |
| Voorwaarden<br>Copyright@2020 ByDemes SL. All<br>rights reserved.<br>v5.3.0                                                                                                    |
|                                                                                                    |
|                                                                                                    |
|                                                                                                    |
|                                                                                                    |
|                                                                                                    |
|                                                                                                    |

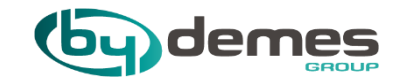

# 3. Paneelregistratie via de APP

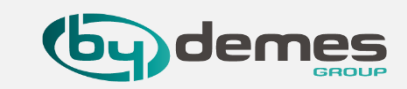

OPMERKING: als u al geregistreerd bent, en meer panelen aan uw account wilt toevoegen, gaat u verder met stap 3.6-

Ik laat u in deze uitleg zien hoe u een Gebruikers account aanmaakt, het Installateur account aanmaken gaat op dezelfde manier alleen selecteert u dan Installateur en doet u Registratie van installateurs.

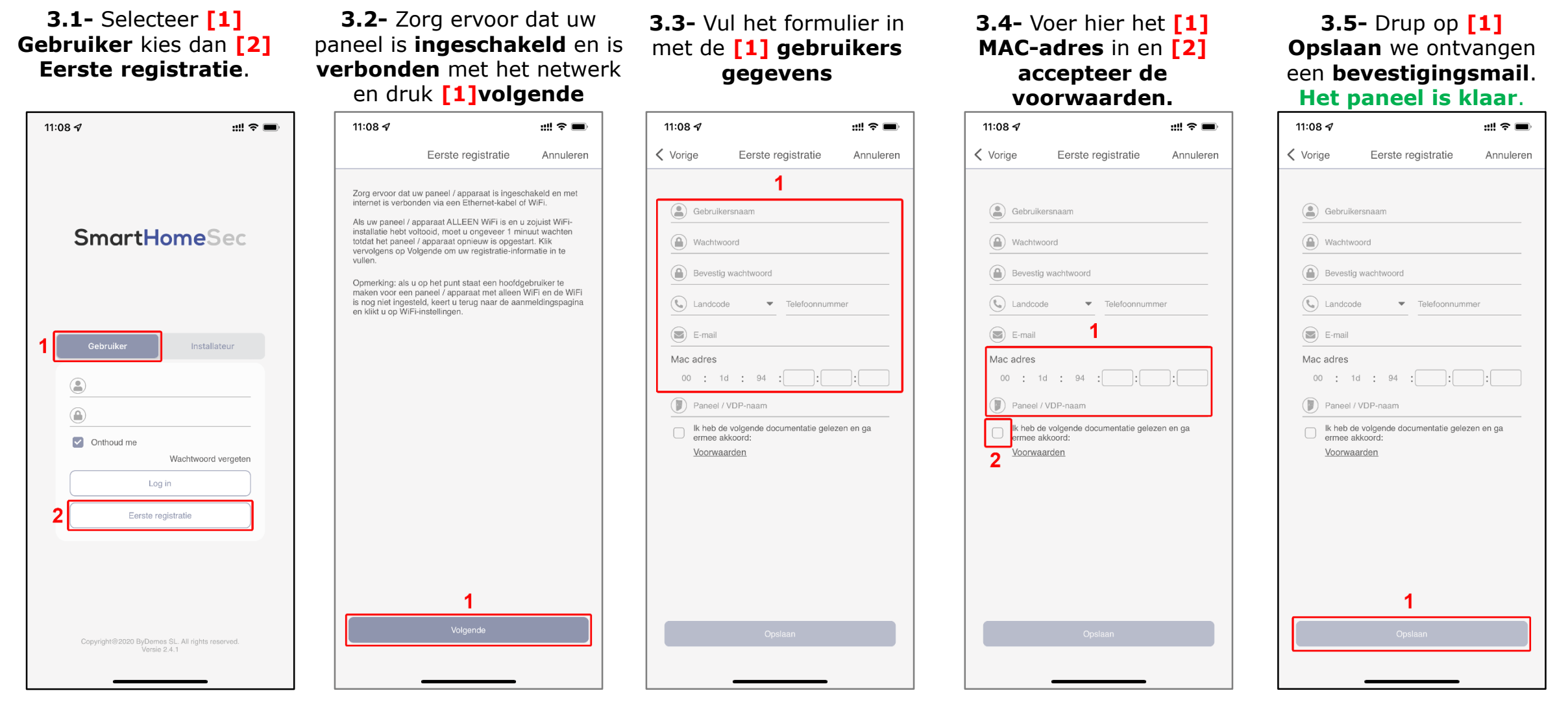

Het Mac-adres staat op de zijkant van het paneel LET-OP gebruik kleine letters bij het invoeren van het Mac-adres.

#### Voeg meer panelen toe aan uw account:

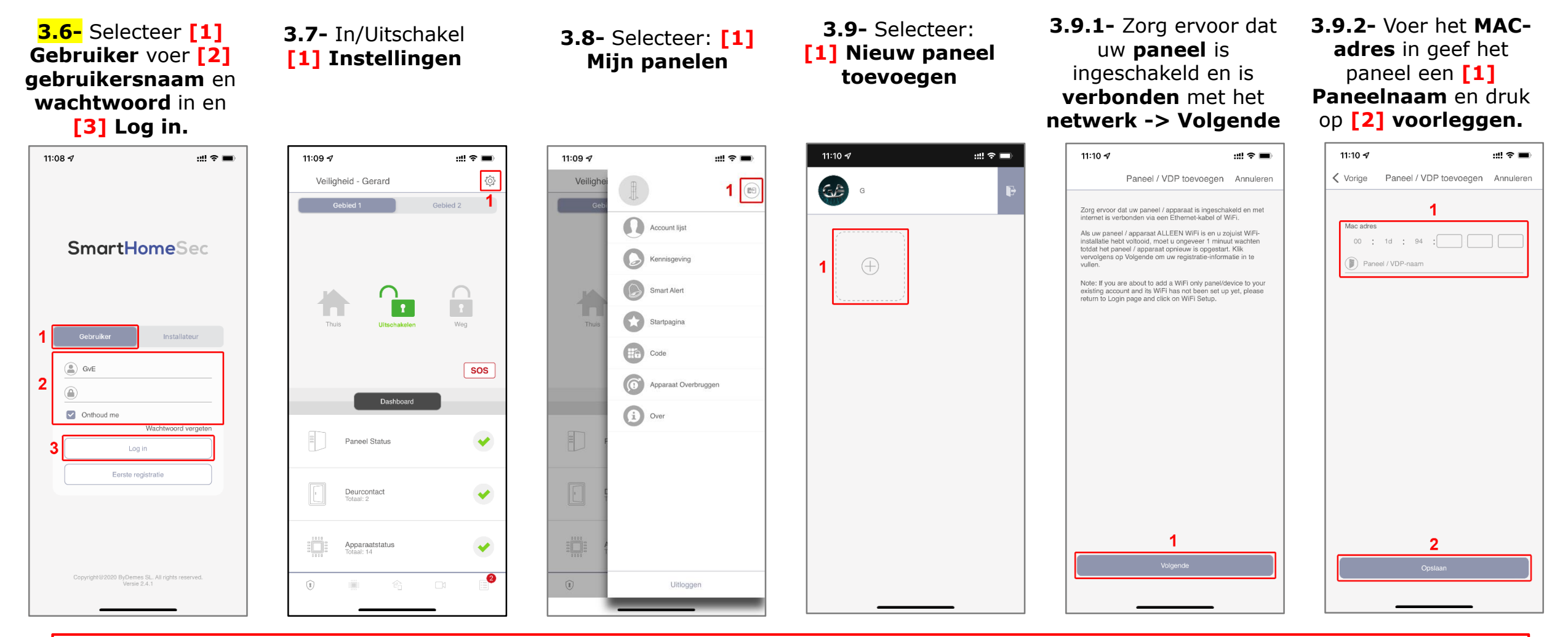

Als u de **Hoofdgebruiker verwijderd**, dan worden **alle gebruikers verwijderd** en zal het paneel om een **Fabrieksreset vragen**, als u dit wil **omzeilen** neem dan **contact** met mij op dan kan ik dit **verhelpen**!

Het MAC-adres staat aan de zijkant van uw paneel LET-OP gebruik kleine letters bij het invoeren van het Mac-adres

Terug naar index

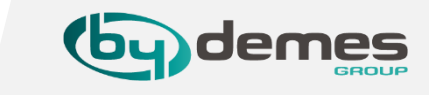

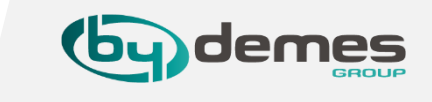

# Instellingen doen als **Hoofdgebruiker**:

# **3.10-** De **eerste gebruiker** die aan het paneel wordt toegevoegd wordt automatisch de **Hoofdgebruiker**

**3.11-** De **Hoofdgebruiker** kan ook bij de **installateurs instellingen**, door de **installateurs code** in te voeren in plaats van de **Master code** als hij naar instellingen gaat.

3.12- Als u de Hoofdgebruiker verwijderd, dan worden alle gebruikers verwijderd en zal het paneel om een Fabrieksreset vragen, als u dit wil omzeilen neem dan contact met mij op dan kan ik dit verhelpen!

Standaard Hoofdgebruikers code: 1111 of 2222 Standaard Installateurs code: 7982

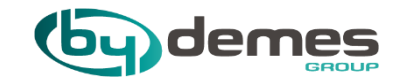

# 4. Apparaten toevoegen

4. Apparaten toevoegen.

Terug naar index

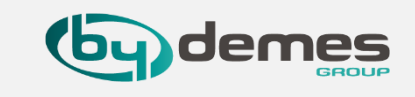

0 +) 0 +) 0 +)

**4.1-** Log in als installateur op **SmartHomeSec WEB**: <u>https://smarthomesec.bydemes.com/ByDemes/</u>

4.2- Selecteer [1] Installateur Log in met de geregistreerde [2] gebruikersnaam en wachtwoord en druk op [3] Verbind.

| SmartHomeSec |                                                 |  | SmartHomeSec                                       |           |                   |           |
|--------------|-------------------------------------------------|--|----------------------------------------------------|-----------|-------------------|-----------|
|              |                                                 |  | bydemesbenelux >                                   | Paneellij | st                |           |
|              |                                                 |  | Paneeilijst                                        | Nee.      | Paneelnaam        | Mac adres |
|              | Geotruiker                                      |  | Dashboard                                          | 1         | HGST Kantoor      | 00:1d:94: |
|              | L Gebruikers ID                                 |  |                                                    | 2         | Hybrid Kantoor    | 00:1d:94: |
|              | 2                                               |  |                                                    | 3         | Autonoom showroom | 00:1d:94: |
|              | Wachtwoord                                      |  |                                                    | 4         | demo              | 00:1d:94: |
|              | Onthoud me Wachtwoord vergeten                  |  | Voorwaarden                                        |           |                   |           |
|              | Verbind 3                                       |  | Copyright@2020 ByDemes SL. All<br>rights reserved. |           |                   |           |
|              | Eerste registratie                              |  | Ð                                                  |           |                   |           |
|              | Ondersteuning                                   |  |                                                    |           |                   |           |
|              | Taal                                            |  |                                                    |           |                   |           |
|              |                                                 |  |                                                    |           |                   |           |
|              | Copyright@2020 ByDemes SL. All rights reserved. |  |                                                    |           |                   |           |
|              |                                                 |  |                                                    |           |                   |           |
|              |                                                 |  |                                                    |           |                   |           |

**4.3-** Selecteer het paneel wat u wil **configureren [1]** druk op binnen gaan.

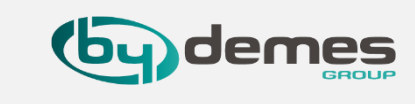

4.4- Voer de [1] INSTALLATEURS code in standaard [7982] en druk op [2] Log in

|     | Log in                    | × |
|-----|---------------------------|---|
|     | HGST Kantoor<br>00:1d:94: |   |
| 1 [ | Installateurs Code        |   |
|     | Annuleren 2 Log in        | ] |

4.5- Ga naar [1] Instellingen en selecteer [2] Apparaat en Voeg apparaten toe doormiddel van de [3] + . Het paneel is klaar om één of meerdere apparaten toe te voegen.

|   | SmartHomeSec               |                                                   | (?                |   |
|---|----------------------------|---------------------------------------------------|-------------------|---|
|   | HGST Kantoor >             | Instellingen - Apparaat                           | 3                 |   |
|   | Veiligheid                 | Apparaat Si                                       | tatus Q + − < ⊂ Ē | 1 |
|   | Automatisering             | LCD touch keypad V-025 (Gebied 1)<br>Bedienpaneel | :                 |   |
|   | Event                      | Intercom V-109 (Gebled 1)<br>VDP                  | :                 |   |
| 1 | <û} Instellingen ✓         | Dahua IPC-HDW2531T-ZS-S2 (Gebied 1)               | :                 |   |
| 2 | Apparaat                   | iP Cam                                            | •                 |   |
|   | Paneel<br>Netwerk          | Dahua IPC-K22 (Gebied 1)                          | :                 |   |
|   | Doormelding                | CodeBedienPaneel V-012 (Gebied 1)<br>Bedienpaneel | :                 |   |
|   | rights reserved.<br>v5.3.0 | sirene V-005N (Gebied 1)<br>Sirene                | :                 |   |
|   | 1.                         | MC inb V-031 (Gebied 1)<br>Deurcontact            | JC Gesloten       |   |
|   |                            | PIR Showroom V-009 (Gebied 1)                     | :                 |   |
|   |                            |                                                   |                   |   |

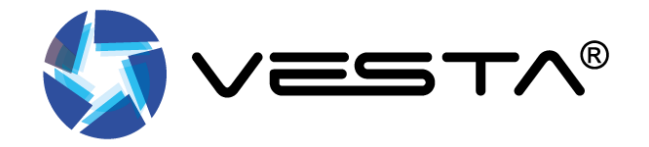

# 4. Apparaten toevoegen.

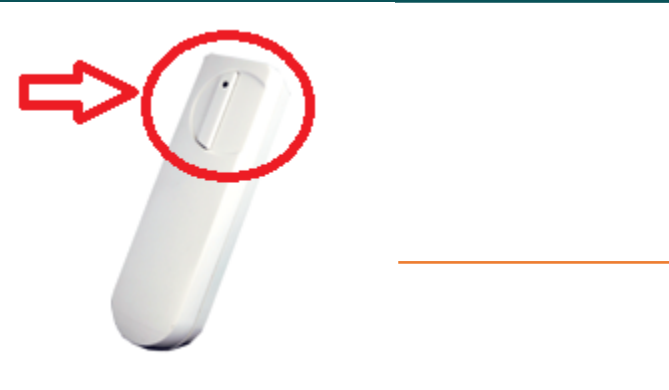

**4.7-** Selecteer **Zone 1 of 2** en **[1]** stel **gebied** en **zone** in en wijs een naam toe aan de zone. Druk **[2]** OK Het apparaat is met succes **toegevoegd** aan het **paneel**.

| SmartHomeSec     |                                              | ?           |
|------------------|----------------------------------------------|-------------|
| HGST Kantoor >   | Instellingen - Apparaat                      |             |
|                  | Apparaat Status                              | Q + - ↔ C 亩 |
| C Automatisering | /☞ HV:G24019871 (Gebied 1)<br>☞ ✓ IP Cam     | :           |
|                  | Zone 11 (Gebied 1) DC Gesloten               | :           |
| 🚯 Instellingen 🗸 |                                              | :           |
| Apparaat         | Gebied 1                                     |             |
| Paneel           | J ≡ I Zone 11 · ·                            | :           |
| Deermolding      | Annaraatnaam Magneet contact Voorteur        |             |
|                  |                                              | :           |
|                  | Rouk Heidel V-020 (Gebied 1)<br>Rookdetector | :           |
| Ð                | fibaro rookmelder (Gebied 1)<br>Onbekend     | :           |
|                  | PIR camera V-009 (Gebied 1)                  | :           |
|                  |                                              |             |

Terug naar index

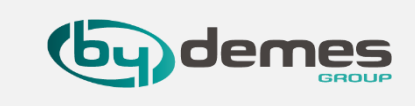

**4.6-** Druk op de registratieknop op het apparaat dat u wilt toevoegen. Voorbeeld: DC-16SL Deurcontact. Eenmaal gedetecteerd in het paneel, [1] selecteert u het Deurcontact en [2] drukt u op OK.

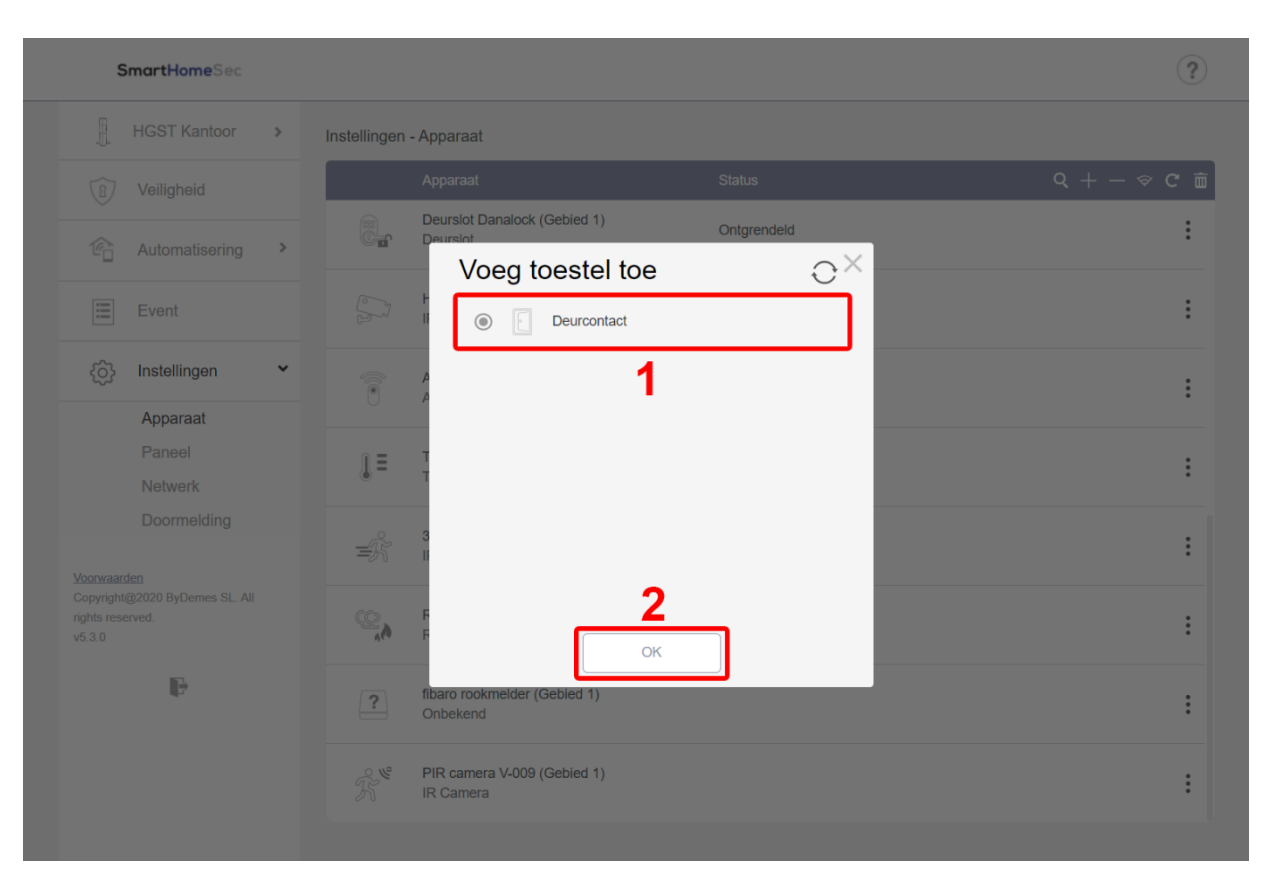

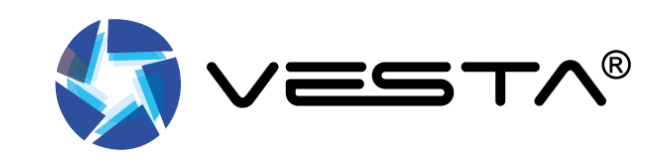

# 4. Apparaten toevoegen lokatie leer knopjes.

Terug naar index

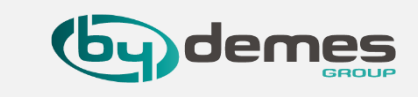

**4.8-** Hier ziet u wat voorbeelden van de locatie van de in leer knopjes.

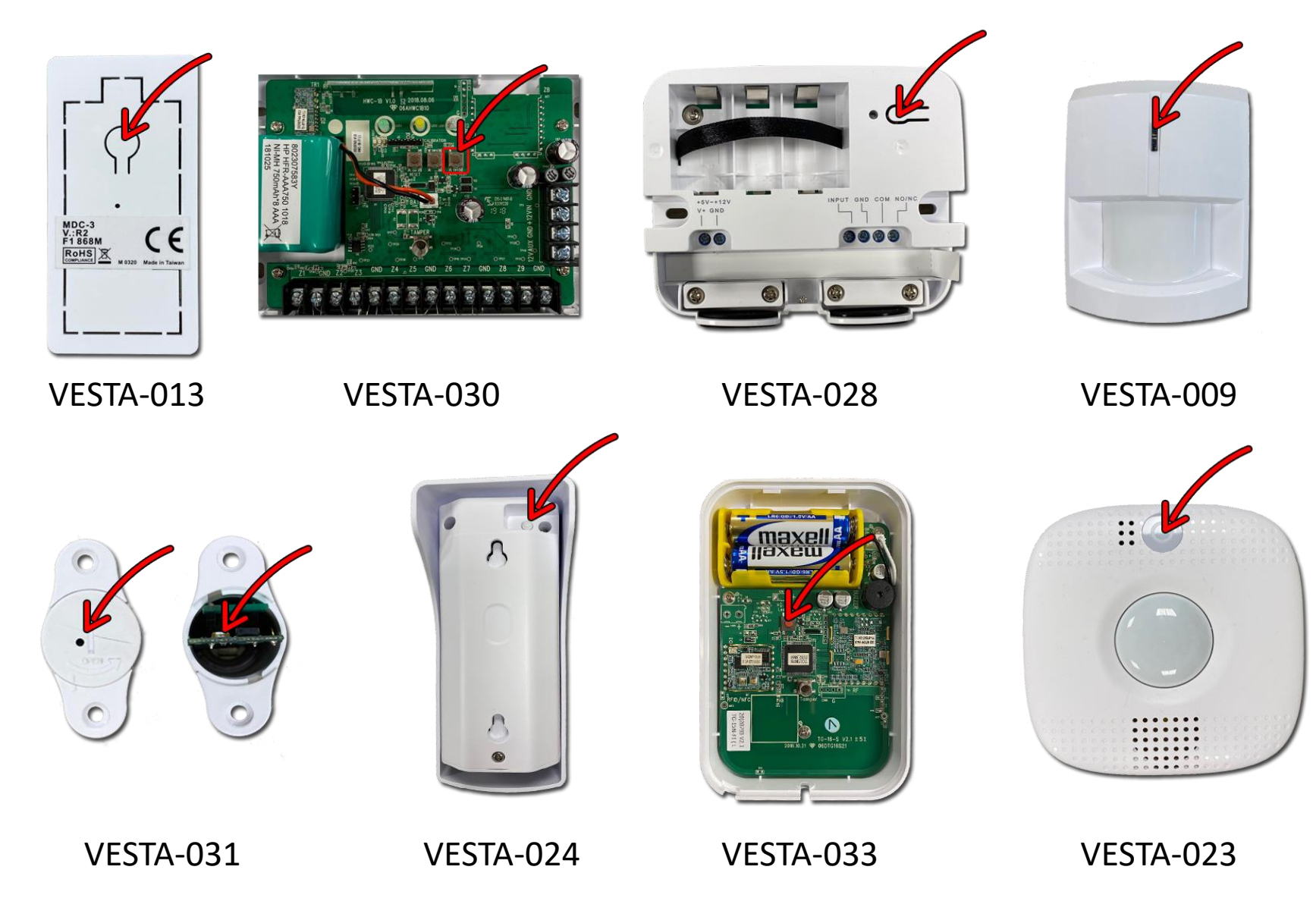

### 4. Apparaten toevoegen Pet-Immune.

### **4.9- PIR Installatie – voorschriften**

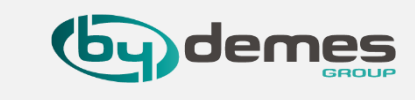

De PIR is ontworpen om een typisch **detectiebereik van 12 meter** te geven bij montage op **2 meter boven de grond**. Voor de **Pet-Immune PIR-serie** geeft het een typisch **PET IMMUUN-bereik van 7 meter** bij montage op **1,9-2,0 meter** boven de grond.

Als het hoger boven de grond wordt gemonteerd geeft het een groter PET-IMMUUN-bereik, maar **te hoog** kan de PIR **NIET reageren** op mensen.

Om optimaal te profiteren van de PIR, moeten de volgende richtlijnen in acht worden genomen:

### **Detectie gebied normale PIR**

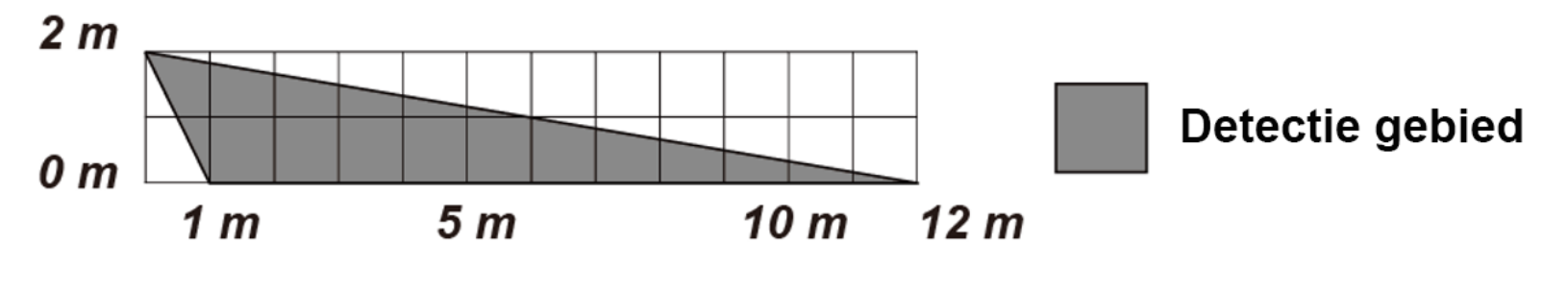

Het wordt aanbevolen om de PIR op de volgende hoogte te installeren.

 Monteer de detector op een hoogte van 1,9 M-2,0 M voor de beste prestaties.

Detectie gebied dier vriendelijke PIR

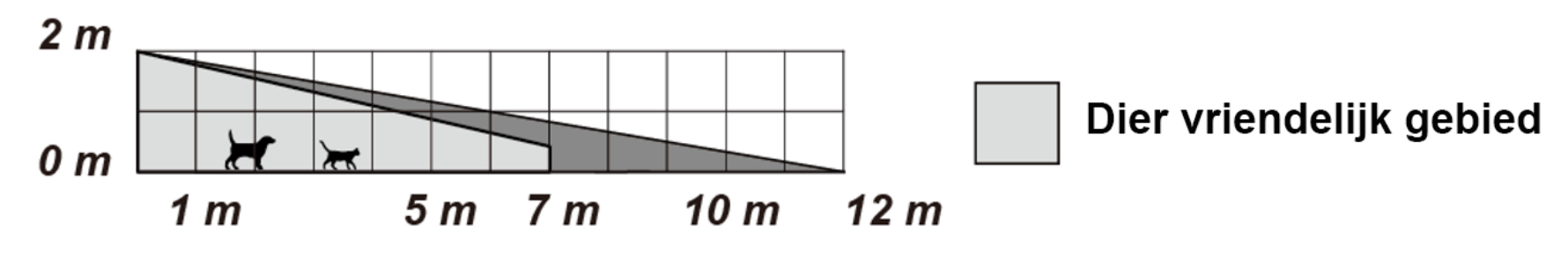

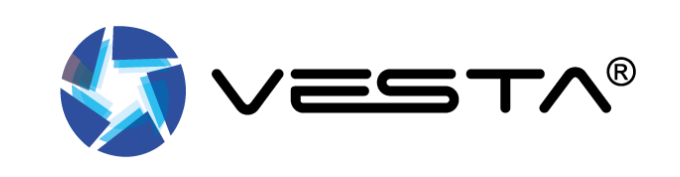

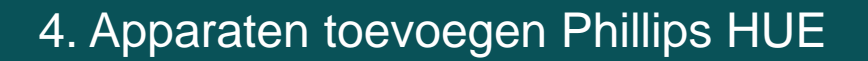

### Terug naar index

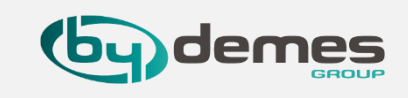

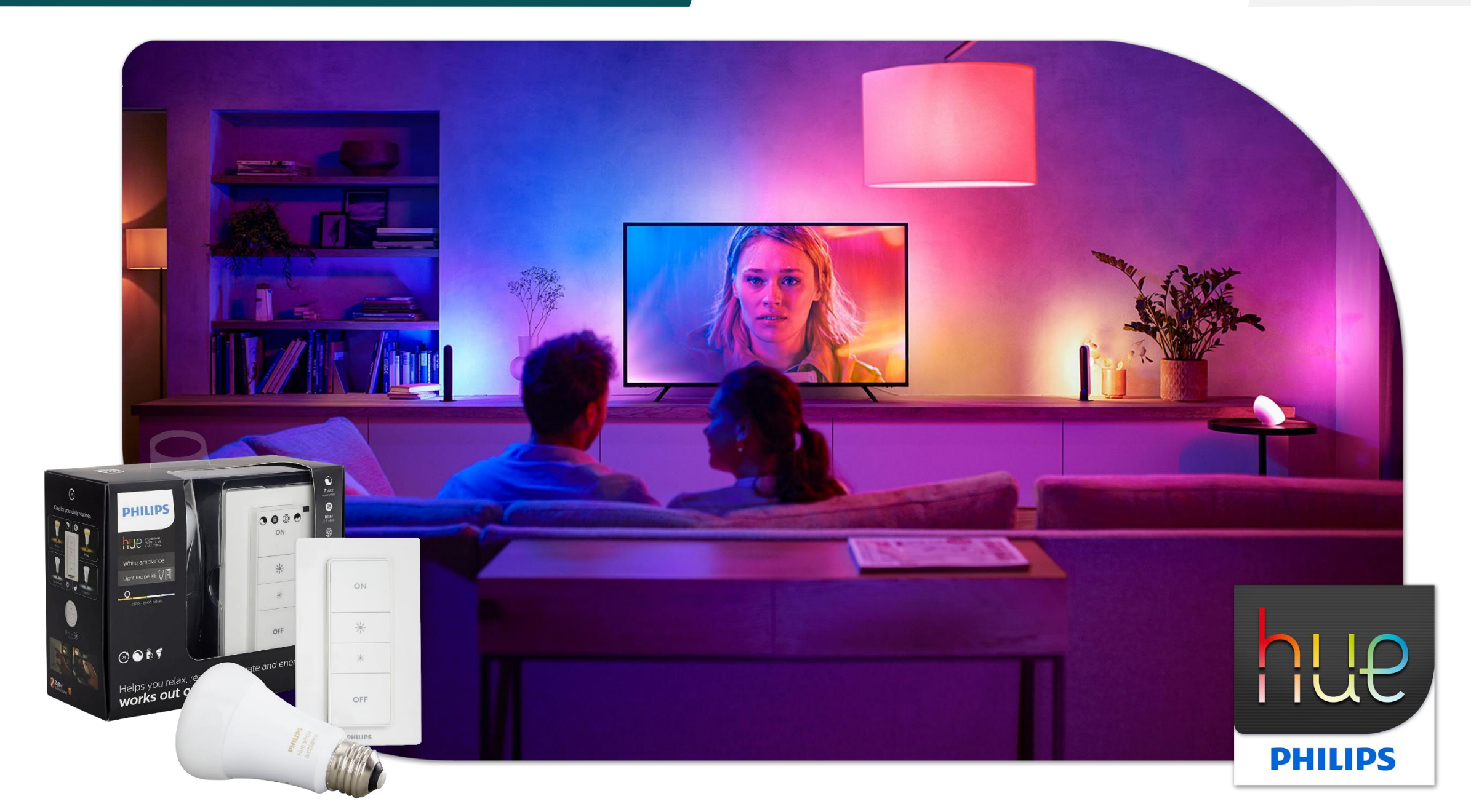

# 4. Apparaten toevoegen Phillips Hue

### Terug naar index

#### 4.10- Apparaten toevoegen Phillips Hue.

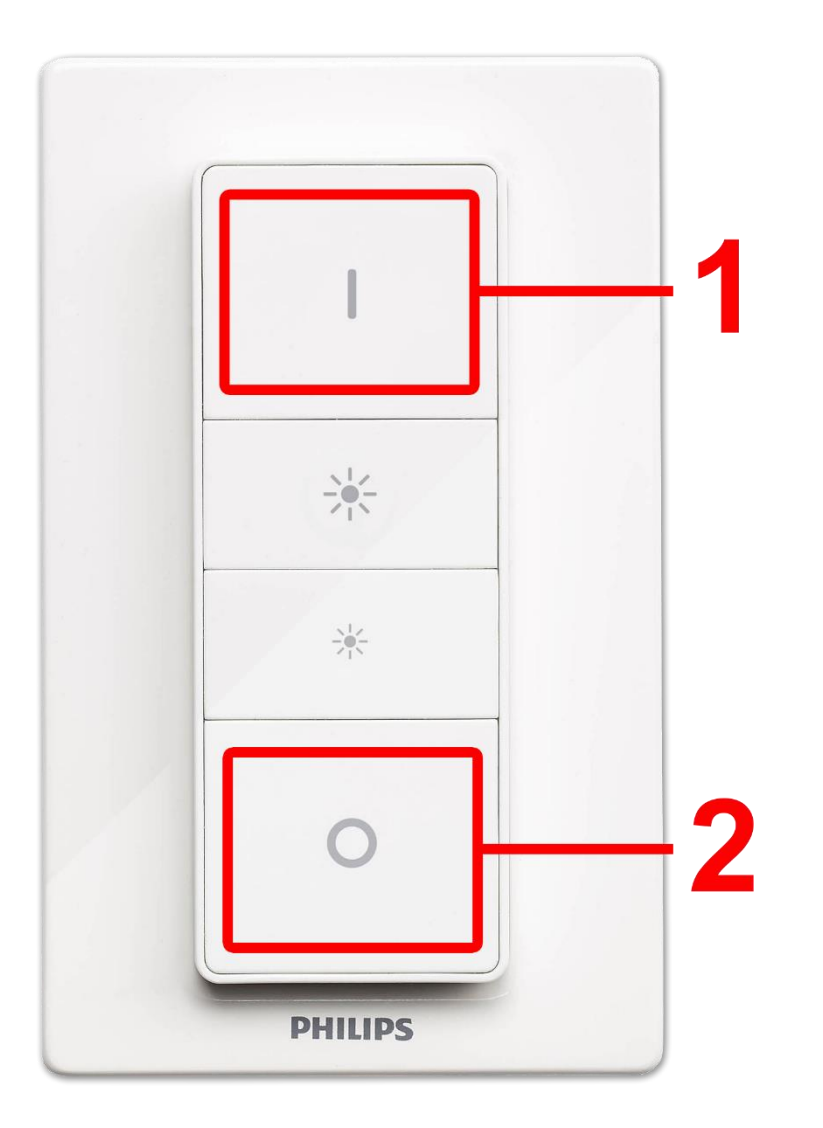

Met de **Hue Dimmer schakelaar** is het mogelijk om de lampen **terug** te zetten naar de **fabrieksinstellingen**.

- 1.- Zet het VESTA-paneel in leermodus
- 2.- Schakel de lamp in
- **3.-** Plaats de dimmerschakelaar zo dicht mogelijk bij de lamp.
- 4.- Houd de knoppen [1] I/Aan en [2] 0/Uit tegelijkertijd 10 tot 12 seconden ingedrukt totdat...
- 5.- De lamp een paar keer knippert. Laat de knoppen niet los tot de laatste flits + één seconde voor de zekerheid.
- 6.- Schakel de lamp uit en weer aan: nu kan hij weer worden gekoppeld aan het VESTA-paneel.

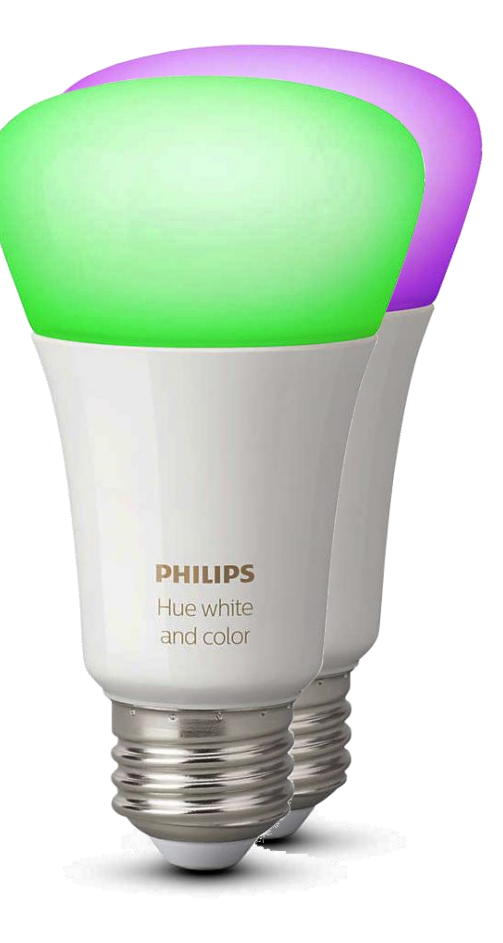

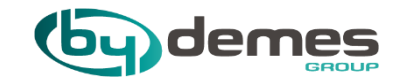

# 5. Zone configuratie

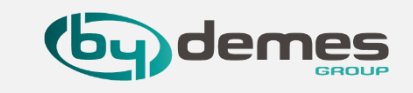

**5.1-** Om een apparaat te configureren: Ga naar **[1] Instellingen** selecteer **[2] Apparaat** in en selecteer **[3]** apparaat configuratie.

| SmartHomeSec                                                                                                    |                                                         | ?             |
|----------------------------------------------------------------------------------------------------|---------------------------------------------------------|---------------|
| HGST Kantoor >                                                                                                    | Instellingen - Apparaat                                 |               |
| 1 Veiligheid                                                                                                    | Apparaat Status                                         | Q + − <> C mm |
| C Automatisering                                                                                                    | CodeBedienPaneel V-012 (Gebied 1)<br>Bedienpaneel       | :             |
| Event                                                                                                    | sirene V-005N (Gebied 1)<br>Sirene                      | :             |
| 1 ↔ Instellingen ↔<br>2 Apparaat                                                                                                    | MC inb V-031 (Gebied 1)<br>Deurcontact DC Gesloten      | 3 :           |
| Paneel<br>Netwerk                                                                                                    | PIR Showroom V-009 (Gebied 1)                           | :             |
| Voorwaarden                                                                                                    | Deurslot Danalock (Gebied 1)<br>Deurslot Deurslot       | :             |
| rights reserved.<br>v5.3.0                                                                                                    | HV:G24019871 (Gebied 1)<br>IP Cam                       | :             |
| E Contraction of the second second seco | Zone 11 (Gebied 1)<br>Deurcontact DC Gesloten           | :             |
|                                                                                                    | Afstandsbediening V-018 (Gebied 1)<br>Afstandsbediening | :             |
|                                                                                                    |                                                         |               |

# 5. Zone configuratie.

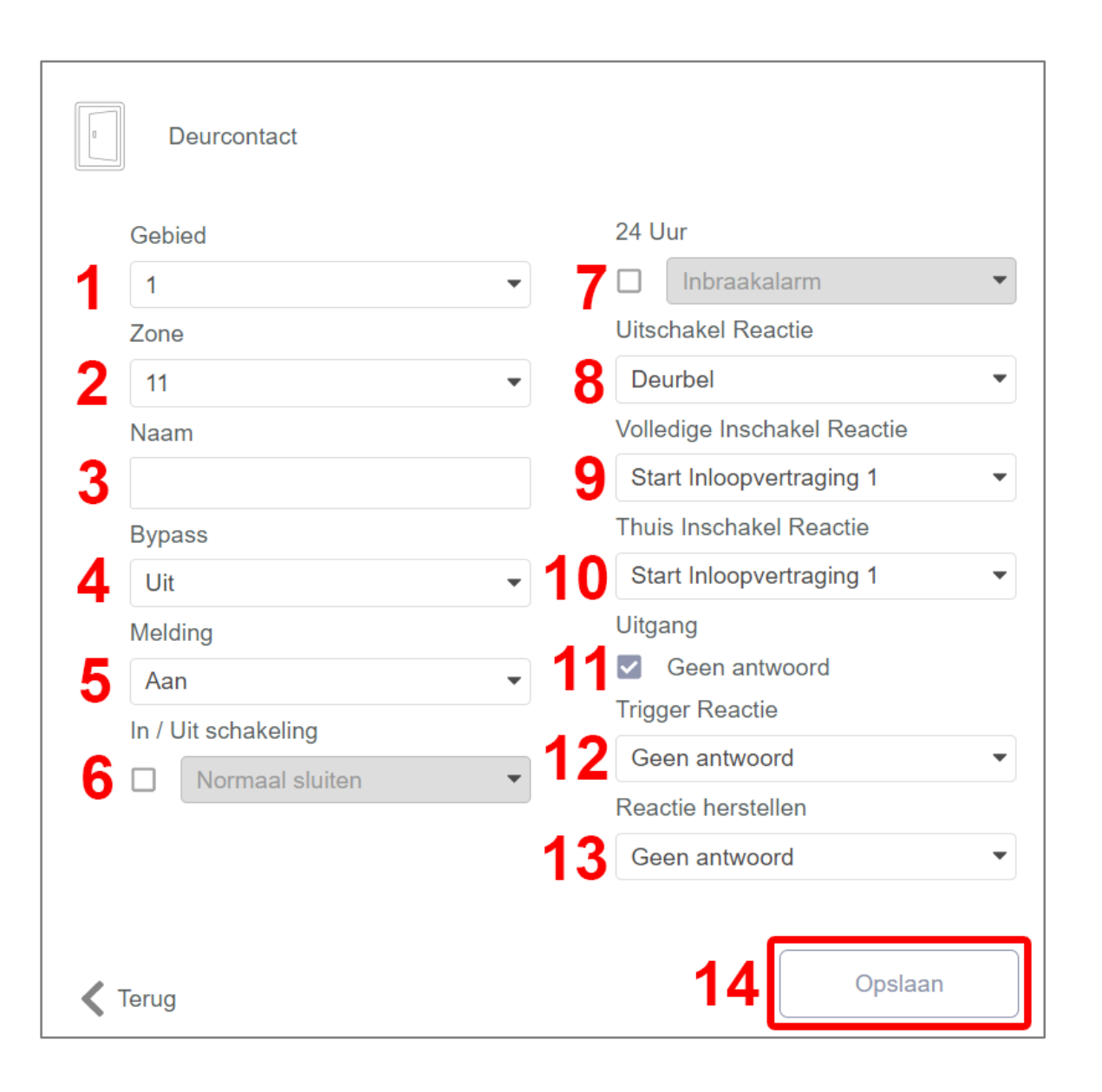

### Terug naar index

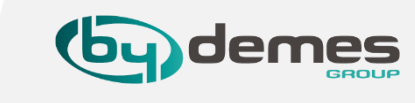

### 5.2- Zone configuratie

- [1]- Selecteer Ruimte [1/2]
- [2]- Selecteer het zone nummer van [1-80]
- [3]- Wijs een zone naam toe ["EXT\_PIRCAM"]
- [4]- Bypass AAN -> Bij het in- / uitschakelen annuleert het systeem automatisch de storing.

**Bypass UIT ->** Bij het **in- / uitschakelen** meldt het systeem de fouten (deurcontact: open)

# [5]-

- [6]- Schakelen tussen normaal open of normaal gesloten
- [7]- 24 uur zone
- [8]- Acties met het Uitgeschakelde paneel
- [9]- Acties met het Ingeschakelde paneel
- [10]- Acties met het Thuis ingeschakeld paneel
- [11]- Scène toepassen in en uit schakelen
- [12]- Scène toepassen bij detectie. (alleen te gebruiken als er een scene is aangemaakt)
- [13]- Scène toepassen bij herstel. (alleen te gebruiken als er een scene is aangemaakt)
- [14]- Opslaan om instellingen op te slaan

Op de **volgende pagina**, <u>punt 5.3-</u> gaan we dieper in op punt [7], [8], [9] en [10] wat we daar kunnen instellen.

# 5. Zone configuratie.

| (   | Gebied                  | Alarm                                         |            |  |
|-----|-------------------------|-----------------------------------------------|------------|--|
|     | 1 •                     | Hoog                                          | •          |  |
| 2   | Zone                    | Inschakel Stem/Pieptoon                       |            |  |
|     | 2 🔹                     | Medium                                        | •          |  |
| 1   | Vaam                    | Gedeeltelijk Ingeschakeld                     |            |  |
|     | Sirene binnen V005N     | stem/pieptoon                                 |            |  |
| (   | Dverbruggen             | Laag                                          | _ <b>-</b> |  |
| 1   | Uit -                   | Uitschakel stem/pieptoon                      |            |  |
|     | Sabotage Overbruggen    | Laag                                          | •          |  |
| 2   | Uit -                   | Uitloop Pieptoon, Inschakelen                 |            |  |
| (   | Supervisie overbrugging | Laag                                          | •          |  |
| 3   | Uit •                   | Uitloop Pieptoon, Gedeeltelijk<br>Inschakelen | 6          |  |
| H   | Hele gebied             | Medium                                        | •          |  |
| 4   | Aan 👻                   | Inloop pieptoon, inschakeling                 |            |  |
| _ 1 | Faal Spraak             | Medium                                        | •          |  |
| 5   | Nederlands •            | Inloop pieptoon, Gedeeltelijk<br>Inschakelen  | _          |  |
|     |                         | Medium                                        | •          |  |
|     |                         | Deurbel                                       |            |  |
|     |                         | Medium                                        | •          |  |
|     |                         | VDP deurbel                                   |            |  |
|     |                         | Medium                                        | •          |  |
|     |                         | Inschakelen met fout                          |            |  |
|     |                         | Medium                                        | •          |  |
|     |                         | Inbraak Buiten                                |            |  |
|     |                         |                                               |            |  |

### Terug naar index

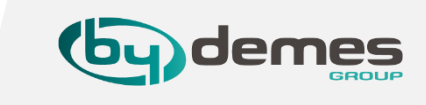

### 5.3- Zone configuratie

- [1]- **Overbruggen** om de gehele sirene te overbruggen.
- [2]- Sabotage Overbruggen om alleen een sabotage melding te overbruggen.
- [3]- Supervisie Overbruggen om alleen de supervisie te overbrugen.
- [4]- Hele gebied om er voor te zorgen dat de sirene op alle gebieden (partities) reageert.
- [5]- Taal Spraak om de gesproken taal te selecteren.
- [6] Meldingen instellen aan/uit, hard/zacht.
- [7]- **Opslaan** om de gemaakte instellingen op te slaan.

Als je **instellingen** hebt **gewijzigd** moet u even op de **leer knop** drukken om de **instellingen** te **synchroniseren**.
# 5. Zone configuratie.

# **5.4-** Zone configuratie

| Deurcontact         |                             |
|---------------------|-----------------------------|
| Gebied              | 24 Uur                      |
| 1                   | Inbraakalarm 🔻              |
| Zone                | Uitschakel Reactie          |
| 11 🔹                | 1 Deurbel 🔹                 |
| Naam                | Volledige Inschakel Reactie |
|                     | 2 Start Inloopvertraging 1  |
| Bypass              | Thuis Inschakel Reactie     |
| Uit 👻               | 3 Start Inloopvertraging 1  |
| Melding             | Geen antwoord               |
| Aan 🔻               | Start Inloopvertraging 2    |
| In / Uit schakeling | 4 Inbraak Volgen            |
| ☐ Normaal sluiten   | Inbraak Instant             |
|                     | Cross Zone                  |
|                     | Geen antwoord 🔹             |
|                     |                             |
| K Terug             | 5 Opslaan                   |

#### Terug naar index

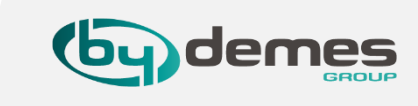

[1]- De reactie van het apparaat als het **alarm** is **uitgeschakeld**.

[2]- De reactie van het apparaat als het **alarm** is **ingeschakeld**.

[3]- De reactie van het apparaat als het alarm Thuis is ingeschakeld.

[4]- Hier onder het **keuze menu** wat bij punt [1], [2] en [3] wordt gebruikt.

Voorbeeld: Bij [2] Uitschakel Reactie kunt u Deurbel selecteren, dan hoort u een bel geluid als de PIR getriggerd wordt wanneer het alarm is uitgeschakeld.

- 1.- Niet handelen
- 2.- Inloopvertraging 1
- **3.-** Inloopvertraging 2
- 4.- Deurbel
- 5.- Vervolgd alle andere apparaten
- 6.- Er wordt onmiddellijk alarm gegeven
- 7.- Er wordt alarm een stil alarm gegeven
- **8.-** Er moeten 2 Zones getriggerd worden om een actie uit te voeren.

De Cross zone tijd stelt u in bij Omgeving → Paneel → Veiligheid → Cross zone timer.

[5]- Vergeet niet de instellingen op te slaan.

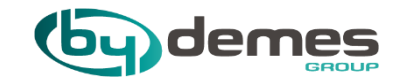

# 6. Configureer GPS-Locatie (GEOFENCE)

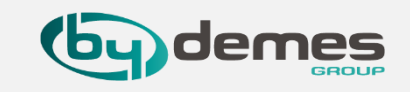

6.1- Voer Instellingen in en selecteer: [1] Instellingen [2] Geofencing Kies [3] locatie van het paneel

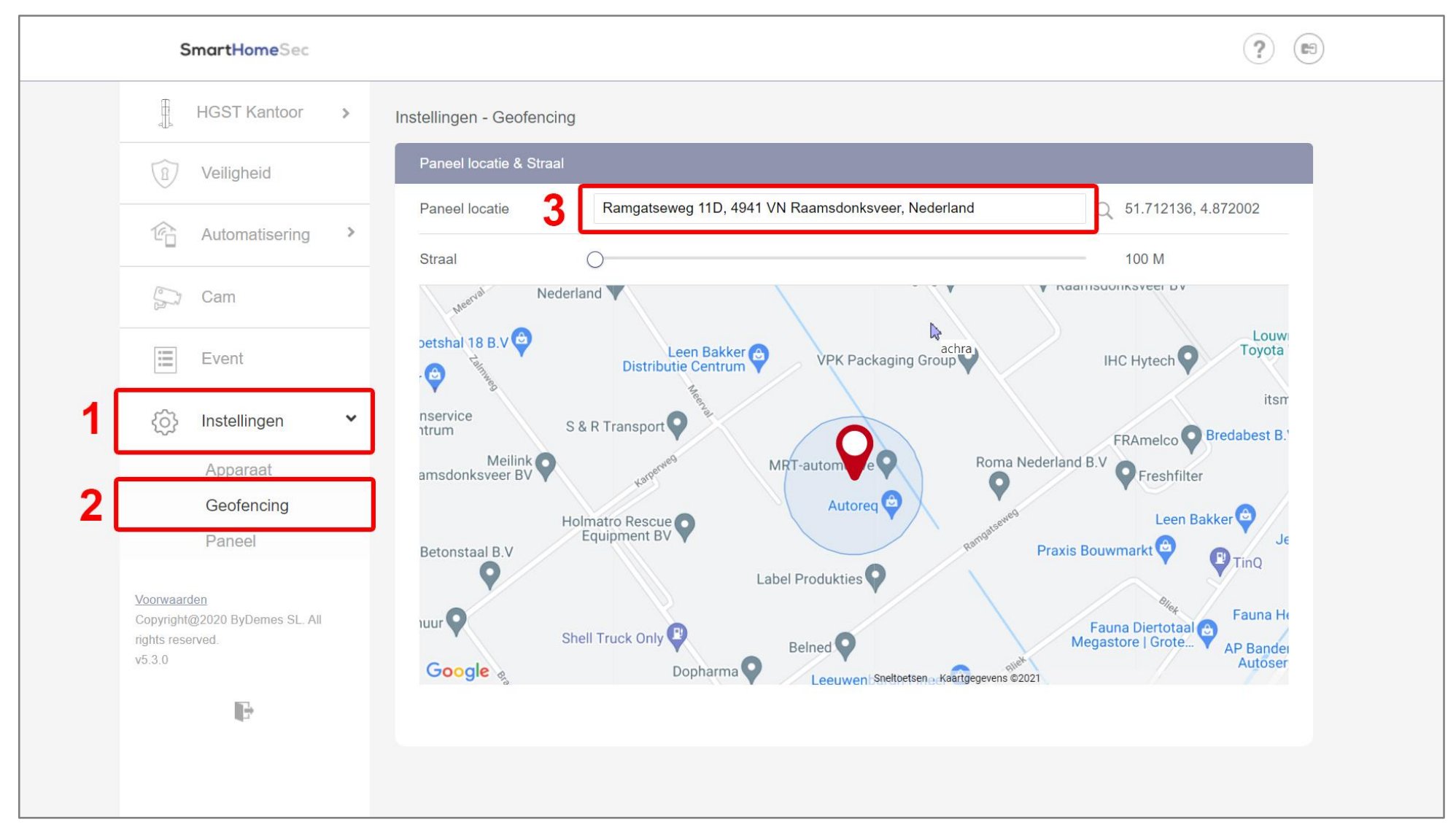

U kunt nu Geofence gebruiken met SmartHomeSec App

#### Terug naar index

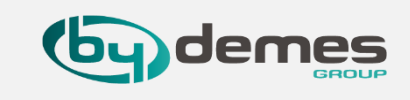

1) We gaan eerst scenes aan maken die we met de geofence gaan schakelen

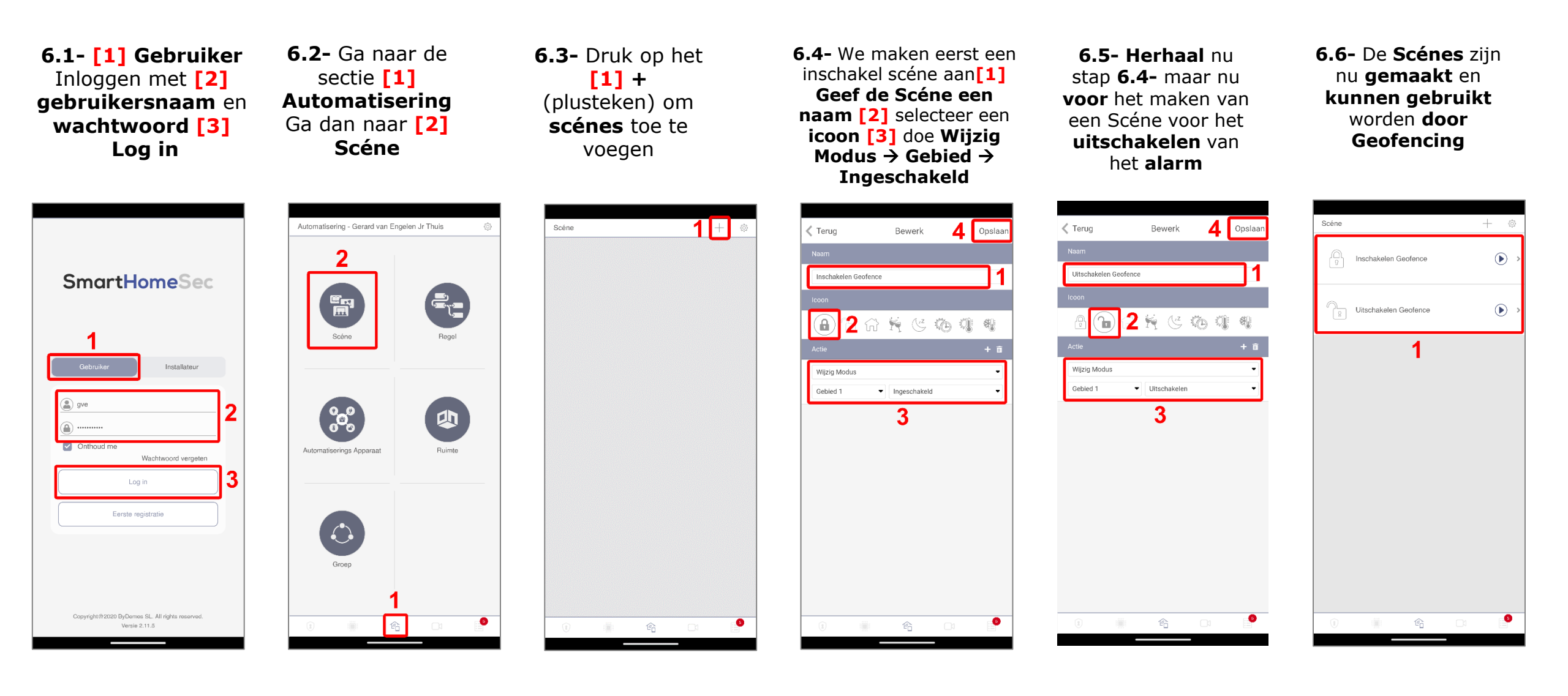

#### Terug naar index

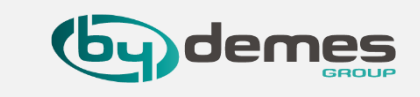

2) Om de GPS-locatie op de mobiele telefoon te configureren, moet u de SmartHomeSec-APP openen:

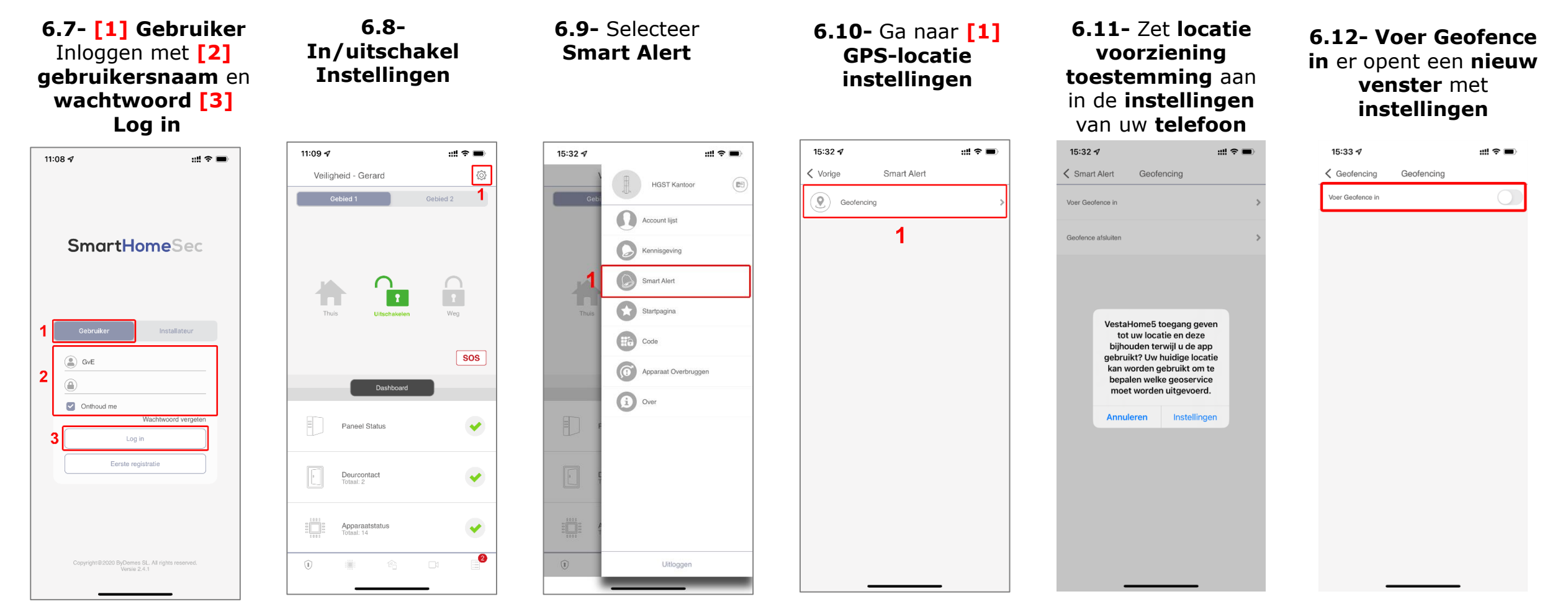

Opmerking: bij het betreden of verlaten van de **Geofence-zone** kunnen vooraf **geconfigureerde scenario's** worden toegepast op het paneel.

Als we op **locatie** komen kunnen we het paneel laten **in- of uitschakelen**, **lichten aan / uit zetten** ... (voor meer informatie over scènes: <u>Sectie 7</u>)

## 6. Geofence configuratie in APP SmartHomeSec

#### Terug naar index

nes

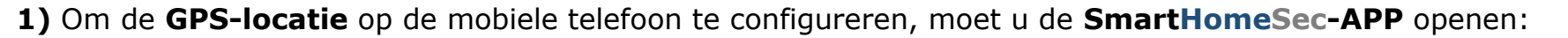

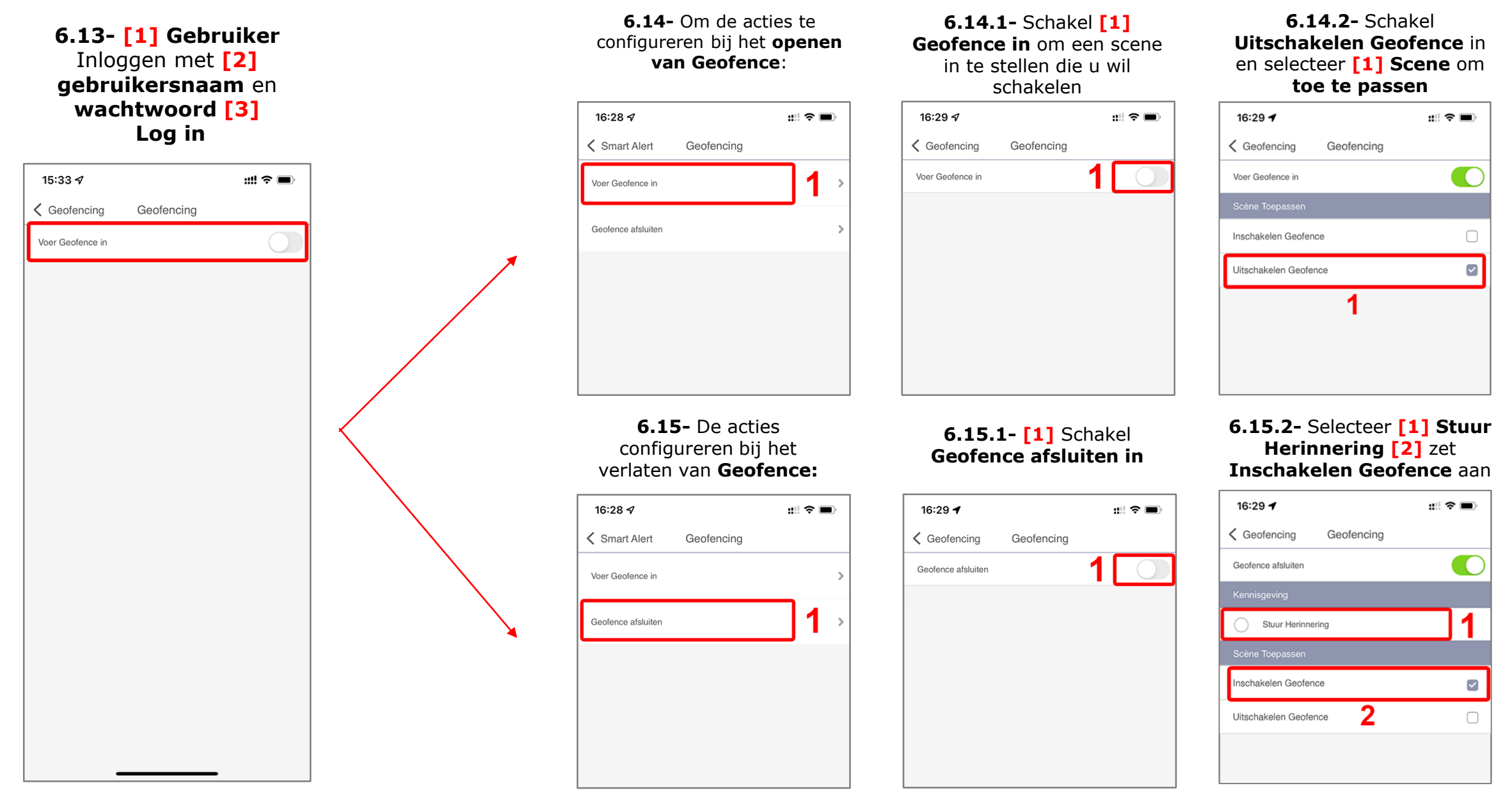

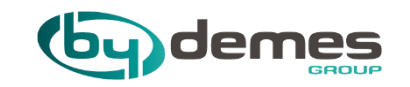

# 7. Scènes

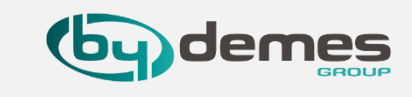

**7.1-** Met **scènes** kunt u een **groep** acties instellen die het **paneel** kan uitvoeren met uw **Domotica-apparaten**. De gebruiker kan de **scène** programmeren om handmatig een set apparaten te activeren, of ze automatisch activeren met een voorgeprogrammeerde regel (zie <u>sectie 8</u> voor meer details over **regels**.)

#### Voorbeeld scène:

## SCÈNE: HUIS VERLATEN

| SCÈNE ACTIVERING                        | BETROKKEN APPARATEN     | APPARAAT ACTIE                 |
|-----------------------------------------|-------------------------|--------------------------------|
| De <b>activering</b> van scènes kan op  | Stekker                 | UITSCHAKELEN                   |
| verschillende manieren gebeuren, zoals: | Huisverlichting         | UITSCHAKELEN                   |
| met een apparaat zoals een              | Verwarming              | STEL DE TEMPERATUUR IN OP 22ºC |
| magnetische detector / contact enz.     | TV                      | UITSCHAKELEN                   |
| Of met Regels                           | Paneel: wijzigingsmodus | INGESCHAKELD                   |

Zoals te zien is in het voorbeeld, kan deze scène worden geactiveerd met een apparaat zoals een **detector**, **magneetcontact**, **Geofence**, **scènekeuzeschakelaar**, **APP** / WEB of **regels** ... Wanneer de voorbeeldscène wordt geactiveerd, worden de **stekkers**, **lichten uitgeschakeld**, de **temperatuur tot 22°C**, zal het de **televisie uitschakelen** en uiteindelijk zal het paneel in de **Inschakel-modus** schakelen. Daarom controleren we met slechts een scène-actie de status van alle gewenste apparaten en passen deze aan de gewenste behoeften aan.

**Samenvatting:** Scene Activation = Activeer de lijst met betrokken apparaten

## 7. Scènes: voeg een scène toe vanuit (HomePortalServer)

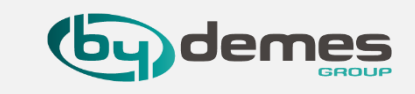

Om nieuwe **scènes** via **SmartHomeSec-WEB** te maken:<u>https://smarthomesec.bydemes.com/ByDemes/</u>

7.2- Ga naar het paneel met gebruikersnaam en wachtwoord en selecteer:
 [1] Automatisering -> [2] Scene -> [3] Scène toevoegen

| Smar                                                       | <b>rtHome</b> Sec  |                        |      | ? |
|------------------------------------------------------------|--------------------|------------------------|------|---|
| HG                                                         | SST Kantoor >      | Automatisering - Scene | 3    |   |
| E Ve                                                       | eiligheid          | Lijst                  | + 10 |   |
| 1 👘 Au                                                     | utomatisering 💙    | (z <sup>z</sup> opslot |      |   |
| Ar                                                         | pparaat            | ြာ့ open               | ۲    |   |
| R                                                          | uimte              |                        |      |   |
| G                                                          | roep               |                        |      |   |
| Z                                                          | cene               |                        |      |   |
| R                                                          | egel               |                        |      |   |
| Ev                                                         | vent               |                        |      |   |
| $\left< \stackrel{\frown}{\bigcirc} \right>$ Ins           | stellingen         |                        |      |   |
| Voorwaarden<br>Copyright@202<br>rights reserved.<br>v5.3.0 | 20 ByDemes SL. All |                        |      |   |
|                                                            |                    |                        |      |   |

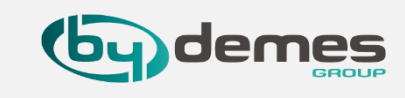

## 7.3- U kunt maximaal 10 verschillende scènes maken en elk met maximaal 5 verschillende acties.

| SmartHomeSec                                                                       | ?                                                                                                    | [1]- Geef de scène een naam (opslot)                                                               |
|------------------------------------------------------------------------------------|----------------------------------------------------------------------------------------------------|----------------------------------------------------------------------------------------------------|
| HGST Kantoor >                                                                     | Automatisering - Scene                                                                                                    |                                                                                                    |
| (f) Veiligheid                                                                     | Bewerk                                                                                                    | [2]- Selecteer een pictogram "Optioneel"<br>(dicht hangslot)                                       |
| 🕼 Automatisering 👻                                                                 | Scènenaam opslot                                                                                                    |                                                                                                    |
| Apparaat                                                                           |                                                                                                    | [3]- Actie toevoegen / verwijderen.                                                                |
| Ruimte<br>Groep<br>Scene<br>Regel                                                  | Actie + 1 3<br>Wijzig Modus • Gebied • Weg • 4                                                                                                    | [4]- Configuratie van de uit te voeren acties: Op de afbeelding een Voorbeeld.:                    |
| Event                                                                              | Apparaatactie   Gebied   Deurslot Danalock (Deur  Vergrendelen   Actie Type  Apparaatactie  Groepscontrole  Wijzig Modus                                                                                                   | <ul> <li>Actie 1: Wijzig modus van paneel naar Weg</li> <li>Actie 2: Draai deur op slot</li> </ul> |
| <u>Voorwaarden</u><br>Copyright@2020 ByDemes SL. All<br>rights reserved.<br>v5.3.0 | IP Cam Request Media<br>IP Cam Request Media (All)<br>Vrag Afbeelding aan<br>Afbeelding Aanvragen (alles)<br>Afbeelding Aanvragen (geen flits)<br>Afbeelding Aanvragen (alles, geen flits)<br>SD Actie<br>SD Siren Control | Selecteer <b>Opslaan</b> om de configuratie<br><b>op te slaan</b> .                                |
| D.                                                                                 | Annuleren Opslaan                                                                                                    |                                                                                                    |
|                                                                                    |                                                                                                    |                                                                                                    |

## 7. Scènes: voeg een scène toe vanuit APP (SmartHomeSec)

## Terug naar index

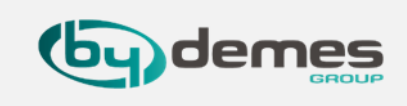

09:14 -::!! 🕆 🔳 09:58 🗸 ..!! 🎓 🔳 Nieuwe scènes te maken via de APP: 09:13 ┥ ::!! 🗢 🔳 51 🕻 Terug Opslaan Vorige Scene Toevoegen Terug Opslaan Toevoegen 7.4- Log in met gebruikersnaam en wachtwoord en selecteer:  $\bigcirc$ Voordeur Opener [1] Automatisering -> [2] Scène -> [3] Scène toevoegen 6 09:13 -::!! 🕆 🔳 09:13 🗲 926 🔿 🎋 🕑 🥨 🏶 ✓ Actie Type 3 + 503 Vorige Scene Automatisering Apparaatactie + 🖬 Groepscontrole Wijzig Modus IP Cam Request Media **IP Cam Request Media** (AII) Scene Regel Vraag Afbeelding aan 4 Afbeelding Aanvragen (alles) 0.9 Afbeelding Aanvragen (合) 0 0 (geen flits) Afbeelding Aanvragen Ruimte Automatisering apparaat (alles, geen flits) SD Actie SD Siren Control Ê Ê Groep [1]- Wijs een naam toe aan de scène [2]- Selecteer een "Optioneel" pictogram [3]- Actie toevoegen / verwijderen. 企 Ŷ [4]- Configuratie van de uit te voeren acties: [5]- Selecteer **Opslaan / Opslaan** om de configuratie op te slaan. [6]- scène is toegevoegd

U kunt maximaal 10 verschillende scènes maken en elk met maximaal 5 verschillende acties.

#### 7.5- Scène parameters

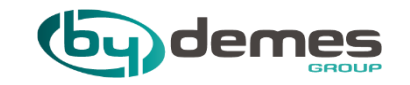

# 8. Regels

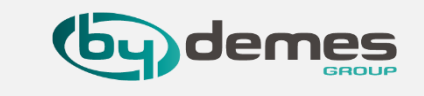

8.1- Op de sub pagina Regel kunt u onder bepaalde voorwaarden een lijst met regels opstellen. U kunt bijvoorbeeld

bepalen welk apparaat wordt geactiveerd in een voorgeprogrammeerd lux-niveaubereik, temperatuurbereik of kalender. U kunt ook het type actie selecteren dat u wilt uitvoeren of gewoon de scène eerder toepassen aangemaakt onder de **Scene** subpagina **(Sectie 7 - Scene)**.

#### Regelvoorbeeld:

#### **REGEL: AUTOMATISCHE BEWATERING**

| REGEL ACTIVERING                                                                                                    | VOORWAARDEN *                | ACTIES OM TE ONDERNEMEN                                                 |
|----------------------------------------------------------------------------------------------------|------------------------------|-------------------------------------------------------------------------|
| De <b>activering</b> van de regel kan<br>gebeuren via kalender, sensoren,<br>verandering van modi (in- /<br>uitschakelen), bewegingsdetectie<br>voor een tijdje<br>In dit voorbeeld: <b>Kalender -</b><br><b>Maandag t / m vrijdag om 18.00 uur</b> | Systeem: <b>Ingeschakeld</b> | <b>Activeer</b> het <b>magneetrelais</b><br>gedurende <b>10 minuten</b> |

Zoals te zien is in het voorbeeld, treedt deze regel in werking van maandag tot en met vrijdag om **18:00 uur**. Onder voorwaarden \* is optioneel, in dit geval wordt altijd voldaan aan de IF-regel: het is een dag van maandag tot vrijdag om **18:00 uur**. En het systeem of paneel is ingeschakeld, dan wordt het magneetventielrelais gedurende **10 minuten** of de gewenste **tijd geactiveerd**.

**Samenvatting:** Regelactivering \* Voorwaarden = Uit te voeren acties

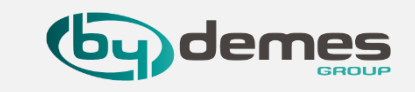

Om nieuwe regels via **SmartHomeSec-WEB** te maken: <u>https://smarthomesec.bydemes.com/ByDemes/</u>

8.2 Log in met gebruikersnaam en wachtwoord en selecteer:
[1] Automatisering -> [2] Regel -> [3] Regel toevoegen.

| SmartHomeSec                                                                | $(\ref{eq:restructure})$                              |
|-----------------------------------------------------------------------------|-------------------------------------------------------|
| HGST Kantoor                                                                | Automatisering - Regel 3                              |
| (B) Veiligheid                                                              | Lijst + 💼                                             |
| 1 🕜 Automatisering 🗸                                                        | Er is nog geen regel gemaakt. Maak een nieuwe<br>aan. |
| Apparaat                                                                    |                                                       |
| Ruimte                                                                      |                                                       |
| Groep                                                                       |                                                       |
| Scene                                                                       |                                                       |
| 2 Regel                                                                     |                                                       |
| Event                                                                       |                                                       |
|                                                                             |                                                       |
| Voorwaarden<br>Copyright@2020 ByDemes SL. All<br>rights reserved.<br>v5.3.0 |                                                       |
|                                                                             |                                                       |

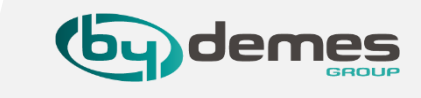

# 8.3- U kunt maximaal 100 verschillende regels maken.

| Automatisering - Regel |
|------------------------|
| Toevoegen              |
| Naam Regel             |
| Trigger                |
| Trigger Type           |
| Staat + m              |
| Geen -                 |
| Actie + 亩              |
| Actie Type             |
|                        |
|                        |
|                        |
| Annuleren Opslaan 5    |
|                        |

[1]- Wijs een naam toe aan de regel

[2]- Selecteer hoe deze regel wordt geactiveerd. Bijv .: Kalender

[3]- "Facultatieve" voorwaarden

 [4]- Configuratie van de acties die moeten worden uitgevoerd zodra aan de bovenstaande voorwaarden is voldaan.
 Bijv .:

Actie 1: Activeer het relais van de magneetklep gedurende 10 minuten. (Bijv. Automatische irrigatie)

[5]- Selecteer Opslaan .

# 8. Regels: een regel toevoegen vanuit de APP

Om een nieuwe regel te maken vanuit de APP:

8.4 Ga naar het paneel met gebruikersnaam en wachtwoord en selecteer: Automatisering [1] -> Regel [2] -> Regel toevoegen [3]

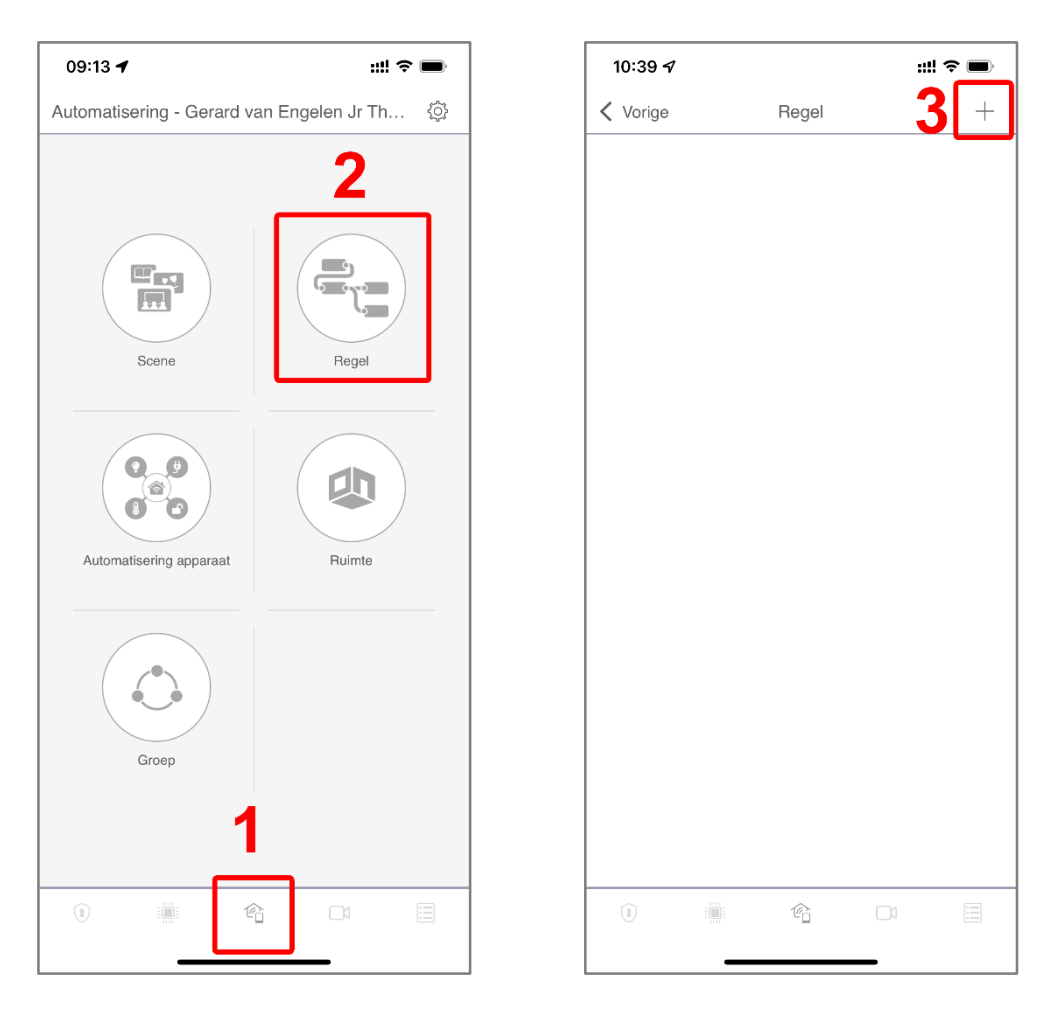

### U kunt maximaal **100 verschillende** regels maken.

### Terug naar index

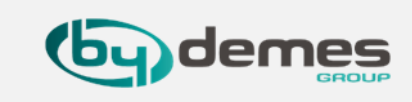

#### 8.5 Regelparameters

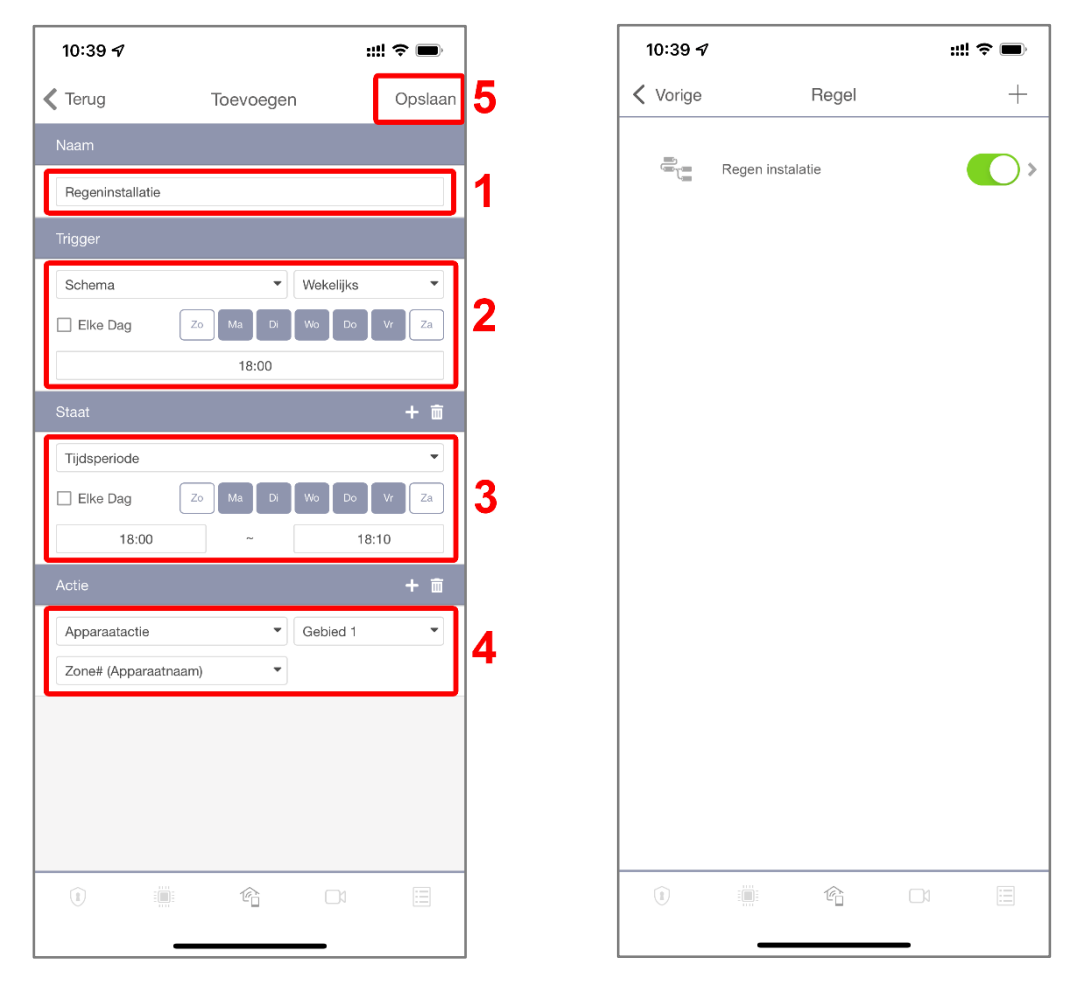

- [1]- Wijs een naam toe aan de regel
- [2]- Activering van de regel
- [3]- Staat voorwaarden.
- [4]- Configuratie van de uit te voeren acties.

Voorbeeld: Activeer de magneetklep gedurende **10 minuten**.

[5]- Om de configuratie op te slaan, selecteert u Opslaan.

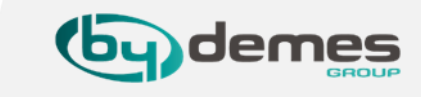

#### 8.6- Regels om 2 gebieden tegelijk in en uit te schakelen, hier onder ziet u het voorbeeld.

Opslaan

Ľ

| 15:56 🖈                                                                                                    |                              | ::!! � ■)                                                          | 15                                                    | 56 <del>/</del>                                                                     |                                                  | ::!! 🗢 🔳                                      |
|----------------------------------------------------------------------------------------------------|------------------------------|--------------------------------------------------------------------|-------------------------------------------------------|-------------------------------------------------------------------------------------|--------------------------------------------------|-----------------------------------------------|
| Terug                                                                                                    | Bewerk                       | Opslaan                                                            | 🗸 Те                                                  | ug                                                                                  | Bewerk                                           | Ops                                           |
| Vaam                                                                                                    |                              |                                                                    | Naa                                                   | n                                                                                   |                                                  |                                               |
| Gebied 1 en 2 inschakelen                                                                                         |                              |                                                                    | Ge                                                    | pied 1 en 2 uitschal                                                                | kelen                                            |                                               |
| Trigger                                                                                                    |                              |                                                                    | Trigg                                                 | er                                                                                  |                                                  |                                               |
| Modus verandering                                                                                                 | <ul> <li>Gebied 1</li> </ul> |                                                                    | Mc                                                    | dus verandering                                                                     | •                                                | Gebied 1                                      |
| Weg                                                                                                    | -                            |                                                                    | Uit                                                   | schakelen                                                                           | •                                                |                                               |
| Staat                                                                                                    |                              | + 🖻                                                                | Staa                                                  | t                                                                                   |                                                  | +                                             |
| Geen                                                                                                    |                              | •                                                                  | Ge                                                    | en                                                                                  |                                                  |                                               |
| Actie                                                                                                    |                              | + 🖻                                                                | Acti                                                  | 2                                                                                   |                                                  | +                                             |
|                                                                                                    |                              | •                                                                  | Wij                                                   | zig Modus                                                                           |                                                  |                                               |
| Wijzig Modus                                                                                                    |                              |                                                                    |                                                       |                                                                                     |                                                  |                                               |
| Wijzig Modus<br>Gebied 2 V                                                                                        | Veg                          | -                                                                  | Ge                                                    | bied 2                                                                              | Uitschakele                                      | en                                            |
| Wijzig Modus<br>Gebied 2 V<br>V<br>15:56 7                                                                        | Veg                          | ·<br>                                                              | Ge                                                    | 56 <b>1</b>                                                                         | Uitschakele                                      | en<br>,<br>::!!! 중 ■                          |
| Wijzig Modus<br>Gebied 2 V<br>15:56 7<br>Terug Gebied 1                                                           | en 2 inschakelen             |                                                                    | Ge<br>15:<br>≮ Te                                     | sied 2 ▼<br>56 √<br>ug Gebiec<br>uitscha                                            | Uitschakele                                      | en<br>,<br>,,,,,,,,,,,,,,,,,,,,,,,,,,,,,,,,,, |
| Wijzig Modus<br>Gebied 2 V<br>15:56 7<br>Terug Gebied 1<br>rigger                                                 | en 2 inschakelen             | ,<br>,,,,,,,,,,,,,,,,,,,,,,,,,,,,,,,,,,,,                          | Gee<br>15<br>Trige                                    | 56 1<br>ug Gebiec<br>ur                                                             | Uitschakele                                      | en<br>,<br>! 중 ■                              |
| Wijzig Modus<br>Gebied 2 V<br>15:56 7<br>Terug Gebied 1<br>Irigger<br>Modus verandering                           | en 2 inschakelen             | Gebie<br>d 1                                                       | Ge<br>15:<br>Trig:<br>Mod                             | sied 2<br>56 <b>1</b><br>ug Gebied<br>uitscha<br>er<br>us verandering               | Uitschakele                                      | en<br>,<br>,,,,,,,,,,,,,,,,,,,,,,,,,,,,,,,,,, |
| Wijzig Modus<br>Gebied 2 V<br>15:56 7<br>Terug Gebied 1<br>Trigger<br>Modus verandering<br>Veg                    | en 2 inschakelen             | •                                                                  | Ge<br>15:<br>✓ Te<br>Trigg<br>Mod<br>Uitso            | 56 -7<br>ug Gebier<br>uitscha<br>er<br>us verandering<br>nakelen                    | Uitschakele                                      | en<br>                                        |
| Wijzig Modus<br>Gebied 2 V<br>15:56 7<br>Terug Gebied 1 0<br>Trigger<br>Aodus verandering<br>Weg<br>Staat         | en 2 inschakelen             | •                                                                  | Ge<br>15:<br>≪ Te<br>Trigg<br>Mod<br>Uitso<br>Star    | sied 2 -                                                                            | Uitschakele                                      | en<br>                                        |
| Wijzig Modus<br>Gebied 2 V<br>15:56 7<br>Terug Gebied 1<br>Trigger<br>Modus verandering<br>Veg<br>Staat           | en 2 inschakelen             | Gebie<br>d 1                                                       | Ge<br>15:<br>Trigg<br>Mod<br>Uitso<br>Star<br>-       | 56 -7<br>ug Gebier<br>uitscha<br>er<br>us verandering<br>nakelen<br>t               | Uitschakele                                      | en<br>                                        |
| Wijzig Modus<br>Gebied 2 V<br>15:56 7<br>Terug Gebied 1<br>frigger<br>fodus verandering<br>leg<br>Staat           | en 2 inschakelen             | •<br>•<br>•<br>•<br>•<br>•<br>•<br>•<br>•<br>•<br>•<br>•<br>•<br>• | Ge<br>The<br>Trigg<br>Mod<br>Uitso<br>Stat<br>-       | 56 -7<br>ug Gebiec<br>uitscha<br>er<br>is verandering<br>hakelen<br>t               | Uitschakele                                      | en<br>                                        |
| Wijzig Modus<br>Gebied 2 V<br>15:56 7<br>Terug Gebied 1<br>rigger<br>lodus verandering<br>leg<br>staat            | en 2 inschakelen             | Gebie<br>d 1                                                       | Ge<br>Trigg<br>Mod<br>Uitso<br>Star<br>Acti           | sied 2                                                                              | d 1 en 2<br>akelen                               | en<br>                                        |
| Wijzig Modus<br>Gebied 2  V<br>15:56 7<br>Trigger<br>Vodus verandering<br>Neg<br>Staat<br>Actie<br>Modus verander | Veg<br>en 2 inschakelen      | Gebied<br>2                                                        | Ge<br>Te<br>Tigs<br>Mod<br>Uitso<br>Stat<br>-<br>Acti | 56 -7<br>ug Gebiec<br>uitscha<br>er<br>rs verandering<br>haketen<br>t<br>Modus vera | Uitschakele<br>Uitschakele<br>d 1 en 2<br>akelen | en<br>                                        |

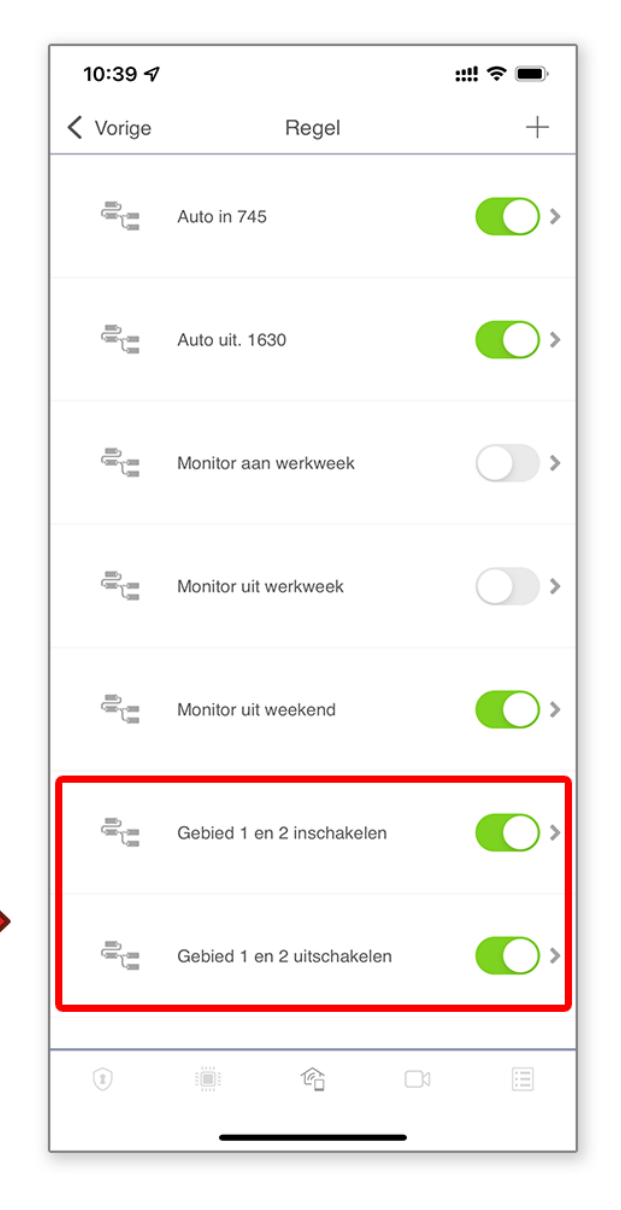

U kunt maximaal **100** verschillende regels maken.

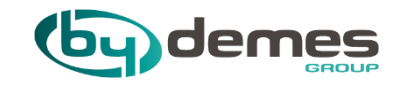

# 9. Toevoegen / verwijderen gebruikerscodes

9. Toevoegen / verwijderen gebruikerscodes

#### Terug naar index

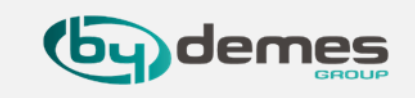

## 9.1 - Ga naar het SmartHomeSec-WEB: https://smarthomesec.bydemes.com/ByDemes/

Log in als Gebruiker met de gebruikersnaam en het wachtwoord.

- [1] Instellingen selecteren (Opmerking: standaard Master Code -> 1111)
- [2] Ga naar Paneel
- [3] Code selecteren

| SmartHomeSec                                                                |                          |                   | ?         |
|-----------------------------------------------------------------------------|--------------------------|-------------------|-----------|
| HGST Kantoor >                                                              | Instellingen - Paneel    |                   |           |
| (B) Veiligheid                                                              | Paneel Code              | Datum Tijd        |           |
| C Automatisering                                                            | Code Master Code 1 1111  |                   |           |
| Gam Cam                                                                     | Tijdelijke code Gebied 1 | Melding           |           |
| Event                                                                       | Gebruikers PIN           |                   | <u>+ </u> |
| 1 🔅 Instellingen 🗸                                                          | GVE ·····                | Melding           |           |
| Apparaat                                                                    | joost                    | Melding           |           |
| 2 Paneel                                                                    |                          |                   |           |
| Voorwaarden<br>Copyright@2020 ByDemes SL. All<br>rights reserved.<br>v5.3.0 |                          |                   |           |
|                                                                             |                          | Annuleren Opslaan |           |

Het paneel staat toe: Maximaal **30 gebruikers** per gebied. **Totaal 60 gebruikers**.

- [A] Gebruiker **toevoegen** of verwijderen.
- [B] Selecteer Gewenst zone/Ruimte
- [C] Wijs naam aan gebruiker en code toe.

Push ON -> We ontvangen notificaties voor het geval dat Deze gebruiker het systeem in of uit schakelt.

**Push OFF ->** We ontvangen geen notificaties voor het geval dat Deze gebruiker het systeem in of uit schakelt.

[4] voorleggen om op te slaan

## 9. Toevoegen / verwijderen gebruikerscodes: APP

**9.2-** Log als **[1]** 

Gebruiker [2]

gebruikersnaam en

wachtwoord [3] Log in

9.3-

Uitschakelen

Instellingen

Om gebruikers toe te voegen vanuit de **SmartHomeSec APP**:

Terug naar index

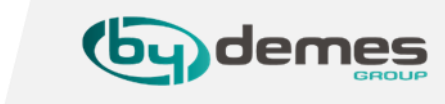

### (Opmerking: standaard Master Code -> 1111)

**9.6**- Selecteer **[1]** 9.5 - Standaard **Gebruikers PIN.** Master code: [2] Gebruiker 1111 toevoegen / verwijderen druk op + toevoegen

**9.7**- Wijs **[1] naam** voor **gebruiker** en code toe [2] Melding aan/uit voor deze gebruiker selecteer [4] Opslaan

| 13:54 🛿 ::!! 🕈 🖿                                                   | 13:54                                                             | 13:54 🗗 📰 🖘 🖿                                            | 13:55 개         ::!! 우 ●           13:55 개         ::!! 우 ●                                                                                                    |
|--------------------------------------------------------------------|-------------------------------------------------------------------|----------------------------------------------------------|----------------------------------------------------------------------------------------------------|
| <b>SmartHome</b> Sec                                               | Veiligheid - Gerard van Engelen Jr Thuis 🔅<br>Gebied 1 Gebied 2 1 | Veilighei<br>Geb<br>Geb<br>Account lijst<br>Kennisgeving | Veilighe       Gerard van Engelen       Code       Annuleren       Gebruikers PIN       Gebruikers PIN |
| 1 Gebruiker Installateur<br>2 SvE                                  | Thuis Uttschakelen Wog<br>Dashboard                               | Thus Startpagina 1                                       | Voer de Master Code in                                                                                                    |
| Conthoud me<br>Wachtwoord vergeten<br>Log in<br>Eerste registratie | Paneel Status                                                     | E F                                                      | 1     2     3       4     5     6                                                                                                    |
| Copyright@2020 ByDames SL All rights reserved.<br>Versie 2.4.1     | Apparaatstatus     Totaal: 14                                     | Uttoggen                                                 | 7     8     9       Annuleren     0     ▲                                                                                                    |

9.4- Selecteer

code

## 9. Toevoegen / verwijderen gebruikerscodes

#### 9.8- Ga naar het SmartHomeSec-WEB:

https://smarthomesec.bydemes.com/ByDemes/

Log in als Installateur met de gebruikersnaam en het wachtwoord.
[1] Instellingen selecteren [2] Ga naar Gebruikers PIN
[3] ga naar tap blad Gebruikers PIN [4] Voer hier naam en gebruikers pincode in, als u een VESTA-033N hebt kunt u hier ook het Tag
Nummer koppelen boor de tag te scannen en daarna hier op Load te drukken. Als u de gebruiker hebt toegevoegd drukt u op [5] Opslaan om alles op te slaan

#### Terug naar index

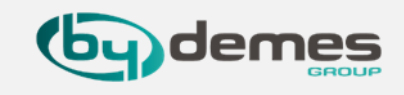

9.9- Als u met de aangemaakte gebruiker meerdere Gebieden wilt kunnen schakelen ga dan naar tap blad [1]
Gebruikerspincode voor meerdere gebieden, ga naar de [2] gebruiker en vink de gebieden aan die deze gebruiker moet kunnen schakelen druk nu op [3] Opslaan om de instellingen op te slaan.

|                                                | SmartHomeSec                                            |            |                     |                              |                | (?)       |   | SmartHomeSec                                                             |            |                                |                              |                      |                                             |                      |                      | ? |
|------------------------------------------------|---------------------------------------------------------|------------|---------------------|------------------------------|----------------|-----------|---|--------------------------------------------------------------------------|------------|--------------------------------|------------------------------|----------------------|---------------------------------------------|----------------------|----------------------|---|
| ii Ç                                           | ⊵ VESTA-047N >                                          | Instelling | en - Gebruikers PIN |                              |                |           |   | 🏩 VESTA-047N 🔉                                                           | Instelling | gen - Gebruikers PIN           |                              |                      |                                             |                      |                      |   |
| E                                              | ) Veiligheid 3                                          | Gebrui     | kers PIN Gebruiker  | spincode voor<br>re gebieden |                |           |   | D Veiligheid                                                             | Gebru      | uikers PIN Gebruiker<br>meerde | spincode voor<br>re gebieden | 1                    |                                             |                      |                      |   |
| 1ê                                             | Automatisering >                                        | Get        | oied 1 ▼            |                              |                |           |   | Automatisering >                                                         |            | Gebruikersnaam                 | PIN Code                     | Gebied               |                                             |                      |                      | Ē |
| 0                                              | Cam                                                     | 1          | Gebruikersnaam      | PIN Code                     | a6f05834ffffff | Load      |   | Sam Cam                                                                  | 1          | user                           |                              | Gebied 1             | Gebied 2                                    | Gebied 3             | Gebied 4             |   |
|                                                | Event                                                   | 2          | gerard              |                              | 331f6698ffffff | Load 4    | - | Event                                                                    | 2          | gerard                         | •••••                        | Gebied 1<br>Gebied 5 | <ul><li>Gebied 2</li><li>Gebied 6</li></ul> | Gebied 3<br>Gebied 7 | Gebied 4<br>Gebied 8 | 2 |
| 1 6                                            |                                                         | 3          |                     |                              |                | Load      | _ | i Lvent                                                                  | 3          |                                |                              | Gebied 1             | Gebied 2                                    | Gebied 3             | Gebied 4             |   |
| 22                                             | Apparaat                                                | 5          |                     |                              |                | Load      | _ | Apparaat                                                                 | 4          |                                |                              | Gebied 1<br>Gebied 5 | Gebied 2<br>Gebied 6                        | Gebied 3<br>Gebied 7 | Gebied 4             |   |
|                                                | Geofencing<br>Rangel                                    | 6          |                     |                              |                | Load      |   | Geofencing<br>Paneel                                                     | 5          |                                |                              | Gebied 1<br>Gebied 5 | Gebied 2<br>Gebied 6                        | Gebied 3<br>Gebied 7 | Gebied 4             |   |
| <b>2</b>                                       | Gebruikers PIN<br>Netwerk                               | 8          |                     |                              |                | Load      |   | Gebruikers PIN<br>Netwerk                                                | 6          |                                |                              | Gebied 1<br>Gebied 5 | Gebied 2<br>Gebied 6                        | Gebied 3<br>Gebied 7 | Gebied 4<br>Gebied 8 |   |
|                                                | Doormelding                                             | 10         |                     |                              |                | Load      | _ | Doormelding                                                              | 7          |                                |                              | Gebied 1<br>Gebied 5 | Gebied 2<br>Gebied 6                        | Gebied 3<br>Gebied 7 | Gebied 4<br>Gebied 8 |   |
| Voorwaarden<br>Copyright@20<br>rights reserved | <u>aarden</u><br>ight@2020 ByDemes SL. All<br>reserved. | 11         |                     |                              |                | Load      |   | <u>Voorwaarden</u><br>Copyright@2020 ByDemes SL. All<br>rights reserved. | 8          |                                |                              | Gebied 1<br>Gebied 5 | Gebied 2<br>Gebied 6                        | Gebied 3<br>Gebied 7 | Gebied 4<br>Gebied 8 |   |
| v5.13.                                         |                                                         | 13         |                     |                              |                | Load      |   | v5.13.0                                                                  |            |                                |                              | Gehied 1             | Gehied 2                                    | Gebied 3             | Gehied 4             |   |
|                                                | 17                                                      |            |                     |                              | Annuleren      | Opsiaan 5 |   | 17                                                                       |            |                                |                              | Annuleren            | Opslaan                                     | 3                    |                      |   |

# 9. Toevoegen / verwijderen gebruikerscodes: APP

## Terug naar index

9.13- Maak hier een

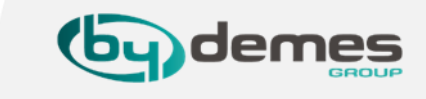

| 9.10- Log als [1]<br>Instalateur [2]<br>gebruikersnaam en<br>wachtwoord [3]<br>Log in | <ul> <li>9.11- Ga naar [1]</li> <li>Instellingen en<br/>selecteer [2]</li> <li>Gebruikers PIN</li> </ul> | <ul> <li>9.12- [1] Gebruikers<br/>PIN is om een</li> <li>Gebruiker en code aan<br/>te maken [2]</li> <li>Gebruikerspincode<br/>voor meerdere</li> <li>gebieden is om rechten<br/>te geven voor meedere</li> <li>gebieden te schakelen</li> </ul> | <ul> <li>[1] gebruiker aan en<br/>geef hem een Pincode,<br/>hier kun je ook Tag</li> <li>Nummers aan de code<br/>hangen Zie stap 9.8-</li> <li>[2] gebruiker</li> <li>verwijderen kan hier<br/>ook, druk op [3]</li> <li>Opsaan</li> </ul> | <ul> <li>9.14- Als u bij stap</li> <li>9.12- keuze 2 maakt<br/>dan ziet u dit venster<br/>hier kunt u [1] de<br/>gebruiker meer<br/>rechten geven om<br/>meerdere gebieden<br/>te schakelen</li> </ul> | 9.15- Wijs [1] naam<br>voor gebruiker en<br>code toe [2] Melding<br>aan/uit voor deze<br>gebruiker selecteer<br>[4] Opslaan |
|---------------------------------------------------------------------------------------|----------------------------------------------------------------------------------------------------|----------------------------------------------------------------------------------------------------|----------------------------------------------------------------------------------------------------|----------------------------------------------------------------------------------------------------|----------------------------------------------------------------------------------------------------|
| III T-Mobile NL 🗢 14:30 🐲                                                             | 14:29                                                                                                    | ••• T-Mobile NL 🗢 14:29                                                                                                    | 11 T-Mobile NL 🗢 14:29                                                                                                    | ■ T-Mobile NL 🗢 14:29                                                                                                    | 🖬 T-Mobile NL 🗢 14:29                                                                                                    |
|                                                                                       | Instellingen                                                                                             | K Terug Gebruikers PIN                                                                                                    | K Terug Gebruikers PIN 3 Opslaan                                                                                                    | K Terug Gebruikerspincode voor Opslaan                                                                                                    | Crerug Gebruikerspincode 3 Opslaan                                                                                          |
|                                                                                       | Apparaat >                                                                                               | Gebruikers PIN                                                                                                    | Gebied Gebied 1                                                                                                    | Gebruikersnaam PIN Code Gebi 🗰                                                                                                    | Gebruikersnaam PIN Code Gebi                                                                                                |
| <b>SmartHome</b> Sec                                                                  | Geofencing >                                                                                             | Gebruikerspincode voor meerdere gebieden $2$ >                                                                                                    | Gebruikers<br>naam PIN Code Tag Nummer <b>2</b> 🛅                                                                                                    | 1 user •••••                                                                                                    | Gebied 1                                                                                                    |
|                                                                                       | Paneel >                                                                                                 | ·                                                                                                    | 1 user •••••• a6f05834ffffff Load                                                                                                    |                                                                                                    | Gebied 1                                                                                                    |
|                                                                                       | Gebruikers PIN 2 >                                                                                       |                                                                                                    | 2 gerard ••••• 331f6698ffffff Load                                                                                                    | 2 gerard ······ 1                                                                                                    | 2 Gebied 2                                                                                                    |
| Gebruiker Installateur                                                                |                                                                                                    |                                                                                                    |                                                                                                    | 3                                                                                                    | Gebied 3                                                                                                    |
| bydemesbenelux                                                                        |                                                                                                    |                                                                                                    |                                                                                                    | 4                                                                                                    | 4 Gebied 5                                                                                                    |
| 2                                                                                     | Doormelding >                                                                                            |                                                                                                    |                                                                                                    |                                                                                                    | Gebied 6                                                                                                    |
| Onthoud me                                                                            |                                                                                                    |                                                                                                    | 5 Load                                                                                                    | 5                                                                                                    | 5 Gebied 7                                                                                                    |
| Wachtwoord vergeten                                                                   |                                                                                                    |                                                                                                    | 6 Load                                                                                                    | 6                                                                                                    | 6 Gebied 8                                                                                                    |
| Log in 3                                                                              |                                                                                                    |                                                                                                    | 7 Load                                                                                                    |                                                                                                    | ок                                                                                                    |
| Eerste registratie                                                                    |                                                                                                    |                                                                                                    | 8 Load                                                                                                    |                                                                                                    |                                                                                                    |
|                                                                                       | 1                                                                                                    |                                                                                                    | g Load                                                                                                    | 8                                                                                                    | 8                                                                                                    |
| Copyright@2020 ByDemes SL. All rights reserved.<br>Versie 2.10.0                      | ⓐ ☆ ≘ <sup>21</sup> 🐼                                                                                    | ⓐ ৫ ≣ <sup>21</sup> 🔅                                                                                                    |                                                                                                    | () ∰ ℃ ≣                                                                                                    | 0 ∰ 4 ≣ <sup>20</sup> &                                                                                                    |

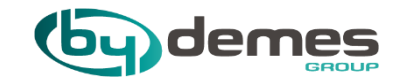

# 10. Paneelconfiguratie

## 10. Paneelconfiguratie: paneel

### Terug naar index

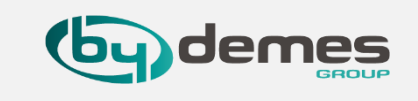

# 10.1 - Ga naar het SmartHomeSec-WEB: <u>https://smarthomesec.bydemes.com/ByDemes/</u>

Log in als Installateur met de gebruikersnaam en het wachtwoord.

[1] Selecteer Instellingen (Opmerking: standaard installateurswachtwoord -> 7982)

- [2] Ga naar Paneel
- [3] selecteer Veiligheid
- [4] selecteer het Gebied dat u in wil stellen

| SmartHomeSec                                         |                           |                |            |   |                                                     |                      |  |
|------------------------------------------------------|---------------------------|----------------|------------|---|-----------------------------------------------------|----------------------|--|
| HGST Kantoor                                         | Instellingen - Paneel     |                |            |   |                                                     |                      |  |
| 😰 Veiligheid 3                                       | Veiligheid                | Paneel         | Code       |   | Datum Tijd Fabrieksins                              | stellingen FW Update |  |
| Automatisering                                       | Gebied 1 -                | 5              |            |   |                                                     |                      |  |
| Event                                                | Laatste Deur              | A Uit          |            | • | Type Inschakel fout                                 | Direct inschakelen   |  |
|                                                      | Sabotage alarm            | B Volledig Ing | geschakeld | • | Toezichtcontrole                                    | Aan                  |  |
| २०२ Instellingen 🗸                                   | Toezicht timer            | 24 uur (en)    |            | • | Alarm duur                                          | 1 minuut (en)        |  |
| Apparaat                                             | Cross Zone Timer          | Uitschakele    | en         | • | Timer voor brandverificatie                         | Uitschakelen         |  |
| Paneel                                               | Deurbel                   | Uit            |            | • | Bevestig geluid                                     | Laag                 |  |
| Doormelding                                          | Waarschuwings piep        | F Laag         |            | • | Alleen Laatste piepjes bij<br>binnenkomst / uitgang | Uit                  |  |
|                                                      | Weg                       |                |            |   |                                                     |                      |  |
| <u>Voorwaarden</u><br>Copyright@2020 ByDemes SL. All | Inloopvertragingstijd 1   | 10 sec (s)     |            | • | Inloopvertragingstijd 2                             | Uitschakelen         |  |
| rights reserved.<br>v5.3.0                           | Vertragings tijd verlaten | 10 sec (s)     |            | • | Geluid bij inloopvertraging                         | Laag                 |  |
| 12                                                   | Vertragings geluid afslu  | iten Laag      |            | • |                                                     |                      |  |
| ÷.                                                   | Thuis                     |                |            |   |                                                     |                      |  |
|                                                      | Inloopvertragingstijd 1   | Uitschakel     | en         | • | Inloopvertragingstijd 2                             | Uitschakelen         |  |
|                                                      | Vertragings tijd verlaten | Uitschakel     | en         | • | Geluid bij inloopvertraging                         | Laag                 |  |
|                                                      | Vertragings geluid afslu  | iten Laag      |            | • |                                                     |                      |  |
|                                                      |                           |                |            |   |                                                     |                      |  |
|                                                      |                           |                |            |   |                                                     |                      |  |
|                                                      |                           |                | Annulerer  | 1 | Opslaan                                             |                      |  |

[5] Binnen de **beveiligings** subpagina kunt u de beveiligingsparameters wijzigen:

- A = Laatste Deur (Uit)
- **B** = **Sabotage alarm** (Voledig Ingeschakeld)
- **C** = **Toezicht timer** (24 uur)
- D = Cross Zone Timer (Uitschakelen)
- E = Deurbel (Uit)
- **F** = Waarschuwings piep (Laag)

Laatstedeur Sabotage alarm Toezicht timer Cross Zone Timer Deurbel Waarschuwings piep

# 10. Paneelconfiguratie: paneel

### Terug naar index

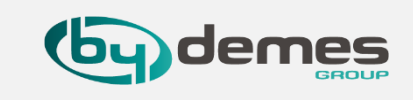

### **10.2** - Ga naar het **SmartHomeSec**-WEB: <u>https://smarthomesec.bydemes.com/ByDemes/</u> Log in **als Installateur** met de **gebruikersnaam** en het **wachtwoord**.

| SmartHomeSec                                         |                              |                       |                                                     | ?                    |  |  |
|------------------------------------------------------|------------------------------|-----------------------|-----------------------------------------------------|----------------------|--|--|
| HGST Kantoor                                         | Instellingen - Paneel        |                       |                                                     |                      |  |  |
| (1) Veiligheid                                       | Veiligheid Par               | neel Code             | Datum Tijd Fabrieksins                              | tellingen FW Update  |  |  |
| C Automatisering                                     | Gebied 1 🔹                   |                       |                                                     |                      |  |  |
| Event                                                | Laatste Deur                 | Uit •                 | • Type Inschakel fout                               | Direct inschakelen - |  |  |
|                                                      | Sabotage alarm               | Volledig Ingeschakeld | · Toezichtcontrole                                  | Aan -                |  |  |
|                                                      | Toezicht timer               | 24 uur (en)           | · Alarm duur                                        | 1 minuut (en) 👻      |  |  |
| Apparaat                                             | Cross Zone Timer             | Uitschakelen          | · Timer voor brandverificatie                       | Uitschakelen -       |  |  |
| Paneel                                               | Deurbel                      | Uit                   | Bevestig geluid                                     | Laag 🔹               |  |  |
| Doormelding                                          | Waarschuwings piep           | Laag                  | Alleen Laatste piepjes bij<br>binnenkomst / uitgang | Uit 👻                |  |  |
|                                                      | Weg                          |                       |                                                     |                      |  |  |
| <u>Voorwaarden</u><br>Copyright@2020 ByDemes SL. All | Inloopvertragingstijd 1      | 10 sec (s)            | Inloopvertragingstijd 2                             | Uitschakelen -       |  |  |
| rights reserved.<br>v5.3.0                           | Vertragings tijd verlaten    | 10 sec (s)            | · Geluid bij inloopvertraging                       | Laag 🗸               |  |  |
| <b>F</b> .                                           | Vertragings geluid afsluiten | Laag                  | •                                                   |                      |  |  |
| 4F.                                                  | Thuis                        |                       |                                                     |                      |  |  |
|                                                      | Inloopvertragingstijd 1      | Uitschakelen          | · Inloopvertragingstijd 2                           | Uitschakelen -       |  |  |
|                                                      | Vertragings tijd verlaten    | Uitschakelen          | · Geluid bij inloopvertraging                       | Laag 🗸               |  |  |
|                                                      | Vertragings geluid afsluiten | Laag                  | •                                                   |                      |  |  |
|                                                      |                              |                       |                                                     |                      |  |  |
|                                                      |                              |                       |                                                     |                      |  |  |
|                                                      |                              | Annuleren             | Opslaan                                             |                      |  |  |

| Binnen de <b>beveiligings</b> subpagina kunt u de<br>beveiligingsparameters wijzigen:                                                                                                    |
|----------------------------------------------------------------------------------------------------|
| <ul> <li>A = Type Inschakel fout (Direct inschakelen)</li> <li>B = Toezichtcontrole (Aan)</li> <li>C = Alarm duur (2 minuut (en))</li> <li>D = Timer voor brandverificatie (Uitschakelen)</li> <li>E = Bevestig geluid (Laag)</li> <li>E = Alleen Laatste nienies bij binnenkomst / uitgang (Lijt)</li> </ul> |
| A = Om in en uit te kunnen schakelen met fout<br>B =<br>C = Om de tijdsduur van het alarm signaal in te stellen                                                                                                    |
| <ul> <li>D =</li> <li>E = Om het geluids niveau van de bevestigings piet in te stellen</li> <li>F = Om in te stellen als u alleen de laatste piepjes wil horen</li> </ul>                                                                                                    |
|                                                                                                    |

#### Terug naar index

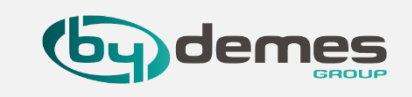

#### **10.3** - Ga naar het **SmartHomeSec**-WEB: <u>https://smarthomesec.bydemes.com/ByDemes/</u> Log in **als Installateur** met de **gebruikersnaam** en het **wachtwoord**.

| SmartHomeSec                                         |                              |                       |                                                                          | ?                   |
|------------------------------------------------------|------------------------------|-----------------------|--------------------------------------------------------------------------|---------------------|
| HGST Kantoor                                         | Instellingen - Paneel        |                       |                                                                          |                     |
| (R) Veiligheid                                       | Veiligheid Par               | neel Code             | Datum Tijd Fabrieksinst                                                  | tellingen FW Update |
| 🙆 Automatisering >                                   | Gebied 1 -<br>Modus alle     |                       |                                                                          |                     |
| Event                                                | Laatste Deur                 | Uit                   | <ul> <li>Type Inschakel fout</li> </ul>                                  | Direct inschakelen  |
| ිරි Instellingen 🗸                                   | Sabotage alarm               | Volledig Ingeschakeld | Toezichtcontrole                                                         | Aan 👻               |
|                                                      | Toezicht timer               | 24 uur (en)           | Alarm duur                                                               | 1 minuut (en)       |
| Apparaat                                             | Cross Zone Timer             | Uitschakelen          | Timer voor brandverificatie                                              | Uitschakelen -      |
| Netwerk                                              | Deurbel                      | Uit                   | <ul> <li>Bevestig geluid</li> </ul>                                      | Laag 🗸              |
| Doormelding                                          | Waarschuwings piep           | Laag                  | <ul> <li>Alleen Laatste piepjes bij<br/>binnenkomst / uitgang</li> </ul> | Uit 🗸               |
|                                                      | 2 Weg                        |                       |                                                                          |                     |
| <u>Voorwaarden</u><br>Copyright@2020 ByDemes SL. All | Inloopvertragingstijd 1      | 10 sec (s)            | Inloopvertragingstijd 2                                                  | Uitschakelen 👻      |
| rights reserved.<br>v5.3.0                           | Vertragings tijd verlaten    | 10 sec (s)            | Geluid bij inloopvertraging                                              | Laag 🗸              |
| P                                                    | Vertragings geluid afsluiter | Laag                  | •                                                                        |                     |
|                                                      | 3 Thuis                      |                       |                                                                          |                     |
|                                                      | Inloopvertragingstijd 1      | Uitschakelen          | <ul> <li>Inloopvertragingstijd 2</li> </ul>                              | Uitschakelen -      |
|                                                      | Vertragings tijd verlaten    | Uitschakelen          | <ul> <li>Geluid bij inloopvertraging</li> </ul>                          | Laag 🗸              |
|                                                      | Vertragings geluid afsluiten | Laag                  | •                                                                        |                     |
|                                                      |                              |                       |                                                                          |                     |
|                                                      |                              |                       |                                                                          |                     |
|                                                      |                              | Annuleren             | Opslaan 4                                                                |                     |

Binnen de **beveiligings** subpagina kunt u de beveiligingsparameters wijzigen:

### [1]

- A = Inloopvertragingstijd (20 sec (s))
- **B** = Vertragings tijd verlaten (20 sec (s))
- **C** = Vertragings geluid afsluiten (Laag)
- D = Inloovertrgingstijd (20 sec (s))
- E = Geluid bij inloopvertraging (Laag)

A = Om Inloopvertragingstijd 1 in te stellen
B = Om Uitloopvertragingstijd in te stellen
C = Om geluids niveau van Uitlooptijd in te stellen
D = Om Inloopvertragingstijd 2 in te stellen

**E** = Om geluids niveau van Inlooptijd in te stellen

[2] Weg = Instellingen sectie voor Inschakelen

[3] Thuis = Instellingen sectie voor Gedeeltelijk Inschakelen

[4] Opslaan om op te slaan

# 10. Paneelconfiguratie: Paneel

| Venigheid Par                                 | neel Code                  | Datum Tijd Fabrieksinste                       | Ellingen FW Update            |
|-----------------------------------------------|----------------------------|------------------------------------------------|-------------------------------|
| Paneel instelling                             |                            |                                                |                               |
| AC Fout rapport                               | 5 Minuut (en)              | AC Fout Uitgesteld                             | 5 sec (s)                     |
| Storingsrapport C                             | 2 Minuut (en)              | Auto Check in interval                         | 1 Uur (en)                    |
| Dagelijkse tijd voor<br>automatisch inchecken |                            | PIR cameraresolutie van<br>alarmbeelden        | 640x480x3 images              |
| PIR buitencamera in zwart/wit                 | Inschakelen •              | Overbrug Ethernet fout                         | Uit                           |
| Mute interne sirene                           | Uit •                      |                                                |                               |
| Externe Accu                                  |                            |                                                |                               |
| Externe Accu                                  | Uitschakelen •             | Verbindingstijd waneer Alarm<br>is geactiveerd | 10 Minuut (en)                |
| Geoptimaliseerde modus,<br>verbindingstijd    | (b) 08 : 00                | ~ 14 : 30                                      |                               |
| Externe sirene programmerer                   | 1                          |                                                |                               |
| Sirene sabotage Aan                           | Sirene sabotage Uit        |                                                | К                             |
| Paneel info                                   |                            |                                                | Configuratie opnieuw verzende |
| Paneelnaam                                    | VESTA-047N Beurs           | Intern IP                                      | 192.168.2.11                  |
| Openbaar IP N                                 | 185.191.103.198            | Mac adres                                      | 00:1d:94:10:d3:3e             |
| Account Doormelding                           | 127038182206               | Net versie P                                   | GL 0.0.2.29_Homekit-4.1.3     |
| GSM Versie                                    | Quectel EC21EFAR06A03M4G   | ZigBee versie                                  |                               |
| RF-versie                                     | BG_U-ITR-F1-BD_BL.A30.2020 | Backup Battery Status                          | Aan                           |
|                                               |                            |                                                |                               |

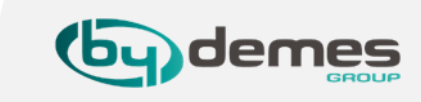

## **Opmerking:** standaard installateurscode -> **7982 10.4-** [1] Ga naar **Panee**

[2] Binnen de paneelsubpagina kunt u de paneelparameters wijzigen:

- A- AC Fout Rapport: Waneer een AC-stroomstoring gemeld wordt.
- **B** De **tijd** waar in het **paneel** gaat **slapen** bij een **stroon uitval**.
- C- Supervisie tijd
- **D- Testinterval** (het paneel verzendt de test naar de meldkamer
- **E-** De **tijd** waarop het **paneel** zich **meld** bij de **meldkamer.**
- F- Resolutie van PIRCAM foto's en het aantal.
- **G Camera's** in **zwart/wit** weergeven, infra rood licht aan.
- H- Ethernet fout melding uitschakelen Waneer Ethernet niet gebruikt wordt).
- I- Sirene Mute
- J- Sirene sabotage in- / uitschakelen
- K- Instellingen opnieuw verzenden.
- L- Naam van het paneel
- M- Lokaal IP adres
- N- Extern IP adres
- O- MAC adres van het paneel
- P- Huidige firmware versie

Opmerking: I- Instellingen opnieuw verzenden wordt gebruikt om na een Fabriek reset de instellingen van het paneel opnieuw te versturen naar de backend.

[3] Opslaan om op te slaan

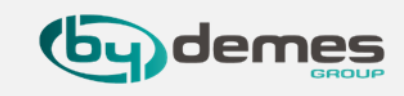

**10.5-** Als **installateur** mag u **Master, Installateurs, Dwang, Bewakingscode, Tijdelijke code en Gebruikers PIN** invoeren of wijzigen.

| Veiligheid      | Paneel        | Code      | Datum Tijd Fa | brieksinstellingen | FW Update |
|-----------------|---------------|-----------|---------------|--------------------|-----------|
| Code            |               |           |               |                    |           |
| Master Code 1   | <b>A</b> 1111 |           | Master Code 2 | <b>B</b> 2222      |           |
| Installateur    | <b>C</b> 7982 |           |               |                    |           |
| D Gebied 1 ▼    |               |           |               |                    |           |
| Dwang code      | E             |           |               |                    |           |
| Bewakers code   | F             |           |               |                    |           |
| Tijdelijke code | G             |           | Melding       |                    | н         |
| Gebruikers PIN  |               |           |               |                    | + 🖻       |
| Gebied 1 🔻      |               |           |               |                    |           |
| J Gebruiker 1   | ••••          |           | Melding       |                    |           |
| Gebruiker 2     | ••••          |           | Melding       |                    |           |
|                 |               |           |               |                    |           |
|                 |               |           | 2             |                    |           |
|                 |               |           | <u> </u>      | -                  |           |
|                 |               | Annuleren | Opslaan       |                    |           |

### [1] Selecteer het Code tabblad

| [2<br>toe | Binnen de <b>code subpagina</b> kunt u de<br><b>egangsparameters</b> wijzigen: |
|-----------|--------------------------------------------------------------------------------|
| •         | A = Master Code 1 voor gebied 1                                                |
|           | B = Master Code 2 voor gebied 2                                                |
| •         | C = Installateur voor Installateurs code                                       |
| •         | D = Selecteer Gebied waar voor u de E, F en G                                  |
|           | codes voor wil invoeren                                                        |
|           | E = Dwang code                                                                 |
|           | F = Bewakers code                                                              |
|           | G = Tijdelijke code                                                            |
|           | H = Hier kunt u een Gebruikers pin toevoegen                                   |
|           | en verwijderen                                                                 |
|           | I = Selecteer Gebied waar voor u een                                           |
|           | Gebruikers pin wil aanmaken                                                    |
|           | J = Gebruikers code toevoegen of wijzigen,                                     |
|           | meldingen voor deze persoon aanzetten                                          |
| [3        | <b>Opslaan</b> om op te slaan                                                  |

Opmerking: standaard installateurswachtwoord -> 7982

# 10. Paneel configuratie: Tijd, datum en locatie instellingen

## Opmerking: standaard installateurswachtwoord -> 7982

Terug naar index

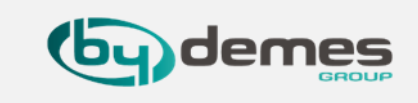

10.6- [1] Op de subpagina Datum Tijd kunt u uw tijdzone, Datum, Tijd, Tijdserver

| Instellingen - Paneel |                           | 1                                           |                    |                                                                                |
|-----------------------|---------------------------|---------------------------------------------|--------------------|--------------------------------------------------------------------------------|
| Veiligheid            | Paneel Code               | Datum Tijd Fabrieksinst                     | ellingen FW Update |                                                                                |
| Klok                  |                           |                                             |                    | [2] Instellingen sectie voor het istellen van de tijd                          |
| Tijdzone              | A (GMT+01:00) Brussel, Ko | penhagen, Madrid, Parijs                    | <b>▼</b>           |                                                                                |
| Datum Tijd            | B 🗰 2021/10/27            | ③ 08:10                                     |                    | • A = Hier kunt u de <b>Tijdzone selecteren</b>                                |
| Internet tijd         | C pool.ntp.org            | <ul> <li>Automatisch synchronise</li> </ul> | ren met tijdserver | • <b>B</b> = Hier kunt u de <b>Datum</b> en de <b>Tijd</b> instellen           |
| L                     |                           | 2                                           |                    | <ul> <li>C = Hier kunt u een Tijdserver invoeren en<br/>inschakelen</li> </ul> |
|                       |                           | -                                           |                    | Inschakelen                                                                    |
|                       |                           |                                             |                    |                                                                                |
|                       |                           |                                             |                    | <b>Pool.ntp.org</b> is de standaard tijdserver u kunt ook                      |
|                       |                           |                                             |                    | de nl.pool.ntp.org tijdserver gebruiken                                        |
|                       |                           |                                             |                    |                                                                                |
|                       |                           |                                             |                    |                                                                                |
|                       | Annu                      | leren Opslaan 3                             |                    |                                                                                |
|                       |                           |                                             |                    | [3] Klik on " <b>Onslaan</b> " om de instellingen on te slaa                   |

**[5]** KIIK OP "**Upsiaan**" om de instellingen op te slaan.

# 10. Paneel configuratie: Herstel naar fabrieksinstellingen

## Opmerking: standaard installateurswachtwoord -> 7982

Terug naar index

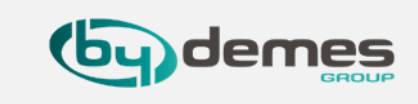

**10.7- [1]** Op de subpagina **Fabrieksinstellingen** kunt u uw paneelinstellingen terugzetten naar de **fabrieksinstellingen**:

[2] Schakel het selectievakje Huidige netwerkinstellingen behouden in om de huidige netwerkinstellingen te behouden.

Anders **reset** het systeem de waarde naar de **fabrieksinstellingen**.

Schakel het **selectievakje Houd de huidige apparaatlijst** in, om de huidige geleerde apparaten te **behouden**.

Anders reset het systeem de waarde naar de fabrieksinstellingen.

[3] Klik op "**Opslaan**" om de fabrieksinstellingen te herstellen.

| nstellingen - Panee | I                      |      |            | 1                    |           |
|---------------------|------------------------|------|------------|----------------------|-----------|
| Veiligheid          | Paneel                 | Code | Datum Tijd | Fabrieksinstellingen | FW Update |
| Fabrieksinstellinge | n                      |      |            |                      |           |
| Behoud de hui       | dige netwerkinstelling |      |            |                      |           |
| Houd de huidig      | ge apparatenlijst bij  |      |            |                      |           |
|                     |                        |      | 2          |                      |           |
|                     |                        |      | -          |                      |           |
|                     |                        |      |            |                      |           |
|                     |                        |      |            |                      |           |
|                     |                        |      |            |                      |           |
|                     |                        |      |            |                      |           |
|                     |                        |      |            |                      |           |
|                     |                        |      |            |                      |           |
|                     |                        |      |            |                      |           |

## **Opmerking:** standaard installateurswachtwoord -> 7982

| tellingen - Panee | 1                                        |                                            |              | _                    | 1         |
|-------------------|------------------------------------------|--------------------------------------------|--------------|----------------------|-----------|
| Veiligheid        | Paneel                                   | Code                                       | Datum Tijd   | Fabrieksinstellingen | FW Update |
| FW Update         |                                          |                                            |              |                      |           |
| Paneel            | 2 kiezen<br>Kiezen<br>GL_deme<br>GL_deme | es-0.0.2.29D_Homekit-4<br>es-0.0.2.28C.bin | .1.3_upg.bin | Toepasser            | 3         |
|                   |                                          |                                            |              |                      |           |
|                   |                                          |                                            |              |                      |           |

Terug naar index

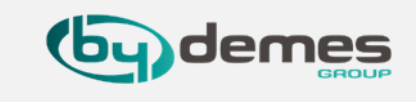

#### 10.8-

[1] Op de subpagina Firmware update kunt u het paneel updaten

[2] U kunt bij kiezen een firmware kiezen het hoogste getal of laatste letter is de laatste versie.

Het systeem zal even offline gaan tijdens het updaten

[3] Klik op "**Toepassen**" om de Update door te voeren.

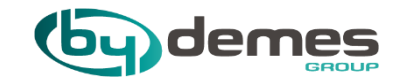

# 11. GSM-configuratie

# 11. GSM-configuratie

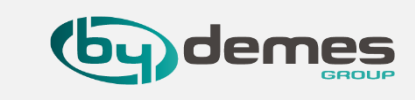

## 11.1 - Ga naar het SmartHomeSec-WEB: <u>https://smarthomesec.bydemes.com/ByDemes/</u>

Voer in met de **gebruikersnaam** en het **wachtwoord**.

[1] Selecteer Instellingen (Opmerking: standaard installateurswachtwoord -> 7982)

[2] Selecteer Netwerk

| SmartHomeSec                                       |                                |                 |                                        | ?                 |
|----------------------------------------------------|--------------------------------|-----------------|----------------------------------------|-------------------|
| HGST Kantoor                                       | Instellingen - Netwerk         |                 | _                                      |                   |
| (R) Veiligheid                                     | GSM                            |                 | 3                                      |                   |
| C Automatisering                                   | GSM                            |                 |                                        | A Reset GSM       |
|                                                    | IMEI                           | 352835100900268 | IMSI                                   |                   |
| Event                                              | Provider                       |                 | RSSI                                   | <b>B</b> °        |
| Con lastellinger M                                 | SIM-kaart detectie             | CUitschakelen   | <ul> <li>GSM Event</li> </ul>          | Uitschakelen -    |
| {O} Instellingen                                   | Tijd limiet netwerk verbinding | g 🗧 1 uur (en)  | •                                      |                   |
| Apparaat                                           | GPRS                           |                 |                                        |                   |
| Paneel                                             | APN                            | internet        | Gebruikersnaam                         | Gebruikersnaam    |
| Netwerk                                            | Wachtwoord                     | Wachtwoord      |                                        |                   |
| Doormelaing                                        | MMS                            |                 |                                        |                   |
| Voorwaarden                                        |                                | ADN             | Cabruikaranaam                         | Cobruikoranoom    |
| Copyright@2020 ByDemes SL. All<br>rights reserved. | AFN                            | APN             | Gebruikersnaam                         | Gebi dikersinaani |
| v5.3.0                                             | Wachtwoord                     | Wachtwoord      | URL                                    | URL               |
| Đ                                                  | Proxy adres                    |                 | Proxy poort                            |                   |
|                                                    | SMS                            |                 |                                        |                   |
|                                                    | SMS-trefwoord                  | 7982            | SMS P-woord                            | PROG              |
|                                                    | In twee richtingen             |                 |                                        |                   |
|                                                    | Microfoon                      | 7               | <ul> <li>Luidspreker volume</li> </ul> | e 7 🔹             |
|                                                    | · · · ·                        |                 |                                        |                   |
|                                                    |                                |                 |                                        |                   |
|                                                    |                                |                 |                                        |                   |
|                                                    |                                | Annule          | eren Opslaan                           | _] 4              |

[3] Binnen de GSM-pagina kunt u de GPRScommunicatieparameters wijzigen:

- **A = Reset GSM** om instellingen van het modem te resetten
- **B** = **RSSI** -> Signaalniveau een schaal van [9 tot 0]
- **0: Heel slecht signaal**
- 9: Heel goed signaal
- **C** = Hier kunt u de **SIM kaart detectie** uitschakelen als u geen gebruik maakt van het **GSM modem**
- **D** = **GSM Meldingen** in en uitschakelen
- **E = SIM Kaart detectie** in en uitschakelen

**F** = Het is belangrijk om de **APN** te configureren voor het geval u een communicatie via **GPRS** met een simkaart wil, u kunt uw provider vragen naar de **APN** van de simkaart en als u deze niet weet, kunt u invullen: (standaard)

- **APN**: internet
- Gebruiker: leeg.
- Wachtwoord: leeg
- G = Instellingen voor gebruik van MMS
- H = Installateurs code en Programeer commando
- = Voor toekomstige functies

[4] Opslaan om op te slaan.

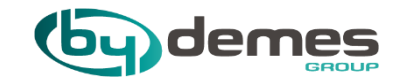

# 12. Rapportconfiguratie

12. Rapportconfiguratie

Terug naar index

**by** demes

# **Ondersteunde Meldkamers:**

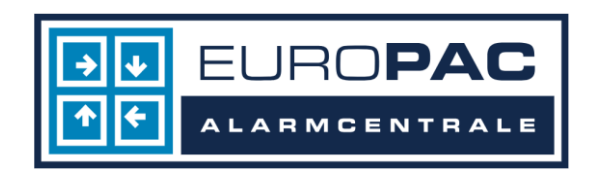

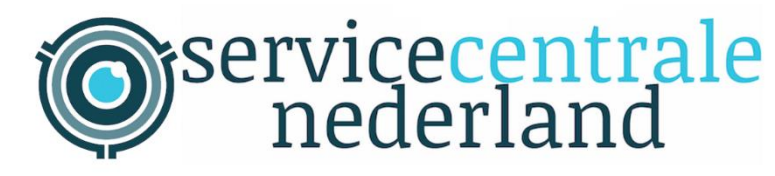

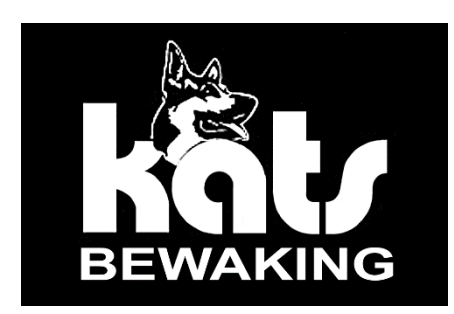

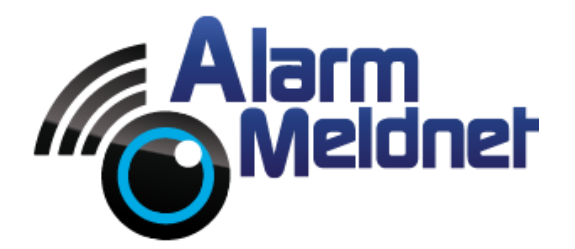

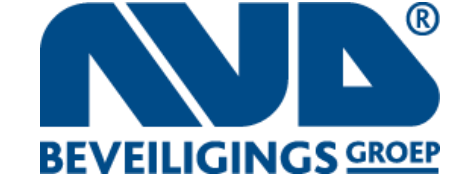

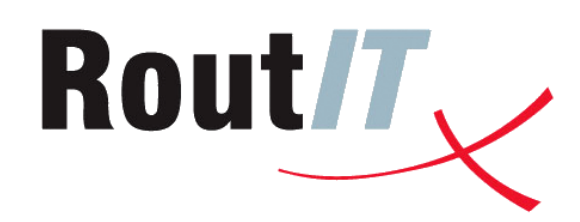

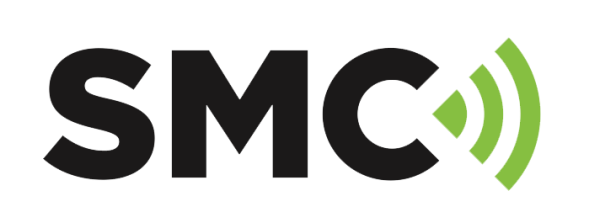

Zie www.vestasecurity.eu/nl

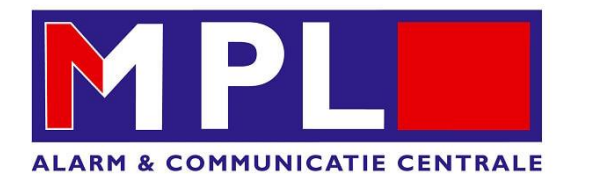

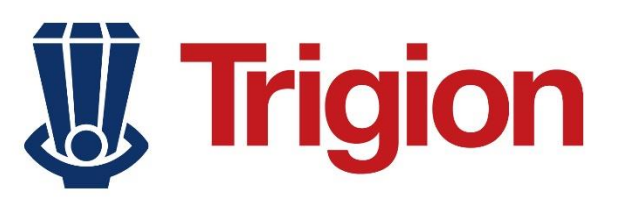

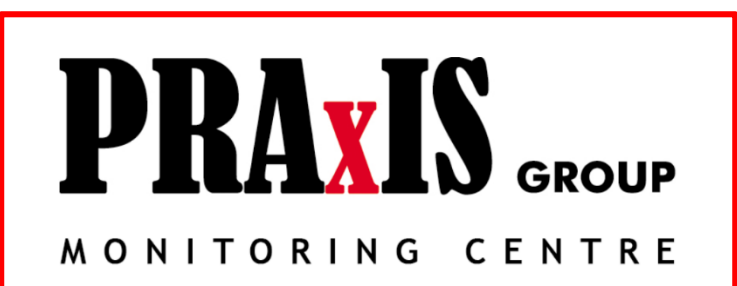

Inclusief ontvangen foto's PIR CAM

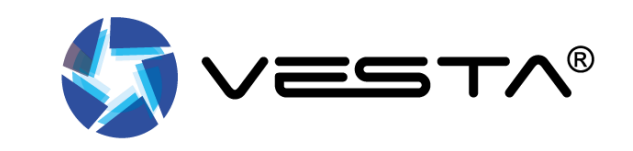

# 12. Rapportconfiguratie

#### Terug naar index

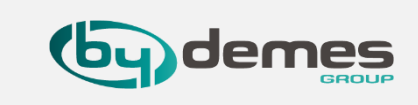

# 12.1 - Ga naar SmartHomeSec-WEB: <u>https://smarthomesec.bydemes.com/ByDemes/</u>

Log in als Installateur met de gebruikersnaam en het wachtwoord.

|   | SmartHomeSec                                                 |                                                                                                    |                                                                                                    |                                                                                                |                                                            |              | ?             |
|---|--------------------------------------------------------------|----------------------------------------------------------------------------------------------------|----------------------------------------------------------------------------------------------------|------------------------------------------------------------------------------------------------|------------------------------------------------------------|--------------|---------------|
|   | HGST Kantoor >                                               | Instellingen - Doormelding                                                                                                    |                                                                                                    |                                                                                                |                                                            |              |               |
|   | 8 Veiligheid                                                 | B Doormelding St                                                                                                    | MS Vastgelegd                                                                                                    | bestand                                                                                        |                                                            |              |               |
|   | Automatisering >                                             | Doormelding                                                                                                    |                                                                                                    |                                                                                                |                                                            |              | + 🖻           |
|   | -                                                            | URL 1 ip://127037                                                                                                    | 7862123@smarthomese                                                                                                    | c.bydemes.com:876                                                                              | Groep 1                                                    | ✓ Alle Geb   | eurtenissen 👻 |
|   | Event                                                        | URL 2                                                                                                    |                                                                                                    |                                                                                                | Groep 2                                                    | ✓ Alle Geb   | eurtenissen 👻 |
|   | Apparaat<br>Paneel<br>Netwerk                                | <ol> <li>Rapport via IP (Ethern</li> <li>Rapport via IP (Ethern</li> <li>Rapport via IP (Ethern</li> <li>Rapport via GSM, bijy</li> <li>Rapport via e-mail, bij</li> </ol> | iet of GPRS) in CID-form<br>iet of GPRS) in Maritou-<br>et of GPRS) in Maritou-<br>gsm://ACCT@telefoon<br>v.: mailto: gebruiker@vo<br>Groep 1 | aat, bijv.: ip://ACCT@<br>formaat, bijv.: ip://ACCT@<br>formaat, bijv.: ip://AC<br>orbeeld.com | gserver:port/SIA<br>Oserver:port/SIA<br>CT@server:port/MAN | Groep 4      | Groep 5       |
| 2 | Doormelding                                                  | Rapportage volgorde                                                                                                    | Essentieel 🔻                                                                                                    | Essentieel •                                                                                   | Essentieel •                                               | Essentieel • | Essentieel 🔻  |
|   | Voorwaarden                                                  | Opnieuw                                                                                                    | 99 Opnieuw 🔻                                                                                                    | 1 Opnieuw 🔻                                                                                    | 99 Opnieuw 🔻                                               | 99 Opnieuw 🔻 | 99 Opnieuw 🔻  |
|   | Copyright@2020 ByDemes SL. All<br>rights reserved.<br>v5.3.0 |                                                                                                    | A                                                                                                    | nnuleren                                                                                       | Onelaan                                                    | 7            |               |

[1] Selecteer Instellingen (Opmerking: standaard installateurswachtwoord -> 7982)

- [2] selecteer Doormelding
- [3] Selecteer **Doormelding**.

[4] Zie de volgende pagina's voor het toegestane rapportformaat en de **groepsprioriteit op Groep 2**.

**[5]** Selectie van **URLs** die u kunt gebruiken Voorbeelden op **volgende pagina** 

[6] Raportage volgorde (standaard Essentieel), de volgorde waarin de meldingen worden gestuurd

[7] Opslaan knop om de instellingen op te slaan

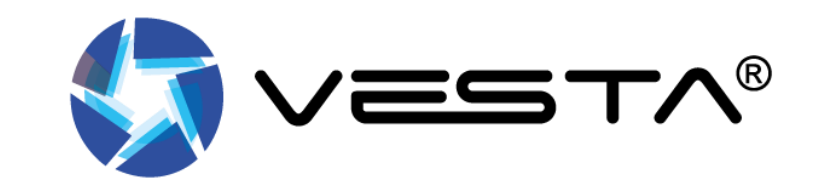
# 12.2-

# Manitou-protocol via IP

Formaat: ip://(Prom nummer)@(Server IP):( Poort)/MAN Voorbeeld: ip://1234@54.183.182.247:8080/MAN

### **Climax CID-protocol via IP**

Formaat: ip://(Prom nummer)@(Server IP):(Poort)/CID Voorbeeld: ip://1234@54.183.182.247:8080/CID

# SIA DC-09-protocol via IP

Formaat: ip://(Prom nummer)@(Server IP):( Poort)/SIA\_DC09 Voorbeeld: ip://1234@54.183.182.247:8080/SIA\_DC09

### SIA-protocol met behulp van CID-gebeurteniscode via IP

Formaat: ip: //(Prom nummer)@(Server IP):( Poort)/CID\_SIA Voorbeeld: ip://1234@54.183.182.247:8080/CID\_SIA

# **CSV-protocol via IP**

Formaat: ip //(Prom nummer)@(Server IP):( Poort)/CSV Voorbeeld: ip://1234@54.183.182.247:8080/CSV

# GSM of SMS

Formaat: sms: //locatie herkenning@telefoonnummer/CID of sms://locatie herkenning@telefoonnummer/TEXT Voorbeeld: gsm://1234@+31987654321

Voorbeeld: sms://1234@+31987654321/TEXT

### VOIP

Formaat: rapporteren via sip-server: sip: gebruikersnaam of sip: gebruikersnaam@serverrapport via lan: sip: ip-adres Voorbeeld: sip:john/sip:join@59.124.123.22 sip:192.196.0.10

Dit wordt gebruikt door de installateur om de doormelding te programmeren.

Dit is het meest gebruikte protocol SIA DC-09-protocol via IP Formaat: ip://(Prom nummer)@(Server IP):( Poort)/SIA\_DC09 Voorbeeld: ip://1234@54.183.182.247:8080/SIA\_DC09

Dit is het meest gebruikte protocol voor gsm doormelding gsm protocol via gsm en of IP Formaat: gsm://(postcode nr)@(telefoonnummer) Voorbeeld gsm: gsm://4034@+31698030480 Voorbeeld sms: gsm://4034@+31698030480/text

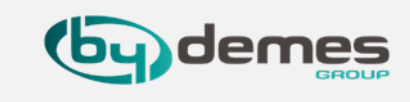

Instellingen - Doormelding Doormelding SMS Vastgelegd bestand Doormelding 十亩 Alle Gebeurtenissen URL 1 ip://127037862123@smarthomesec.bydemes.com:876 Groep 1 URI 2 Groep 2 Alle Gebeurtenissen Alle Gebeurtenissen Alarm (zonder moduswijziging) gebeurtenis Opmerking: Alarm Gebeurtenis 1. Rapport via IP (Ethernet of GPRS) in CID-formaat, bijv.: ip://ACCT@server:port/CID Status Gebeurtenis 2. Rapport via IP (Ethernet of GPRS) in SIA-formaat, bijv .: ip://ACCT@server:port/SIA 3. Rapport via IP (Ethernet of GPRS) in Manitou-formaat, bijv.: ip://ACCT@server:port/MAN 4. Rapport via GSM, bijv.: gsm://ACCT@telefoon 5. Rapport via e-mail, bijv : mailto: gebruiker@voorbeeld.com Groep 1 Rapportage volgorde Essentieel Essentiee Essentieel Essentieel 99 Opnie 99 Opnieuw Opnieuw 99 Opnieuw -1 Opnieuw 99 Opnieuw Alle Gebeurtenissen Alarm (zonder moduswijziging) gebeurtenis Alarm Gebeurtenis Status Gebeurtenis

Terug naar index

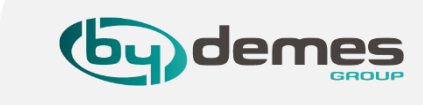

12.3- Selecteer een rapportconditie:

[1] Alle Gebeurtenissen: het systeem rapporteert alle gebeurtenissen naar deze bestemming.

[2] Alarm (zonder moduswijziging) gebeurtenis: het systeem rapporteert alleen alarmgebeurtenissen naar deze bestemming.

[3] Alarm Gebeurtenis: (met moduswijziging) Het systeem rapporteert alleen alarmgebeurtenissen naar deze bestemming.

[4] Status Gebeurtenis - Het systeem rapporteert alleen statusgebeurtenissen (nietalarmgebeurtenissen) naar deze bestemming.

## 12. Rapportconfiguratie: groepen

12.4- In dit geval rapporteert het in **groep 1** en springt naar URL 2, groep 2, als het correct rapporteert, springt het naar een andere groep als het niet lukt rapporteert het aan de volgende groep in dezelfde groep in dit geval URL 3

|                                                      | GIVI                                                                         | vas                                                                         | igerega bestalla                                                            |                                   |                                                              |             |                               |                       |   |
|------------------------------------------------------|------------------------------------------------------------------------------|-----------------------------------------------------------------------------|-----------------------------------------------------------------------------|-----------------------------------|--------------------------------------------------------------|-------------|-------------------------------|-----------------------|---|
| Doormelding                                          |                                                                              |                                                                             |                                                                             |                                   |                                                              |             |                               | +                     | Ē |
| URL 1                                                | ip://1270378                                                                 | 362123@smart                                                                | homesec.bydeme                                                              | s.com:876                         | Groep 1                                                      |             | ✓ Alle Gebe                   | eurtenissen           |   |
| URL 2                                                |                                                                              |                                                                             |                                                                             |                                   | Groep 1                                                      |             | ✓ Alle Gebe                   | eurtenissen           |   |
| URL 3                                                |                                                                              |                                                                             |                                                                             |                                   | Groep 2                                                      |             | <ul> <li>Alle Gebe</li> </ul> | eurtenissen           | • |
| 3. Rapport<br>4. Rapport<br>5. Rapport               | via IP (Etherne<br>via GSM, bijv.:<br>via e-mail, bijv.                      | t of GPRS) in M<br>gsm://ACCT@<br>: mailto: gebrui                          | /anitou-formaat, bjv.<br>/anitou-formaat, b<br>telefoon<br>ker@voorbeeld.co | ip://ACCT(<br>ijv.: ip://AC<br>om | ⊉server:port/SIA<br>:CT@server:port/                         | MAN         |                               |                       |   |
| 3. Rapport<br>4. Rapport<br>5. Rapport               | via IP (Etherne<br>via GSM, bijv.:<br>via e-mail, bijv.                      | t of GPRS) in N<br>gsm://ACCT@<br>: mailto: gebrui<br>Groep 1               | Aanitou-formaat, bij<br>telefoon<br>ker@voorbeeld.cc<br>Groep 2             | ip://ACCT(<br>ijv.: ip://AC<br>om | @server:port/SIA<br>CT@server:port/<br>Groep 3               | MAN<br>Groe | p 4                           | Groep 5               |   |
| 3. Rapport<br>4. Rapport<br>5. Rapport<br>Rapportage | via IP (Etherme<br>via GSM, bijv.:<br>via e-mail, bijv.<br>via e-mail, bijv. | t of GPRS) in M<br>gsm://ACCT@<br>: mailto: gebrui<br>Groep 1<br>Essentieel | Aanitou-formaat, b<br>telefoon<br>ker@voorbeeld.cc<br>Groep 2               | ieel                              | 2server:port/SIA<br>CT@server:port/<br>Groep 3<br>Essentieel | MAN<br>Groe | p 4<br>entieel ▼              | Groep 5<br>Essentieel |   |

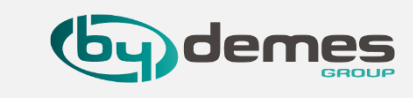

Selecteer een **groep** voor uw ontvanger bestemming Het systeem zal het rapport produceren volgens het volgende principe:

**1.** De groep met de hoogste prioriteit wordt als eerste gerapporteerd:

Vb: Groep 1 -> Groep 2 -> Groep 3 ...

2. Als het melden naar de eerste bestemming in een groep mislukt, gaat het systeem naar de volgende **meldings** bestemming in de groep.

**3.** Als het melden van een van de ontvangers in een groep is gelukt, beschouwt het systeem deze groep als succesvol gerapporteerd en stopt het rapporteren aan de rest van de bestemmingen in dezelfde groep. Daarna rapporteert het zich aan de volgende groep.

Voorbeeld: URL1: Groep 1: Fout -> URL2: Groep 1 URL1: Groep 1: Gerapporteerd -> URL3: Groep 2

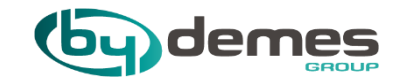

# 13. Deel een dashboard met de klant

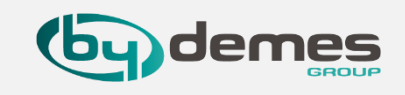

13.1 - Ga naar het SmartHomeSec-WEB: https://smarthomesec.bydemes.com/ByDemes/

Selecteer [1] Installateur vul [2] gebruikersnaam en het wachtwoord van de installateur in [3] Aansluiten

|          | SmartH                | omeSec                      |   |
|----------|-----------------------|-----------------------------|---|
|          |                       |                             |   |
|          | f                     |                             |   |
|          | Gebruiker             | Installateur                | 1 |
| <b>a</b> | Gebruikers ID         |                             |   |
|          | Wachtwoord            |                             | 2 |
|          | Onthoud me            | Wachtwoord vergeten         |   |
|          | Verb                  | pind                        | 3 |
|          | Eerste re             | egistratie                  |   |
|          | Onders                | teuning                     |   |
|          | Та                    | al                          |   |
|          | <b>_</b>              |                             |   |
|          | Copyright@2020 ByDeme | es SL. All rights reserved. |   |

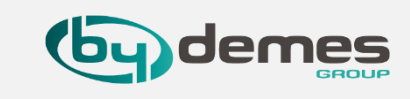

### Log in als installateur op **SmartHomeSec WEB**: <u>https://smarthomesec.bydemes.com/ByDemes/</u>

- 13.2- [1] selecteer Account
  - [2] selecteer Account lijst
  - [3] selecteer + om een gebruiker toe te voegen

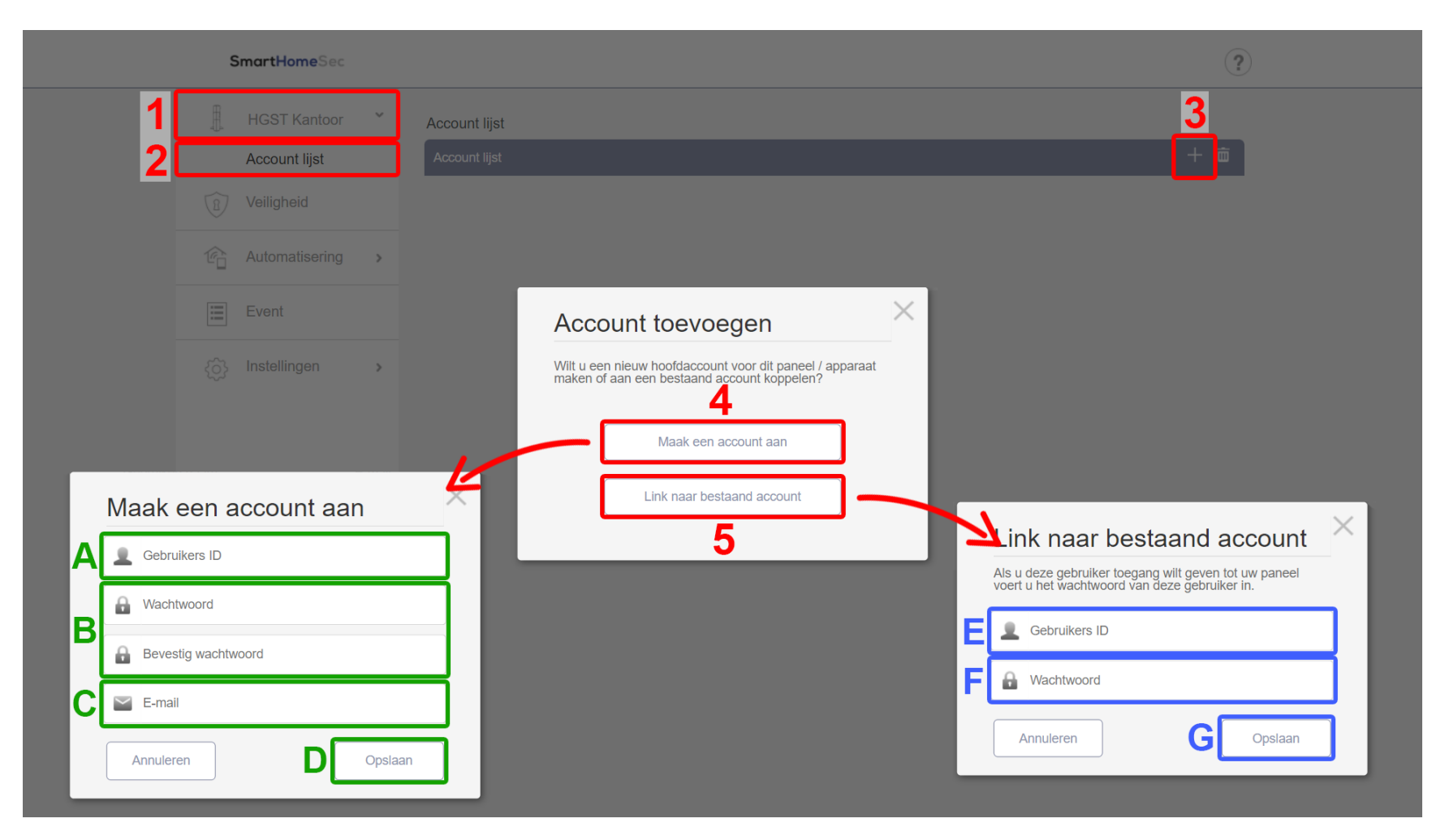

[4] Als u een Nieuwe klant bent, selecteert u Maak een account aan

[5] en als uw klant al andere panelen heeft, selecteert uLink naar bestaand account

[A] Gewenste Gebruikersnaam
[B] Wachtwoord voor de gebruiker
[C] E-mailadres van gebruiker
[D] Opslaan
[E] Bestaande Gebruikersnaam

[F] Bestaand Wachtwoord

[G] Opslaan

Zodra het account is aangemaakt, wordt automatisch een authenticatie email verzonden.

# 13. Paneel Toevoegen aan Installer Account

Terug naar index

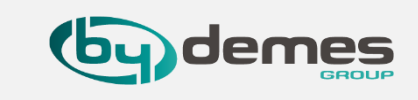

# 13.3 – [1] Accountlijst openen [2] Selecteer Toevoegen

|   | SmartHomeSec                                                             |          |            |           |       |
|---|--------------------------------------------------------------------------|----------|------------|-----------|-------|
|   | bydemesbenelux >                                                         | Paneelli | ist        |           | 2     |
| 1 | Paneellijst                                                              | Nee.     | Paneelnaam | Mac adres | c + ī |
|   | Dashboard                                                                |          |            |           | _     |
|   |                                                                          |          |            |           |       |
|   |                                                                          |          |            |           |       |
|   | <u>Voorwaarden</u><br>Copyright@2020 ByDemes SL. All<br>rights reserved. |          |            |           |       |
|   | P                                                                        |          |            |           |       |
|   |                                                                          |          |            |           |       |
|   |                                                                          |          |            |           |       |

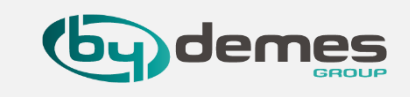

# 13.4 – Paneel MAC Adres (LET OP Kleine letters gebruiken), Paneelnaam, Telefoonnummer [1] Accountlijst openen [2] Selecteer voorleggen [3].

| SmartHomeSec                                                            |                                                                                   |
|-------------------------------------------------------------------------|-----------------------------------------------------------------------------------|
| bydemesbenelux >                                                        | Paneel Toevoegen                                                                  |
| Paneellijst                                                             | Paneelinfo                                                                        |
| Dashboard                                                               | Mac adres     00 : 1d : 94 :     :     Paneelnaam       Telefoonnummer     kiezen |
|                                                                         | Paneel locatie                                                                    |
| <u>Voorwaarden</u><br>Copyright@2020 ByDemes SL. All<br>rights reserved | 2 Straat stad Provincie Postcode                                                  |
| P                                                                       | Annuleren Opslaan 3                                                               |
|                                                                         |                                                                                   |
|                                                                         |                                                                                   |
|                                                                         |                                                                                   |
|                                                                         |                                                                                   |

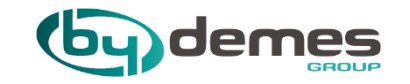

# 14.1 VESTA camera toevoegen aan paneel

# 14.1 VESTA camera toevoegen aan paneel

### Terug naar index

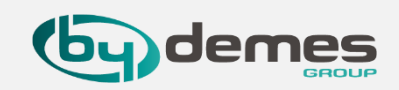

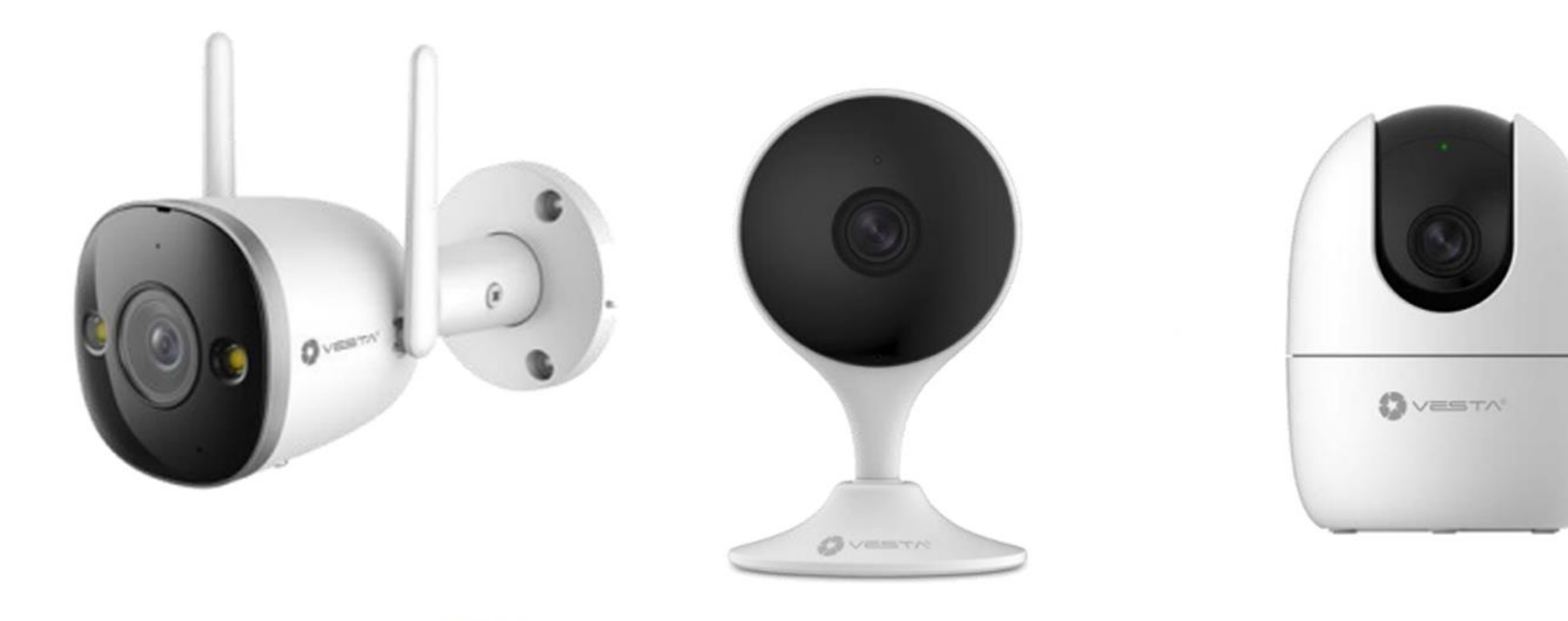

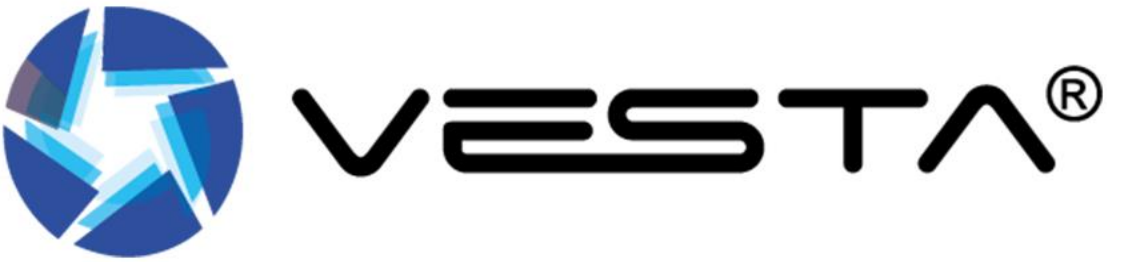

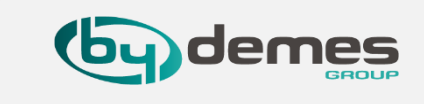

# **STAP 1:** Sluit de **USB** voedings **kabel** aan.

STAP 2: Wacht tot de LED
GROEN brand bij gebruik van
Ethernet of GROEN knippert
bij gebruik van WiFi.

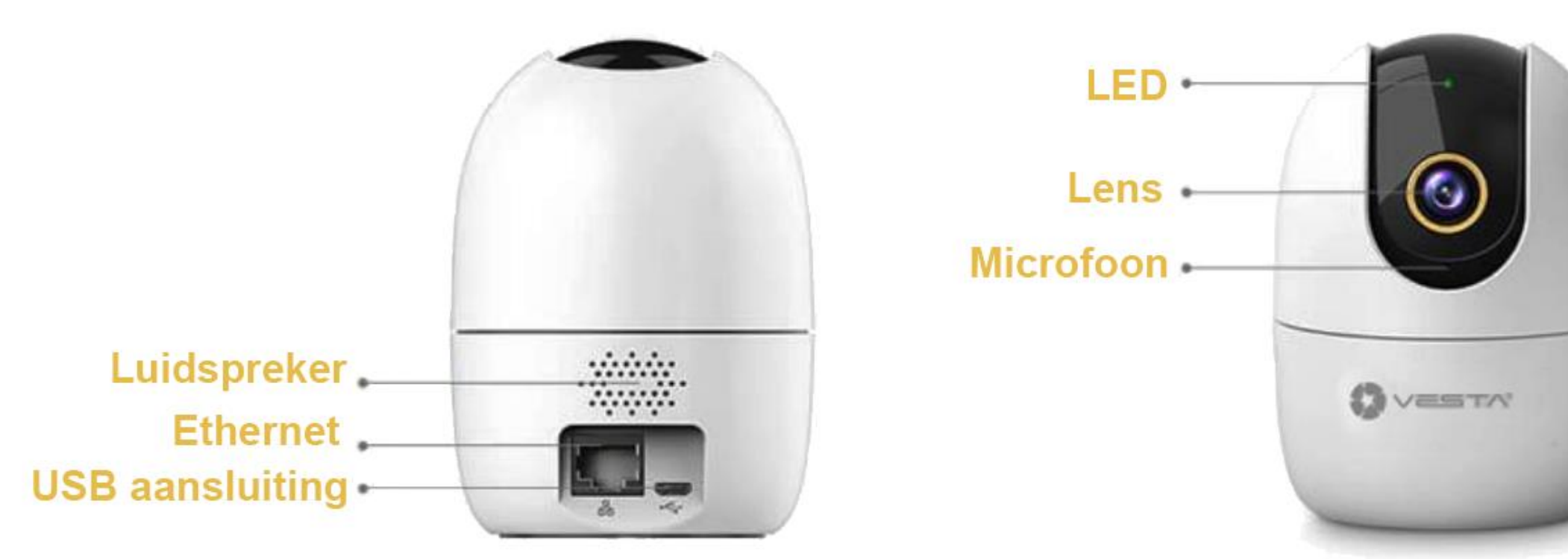

# demes

### LET-OP Login als hoofdgebruiker om een camera toe te kunnen voegen

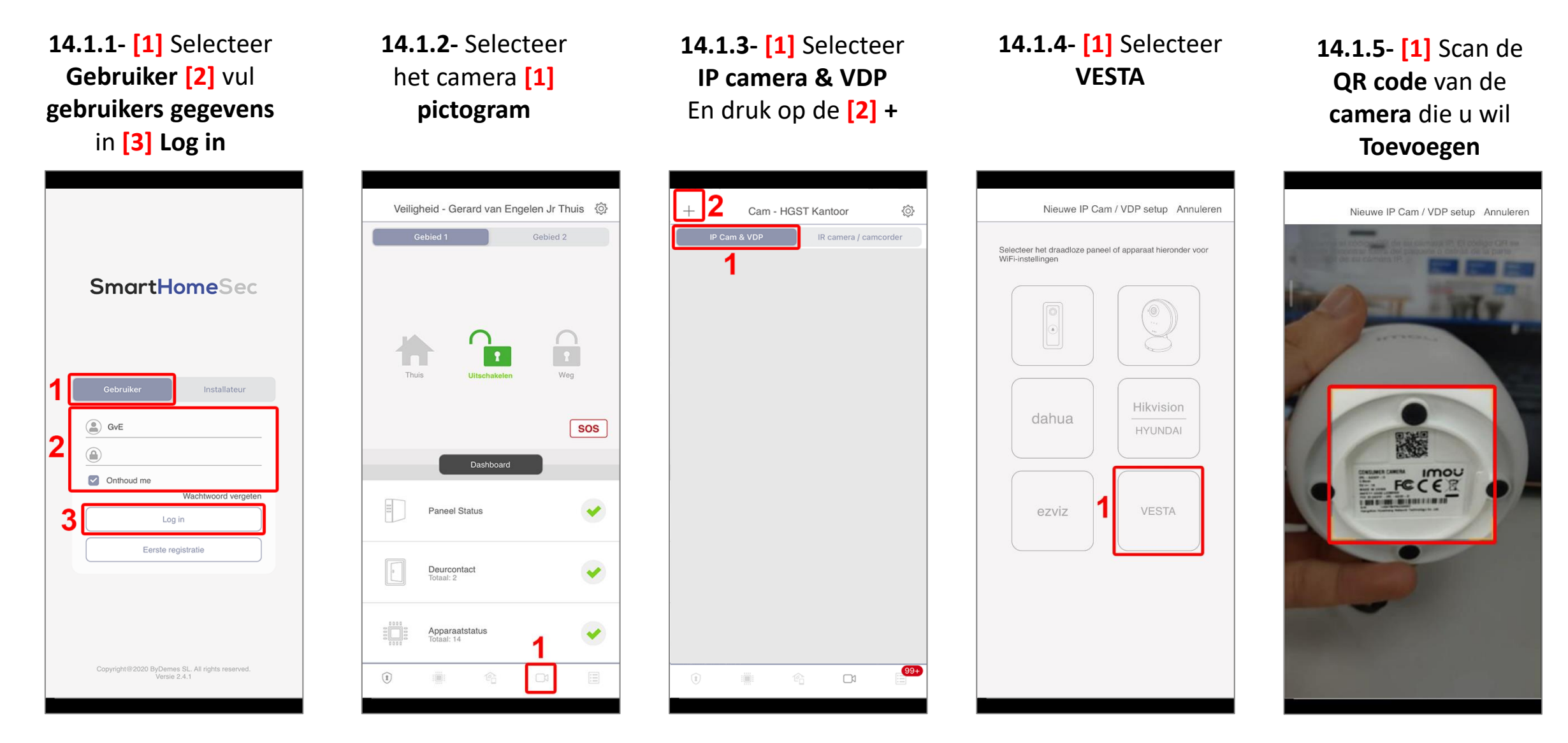

Gebruik **SmartHomeSec** om de camera te initialiseren en toe te voegen aan het systeem

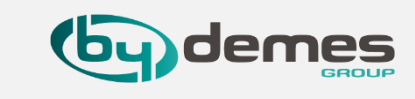

# LET-OP Login als hoofdgebruiker om een camera toe te kunnen voegen

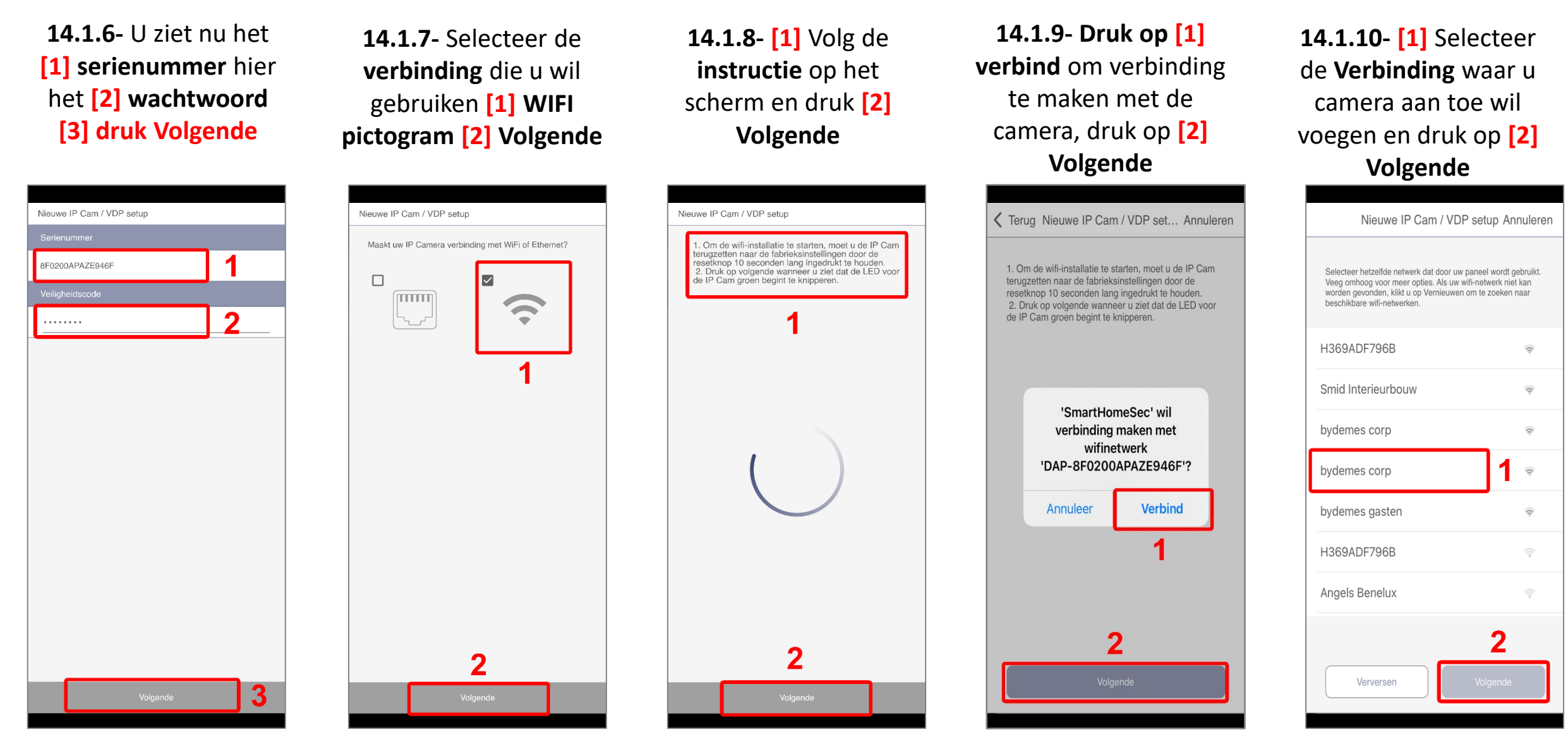

demes

# LET-OP Login als hoofdgebruiker om een camera toe te kunnen voegen

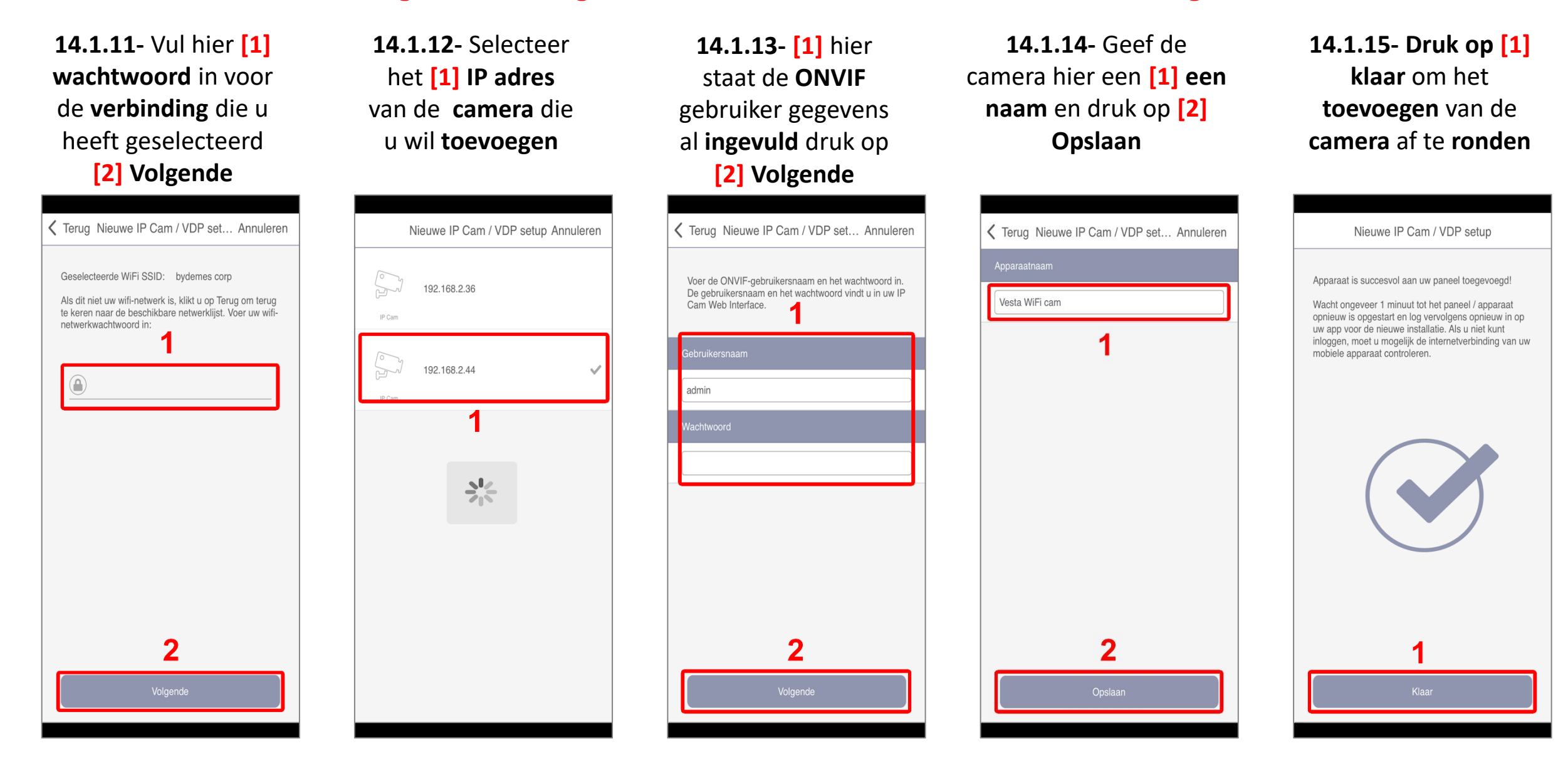

# 14.1 VESTA camera toevoegen aan paneel

### Terug naar index

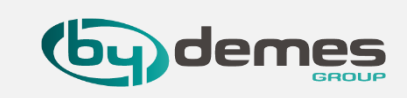

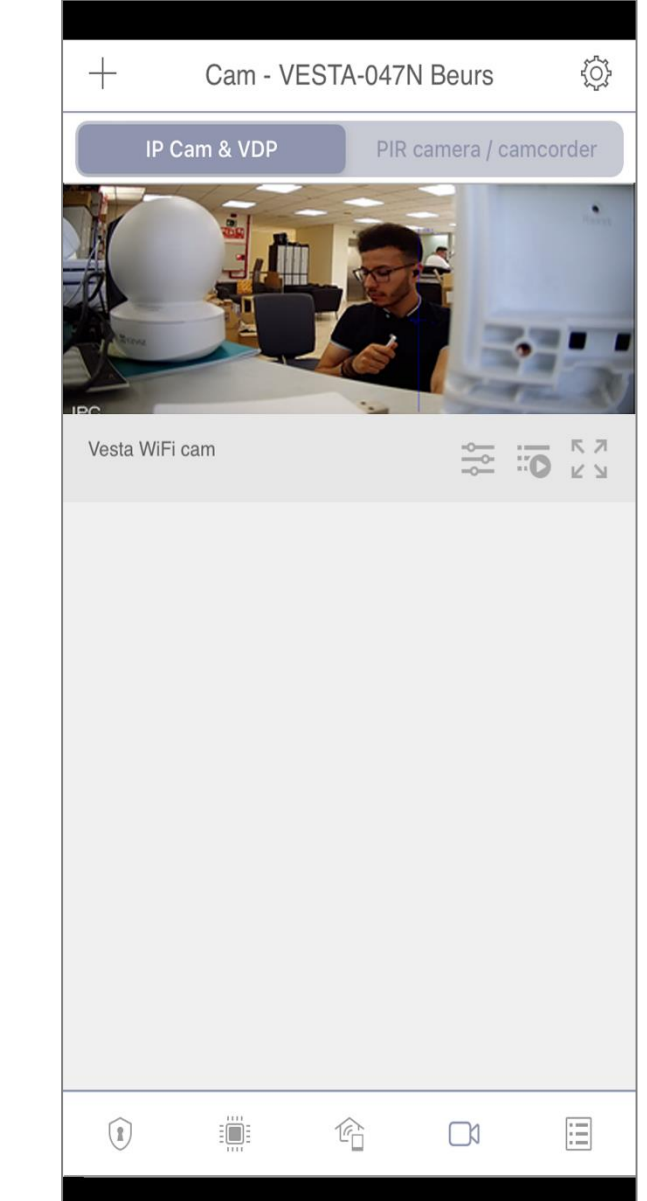

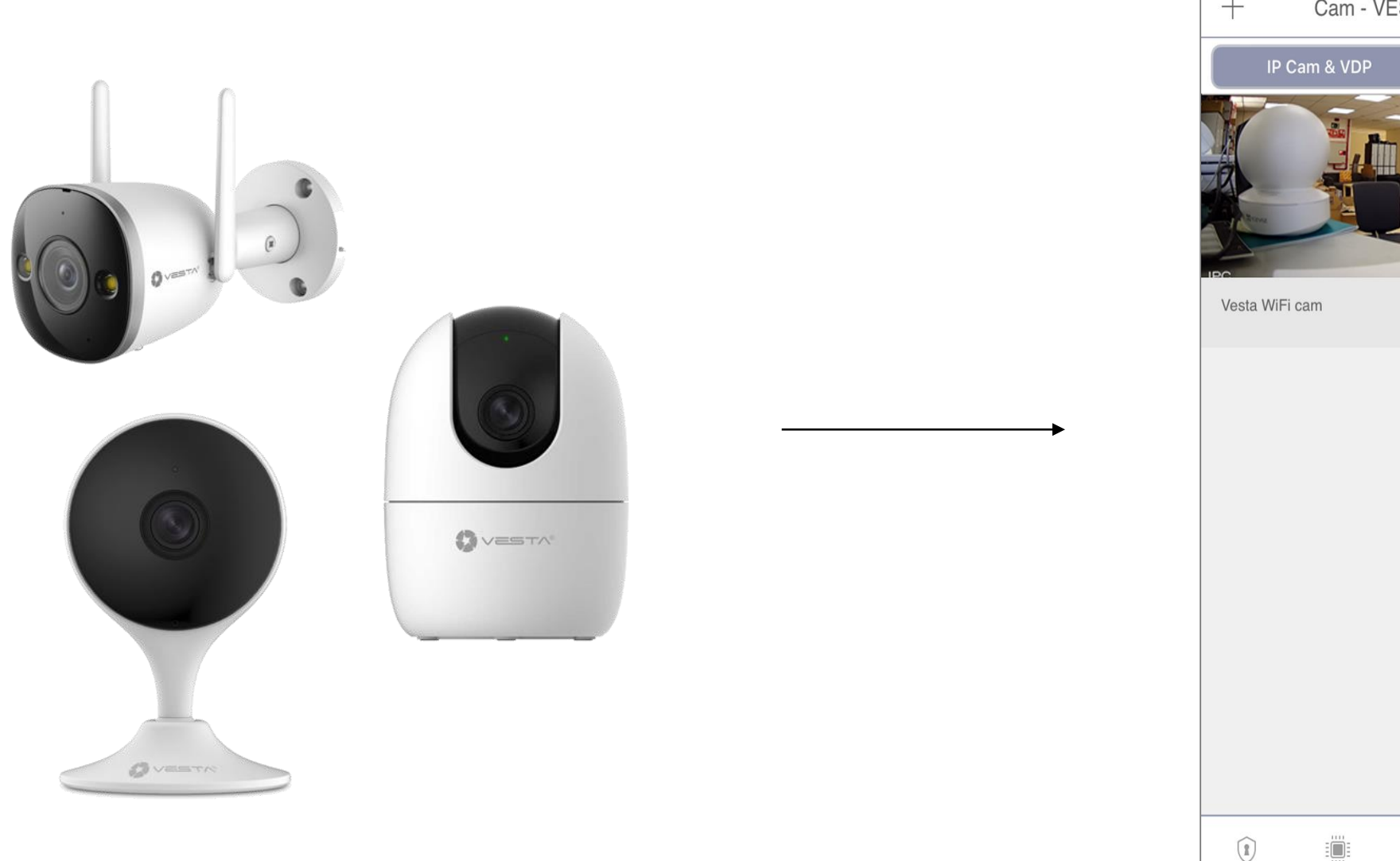

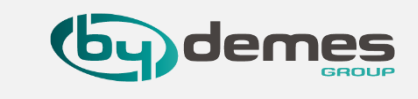

### Ik kan het IP-adres van de camera niet vinden in de installatiestappen:

Zorg ervoor dat de VESTA centrale controller is aangesloten op hetzelfde netwerk als de camera.
 Start de switch of router opnieuw op waarop het VESTA-paneel en de camera zijn aangesloten.

### Ik kan de installatie niet voltooien via WIFI

Controleer of u de nieuwste firmware in de VESTA-regeleenheid hebt.
Zorg ervoor dat u de locatie voor de SmartHomeSec-app inschakelt.
3. Zorg ervoor dat u de APP machtigingen geeft om verbinding te maken met een WIFI-netwerk, en als het om verbindingsmachtigingen vraagt, staat u ze toe.

### De camera is niet gereed:

Camera terugzetten naar fabrieksinstellingen

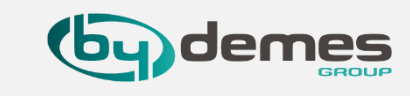

### LET-OP Login als hoofdgebruiker om een camera toe te kunnen voegen

#### Hoe de VESTA camera te resetten:

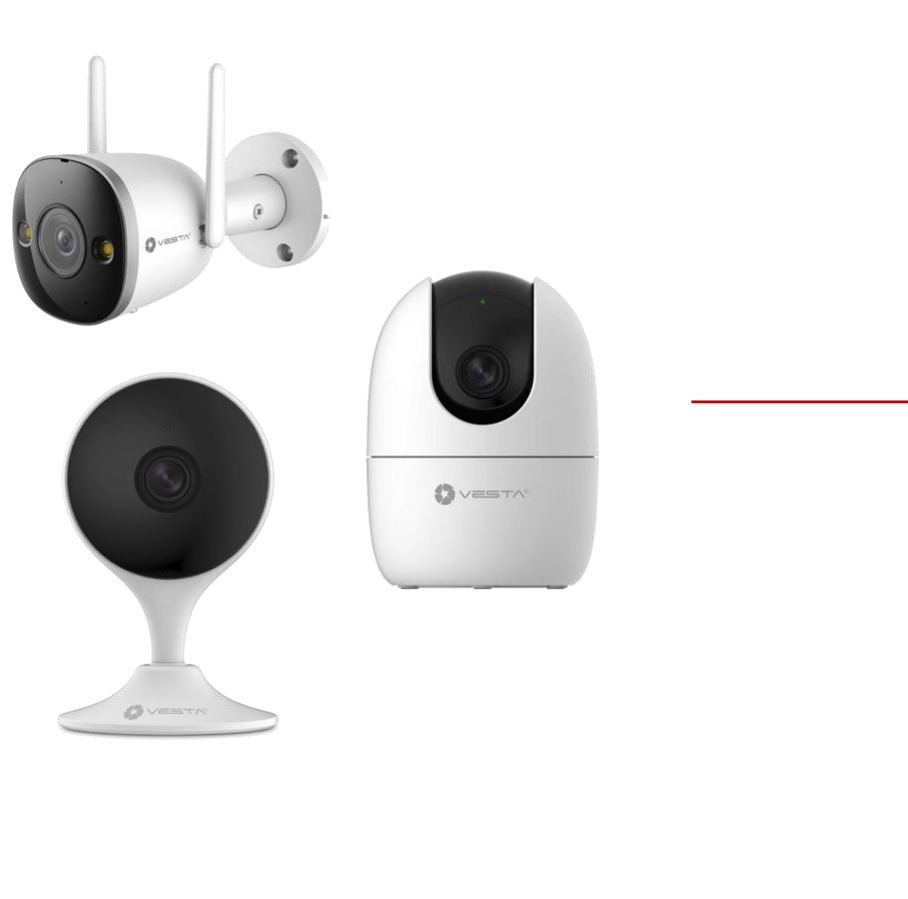

Druk op de **RESET**-knop aan de achterkant en houd deze **10 seconden** ingedrukt (*de camera geeft een PIEP en de led wordt rood*) OPMERKINGEN: In het **VESTA-292** *model bevindt de knop zich onder de optiek* 

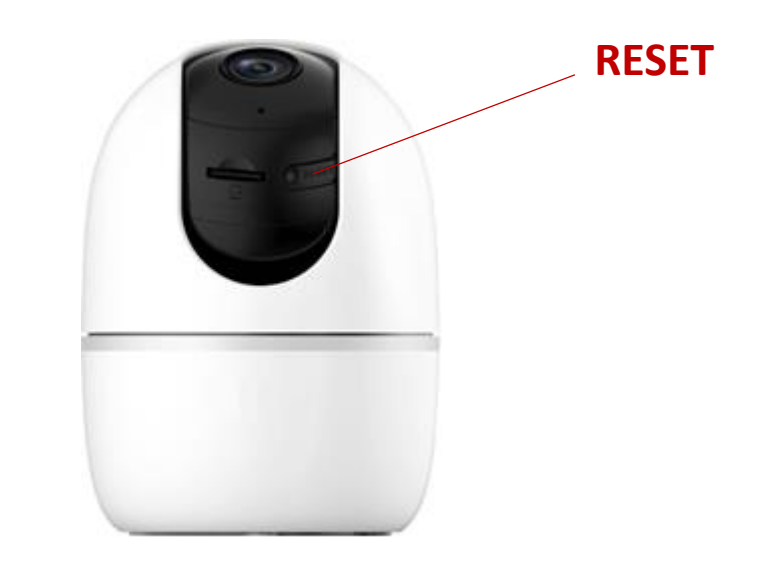

# **VESTA camera Timezone codes**

- 0\*3600,"GMT+00:00"
- 1\*3600,"GMT+01:00"
- 2\*3600,"GMT+02:00"
- 3\*3600,"GMT+03:00"
- 3\*3600+1800,"GMT+03:30"
- 4\*3600,"GMT+04:00"
- 4\*3600+1800,"GMT+04:30"
- 5\*3600,"GMT+05:00"
- 5\*3600+1800,"GMT+05:30"
- 5\*3600+1800+900,"GMT+05:45"
- 6\*3600,"GMT+06:00"
- 6\*3600+1800,"GMT+06:30"
- 7\*3600,"GMT+07:00"
- 8\*3600,"GMT+08:00"
- 9\*3600,"GMT+09:00"
- 9\*3600+1800,"GMT+09:30"
- 10\*3600,"GMT+10:00"
- 11\*3600,"GMT+11:00"

- 12\*3600,"GMT+12:00"
- 13\*3600,"GMT+13:00"
- -1\*3600,"GMT-01:00"
- -2\*3600,"GMT-02:00"
- -3\*3600,"GMT-03:00"
- -3\*3600-1800,"GMT-03:30"
- -4\*3600,"GMT-04:00"
- -5\*3600,"GMT-05:00"
- -6\*3600,"GMT-06:00"
- -7\*3600,"GMT-07:00"
- -8\*3600,"GMT-08:00"
- -9\*3600,"GMT-09:00"
- -10\*3600,"GMT-10:00"
- -11\*3600,"GMT-11:00"
- -12\*3600,"GMT-12:00"
- -4\*3600-1800,"GMT-4:30"
- 10.5\*3600,"GMT+10:30"
- 14\*3600, "GMT+14:00"

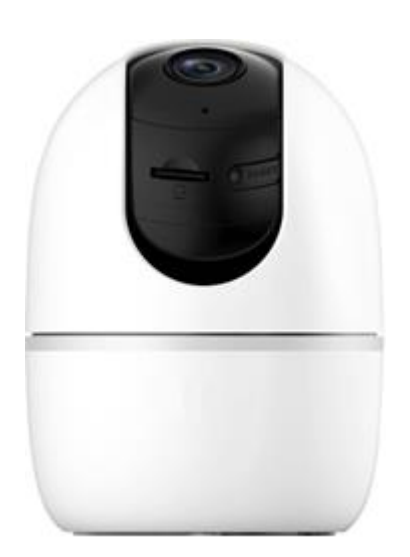

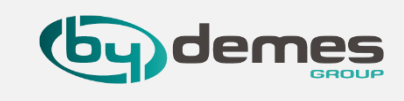

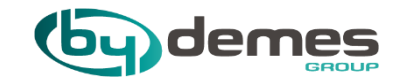

# 14.2 Dahua camera toevoegen aan paneel

# 14.2 Dahua camera toevoegen aan paneel

### Terug naar index

Jhua

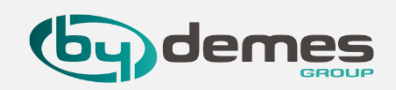

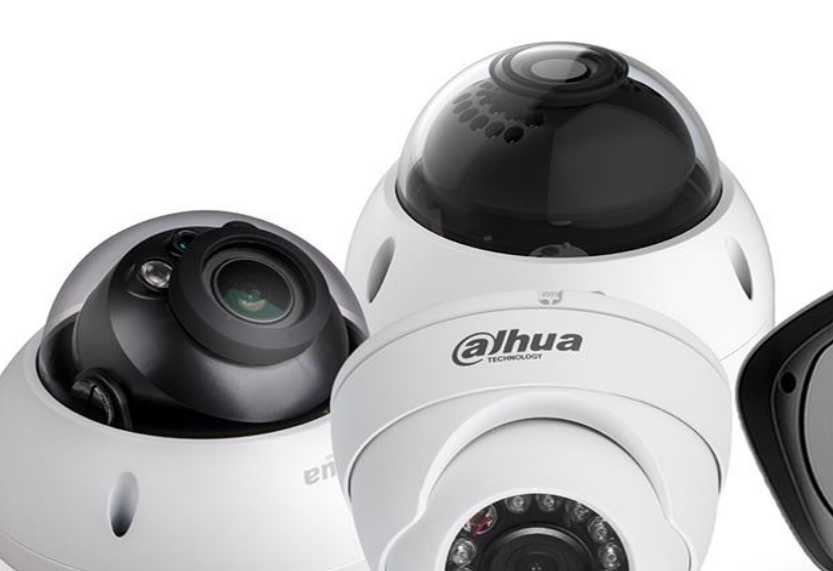

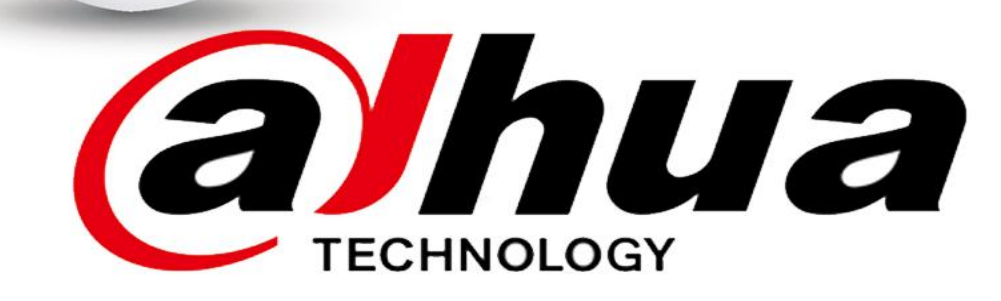

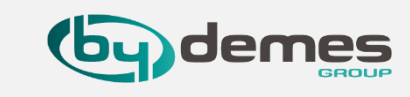

# LET-OP Login als hoofdgebruiker om een camera toe te kunnen voegen

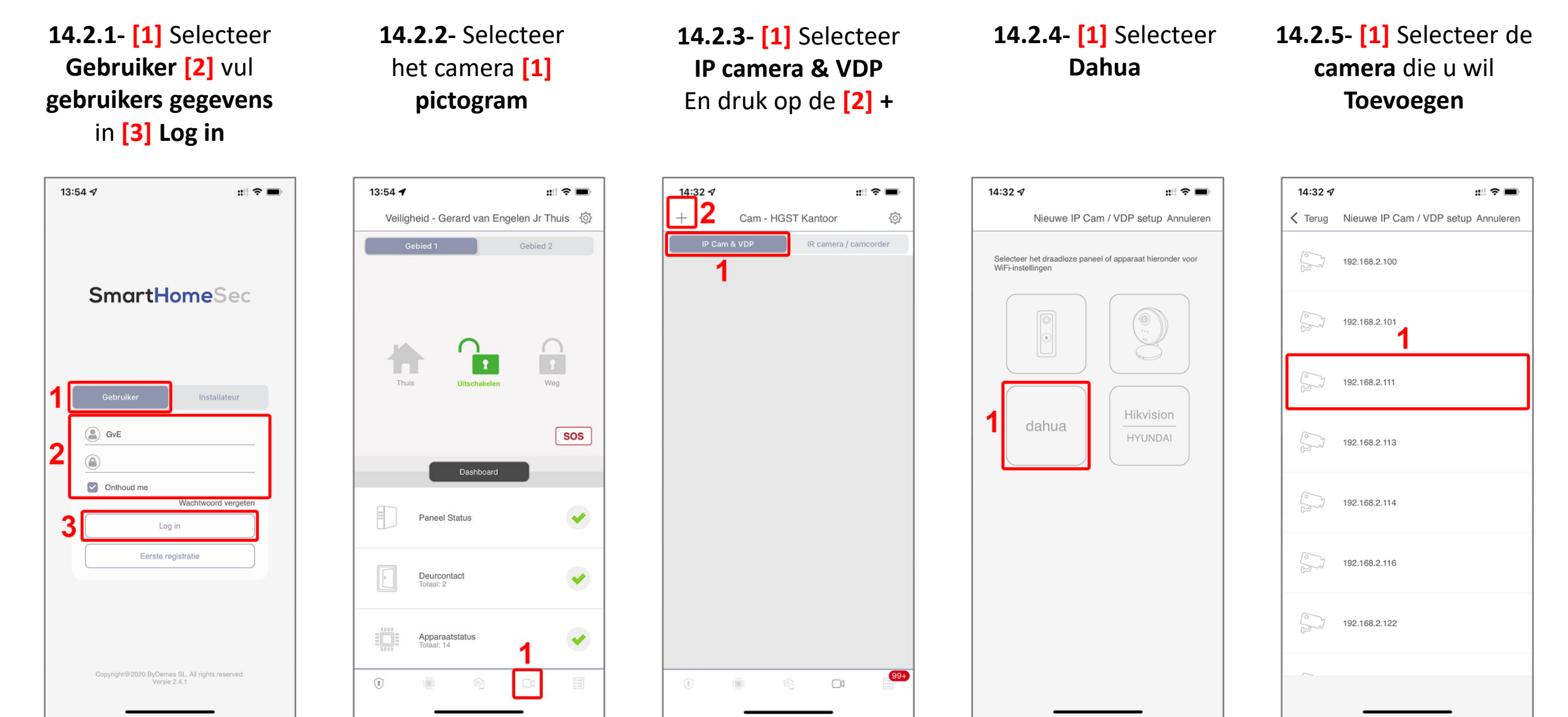

### 14.1 Dahua camera toevoegen aan paneel

14.2.6- Voer [1] Gebruikers naam en [2] Wachtwoord in en druk op [3] Opslaan

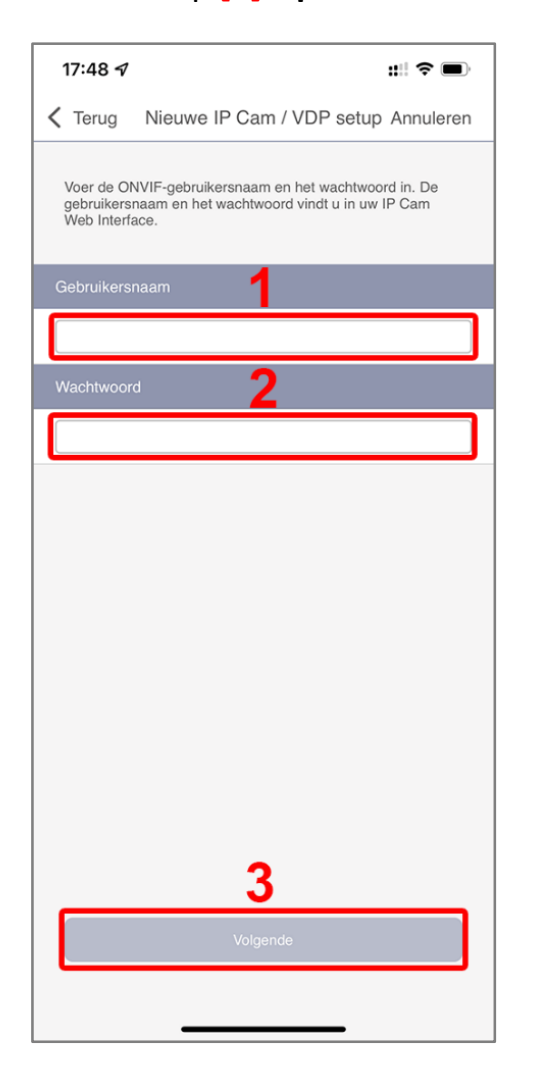

### **14.2.7- [1]** geef de camera een naam [2] Opslaan

DH:

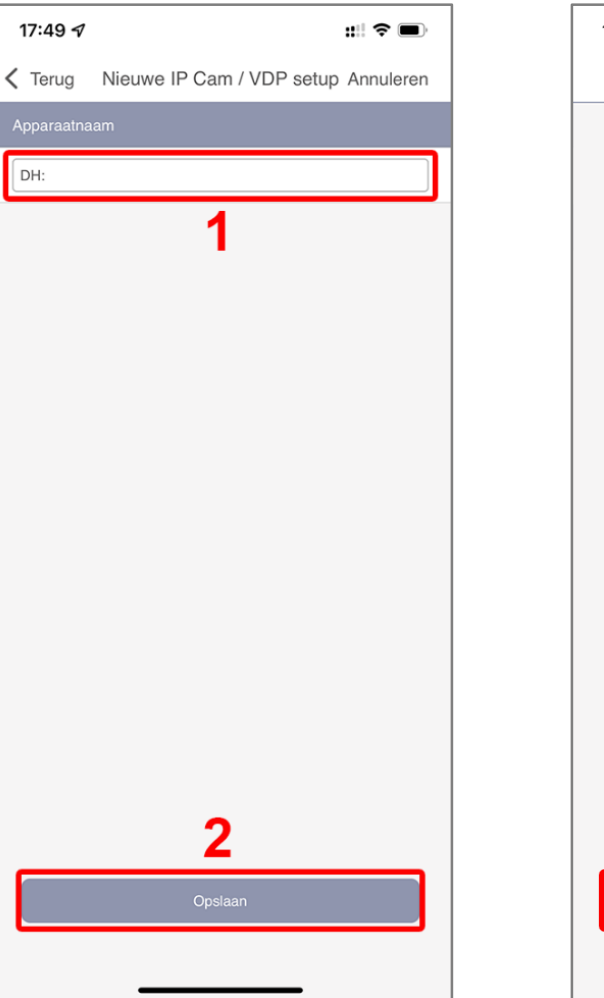

#### Terug naar index

### 14.2.8- De camera is nu toegevoegd druk op [1] Klaar

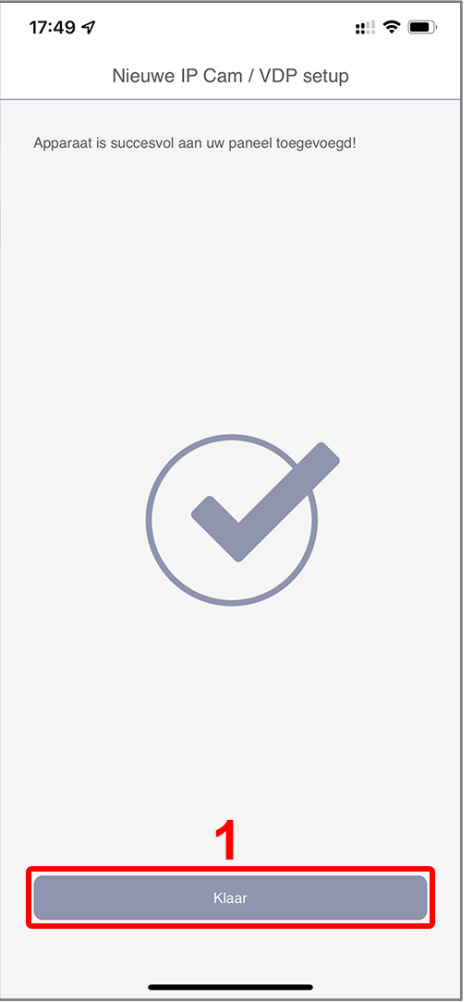

### **14.2.9-** [1] Hier kun je hem groot zetten het wordt nu landschap

Jemes

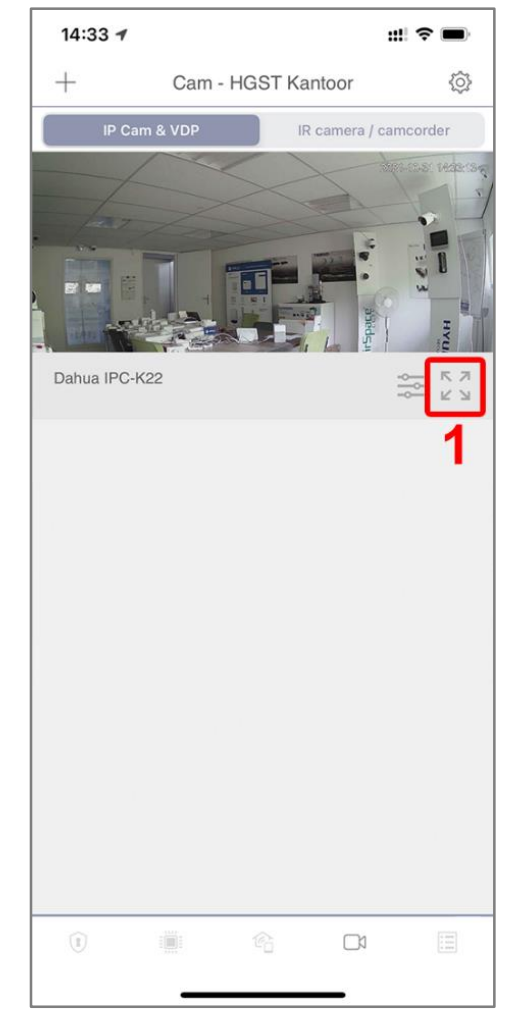

### Er kunnen maximaal 6 camera's aan het paneel dit is incl VDP intercom

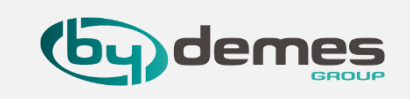

**14.2.10-** [1] Met deze **knop** kun je een video maken [2] met deze **knop** kun je een foto maken [3] Met deze **knop** ga je terug naar camera lijst.

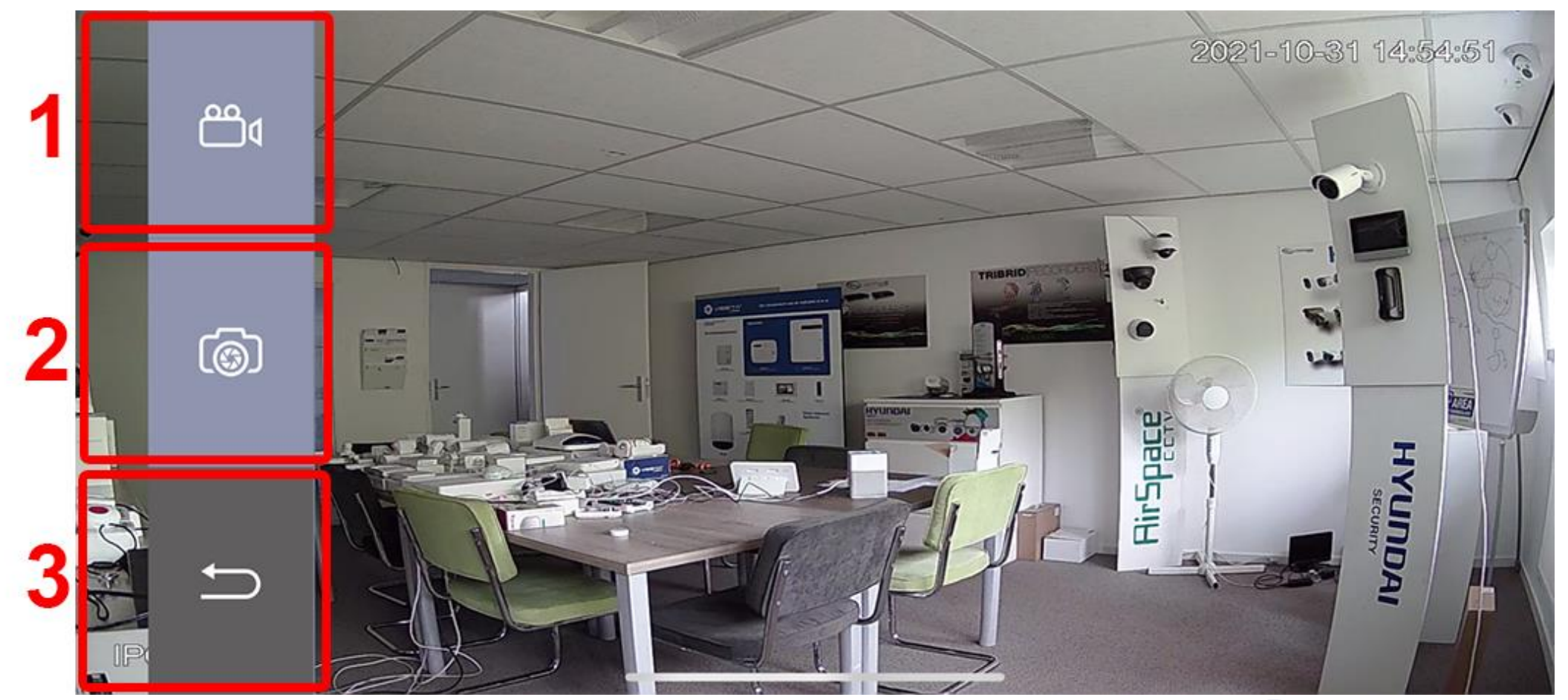

Er kunnen maximaal 6 camera's aan het paneel dit is incl VDP

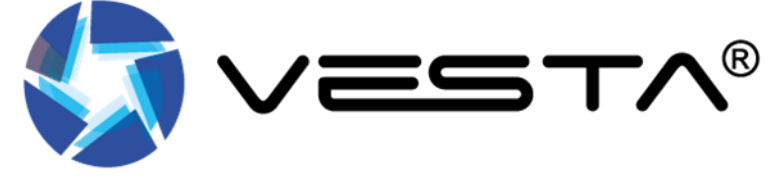

### 14.1 Dahua camera toevoegen aan paneel

**14.2.11-** Hier zien we wat **foutmeldingen** die we kunnen tegen komen bij het **toevoegen** van een **Dahua camera**, de meldingen die u hier ziet komen door dat de P2P van Dahua niet actief of online is.

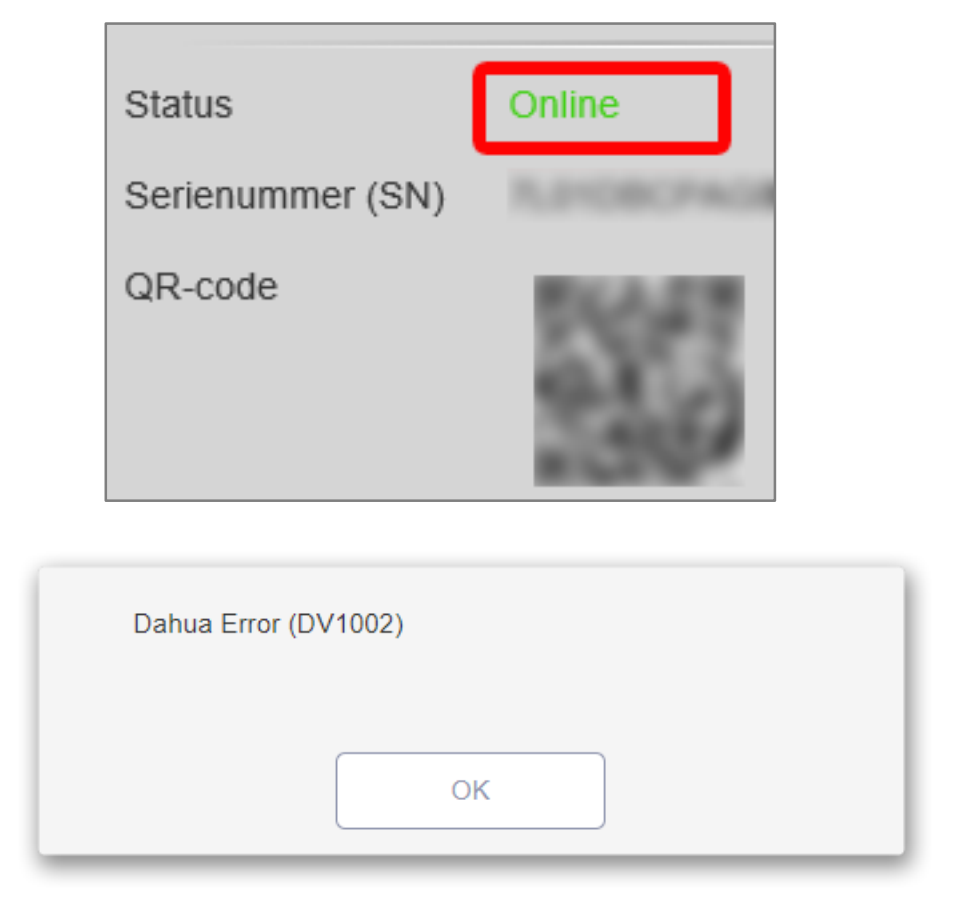

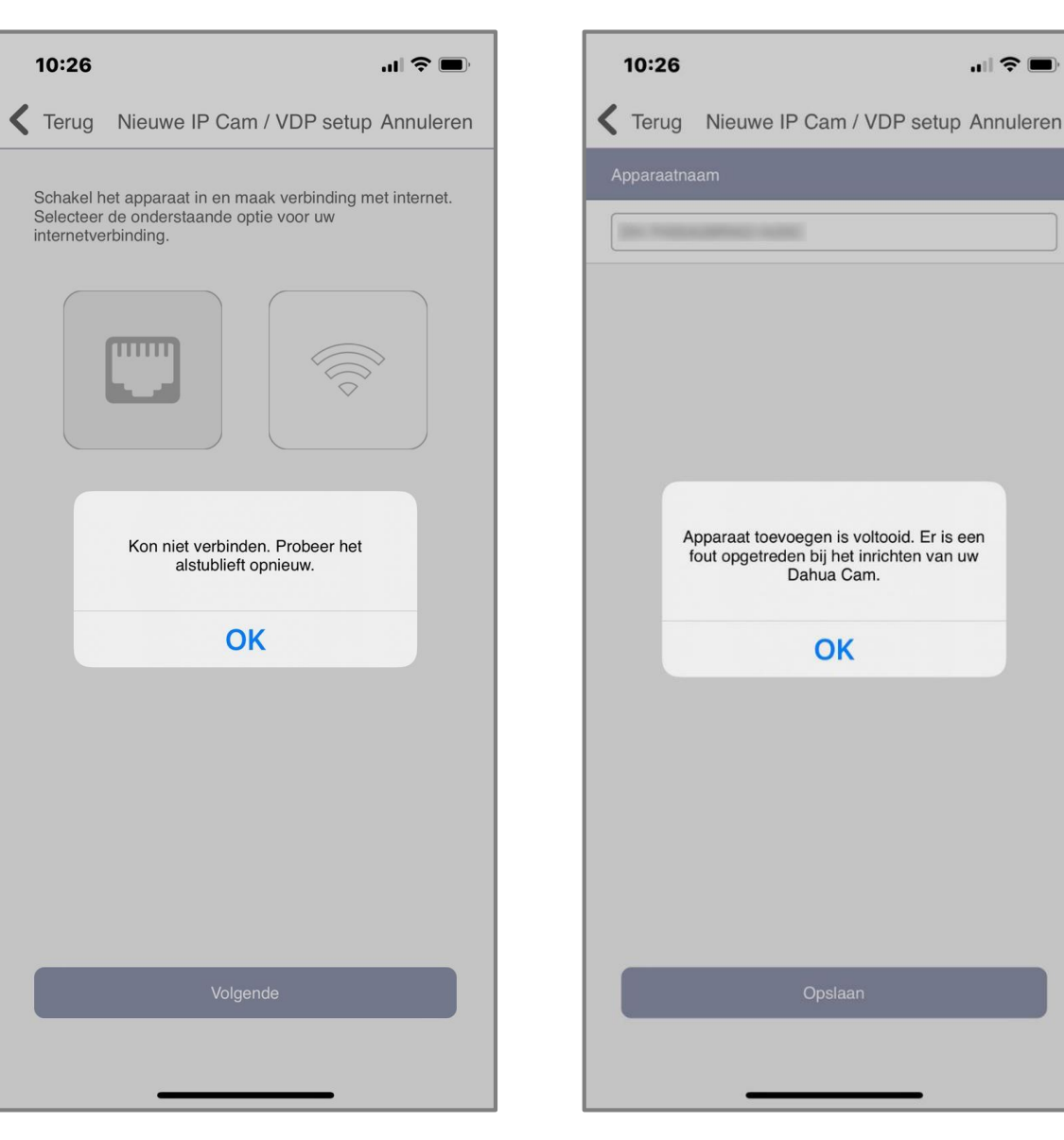

### Er kunnen maximaal 6 camera's aan het paneel dit is incl de VDP intercom.

### Terug naar index

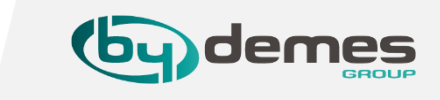

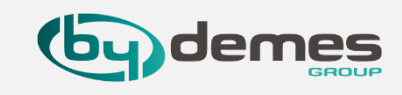

**14.9-** Open een webbrowser en ga naar de camera

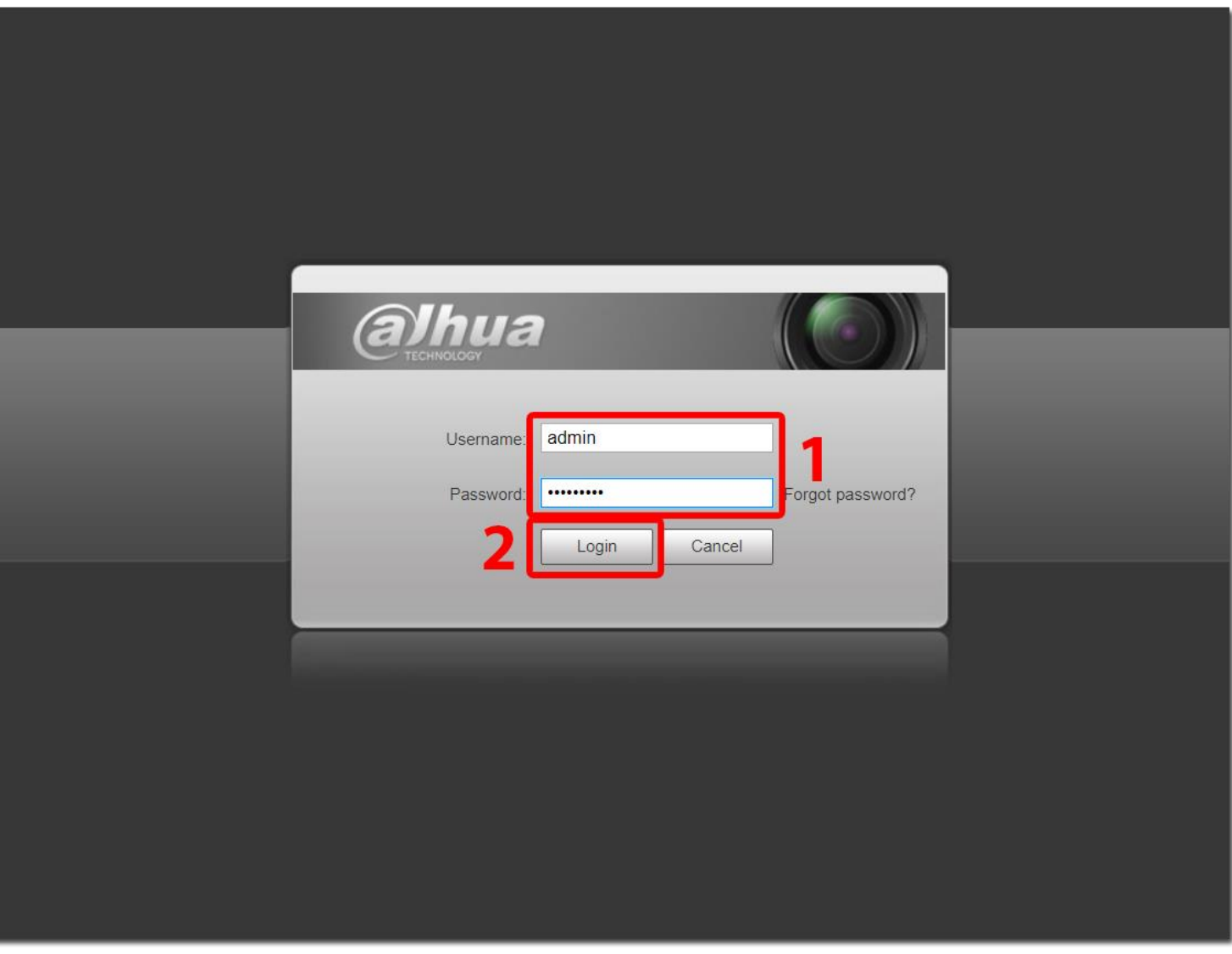

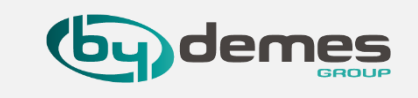

14.10- Ga naar [1] Instellen, [2] Opslagplek, [3] Opslag, selecteer [4] Lokaal hier ziet u de SD kaart staan druk op [5] Formateren, zorg er voor dat [6] Lees & Schrijf aan staat.

| alhua                        |                 | 4                |                   |     | Live                  | Terugspelen       | Instellen | Alarm      | Afmelden    |
|------------------------------|-----------------|------------------|-------------------|-----|-----------------------|-------------------|-----------|------------|-------------|
| ► Camerasetup                | Lokatie         | Lokaal           | FTP               | NAS |                       |                   | 1         |            |             |
| netwerk 2                    | Naam apparaat   | Status           | Eigenschappen     |     | Gebruikte capaciteit/ | Totale capaciteit |           |            |             |
| ▼ Opslagplek                 | Lokale Schiji i | Algemeen         | Lezen a Schiljven |     | 0.111/2               | 0420W             |           |            |             |
| > Schema                     |                 |                  | 1                 |     |                       |                   |           |            |             |
| Opslag     Opname instelling |                 |                  |                   |     |                       |                   |           |            |             |
| Systeem 3                    |                 |                  |                   |     |                       |                   |           |            |             |
| Informatie                   |                 |                  |                   |     |                       |                   |           |            |             |
|                              |                 |                  |                   |     | <br>                  |                   |           |            | · ·         |
|                              | Alleen lezen    | Lees & Schrijf H | ot swap Ververse  | n   |                       |                   |           | <b>5</b> L | Formatteren |
|                              |                 | 6                |                   |     | <br>                  |                   |           |            |             |
|                              |                 |                  |                   |     |                       |                   |           |            |             |
|                              |                 |                  |                   |     |                       |                   |           |            |             |
|                              |                 |                  |                   |     |                       |                   |           |            |             |
|                              |                 |                  |                   |     |                       |                   |           |            |             |
|                              |                 |                  |                   |     |                       |                   |           |            |             |
|                              |                 |                  |                   |     |                       |                   |           |            |             |
|                              |                 |                  |                   |     |                       |                   |           |            |             |
|                              |                 |                  |                   |     |                       |                   |           |            |             |
|                              |                 |                  |                   |     |                       |                   |           |            |             |

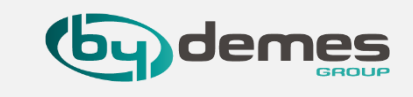

**14.11-** Ga naar **[1] Schema**, **[2] Instellen**, en stel hier **bewegingsdetectie** in op alle dagen, u kunt er ook een schema aan hangen maar het **Paneel** doet niets met meldingen van de camera, als het **alarm** is **uitgeschakeld [3] Opslaan**,.

| (a)hua              |           |                        |                                  |                          |                                  |           | Live | Torugonalan | Insteller | Alarm | Afmoldon |
|---------------------|-----------|------------------------|----------------------------------|--------------------------|----------------------------------|-----------|------|-------------|-----------|-------|----------|
| TECHNOLOGY          |           |                        |                                  |                          |                                  |           | Live | Terugspelen | Instellen | Alarm | Aimeiden |
| ► Camerasetup       | Opnemen   | Momentopname Vakanties | hema                             |                          |                                  |           |      |             |           |       |          |
| netwerk             |           | -                      |                                  | -                        |                                  |           |      |             |           |       |          |
| Incident            |           |                        | 🗹 Algemeen 🗖                     | Bewegingsde              | etectie 🗾 🗹 Alarm 📕              |           |      |             |           |       |          |
| Opslagplek          |           | 0 2 4 6 8              | 10 12 1                          | 4 16 18                  | 20 22 24                         |           |      |             |           |       |          |
| > Schema            | Zondag    |                        |                                  |                          |                                  | Instellen | 2    |             |           |       |          |
| > Opslag            | Maandag   |                        |                                  |                          | عم و م و م م و م م و م و<br>د    | Instellen |      |             |           |       |          |
| > Opname instelling | Dinsdag   |                        |                                  |                          | <u>د بر و و و و و و و و و</u>    | Instellen |      |             |           |       |          |
| ► Systeem           | Woensdag  |                        |                                  |                          | و مر و مر و مر و و م             | Instellen |      |             |           |       |          |
| Informatie          | Donderdag |                        | د ه بين ک کر کر کر کر او در او د | ا ک بیا کا کا بیا کا این |                                  | Instellen |      |             |           |       |          |
|                     | Vrijdag   |                        |                                  |                          | ی در ها نو بر هانو در ها نو بر ه | Instellen |      |             |           |       |          |
|                     | Zaterdag  |                        |                                  | و ه به ه ه به ه ه        | ه ه ه ه ه ه ه ه ه ه ه ه ه        | Instellen |      |             |           |       |          |
|                     | Vakantie  |                        |                                  |                          |                                  | Instellen |      |             |           |       |          |
|                     |           | Standaard Verversen    | Opslaan                          | 3                        |                                  |           |      |             |           |       |          |

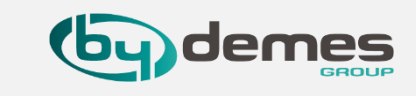

**14.12-** Ga naar [1] Incident, [2] IVS-analyse, [3] + voeg een regel toe, selecteer [4] Indringen, [5] hier drukt u op Teken regel, en teken een regel in. schakel [6] Opnemen in en druk op [7] Opslaan sla de instellingen op.

| alhua                                                |              |             |           |       |          |
|------------------------------------------------------|--------------|-------------|-----------|-------|----------|
| C TECHNOLOGY                                         | Live         | Terugspelen | Instellen | Alarm | Afmelden |
| Camerasetup Rule Config                              |              |             |           |       |          |
| netwerk                                              |              |             |           |       |          |
| □ Incident 28-06-2021 11:23:34 Vr. Regelnaam Re      | egeltype 🕂 🕹 |             |           |       |          |
| > Video-detectie Indri                               | ingen 🗸 🤤    |             |           |       |          |
| > Event plan                                         |              |             |           |       |          |
| VS-analyse                                           |              |             |           |       |          |
| > Abnormaliteit                                      |              |             |           |       |          |
|                                                      |              |             |           |       |          |
|                                                      |              |             |           |       |          |
| Parameter instellen                                  |              |             |           |       |          |
| Tijdschema Instellen                                 |              |             |           |       |          |
|                                                      |              |             |           |       |          |
|                                                      | kruining     |             |           |       |          |
|                                                      | Kruising     |             |           |       |          |
| Teken regel 5                                        |              |             |           |       |          |
| Doelfilter                                           |              |             |           |       |          |
| O Min gro 0 * 0 Verwijderen Opnamevertra 10 s (10~30 | 00)          |             |           |       |          |
| Pixel teller 0 * 0 Teken doel Stuur e-mail           |              |             |           |       |          |
| Momentopname                                         |              |             |           |       |          |
| Standaard Verversen Onsla                            | an 7         |             |           |       |          |
|                                                      |              |             |           |       |          |
|                                                      |              |             |           |       |          |

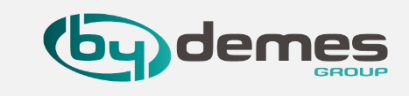

14.13- Ga dan naar [1] Event plan, schakel [2] Event plan in, en druk op [3] Opslaan om de instellingen op te slaan.

| TECHNOLOGY       |                     | Live | Terugspelen | Instellen | Alarm | Afmelden |
|------------------|---------------------|------|-------------|-----------|-------|----------|
| Camerasetup      | Event plan          |      |             |           |       |          |
| netwerk          |                     |      |             |           |       |          |
| Incident         |                     |      |             |           |       |          |
| > Video-detectie |                     |      |             |           |       |          |
| > Event plan     |                     |      |             |           |       |          |
| > IVS-analyse    |                     |      |             |           |       |          |
| > Abnormaliteit  |                     |      |             |           |       |          |
| Opslagplek       |                     |      |             |           |       |          |
| Systeem          |                     |      |             |           |       |          |
| Informatie       | Verversen Opsiaan 5 |      |             |           |       |          |
|                  |                     |      |             |           |       |          |

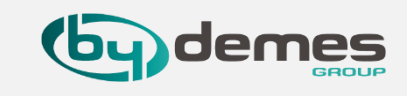

14.14- Ga naar [1] Video-Detectie, en [2] Activeer deze, vink [3] Opnemen, aan en druk op [4] Opslaan om de instellingen op te slaan.

| Alhua            |                                 |      |             |           |       |          |
|------------------|---------------------------------|------|-------------|-----------|-------|----------|
| CETECHNOLOGY     |                                 | Live | Terugspelen | Instellen | Alarm | Afmelden |
| Camerasetup      | Bewegingsdetectie Videosabotage |      |             |           |       |          |
| netwerk          |                                 |      |             |           |       |          |
| Incident         | Activeer 2                      |      |             |           |       |          |
| > Video-detectie | Tijdschema Instellen            |      |             |           |       |          |
| > Event plan     | Anti-dither $5 		 s(0~100)$     |      |             |           |       |          |
| > IVS-analyse    | Gebied instellen                |      |             |           |       |          |
| > Abnormaliteit  |                                 |      |             |           |       |          |
| Opslagplek       | ☑ Opnemen 3                     |      |             |           |       |          |
| ▶ Systeem        | Opnamevertraging 10 s (10~300)  |      |             |           |       |          |
| Informatie       | Stuur e-mail                    |      |             |           |       |          |
|                  | Momentopname                    |      |             |           |       |          |
|                  | Standaard Verversen Opslaan 4   |      |             |           |       |          |

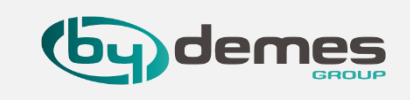

### IVS op camera instellen om alarm te triggeren en korte video te sturen.

**14.15**- Nu de **IVS** is ingesteld kunnen we activatie instellingen maken, voor als u de camera alarm meldingen via het alarm wil laten geven.

| Gebied                      | 24 Uur                      |   |
|-----------------------------|-----------------------------|---|
| 1 -                         | Inbraakalarm -              |   |
| Zone                        | Uitschakel Reactie          |   |
| 11 -                        | Geen antwoord 🗸 🗸           |   |
| Naam                        | Volledige Inschakel Reactie |   |
| TIOC AirSpace zuil showroom | Inbraak Instant 🗸 🗸         |   |
| Bypass                      | Thuis Inschakel Reactie     | 2 |
| Uit 👻                       | Geen antwoord 🗸 👻           | • |
| Bypass Tamper               | Uitgang                     |   |
| Uit 👻                       | Geen antwoord               |   |
| Hele gebied                 | Trigger Reactie             |   |
| Uit 👻                       | Geen antwoord               |   |
| Getriggerd door zone        | Reactie herstellen          |   |
| Alle                        | Geen antwoord               |   |
| Getriggerd door zone        | Alarm Media Option          |   |
| Uitschakelen •              | Video 🗸 🗸                   |   |
| Getriggerd door zone        |                             |   |
| Uitschakelen •              |                             |   |
| Getriggerd door zone        |                             |   |
| Uitschakelen •              |                             |   |
|                             |                             |   |

[1] Uitschakel Reactie: hier kunt u instellen wat de camera moet doen als het alarm is uitgeschakeld, een bel bijvoorbeeld.

[2] Volledige Inschakel Reactie: hier kunt u instellen wat de camera moet doen als het alarm is ingeschakeld, een inbraak melding bijvoorbeeld.

[3] Thuis Inschakel Reactie: hier kunt u instellen wat de camera moet doen als het alarm gedeeltelijk is ingeschakeld, een still alarm bijvoorbeeld.

[4] Uitgang: Hier kunt u instellingen doen als u de camera wil integreren in de domotica en dingen wil laten sturen, u kunt hier ook de Alarm Media Option: Video/Foto

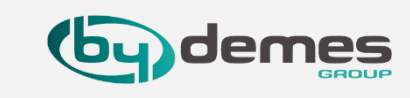

# Problemen bij het toevoegen van de camera aan Paneel?

14.16- [1] Als u deze melding krijgt betekend dit dat de camera en het paneel elkaar niet kunnen bereiken (controleer het netwerk) [2] Volgende de APP gaat nu terug naar stap 14.3-

| Terug Nieuwe IP Cam / VDP setup annuleren<br>Gebruikersnaam<br>Wachtwoord          Apparaat leren mislukt.         OK         1 | 11:04   | 4                         | ::!! 🗢 🗖 |
|----------------------------------------------------------------------------------------------------|---------|---------------------------|----------|
| Gebruikersnam<br>Wachtwoord<br>Apparaat leren mislukt.<br>K<br>1<br>Volgende                                                    | 🕻 Teruç | Nieuwe IP Cam / VDP setup |          |
| Wachtwoord<br>Apparaat leren mislukt.<br>ok<br>1<br>2<br>Volgende                                                               |         |                           |          |
| Wachtwoord<br>Apparaat leren mislukt.<br>OK<br>1<br>2<br>Volgende                                                               |         |                           |          |
| Apparaat leren mislukt.<br>ok<br>1<br>2<br>Volgende                                                                             |         |                           |          |
| Apparaat leren mislukt.<br>ok<br>1<br>2<br>Volgende                                                                             |         |                           |          |
| Apparaat leren mislukt.<br>ok<br>1<br>2<br>Volgende                                                                             |         |                           |          |
| ок<br>1<br>2<br>Volgende                                                                                                    |         | Apparaat leren mislukt.   |          |
| 1<br>2<br>Volgende                                                                                                    |         | ОК                        |          |
| Volgende                                                                                                    |         | 1                         |          |
|                                                                                                    |         | Valaanda                  |          |
|                                                                                                    |         | voigende                  |          |
|                                                                                                    |         |                           |          |

14.16.1 [1] In dit menu kunnen we
[2] de camera naam veranderen [3]
Alarm media opties instellen [4] of de camera weer Verwijderen.

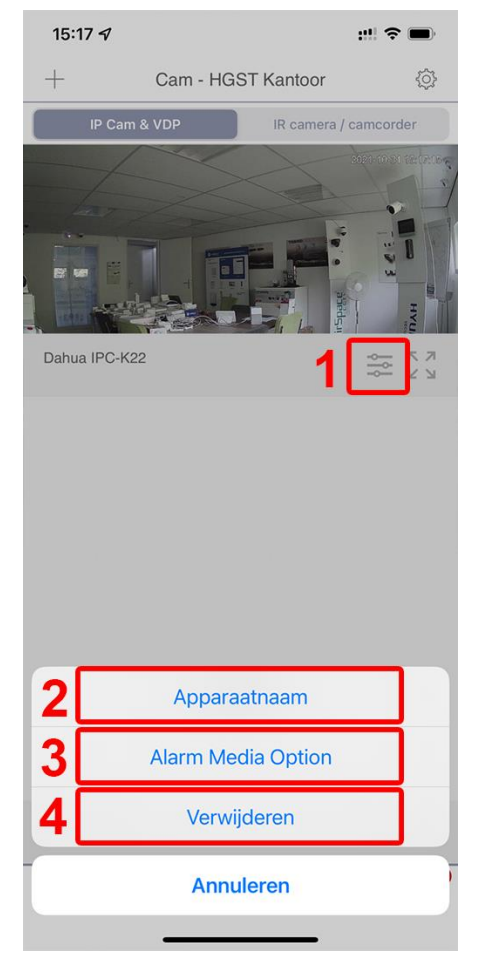

Er kunnen **maximaal 6** camera's aan het paneel

Alleen **Dahua** camera,s van **fabricage datum 2019 en jonger** werken, als je een **oudere camera** toevoegt krijg je **Supervisie meldingen.** 

U kunt alleen van deze **meldingen afkomen** door de camera te verwijderen.

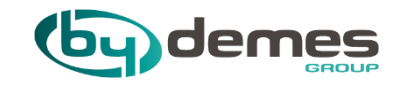

# 14.3 Hikvision / Hyundai camera toevoegen aan paneel

# 14.3 Hik/Hyu camera toevoegen aan paneel

Terug naar index

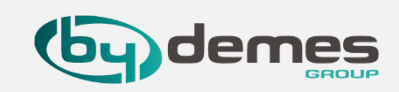

# HYUNDAI

HIKVISION

HIKVISION

HIK

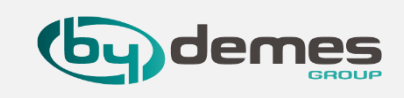

# IVS op camera instellen om een alarm te melden en korte video te sturen.

14.2.1- Open een webbrowser en ga naar de camera ga naar configuratie en [1] Advanced Settings selecteer [2] Platform Access, Schakel platform toegang in door [3] Enable aan te vinken [4] kijk hier wat de verificatie code is of voer er 1 in [5] Save om op te slaan.

14.2.2- In [1] Advanced Settings ga naar [2] Integratie Protocol [3] vink Enable Hikvision-CGI en [4] Enable Open Netwerk Video Interface aan, [5] druk op Save om op te slaan.

| HIKVISION®        | Live View Configuration 🏞 Downle                                                        | oad Plug-in 👤 admin 🗗 Logout | HIKVISION®        | Live View       | Configuration                    | 🌟 Download Plug-in 👤 admin 🕞 Logout |
|-------------------|-----------------------------------------------------------------------------------------|------------------------------|-------------------|-----------------|----------------------------------|-------------------------------------|
| E System          | FTP Email Platform Access HTTPS QoS 802.1x Integration Protocol Network                 | vork Service                 | E System          | FTP Email       | Platform Access HTTPS QoS 802.1x | ntegration Protocol Network Service |
| S Network         | Platform Access Mode 2 Hik-Connect 🗸                                                    |                              | Network           | 3 🗹 Enable Hiky | vision-CGI                       | 2                                   |
| Basic Settings    | Z Enable                                                                                |                              | Basic Settings    | Hikvision-CGI A | Authenticat digest               |                                     |
| Advanced Settings | Server IP 🤦 litedev.eu.hik-connect.com 🤗 🗋 Custom                                       |                              | Advanced Settings | Enable Ope      | en Network Video Interface       |                                     |
| Q. Video/Audio    | Register Status V                                                                       |                              | Q. Video/Audio    | Open Network    | Video Inter18.12                 |                                     |
| 🔝 Image           | Verification Code                                                                       |                              | 🔝 Image 🗖         | User List       |                                  | Add Modify Delete                   |
| Event             | upper-case and lower-case letters,<br>and diaits. To ensure device security.            |                              | Event             | No.             | User Name                        | Level                               |
| Storage           | a combination with at least 8 characters of all the three above                         |                              | Storage           | 1               | admin                            | Administrator                       |
|                   | mentioned types is<br>recommended.Note: The 6-character<br>combination "ARCDEF" and any |                              |                   |                 |                                  |                                     |
|                   | other case sensitive combination of<br>this alphabetical order are not                  |                              |                   |                 |                                  |                                     |
|                   | allowed.                                                                                |                              |                   |                 |                                  |                                     |
|                   |                                                                                         |                              |                   |                 |                                  |                                     |
|                   | Save 5                                                                                  |                              |                   |                 |                                  |                                     |
|                   |                                                                                         |                              |                   |                 |                                  |                                     |
|                   |                                                                                         |                              |                   |                 |                                  |                                     |
|                   |                                                                                         | Note Y                       |                   |                 | Save 5                           | Note                                |
|                   |                                                                                         |                              |                   |                 |                                  |                                     |
|                   |                                                                                         |                              |                   |                 |                                  |                                     |
|                   |                                                                                         | Save succeeded.              |                   |                 |                                  | Save succeeded.                     |
|                   | ©2021 Hikvision Digital Technology Co., Ltd. All Rights Reser                           | ved.                         |                   |                 |                                  | II Rights Reserved.                 |

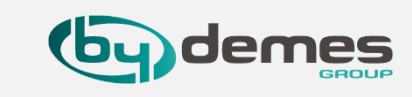

# LET-OP Login als hoofdgebruiker om een camera toe te kunnen voegen

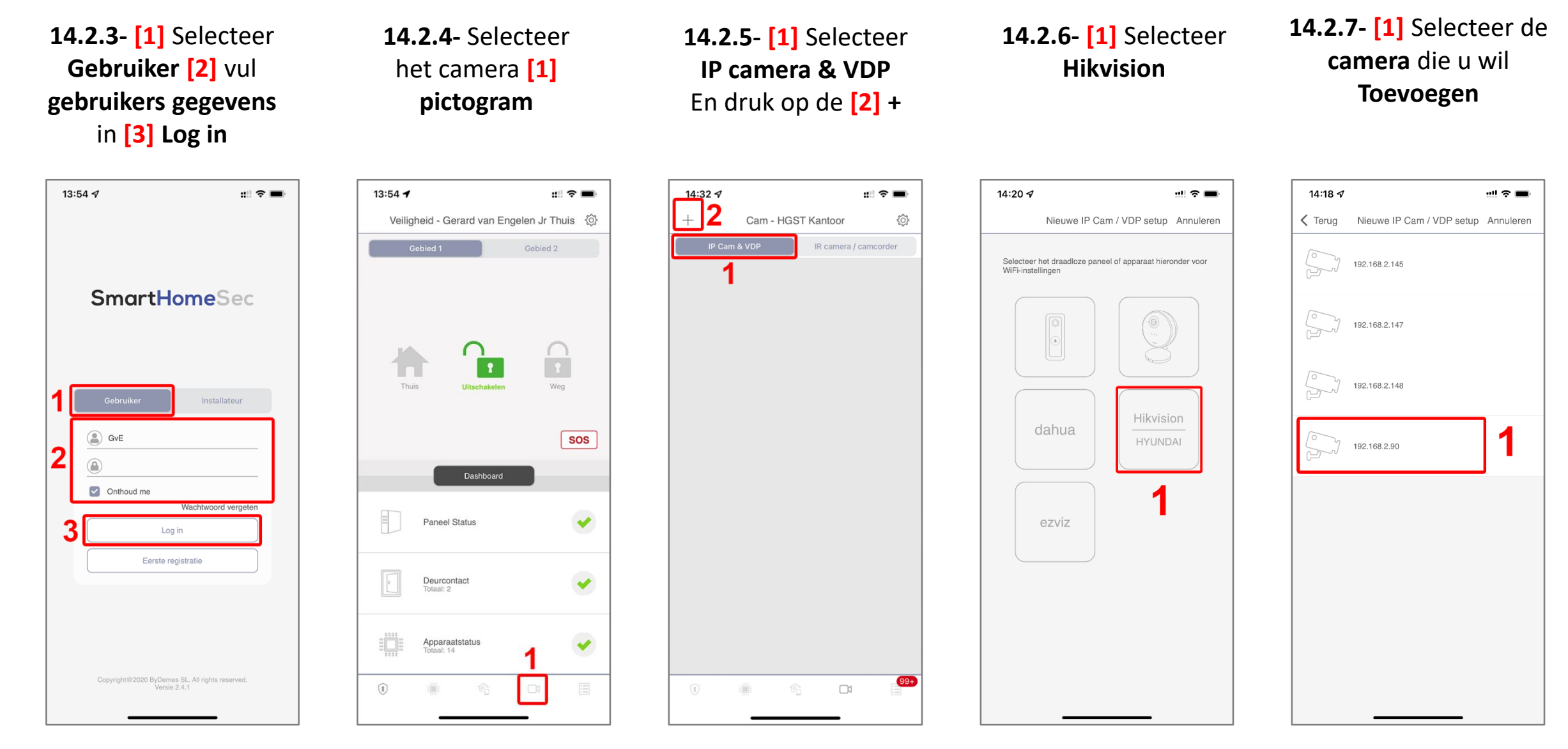
### 14.3 Hik/Hyu camera toevoegen aan paneel

17:49 ୶

HV:

14.2.8- Voer [1] Gebruikers naam en [2] Wachtwoord in en druk op [3] Opslaan

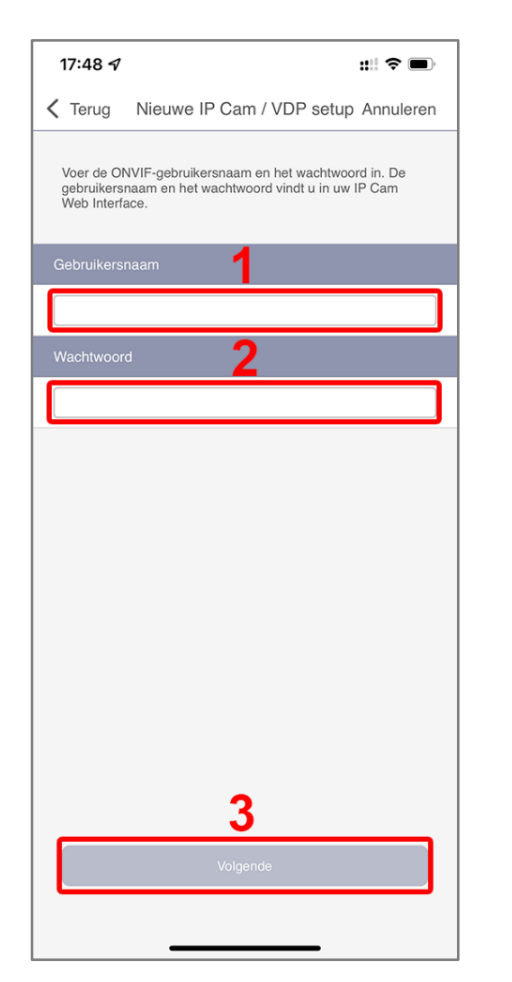

14.2.9- [1] geef de camera een naam [2] Opslaan

K Terug Nieuwe IP Cam / VDP setup Annuleren

::!| 🗢 🔳

14.2.10- De camera isnu toegevoegd drukop [1] Klaar

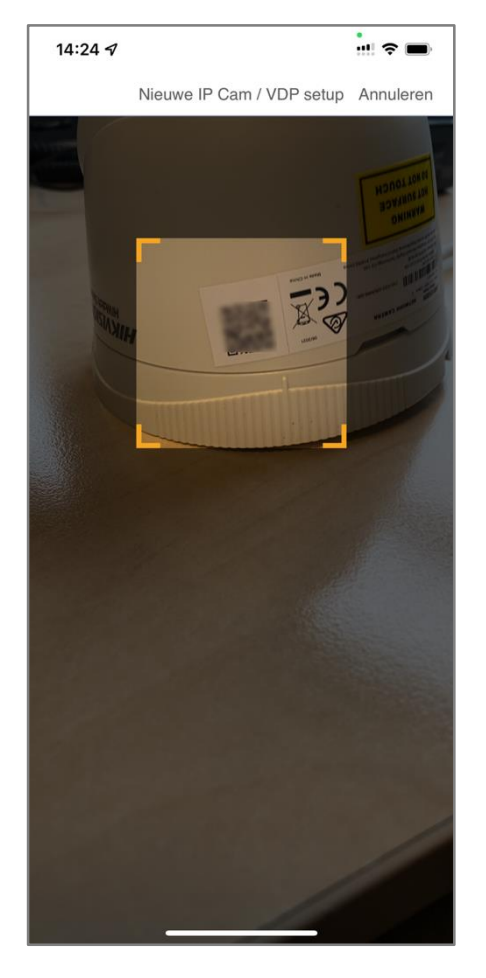

14.2.11- [1] Hier kun je hem groot zetten het wordt nu landschap

Terug naar index

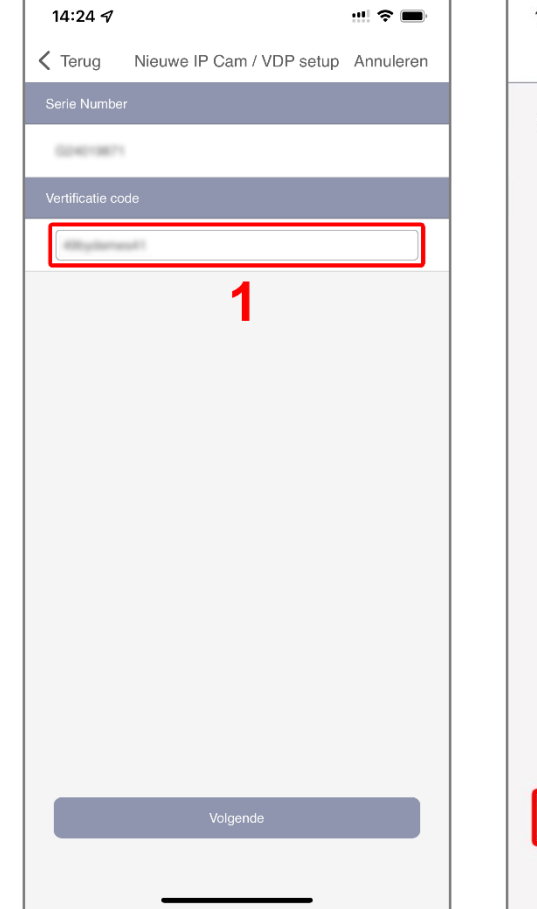

**14.2.12-** [1] Klaar om het toevoegen af te sluiten

demes

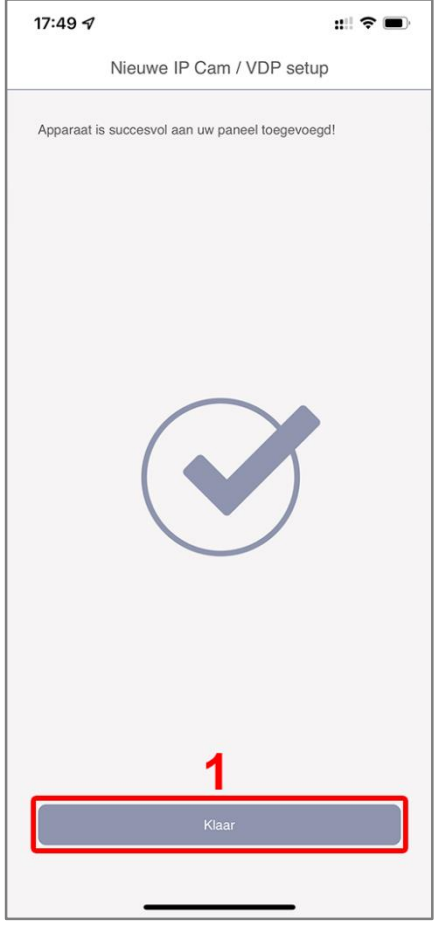

### Er kunnen maximaal 6 camera's aan het paneel dit is incl VDP intercom

2

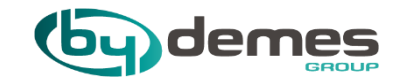

# **15. VDP toevoegen aan paneel**

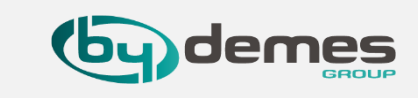

**Toevoegen van VESTA-109 aan het paneel** 

LETOP: Gebruik de SmartHomeSec APP om de VDP toe te voegen aan het paneel NIET de Vesta Home 5 APP als staat omschreven in de bijgeleverde handleiding.

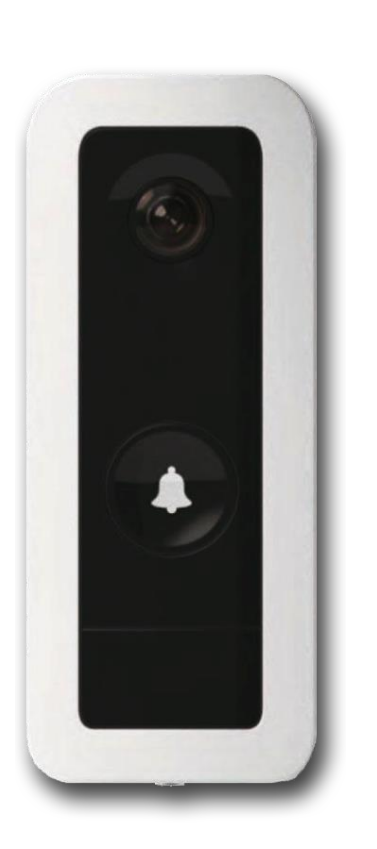

Als er een LCD scherm **(VESTA-025)** aan het paneel gekoppeld is zal deze automatisch de lijn open zetten, maar er wordt pas echt opgenomen als de microfoon wordt ingeschakeld.

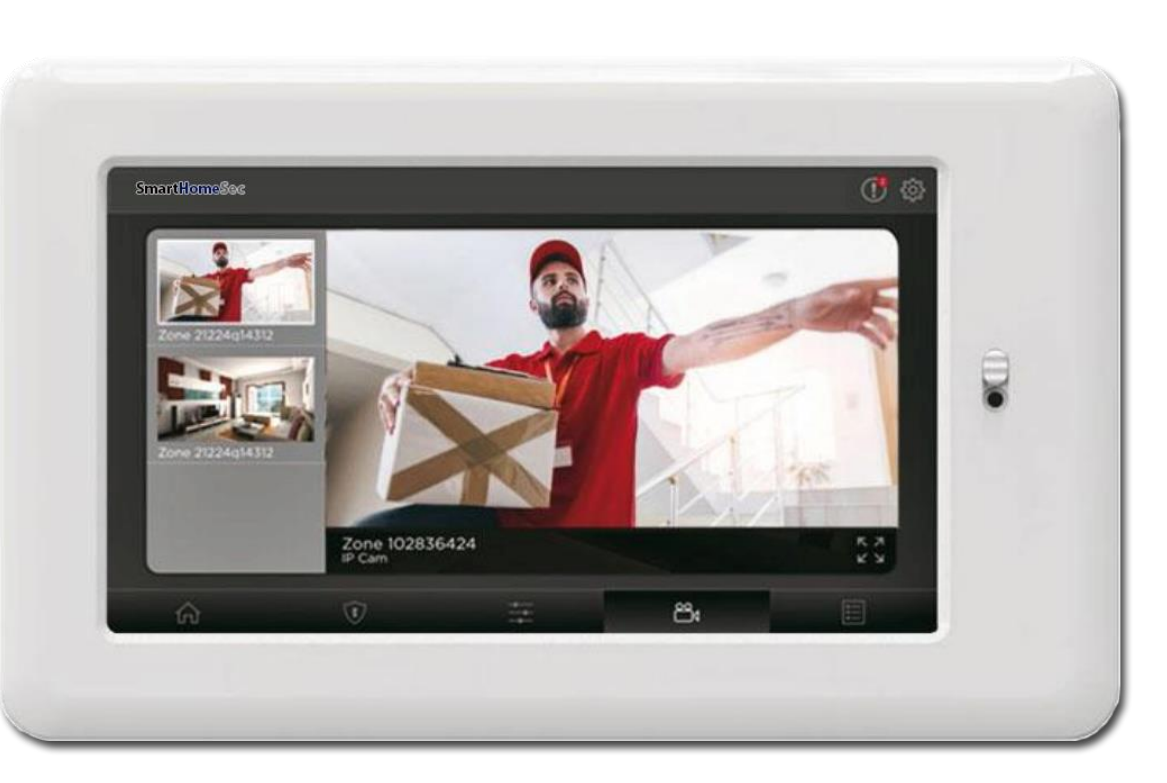

Dit geld ook voor de SmartHomeSec app er wordt pas opgenomen als de microfoon wordt ingeschakeld op het scherm.

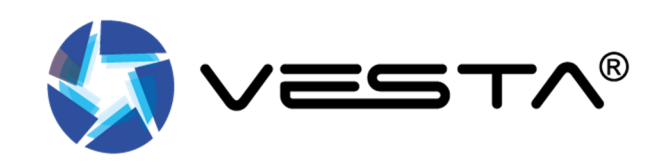

### 15. VDP toevoegen aan paneel

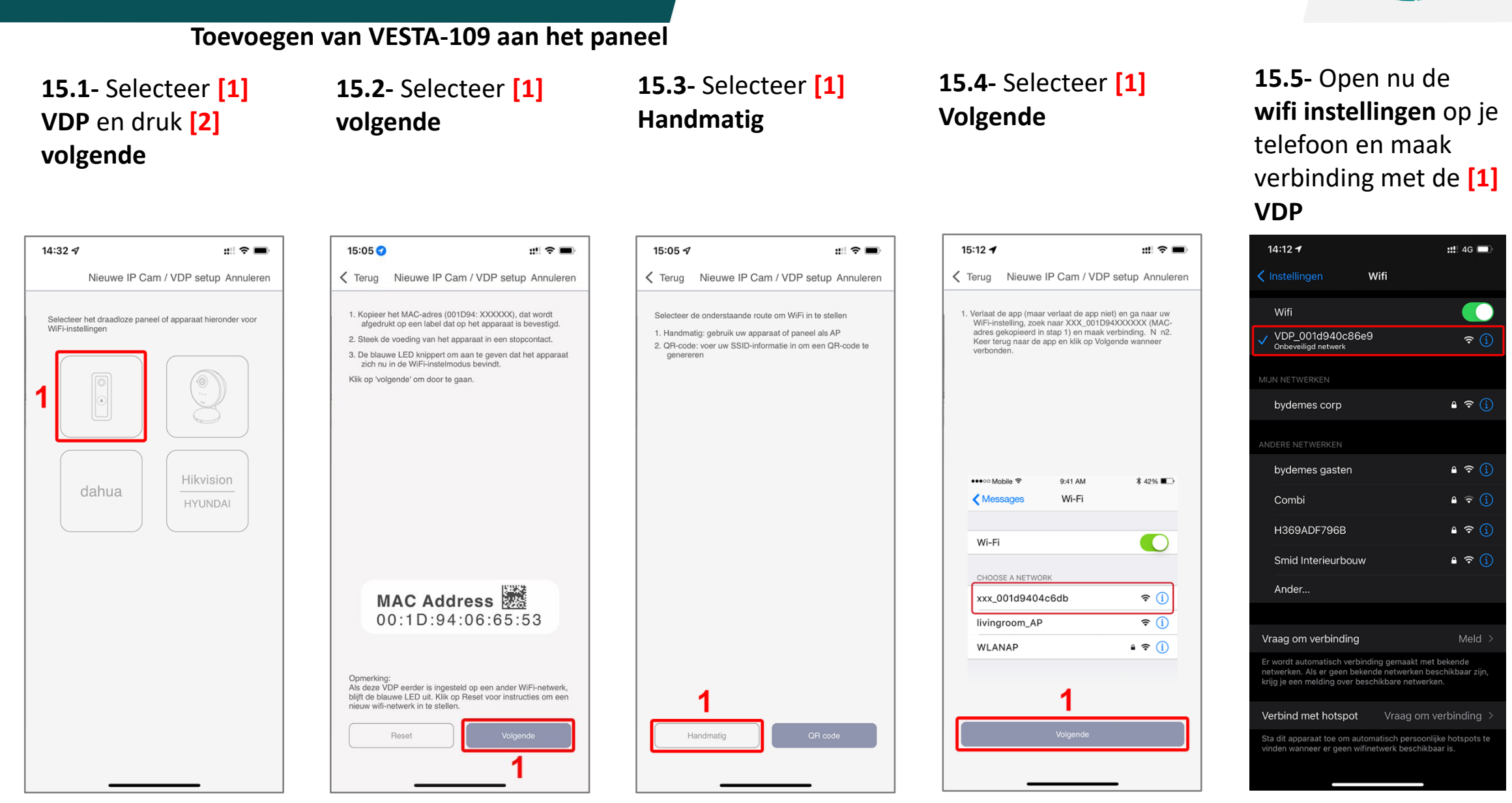

Terug naar index

demes

### 15. VDP toevoegen aan paneel

#### Toevoegen van VESTA-109 aan het paneel

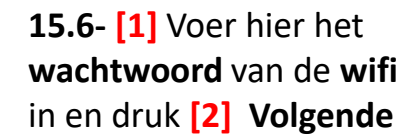

**15.7-** De **VDP** is nu toegevoegd druk op [1] Klaar om af te ronden

Nieuwe IP Cam / VDP setup

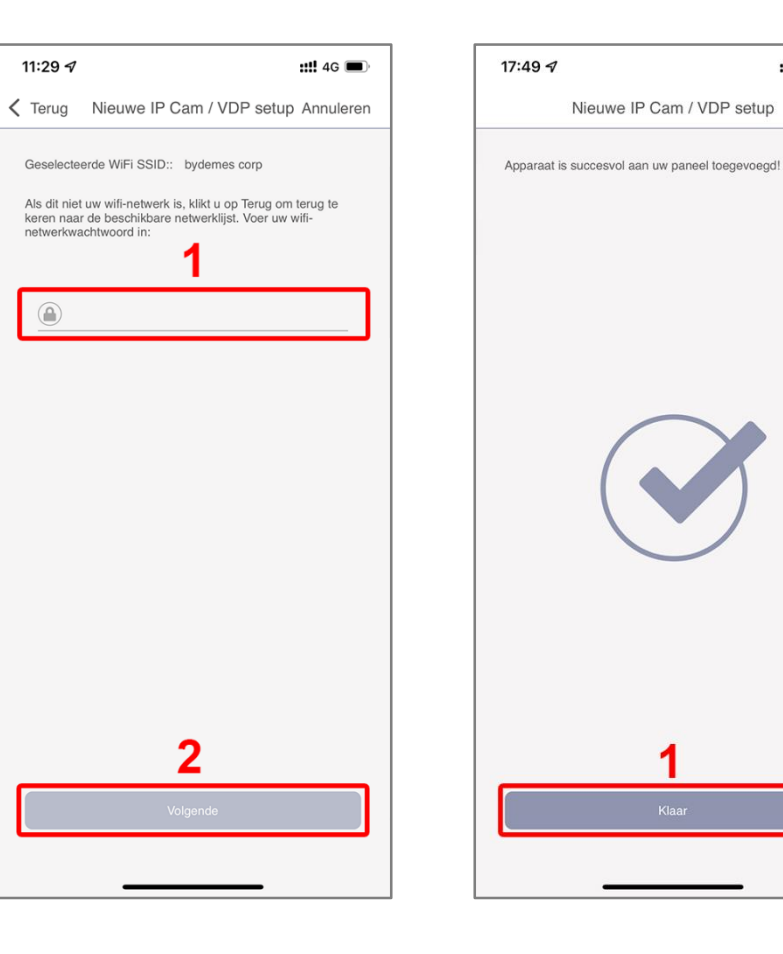

::: 🕆 🗖

**15.8-** [1] Via deze knop kun je altijd naar de **VDP**. [2] selecteer de groot beeld knop om hem in groot beeld weer te geven

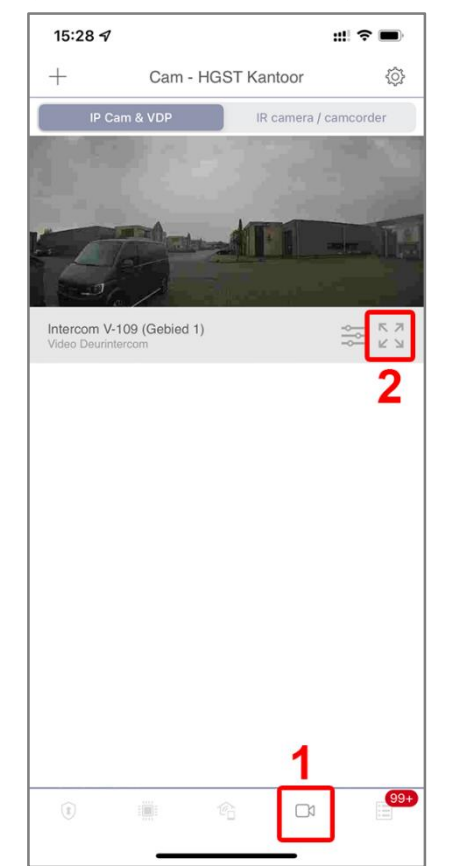

#### **15.9-** Het beeld van de **VDP** is nu **toegevoegd**, **LETOP** nu moeten we de **VDP** nog als apparaat **toevoegen** aan het paneel. Wilt u een Danalock slot koppelen ga naar hoofdstuk 17

(by) demes

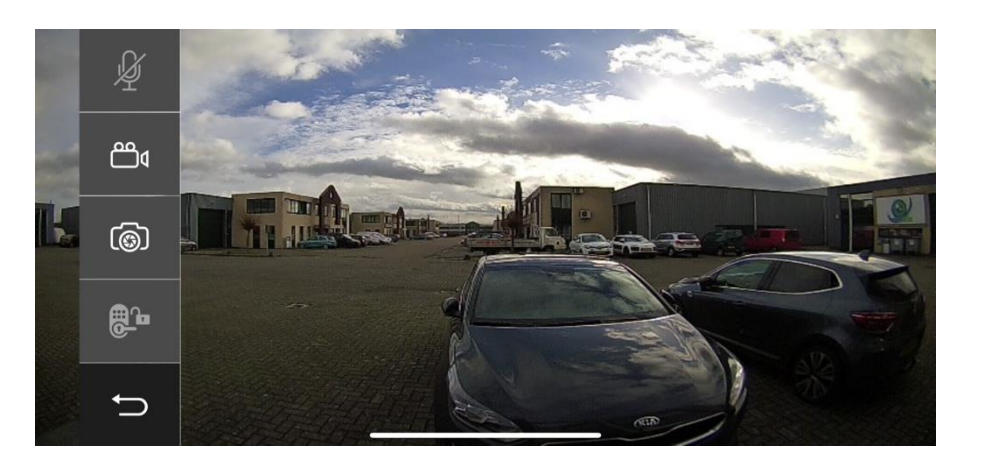

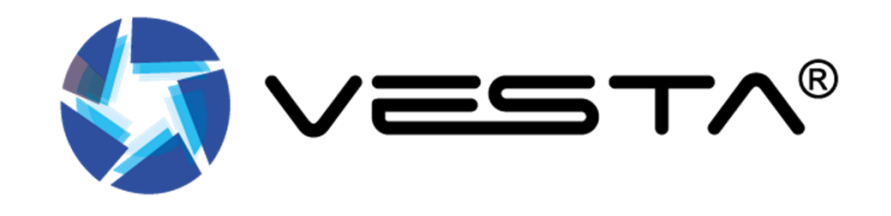

Terug naar index

### 15.10- VDP Video/Alarm Instellingen

| nstellingen - Cam V  | ideo instellingen |                          |                  |                 |                          |   |
|----------------------|-------------------|--------------------------|------------------|-----------------|--------------------------|---|
| Lengte video opname  |                   |                          |                  |                 |                          |   |
| <b>1</b> Totale tijd | 15                | Seconden [MAX:<br>30sec] | Voor-Alarm       | 3               | Seconden [MAX:<br>30sec] | 2 |
| Alarm                |                   |                          |                  |                 |                          |   |
| 3 IR Alarm           | Uitschakelen      | •                        |                  |                 |                          |   |
| Opname Trigger       |                   |                          |                  |                 |                          |   |
| 4 IR Alarm           | Uitschakelen      | •                        | VDP knop Ingedru | ukt Inschakelen | •                        | 5 |
| Video stream         |                   |                          |                  |                 |                          |   |
| 6 Kwaliteit          | Standaard         | •                        | FPS              | 15              | •                        | 7 |
| Motion JPEG          |                   |                          |                  |                 |                          |   |
| 8 Kwaliteit          | Standaard         | •                        |                  |                 |                          |   |
| 🗙 Terug              |                   |                          |                  |                 | 9 Opslaan                |   |

Terug naar index

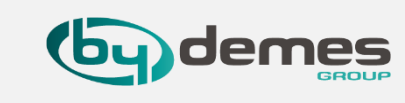

#### Lengte video opnamen

[1] Totale tijd = Opnamen tijd van video in seconden.
[2] Voor-Alarm = Voor opnamen tijd in Seconden.

#### Alarm

[3] IR Alarm = Alarm melding van de PIR in de VDP.

#### **Opname Trigger**

[4] IR Alarm = Foto functie als VDP beweging detecteert.
[5] VDP knop Ingedrukt = Video functie maakt video als VDP knop wordt ingedrukt.

#### Video stream

[6] Kwaliteit = De kwaliteit waar in de video wordt opgenomen.[7] FPS = Plaatjes per seconden

#### **Motion JPEG**

[8] Kwaliteit = De MJPEG kwaliteit van de video

[9] **Opslaan** = Om de gemaakte instellingen op te slaan.

Standaard staat de PIR functie van de VDP aan zodat de binnen sirene een melding geeft als hij beweging detecteert, als men die melding uit wil hebben kunt u bij [3] IR Alarm → Uitschakelen

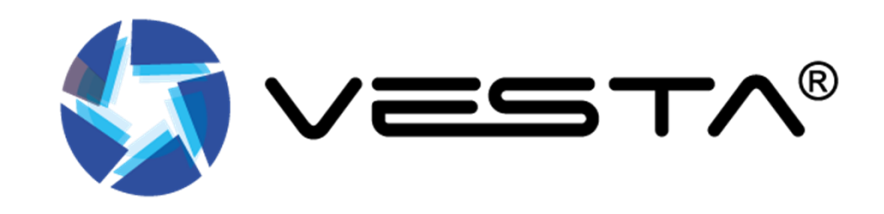

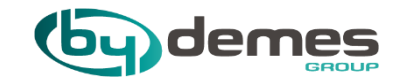

# 16. LCD Bedienpaneel toevoegen aan paneel

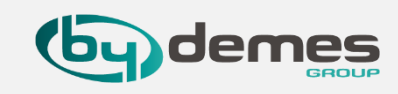

# **VESTA-025 Touchscreen-Bedienpaneel Toevoegen aan het paneel**

Uw touchscreen-bedienpaneel

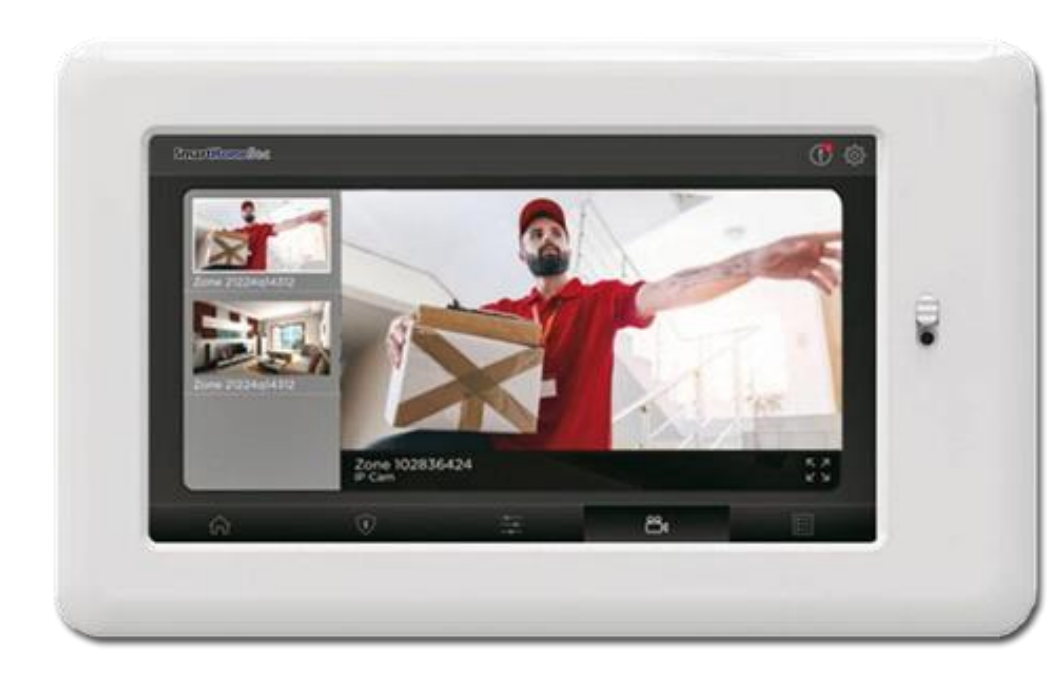

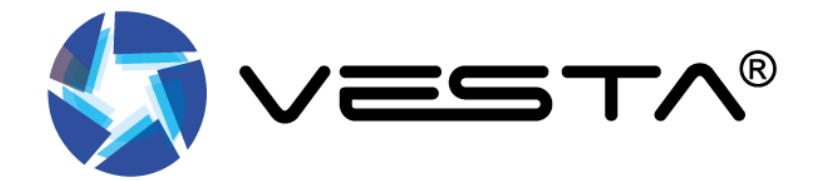

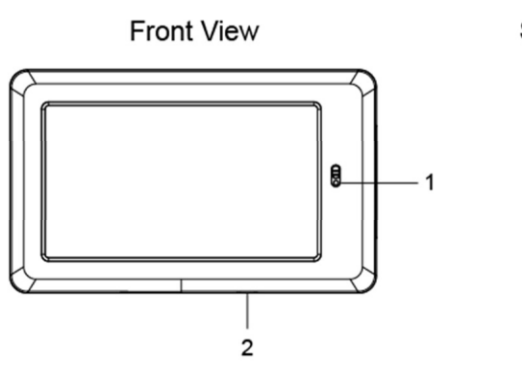

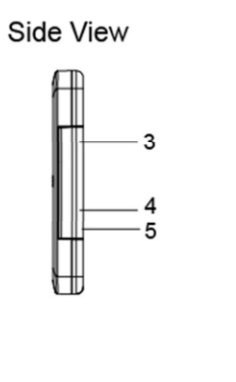

Back View

- **1. Camera** + afsluiter omhoog om de camera te gebruiken.
- 2. Aan/Uit Knop
- 3. Micro USB Poort
- 4. Micro SD Card Sleuf
- 5. Hoodftelefoon Aansluiting
- 6. Kabel geleiding
- 7. Nok
- 8. Bureau standaard
- 9. Muur Beugel

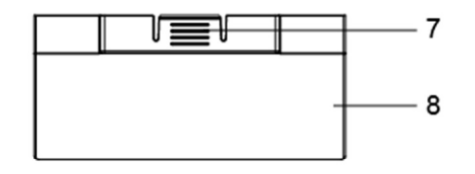

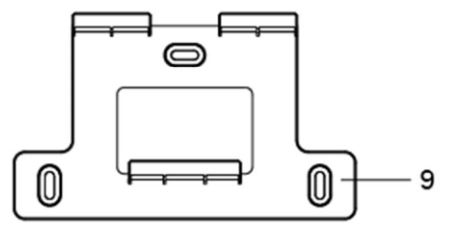

# lemes

# **VESTA-025** Touchscreen-Bedienpaneel Toevoegen aan het paneel

Om uw touchscreen-bedienpaneel in te stellen voor toegang tot het Paneel:

Standaard code "2794"

**16.1-** [1] Schakel het **touchscreen-bedienpaneel** in. [2] Selecteer de **WiFi SSID** van de router waarmee het Paneel is verbonden.

| SmartHome <b>Sec</b>                 |         |  | SS  | ID: WiFi_Living | _Roon |
|--------------------------------------|---------|--|-----|-----------------|-------|
| Select the WiFi SSID you'd like to a | ccess.  |  | Pas | sword: ••       |       |
| WLANAP                               | Ŷ       |  |     |                 |       |
| WLANAP                               | <b></b> |  |     |                 |       |
| WLANAP                               | ÷       |  |     |                 |       |
| WLANAP                               | Ŷ       |  |     | Cancel          |       |
| Add Network                          |         |  |     |                 |       |
|                                      |         |  |     |                 |       |
|                                      |         |  |     |                 |       |

**16.2-** [1] Voer het **Wachtwoord** van het **WiFi-netwerk** in. [2] Druk "OK"

| Password: • • |
|---------------|
|               |
|               |
|               |
| Cancel OK     |
| ( Bastranti   |

Om het LCD toe te voegen gaan we naa dit wordt pas bij stap <u>16.9-</u> gedaan.

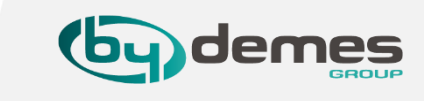

# **VESTA-025 Touchscreen-Bedienpaneel Toevoegen aan het paneel via de APP**

::! ? 🔳

99+

Ŕ

**16.3**- Log in alsInstallateur en ga naar**[1] Instellingen** 

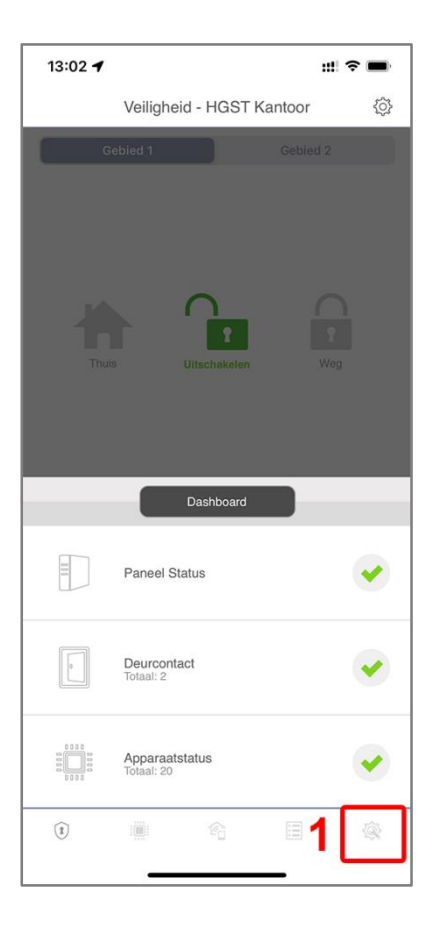

16.4- Selecteer [1]
Apparaat

Instellingen

13:02 ୶

Apparaat

Paneel

Netwerk

Doormelding

**16.5**- Selecteer [1] Instellingen

| 13:02 ୶ |                                                      | ::!! <del>?</del> | <b>D</b> |
|---------|------------------------------------------------------|-------------------|----------|
| 🔇 Terug | Apparaat                                             | 1                 | ≡        |
|         | LCD touch keypad V-025<br>(Gebied 1)<br>Bedienpaneel |                   | >        |
|         | Intercom V-109 (Gebied 1)<br>VDP                     |                   | >        |
|         | Dahua IPC-HDW2531T-ZS-S2<br>(Gebied 1)<br>IP Cam     |                   | >        |
|         | Dahua IPC-K22 (Gebied 1)<br>IP Cam                   |                   | >        |
|         | CodeBedienPaneel V-012<br>(Gebied 1)<br>Bedienpaneel |                   | >        |
|         | sirene V-005N (Gebied 1)<br>Sirene                   |                   | >        |
|         | MC inb V-031 (Gebied 1)<br>Deurcontact               | DC Gesl           | oten 🔉   |
|         |                                                      | 99+               | â        |

16.6- Selecteer [1]Voeg toestel toe

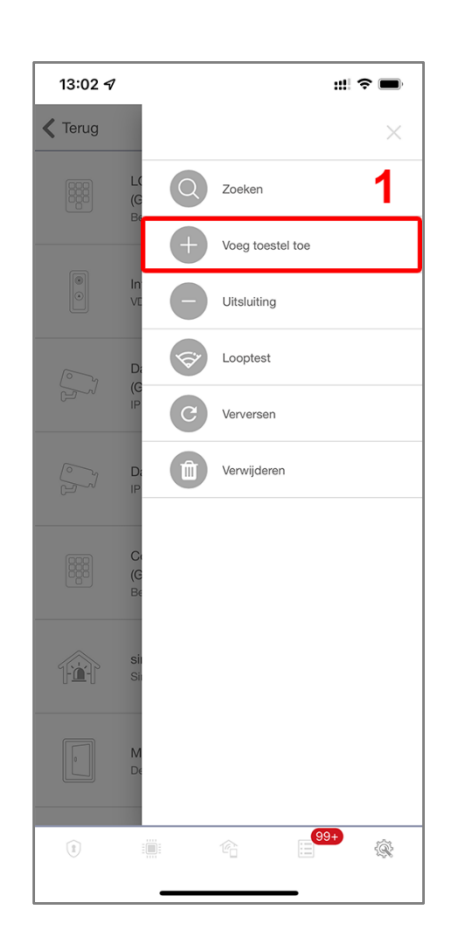

16.7- Selecteer [1]
keypad en druk [2] OK
[3] Geef LCD een naam
[4] OK het [5]
bedienpaneel is nu
toegevoegd ga nu
verder op het LCD

| 13:02 🗸                                     | ::!! 🗢 🔳                |
|---------------------------------------------|-------------------------|
| Terug 5 App.                                | araat 🛛 🗏               |
| LCD Bediendee<br>(Gebied 1)<br>Bedienpaneel | I V-025                 |
| Voeg toestel toe                            | • °                     |
| l 🖲 🧱 keypa                                 | ad                      |
| 2                                           | к                       |
| Dahua IPC-K22 (<br>Apparaat Info            | Gebied 1)               |
| keypad                                      |                         |
| Gebied                                      | 1 •                     |
| Zone                                        | 20 •                    |
| Apparaatnaam 3<br>4                         | LCD Bediendeel V-025    |
| MC inb V-031 (Ge<br>Deurcontact             | ebied 1) DC Gesloten >  |
| 1                                           | }<br>∎ <sup>99+</sup> @ |

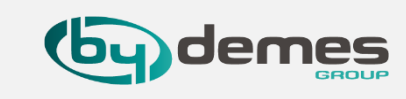

# **VESTA-025 Touchscreen-Bedienpaneel Toevoegen aan het paneel via WEB**

16.8- [1] ga naar Omgeving [2] Apparaat [3] + scan naar [4]
Keypad en selecteer deze, en druk [5] OK om op te slaan.
Nu is het LCD toegevoegd en kun je terug gaan maar het
LCD.

**16.9-** Uw **touchscreen-bedienpaneel** zoekt automatisch naar beschikbare **Panelen**. Selecteer **[1]** het **paneel** dat u wilt gebruiken.

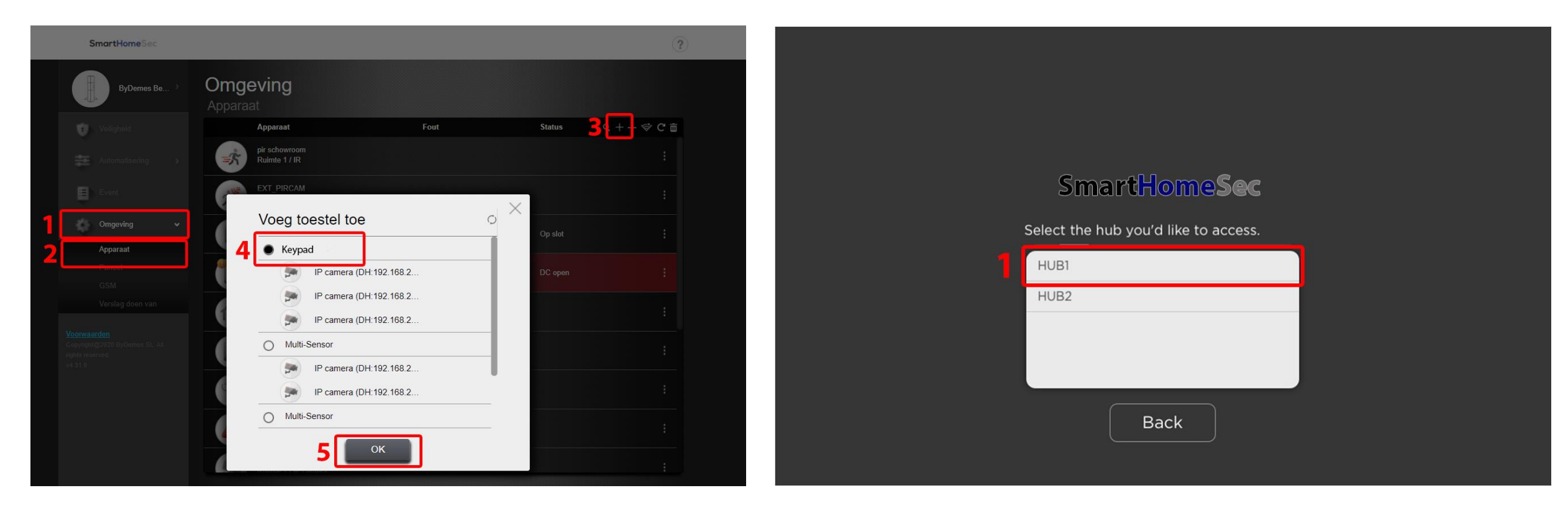

# Standaard code "2794"

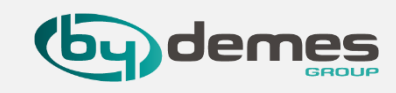

# **VESTA-025 Touchscreen-Bedienpaneel Toevoegen aan het paneel**

**16.9.1-** U komt op de pagina met de huidige systeemstatus en geleerde apparaten. Nu kunt u uw paneel en smart-apparaten rechtstreeks via uw touchscreen- bedienpaneel openen en bedienen.

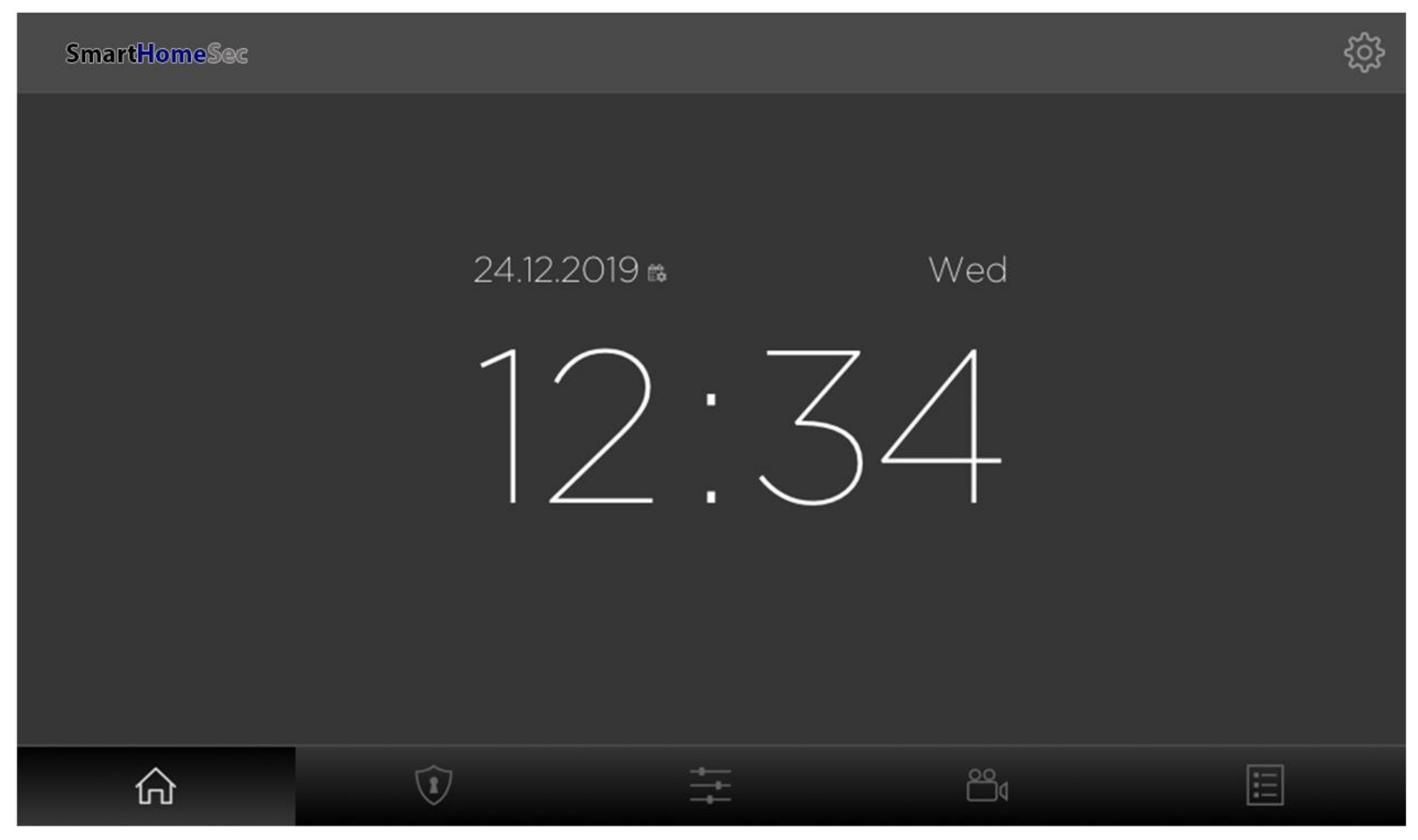

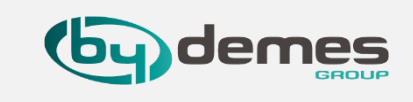

# **VESTA-025 Touchscreen-Bedienpaneel bediening**

16.9.2- [1] om naar Gebied twee om te schakelen [2] om terug te schaken. [3] Hier kunt u het paneel [3.1] Gedeeltelijk inschakelen [3.2] Uitschakelen [3.3] Inschakelen.

**16.9.3-** als u wil inschakelen druk op **[3.3] Inschakelen** er opent nu een venster waar u met de **gebruikers code** het paneel kunt **inschakelen.** 

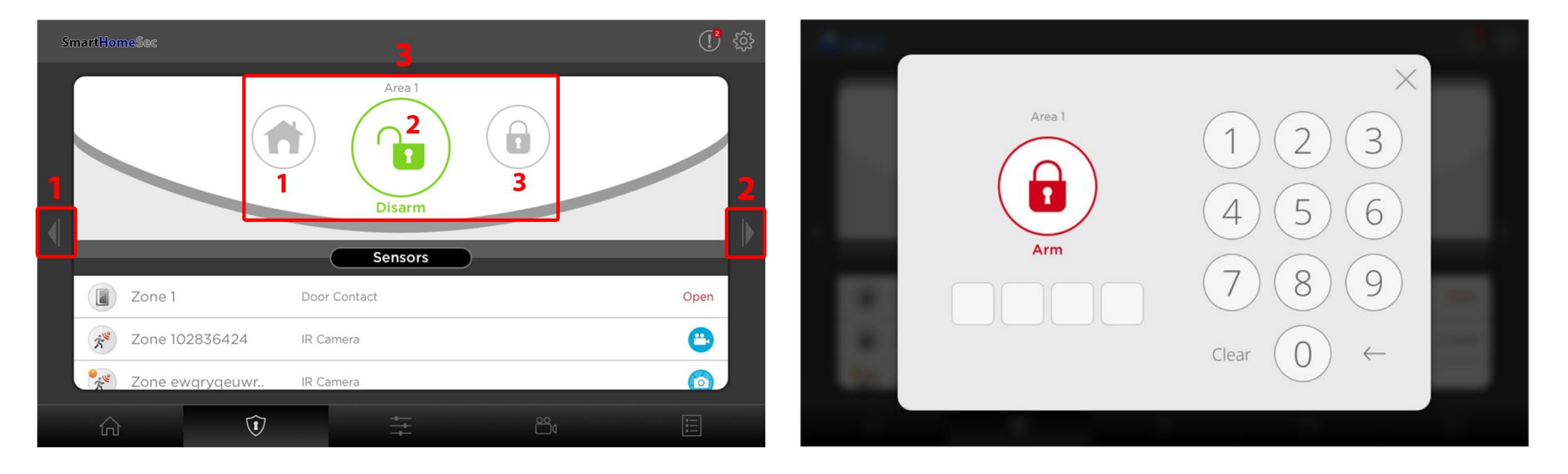

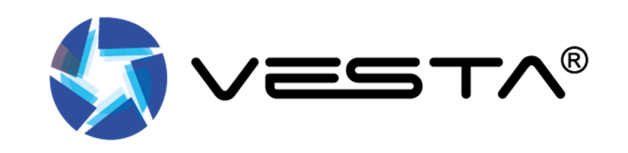

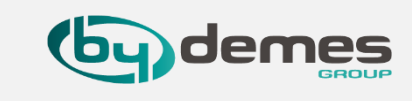

# **VESTA-025 Touchscreen-Bedienpaneel bediening**

16.9.4- Het Paneel begint nu met aftellen voor het inschakelen.

**16.9.5-** Als een **onjuiste pincode** wordt ingevoerd, zal het **touchscreen-bedienpaneel** een foutmelding weergeven en wordt het **inschakelen afgebroken**.

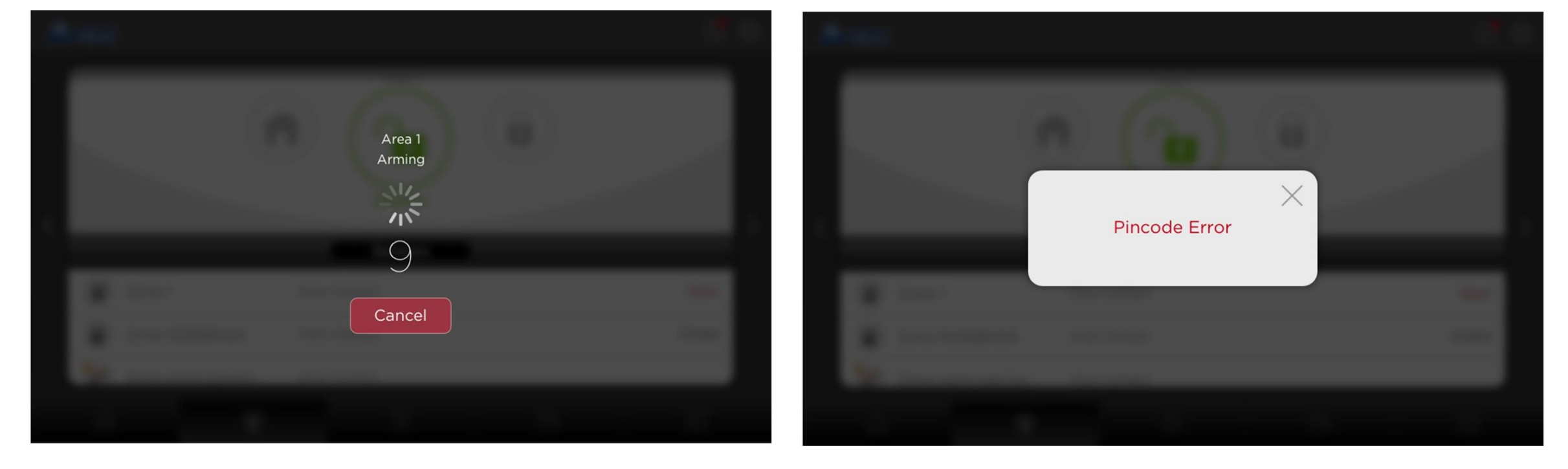

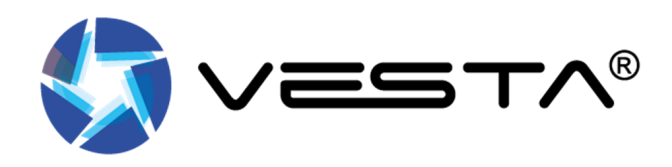

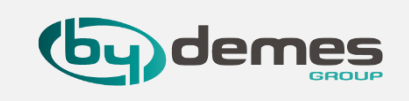

# **VESTA-025 Touchscreen-Bedienpaneel updaten**

**16.10-** Zet de **APK** op uw **micro SD-kaart**. Plaats uw **micro SD-kaart** in het touchscreen, met de text naar boven gericht.

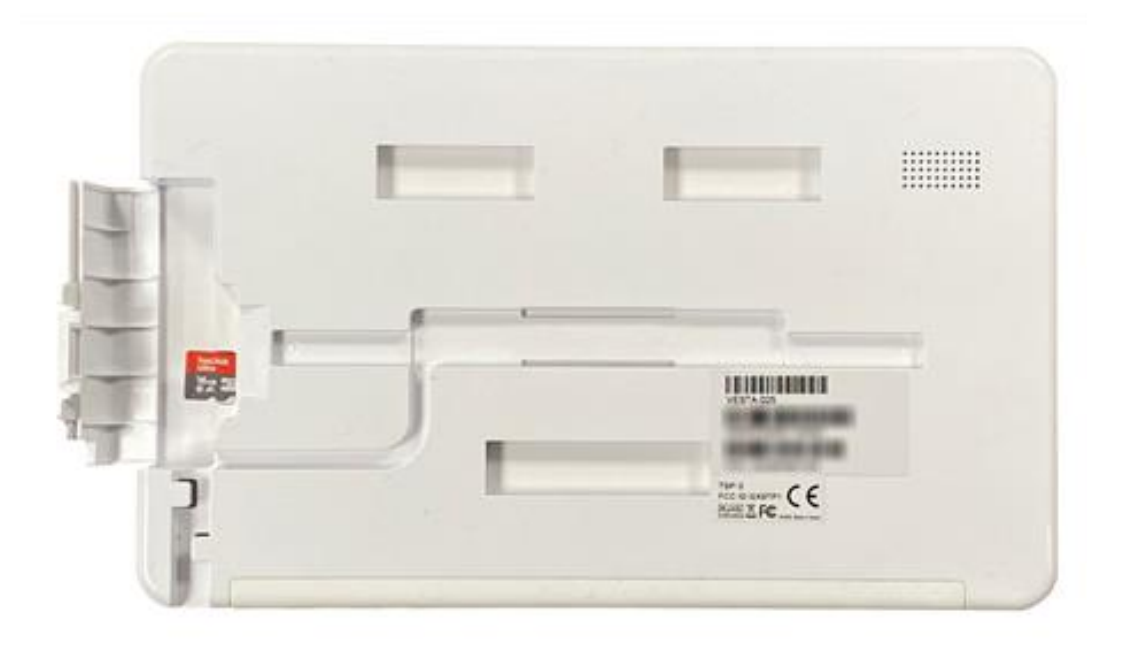

**16.11-** Als uw touchscreen **niet** is **aangesloten** op een **paneel**, tik dan **snel 5 keer** op in de **linker benedenhoek**. Op het touchscreen wordt u gevraagd uw **pincode** in te voeren. Voer "**2794**" in om in te loggen.

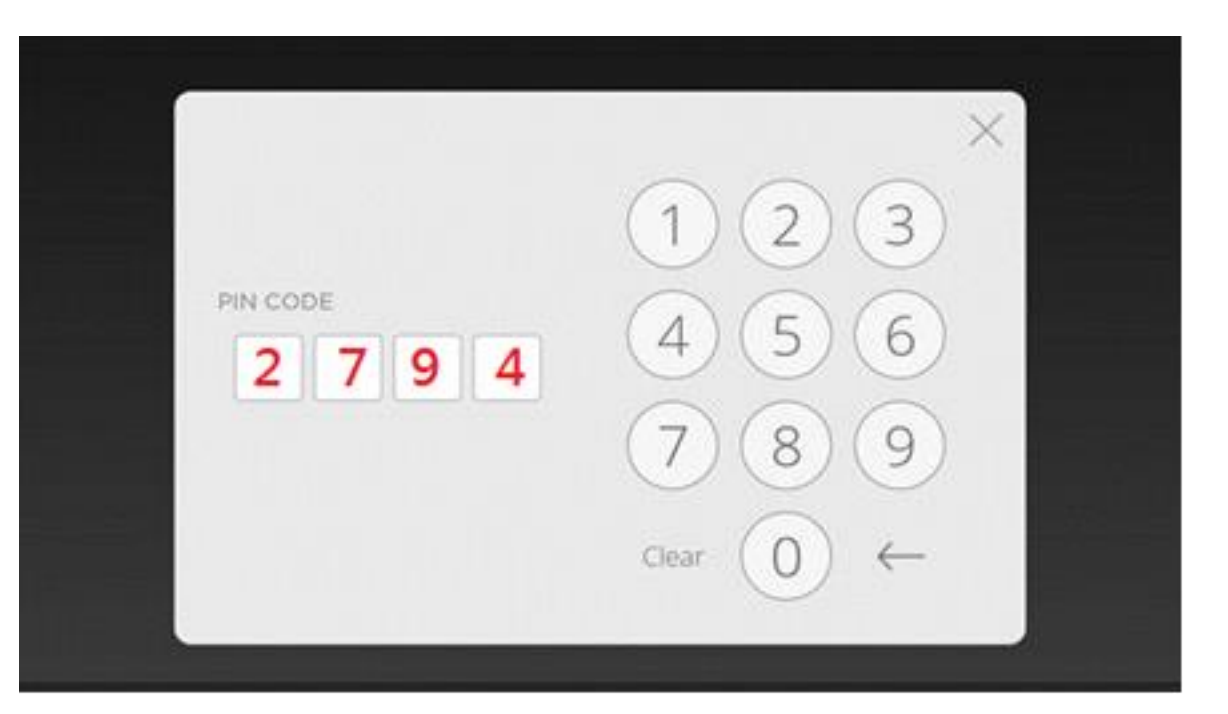

(Als u na 5 keer snel tikken niet wordt gevraagd om de pincode in te voeren, blijf dan snel in de linker benedenhoek tikken totdat u een pop-up krijgt om de pincode in te voeren.)

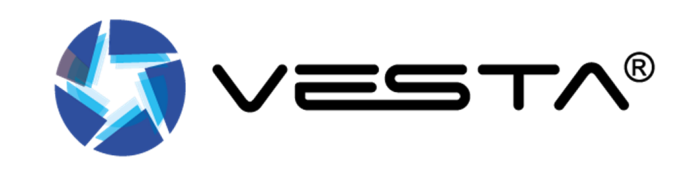

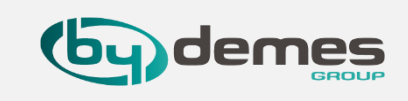

# **VESTA-025 Touchscreen-Bedienpaneel updaten**

**16.12-** Als uw touchscreen is aangesloten op een **paneel**, tikt u op het **[tandwielpictogram]** in de rechterbovenhoek van het scherm om **menu Instellingen** te openen.

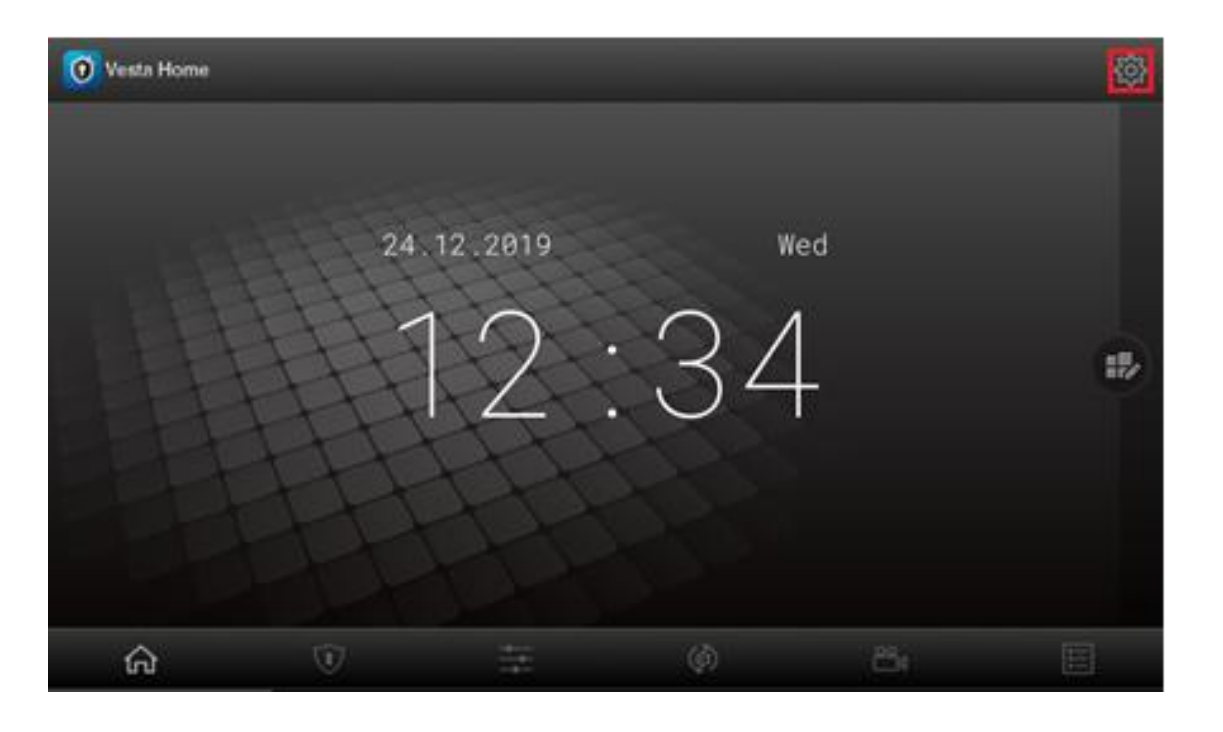

**16.13-** 2. Selecteer **"Tabletinstellingen",** u wordt gevraagd om de pincode in te voeren. Voer "**2794**" in om in te loggen.

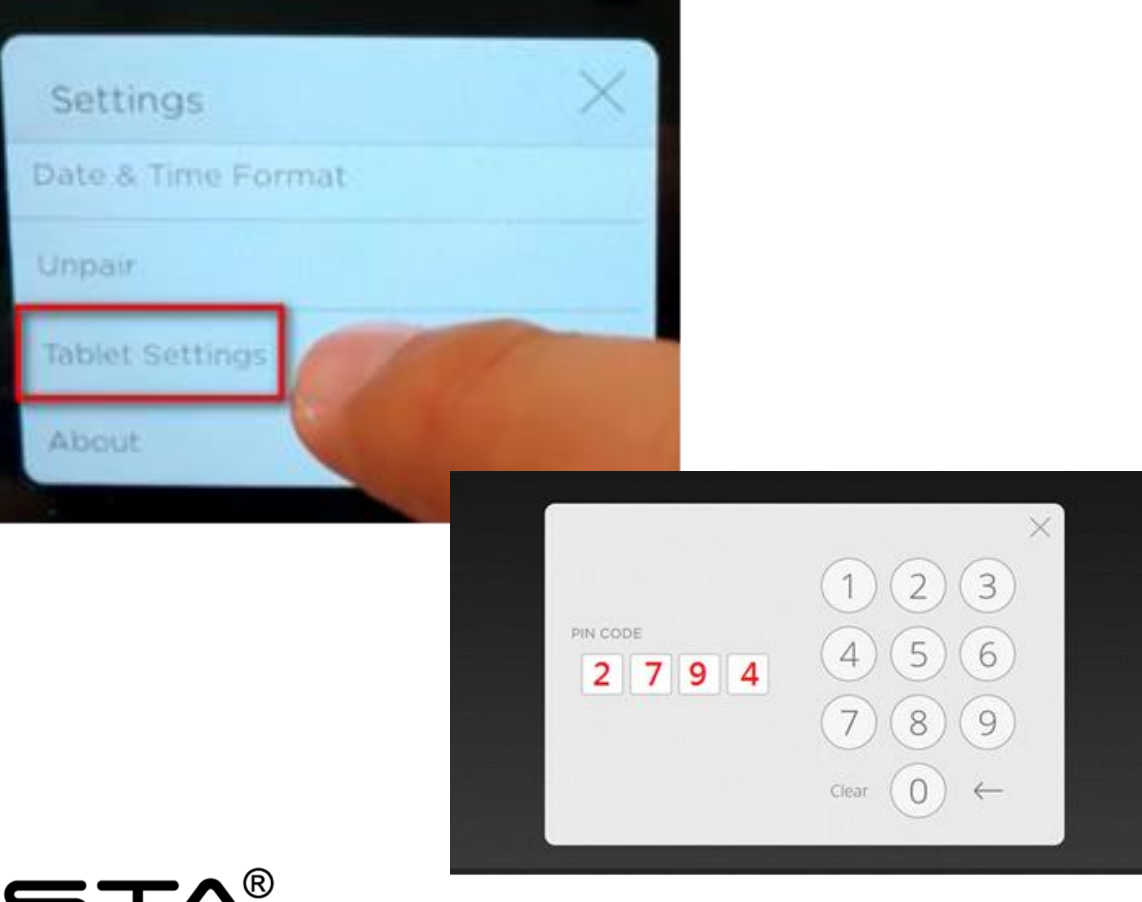

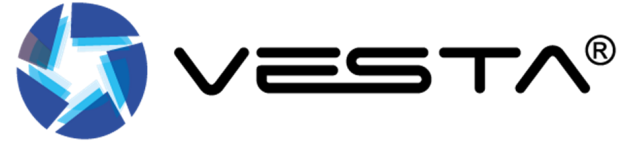

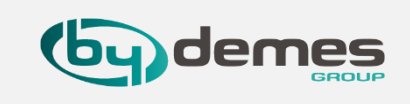

# **VESTA-025 Touchscreen-Bedienpaneel updaten**

# **16.14-** Blader door het menu om **Storage** te selecteren en selecteer uw **SD-kaart**.

| ٩ | Search settings                                   |  |
|---|---------------------------------------------------|--|
|   | Apps & notifications<br>Permissions, default apps |  |
| 0 | Battery<br>99%                                    |  |
| 0 | Display<br>Wallpaper, sleep, font size            |  |
| • | Sound<br>Volume, Do Not Disturb                   |  |
| 0 | Storage<br>37% used - 5.02 GB free                |  |
| 6 | Security & location<br>Screen lock                |  |

**16.15-** Klik op de **APK** om te beginnen met **installeren**.

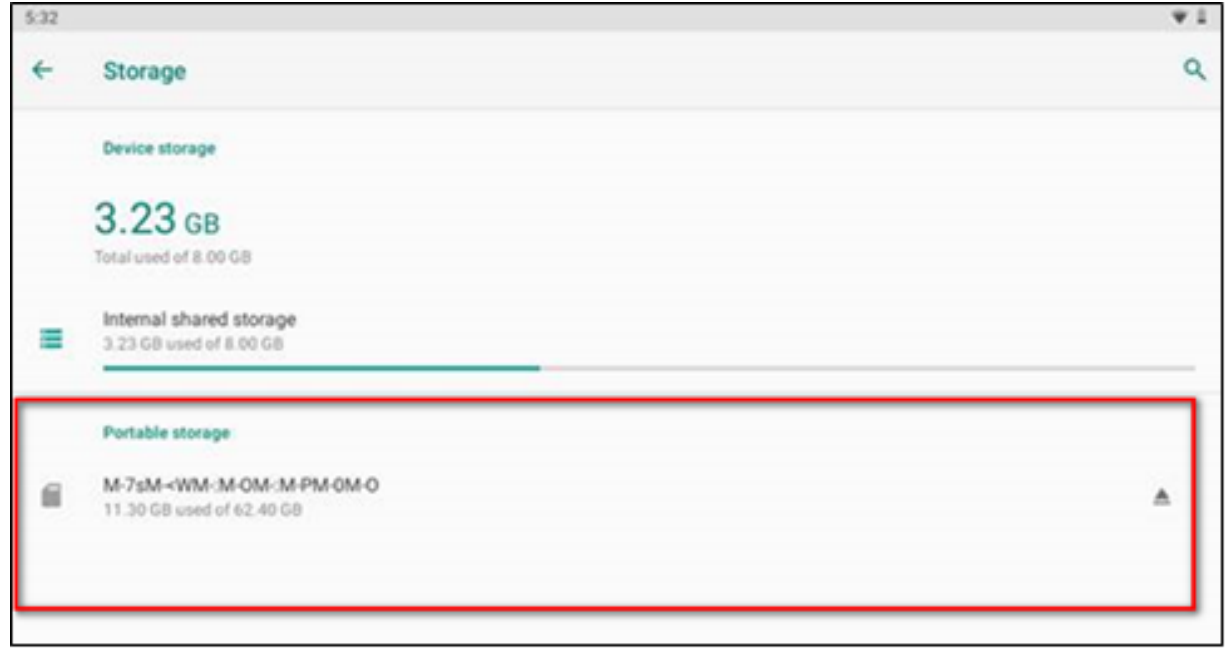

Het touchscreen zal nu opnieuw opstarten met de nieuwe firmware!

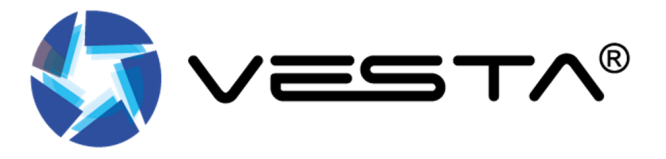

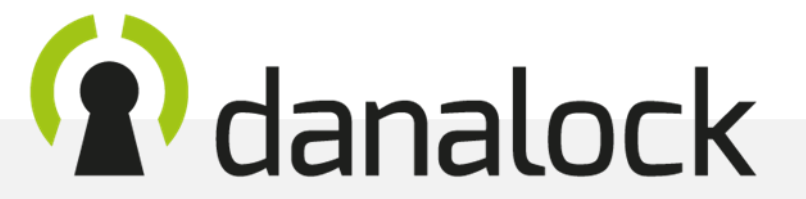

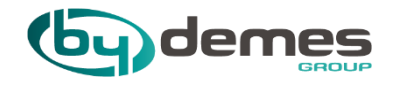

# 17. Danalock toevoegen

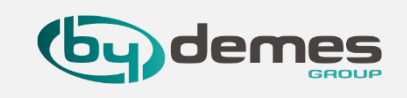

**17.1-** Druk snel één keerOp het knopje van de**Danalock** tot het groene**Lichtje** gaat branden.

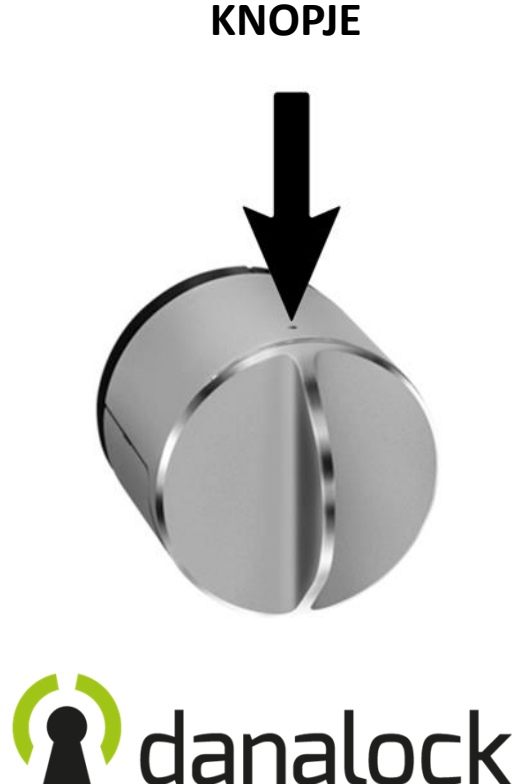

17.2- Login als installateur, ga naar [1] Omgeving en selecteer [2] Apparaat
 druk op het [3] - teken

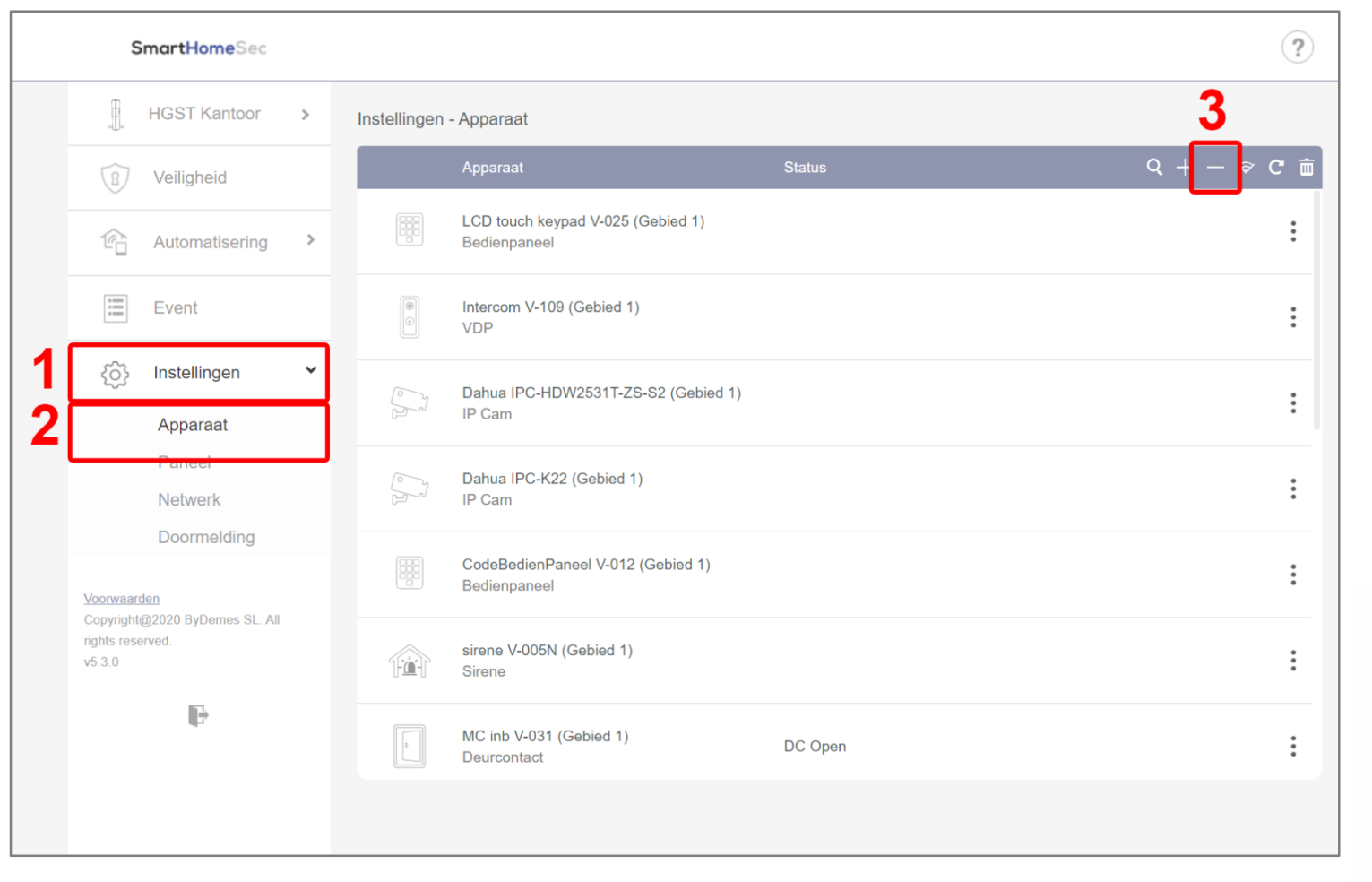

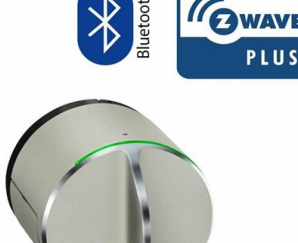

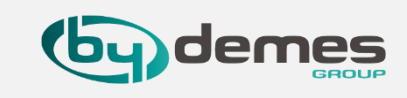

**17.3-** Er opent nu een venster waar naar **uitgesloten apparaten** wordt gescand, dit is om te kijken welke apparaten met **Z-Wave** die nog niet zijn toegevoegd, zich in de buurt van het **paneel** bevinden. Er komt nu **[1] Onbekend apparaat** te staan, dit betekend dat het slot gevonden is druk op **[2] OK** 

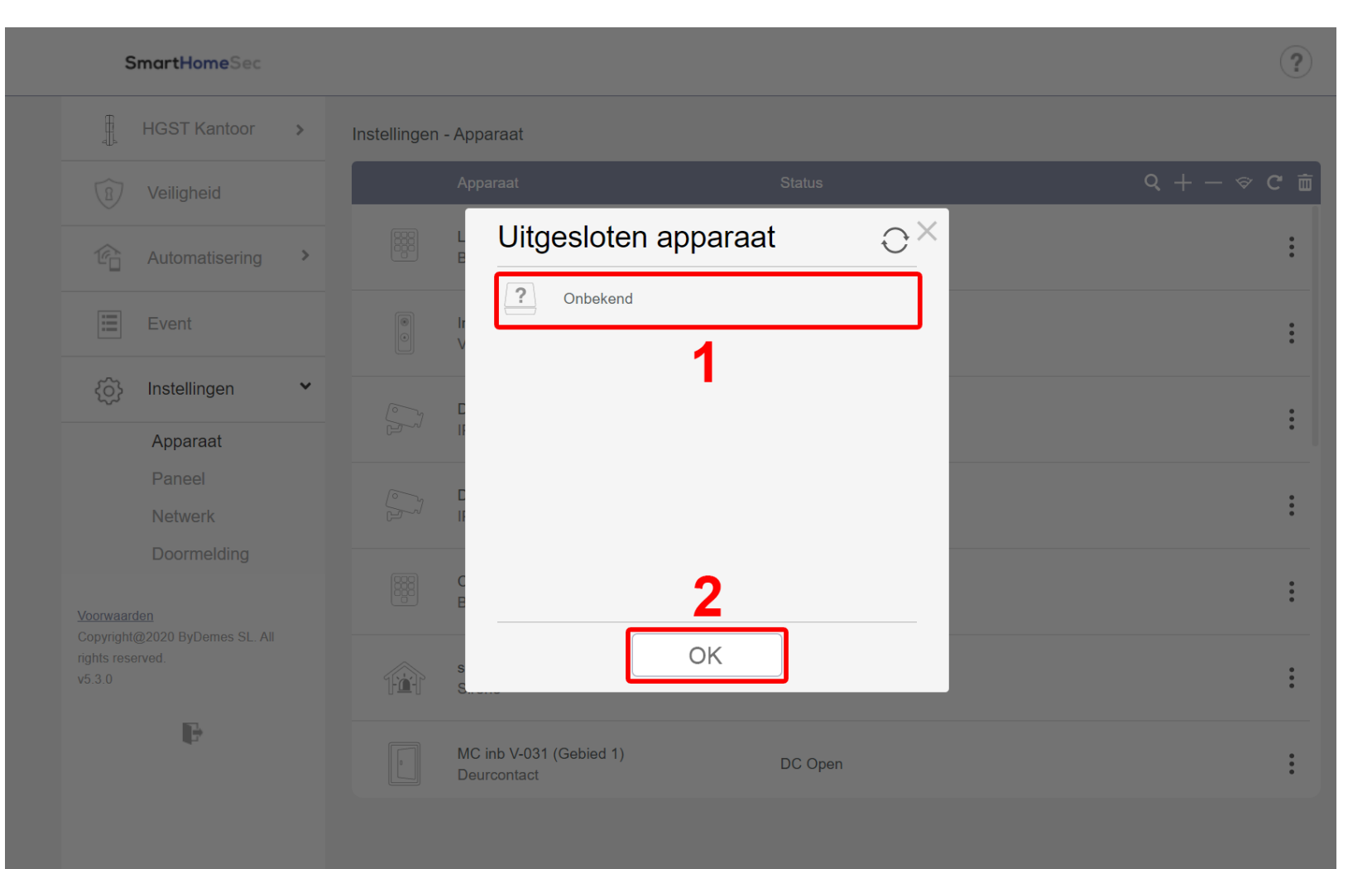

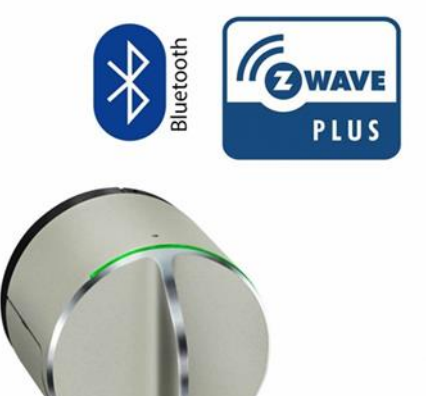

## 17. Danalock toevoegen

**17.4-** Druk nu nogmaals op het**knopje** van het **slot** zodat het**lampje groen** wordt het slot isnu detecteerbaar.

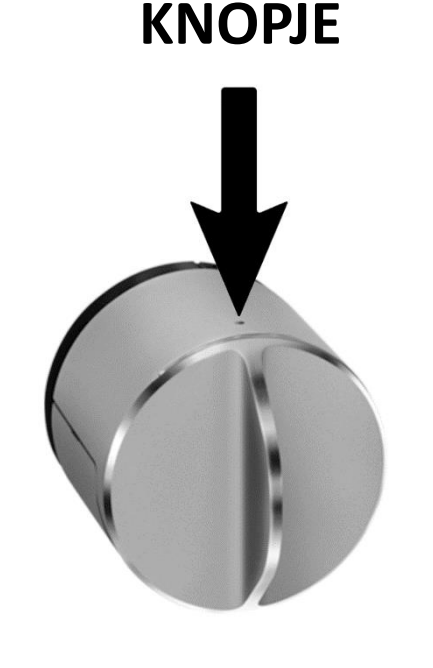

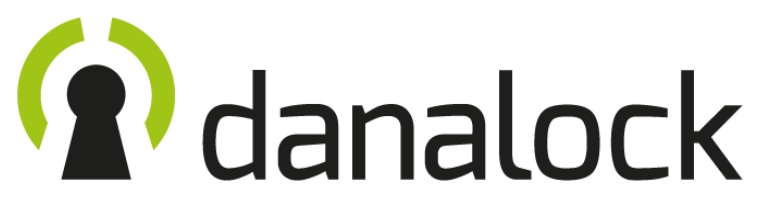

Terug naar index

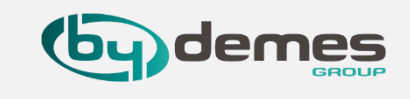

17.5- Selecteer nu de [1] + er opend nu een venster met apparaten die gevonden worden het [2] Deurslot zal hier verschijnen selecteer hem en druk op [3] OK

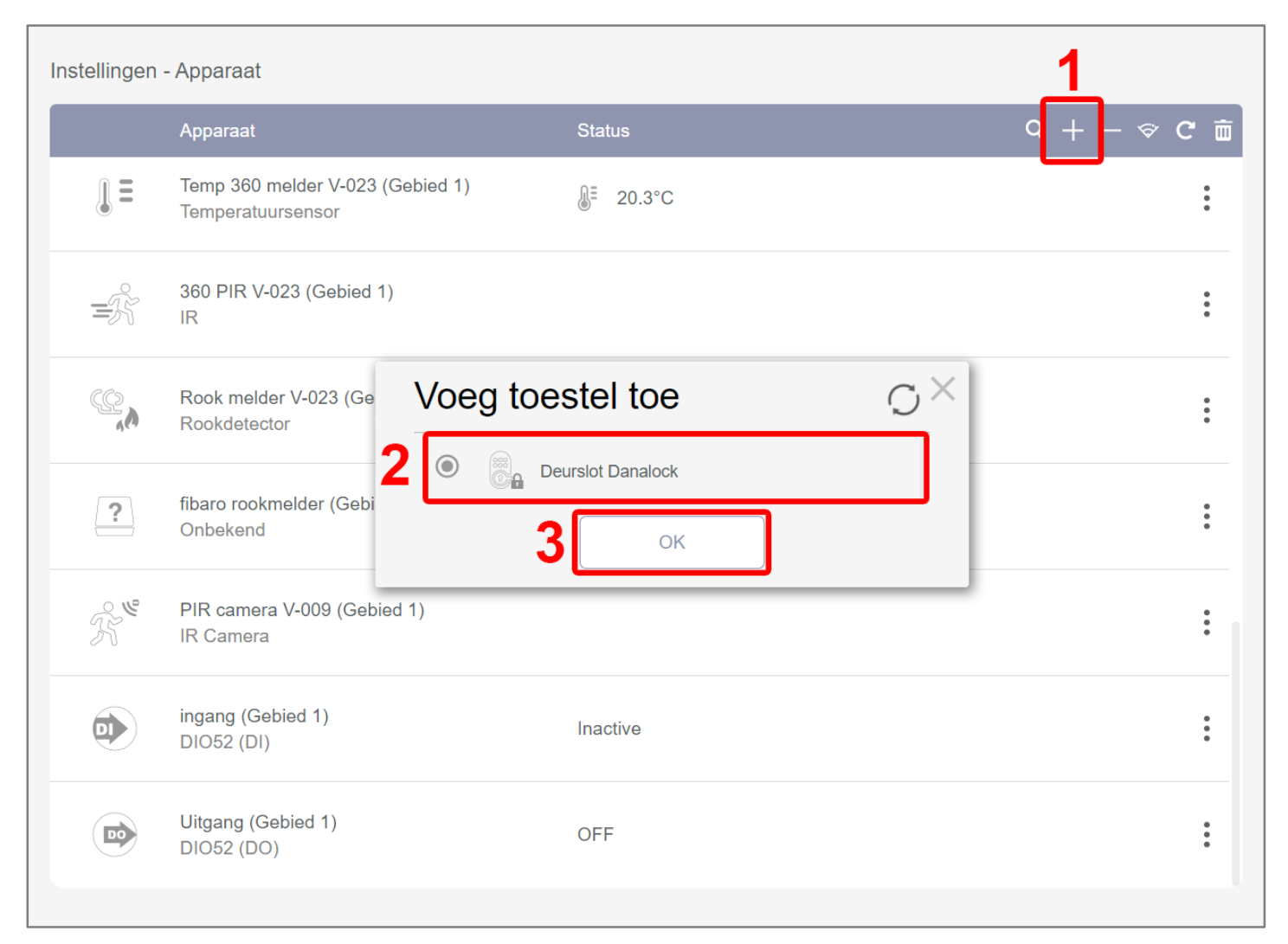

### 17. Danalock toevoegen

17.6- [1] stel hier het Gebied en geef hem een Zone nummer, geef het [2] apparaat een naam en druk [3] Volgende

Instellingen - Apparaat Q + - <> C mm Temp 360 melder V-023 (Gebied 1) **№** 20.3°C Temperatuursensor 360 PIR V-023 (Gebied 1) . =Å IR Apparaat Info Rook melder V-023 (G : Deurslot Danalock C; Rookdetector Gebied 1 fibaro rookmelder (Get ? 18 Zone Onbekend Apparaatnaam Deurslot 2.6 PIR camera V-009 (Ge **IR** Camera Volgende ingang (Gebied 1) Inactive DIO52 (DI) Uitgang (Gebied 1) : OFF DO DIO52 (DO)

Terug naar index

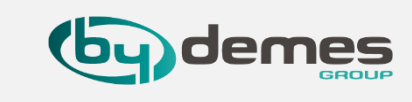

**17.7-** U ziet nu het **Deurslot** in de lijst met **Apparaten** staan dit betekend dat het **toevoegen is gelukt.** 

| Instellingen | - Apparaat                                              |                              |              |
|--------------|---------------------------------------------------------|------------------------------|--------------|
|              | Apparaat                                                | Status                       | Q + - <> C 亩 |
|              | MC inb V-031 (Gebied 1)<br>Deurcontact                  | DC Gesloten                  | *<br>*       |
| =Ŗ           | PIR Showroom V-009 (Gebied 1)<br>IR                     |                              | *            |
|              | Deurslot Danalock (Gebied 1)<br>Deurslot                | Vergrendeld                  | :            |
|              | HV:G24019871 (Gebied 1)<br>IP Cam                       |                              | :            |
|              | Zone 11 (Gebied 1)<br>Deurcontact                       | DC Open                      | :            |
| 0            | Afstandsbediening V-018 (Gebied 1)<br>Afstandsbediening |                              | :            |
|              | Temp 360 melder V-023 (Gebied 1)<br>Temperatuursensor   | <b>⊌</b> <sup>Ξ</sup> 19.8°C | *            |
| =Ŗ           | 360 PIR V-023 (Gebied 1)<br>IR                          |                              | •<br>•<br>•  |

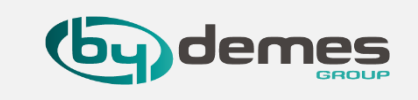

**17.8-** om het slot te **calibreren druk 3x** op het **knopje** tot het **lampje wit** wordt het **slot** zal zich nu gaan **calibreren**.

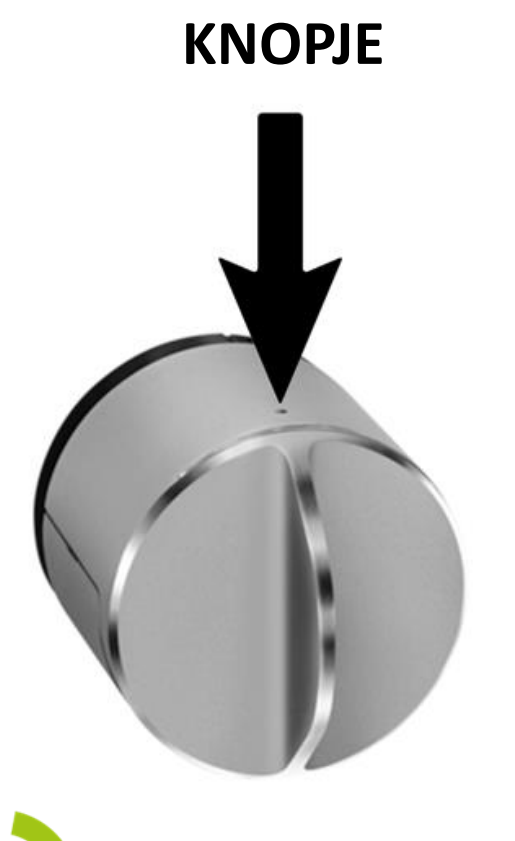

# danalock

17.9- Ga naar [1] Automatisering en [2] Apparaat nu kunt u [3] met deze knop het slot openen en op slot draaien

|   | s                                              | SmartHomeSec                                  |   |            |                                              |                        |      | ?    |
|---|------------------------------------------------|-----------------------------------------------|---|------------|----------------------------------------------|------------------------|------|------|
|   | N N N N N N N N N N N N N N N N N N N          | HGST Kantoor                                  | > | Automatise | ring - Apparaat                              |                        |      |      |
|   | 8                                              | Veiligheid                                    |   | Apparaat   |                                              |                        |      |      |
|   | ¢                                              | Automatisering                                | ~ |            |                                              |                        |      |      |
| 2 |                                                | Apparaat                                      |   |            | Alle                                         | Schakelaar             | Slot | HVAC |
|   |                                                | Ruimte<br>Groep                               |   |            | Apparaat                                     | Status                 |      |      |
|   |                                                | Scene<br>Regel                                |   | C.         | Deurslot Danalock (Gebie<br>Deurslot         | d 1) Vergrendeld       |      | 3    |
|   | :=                                             | Event                                         |   | . =        | Temp 360 melder V-023 (<br>Temperatuursensor | Gebied 1)<br>∬≣ 19.9°C |      | :    |
|   | ŝ                                              | Instellingen                                  | > |            | ingang (Gebied 1)<br>DIO52 (DI)              | Inactive               |      | :    |
|   |                                                |                                               |   | D          | Uitgang (Gebied 1)<br>DIO52 (DO)             | OFF                    |      |      |
|   | Voorwaar<br>Copyright<br>rights reso<br>v5.3.0 | <u>den</u><br>@2020 ByDemes SL. All<br>erved. |   |            |                                              |                        |      |      |
|   |                                                |                                               |   |            |                                              |                        |      |      |

### 17. Danalock toevoegen

17.9.1- Nu kun je het slotkoppelen aan de VDP [1]selecteer instellingen [2]Deurslot koppelen

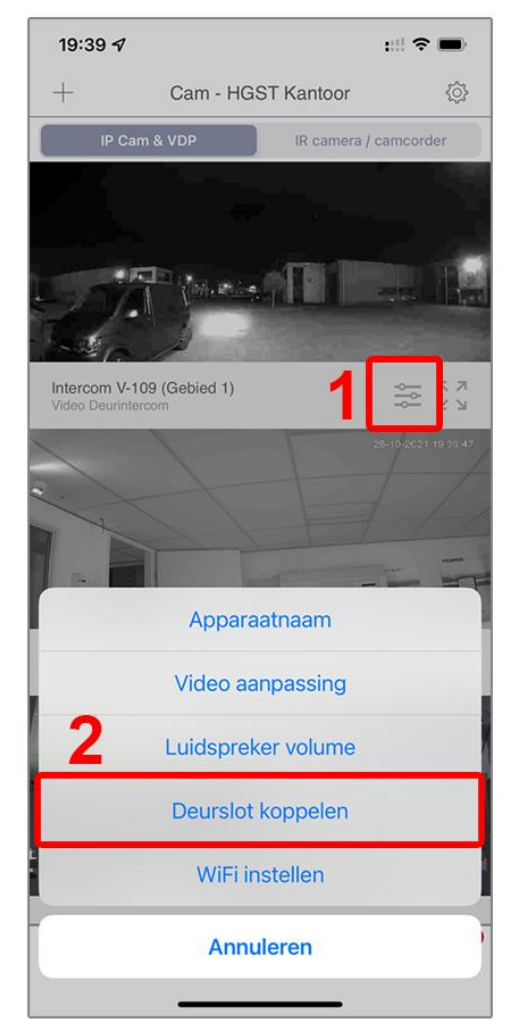

17.9.2- [1] SelecteerDeurslot Danalock en zetdeze aan [2] Opslaan

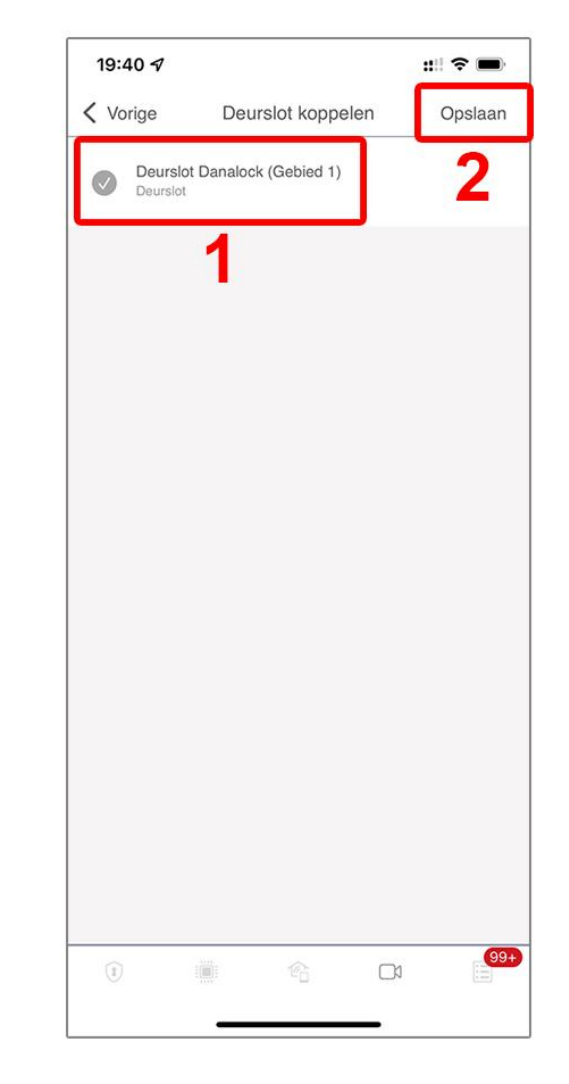

### Terug naar index

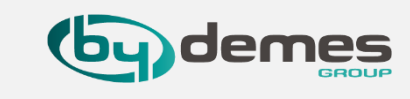

17.9.3- [1] Dit is voor de koppeling met het slot en is niet bedienbaar [2] Dit is na het koppelen nu kunt u de knop bedienen en zal het slot open gaan

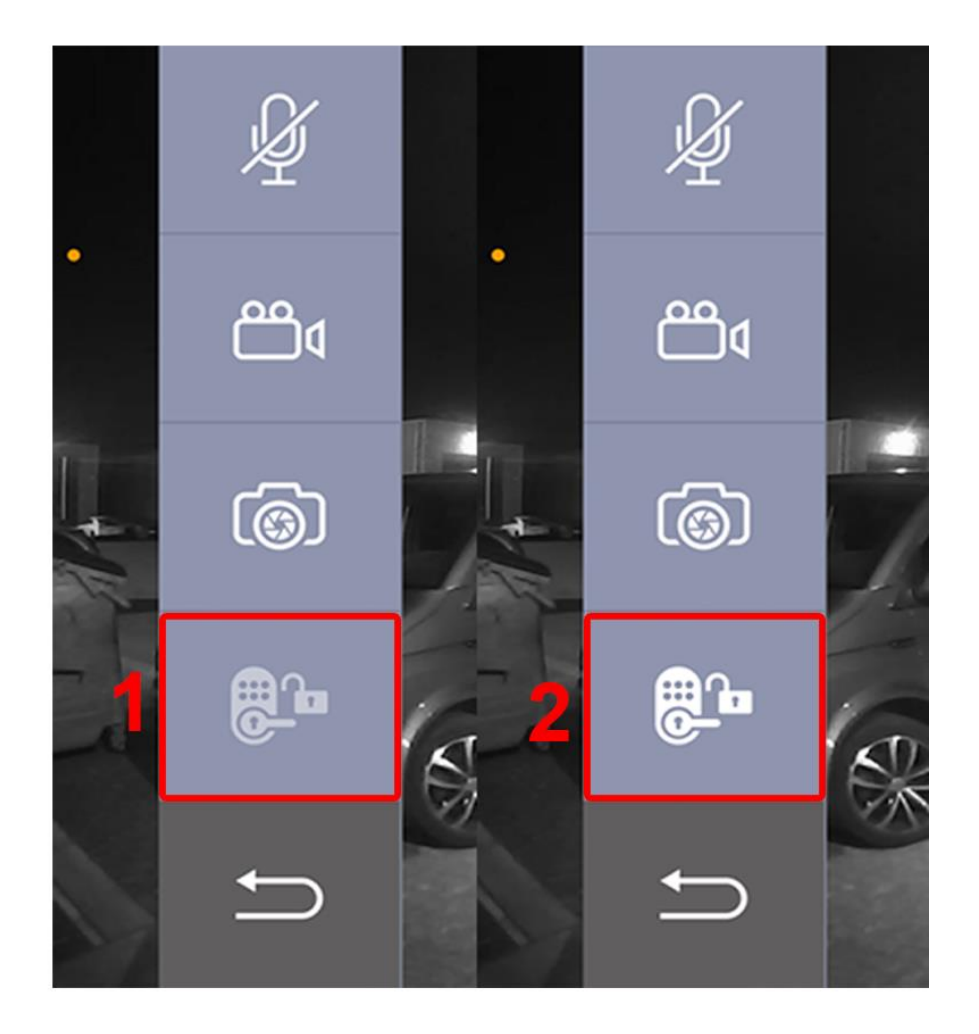

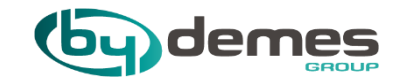

Terug naar index

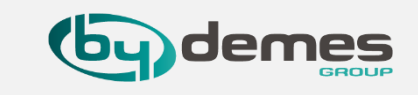

Configuratiehandleiding voor de VESTA-156

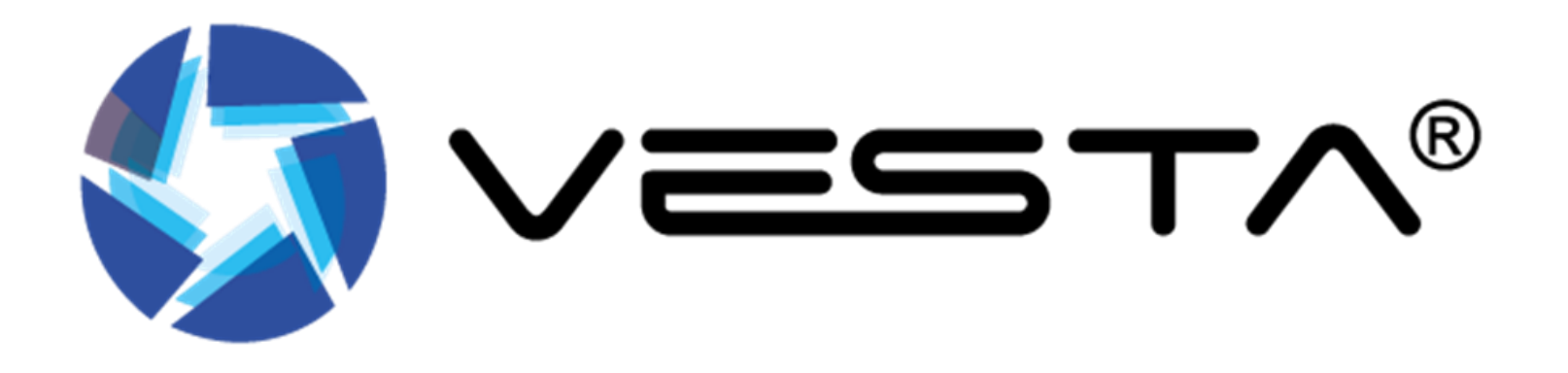

18.1- Inleren I / O-module op het paneel
18.2- Module instellingen
18.3- Configuratie activatie regel
18.4- Geverifieerd contact configuratie

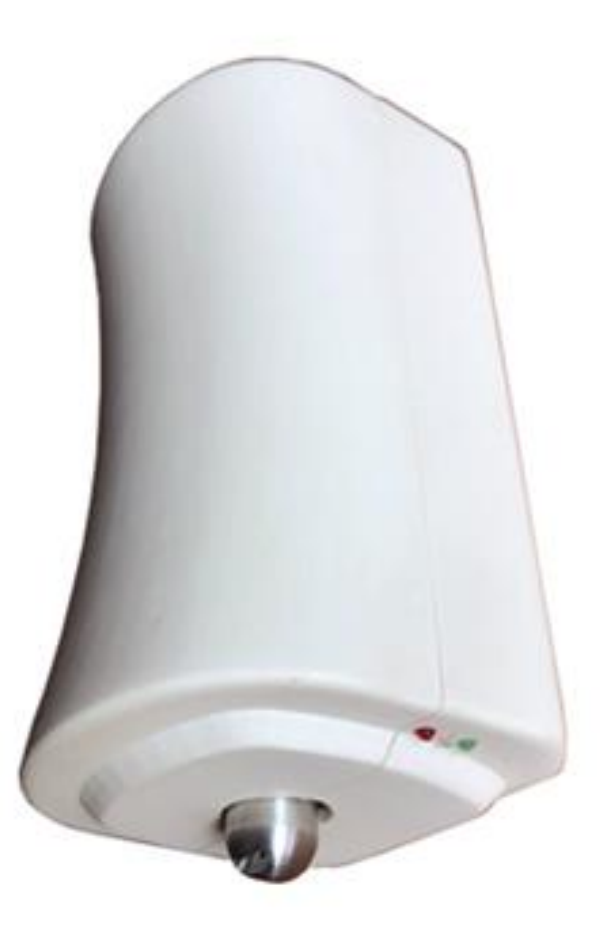

# **ALLEREERST:**

Sluit de batterij van de I / O-module aan

Sluit het rookpatroon pas aan op de terminals "SMOKE" NADAT de tests zijn uitgevoerd.

### <u>Terug naar index</u>

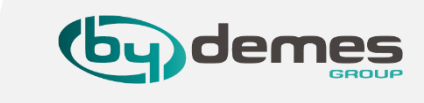

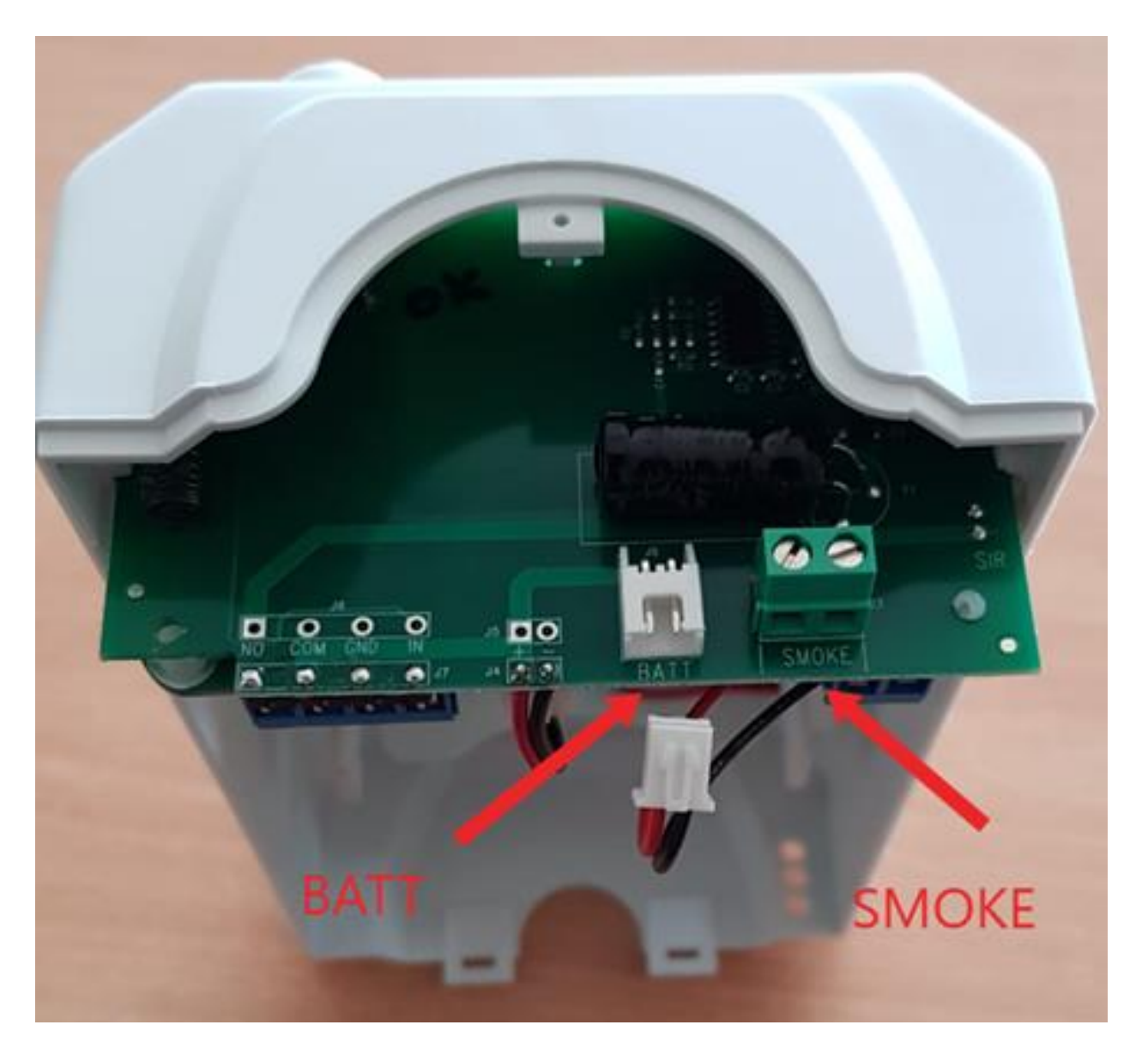

## **18.1-** Inleren I / O-module op het paneel

1) Activeer de inleer functie door op de [] + te drukken (zie hoodstuk 4 als u niet weet hoe dit te doen)

| Instell | ingen · | - Apparaat                                        |        |     | _       |
|---------|---------|---------------------------------------------------|--------|-----|---------|
|         |         | Apparaat                                          | Status | с + | - 중 C 前 |
|         |         | LCD touch keypad V-025 (Gebied 1)<br>Bedienpaneel |        |     | :       |
|         | •       | Intercom V-109 (Gebied 1)<br>VDP                  |        |     | :       |
|         | -J      | Dahua IPC-HDW2531T-ZS-S2 (Gebied 1)<br>IP Cam     |        |     | :       |

2) Druk op de knop binnen in de I / O-module die in de VESTA-156

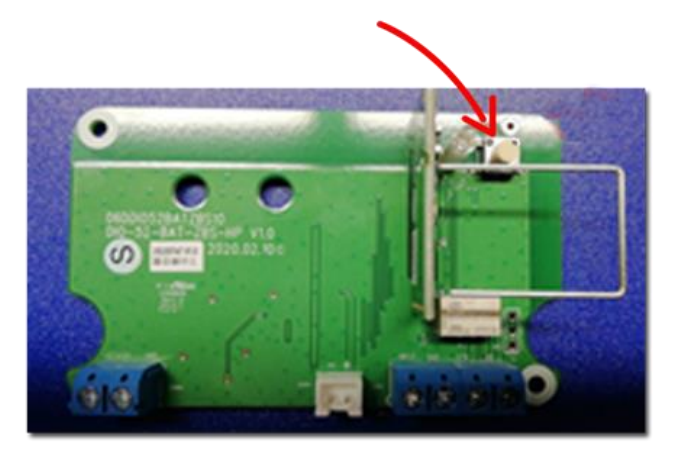

Terug naar index

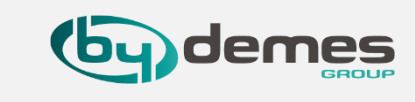

### 3) Selecteer het [1] Gedetecteerde apparaat en druk op [2] OK

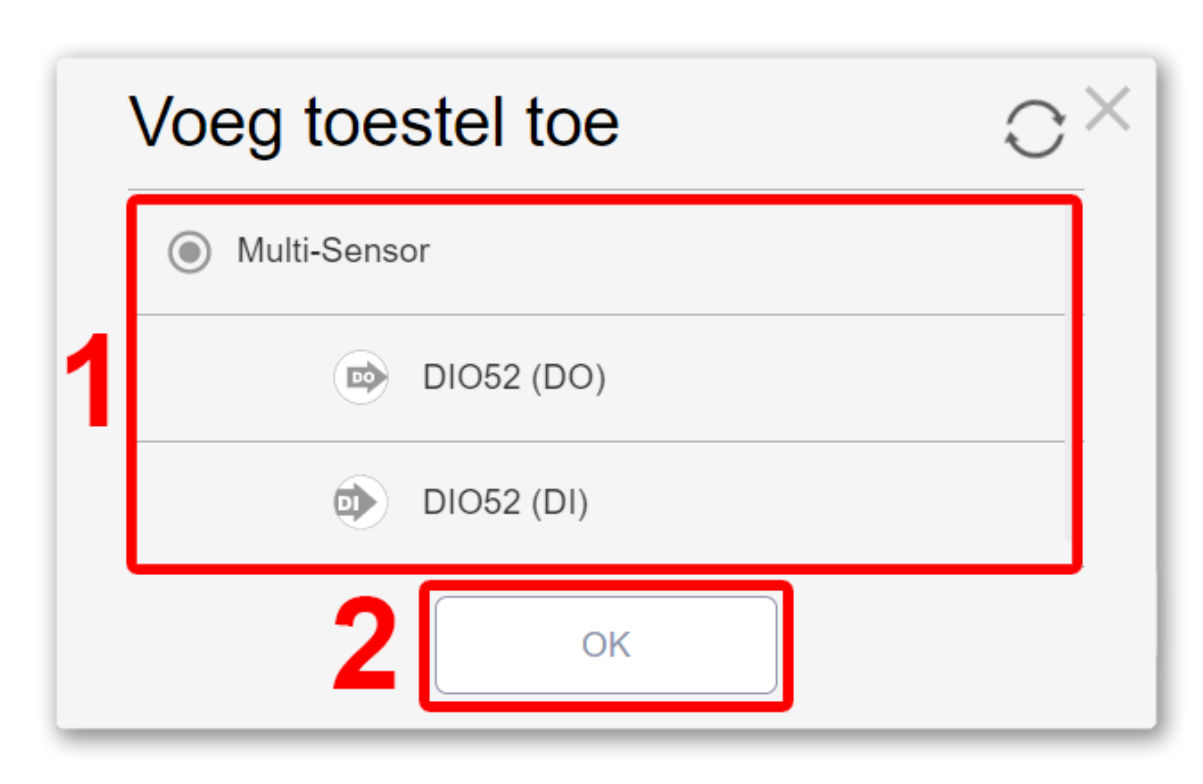

### 18.2- Inleren I / O-module op het paneel

4) Wijs het juiste Gebied toe aan de input (DI) en kies het zonenummer en voer de [1] naam voor het apparaat (Rook Sabotage) in en druk [2] OK

| Apparaat Info  |               |
|----------------|---------------|
| DIO52 (DI)     |               |
| Gebied         | 1             |
| Zone           | 20 🔹          |
| Apparaatnaam 1 | Rook Sabotage |
| 2              | ж             |

Terug naar index

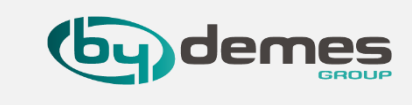

5) Wijs hetzelfde Gebied toe aan de output (DO) en kies het zonenummer en de [1] naam van het apparaat (Rook Activatie) en druk op [2] Volgende

| Apparaat Info  |                |  |  |  |  |
|----------------|----------------|--|--|--|--|
| DIO52 (DO)     |                |  |  |  |  |
| Gebied         | 1              |  |  |  |  |
| Zone           | 16 🔹           |  |  |  |  |
| Apparaatnaam 1 | Rook Activatie |  |  |  |  |
| 2 Volgende     |                |  |  |  |  |

**Opmerking:** Het apparaat heeft 2 zones nodig

### 18.3- Module instellingen

1) De uitgangsmodule (DO) moet worden ingesteld als. [1] "2 - Afzonderlijke apparaten" druk op [2] Opslaan

2) Stel de ingangsmodule (DI) in als [1] 24 UUR Inbraakalarm van de rookgenerator en druk op [2] Opslaan

| Instellingen - Apparaat |                                                                                                    |                                                                                                    | Instellingen - Appara | at                                                                                                    |                                                                                                    |
|-------------------------|----------------------------------------------------------------------------------------------------|----------------------------------------------------------------------------------------------------|-----------------------|----------------------------------------------------------------------------------------------------|----------------------------------------------------------------------------------------------------|
| Uitgang Instellingen    |                                                                                                    |                                                                                                    | ingang Instellingen   |                                                                                                    |                                                                                                    |
| DI052 (E                | 00)                                                                                                    |                                                                                                    | DIO52                 | : (DI)                                                                                                    |                                                                                                    |
|                         | Gebied          1       •         Zone       1         18       •         Naam       •         Uitgang       •         Bypass       •         Uit       •         Status voor 0       •         OFF       •         Status voor 1       • | Inschakelen via APP<br>Niet sluiten  Invoer omkeren Ja Output omkeren Nee  Uitgang Volg Ingang Geen antwoord  Operatie modus 2 - Separate Devices |                       | Gebied          1 <ul> <li>Zone</li> <li>19</li> <li>Naam</li> <li>ingang</li> <li>Bypass</li> <li>Uit</li> <li>Status voor 0</li> <li>Inactive</li> <li>Status voor 1</li> <li>Active</li> <li>Active</li> <li>Inactive</li> <li>Inactive</li></ul> | 24 Uur         Inbraakalarm         Uitschakel Reactie         Geen antwoord         Volledige Inschakel Reactie         Inbraak Instant         Thuis Inschakel Reactie         Geen antwoord         Uitgang         Inger Reactie         Geen antwoord         Trigger Reactie         Geen antwoord         Trigger Reactie         Geen antwoord         Trigger Reactie         Geen antwoord         Trigger Reactie         Geen antwoord |
| 🔇 Terug                 |                                                                                                    | 2<br>Opslaan                                                                                                    | Terug                 |                                                                                                    | Geen antwoord                                                                                                    |

Terug naar index

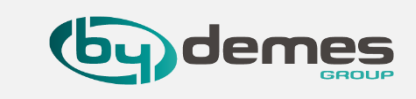

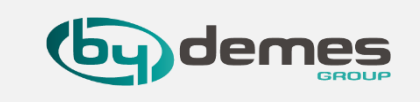

### **18.4- Uitleg Cross Zone Verificatie**

Cross Zone Verificatie wordt gebruikt om kruisverificatie voor inbraaksensoren in te stellen. Om Cross Zone Verificatie te gebruiken, moeten de volgende sensor- en paneelinstellingen worden aangepast:

1 Er moet minimaal 1 inbraaksensor zijn ingesteld op Cross Zone-attribuut.

2 De optie Cross Zone Timer op de webpagina: Instellingen → Paneel → Veiligheid moet zijn ingeschakeld.

3 U kunt de Cross Zone sensors en de rookgenerator bij elkaar in gebied 2 Plaatsen en 2 regels te maken die gebied 1 en 2 samen inschakelen. ZIE 8.6-.

4 Door de Cross Zone sensors en rookgenerator in een ander gebied te plaatsen isoleert u ze van een gewone alarm melding, en gaat de rook pas af als beide Cross Zones worden getriggerd.

#### Regel voor verificatie tussen zones

- Cross Zone-functie wordt niet geactiveerd onder Uitgangs- en Inlooptijd.
- Wanneer een sensor die is ingesteld op Cross Zone wordt geactiveerd, begint het paneel alarm te slaan, telt Cross Zone Timer af en meldt een Cross Zone
   Eerste Trip-gebeurtenis (CID 693).
- > Als de **Cross Zone Timer** afloopt zonder enige andere alarmmelder activatie, meldt het paneel: **Cross Zone gebeurtenis** (CID 378) wanneer de timer afloopt.
- > Als dezelfde sensor opnieuw wordt geactiveerd tijdens Cross Zone Timer, zal de Cross Zone Timer worden gereset en verlengd.
- > Als tijdens de **timer** een andere sensor wordt geactiveerd:
- De Paneelmelding Inbreker (CID 130) voor beide sensoren.
- Als de nieuw getriggerde sensor is ingesteld op Cross Zone, rapporteert het paneel ook Inbreker geverifieerd (CID 139) voor deze sensor de rook generator gaat nu af
- De **Cross Zone Timer** wordt gereset en verlengd.
- Wanneer de Cross Zone Timer afloopt, meldt het paneel Cross Zone Timeout (CID694).

**LETOP!!!** zijn **alle** alarm apparaten in **1 gebied** geplaatst incl **Cross Zone** en **rookgenerator** werkt het systeem als volgt: Als het alarm af gaat en **1** van de op **Cross Zone** ingestelde sensoren wordt **getriggerd** dan wordt de **rook geactiveerd**, dus in deze situatie hoeven niet **beide Cross Zone sensoren getriggerd** te worden om een **geverifieerd alarm** te geven.

### 18.5- Geverifieerd contact configuratie

Stel in de apparaat instellingen **minimaal 2 apparaten** in op "**Cross zone**" om de rookgenerator **ALLEEN** te activeren bij activering van **beide apparaten** binnen een programmeerbare tijd en zo **onjuiste activeringen te vermijden**. Selecteer **[1] Cross Zone** (op beide apparaten) en druk op **[2] Opslaan** 

| Instellingen - Apparaa | ıt                  |                             | Instellingen - Appara | at                 |                             |
|------------------------|---------------------|-----------------------------|-----------------------|--------------------|-----------------------------|
| MC inb V-031 Instelli  | ngen                |                             | PIR Showroom V-00     | 99 Instellingen    |                             |
|                        | ntact               |                             | =∯ IR                 |                    |                             |
|                        | Gebied              | 24 Uur                      |                       | Gebied             | 24 Uur                      |
|                        | 1                   | Inbraakalarm 🔻              |                       | 1                  | Inbraakalarm 👻              |
|                        | Zone                | Uitschakel Reactie          |                       | Zone               | Uitschakel Reactie          |
|                        | 7 •                 | Deurbel 👻                   |                       | 8 👻                | Geen antwoord 👻             |
|                        | Naam                | Volledige Inschakel Reactie |                       | Naam               | Volledige Inschakel Reactie |
|                        | MC inb V-031        | Cross Zone                  |                       | PIR Showroom V-009 | Cross Zone 👻                |
|                        | Bypass              | Thuis Inschakel Reactie     |                       | Bypass             | Thuis Inschakel Reactie     |
|                        | Uit                 | Start Inloopvertraging 1    |                       | Uit 👻              | Geen antwoord               |
|                        | Melding             | Uitgang                     |                       |                    | Uitgang                     |
|                        | Aan 🝷               | Geen antwoord               |                       |                    | Geen antwoord               |
|                        | In / Uit schakeling | Trigger Reactie             |                       |                    | Trigger Reactie             |
|                        | Normaal sluiten     | Geen antwoord               |                       |                    | Geen antwoord               |
|                        |                     | Reactie herstellen          |                       |                    | Reactie herstellen          |
|                        |                     | Geen antwoord 🔹             |                       |                    | Geen antwoord               |
| 🗸 Terug                |                     | 2 Opslaan                   | K Terug               |                    | 2 Opslaan                   |
|                        |                     |                             |                       |                    |                             |

Dit werkt alleen als de Cross Zone sensoren en rookgenerator in een ander gebied zijn geplaatst.

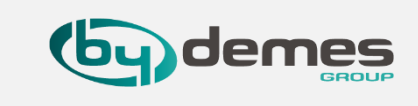

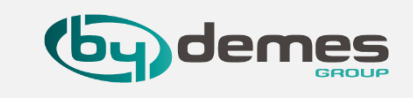

### **18.6-** Configuratie activatie regel

Maak in het **menu "automatiserings** → **regel"** een nieuwe regel aan zoals **[1] hieronder aangegeven** en druk op **[2] Opslaan** om de instellingen op te slaan.

| Naam Regel Rook Activatie     Trigger   Trigger Alarm   Gebied     Inbreker (Geverifieerd)     Staat     Geen     Actie     Actie     Apparaatactie     Gebied     Rook Activatie (DIO52 (D)     ON voor     5 sec (s •)   | utomatisering - Regel       |     |
|----------------------------------------------------------------------------------------------------|-----------------------------|-----|
| Trigger         Trigger Alarm       Gebied         Staat       + m         Geen       +         Actie       +         Apparaatactie       +         Gebied       Rook Activatie (DIO52 (D +       ON voor       5 sec (s + | Naam Regel Rook Activatie   |     |
| Staat + m   Geen •   Actie + m   Apparaatactie • Gebied ▼ Rook Activatie (DIO52 (D ▼ ON voor ▼ 5 sec (s ▼)                                                                                                    | Trigger                     |     |
| Geen       ▼         Actie       + m         Apparaatactie       ▼       Gebied ▼       Rook Activatie (DIO52 (D ▼ ON voor ▼ 5 sec (s ▼)                                                                                   | Staat                       | + = |
| Actie + m<br>Apparaatactie ▼ Gebied ▼ Rook Activatie (DIO52 (D ▼ ON voor ▼ 5 sec (s ▼                                                                                                    | Geen -                      |     |
|                                                                                                    | Actie         Apparaatactie | + = |
|                                                                                                    | Annuleren Opslaan           |     |

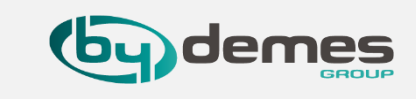

### 18.7- Geverifieerd contact configuratie

Stel in het menu "**paneel** → **Veiligheid**" de timer voor de [1] cross zones in op 1 minuut of meer (tijd waarbinnen de 2 zones geactiveerd moeten worden om de rookgenerator te activeren) druk daarna op [2] Opslaan om instellingen op te slaan

| Veiligheid                          | Paneel      | ieel Code               |                      | Datum Tijd                                            | Fabrieksinstellingen |                | FW Update |  |
|-------------------------------------|-------------|-------------------------|----------------------|-------------------------------------------------------|----------------------|----------------|-----------|--|
| Gebied 1 -                          |             |                         |                      |                                                       |                      |                |           |  |
| Modus Alle                          |             |                         |                      |                                                       |                      |                |           |  |
| Laatste Deur                        | Uit         | Uit -                   |                      | Inschakel fout type                                   |                      | Bevestigen -   |           |  |
| Sabotage alarm                      | Volledig Ir | Volledig Ingeschakeld • |                      | Toezichtcontrole                                      |                      | Aan 🗸          |           |  |
| Toezicht timer                      | 24 Uur (ei  | 24 Uur (en) 🗸           |                      | Alarm duur                                            |                      | 2 Minuut (en)  |           |  |
| Cross Zone Timer 1 Minuut (en)      |             | (en)                    | •                    | Timer voor brandverificatie                           |                      | Uitschakelen 👻 |           |  |
| Deurbel                             | Laag -      |                         | •                    | Bevestigings geluid Modus                             |                      | Laag 🗸         |           |  |
| Waarschuwings piep                  | Uit         | Uit                     |                      | Alleen Laatste piepjes bij<br>inloop / uitloop geluid |                      | Uit 👻          |           |  |
| Ingeschakeld                        |             |                         |                      |                                                       |                      |                |           |  |
| Inloopvertragingstijd 1             | 10 sec (s)  | 10 sec (s) •            |                      | Inloopvertragingstijd 2                               |                      | Uitschakelen - |           |  |
| Uitloop Vertragings tijd 10 sec (s) |             | •                       | Inloop Geluid Niveau |                                                       | Laag 🗸               |                |           |  |
| Uitloop geluids niveau              | Laag        |                         | •                    |                                                       |                      |                |           |  |
|                                     |             |                         |                      |                                                       |                      |                |           |  |

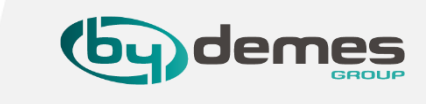

### 18.8- Gebruik bij ander merk alarm paneel

Om de **Rookgenerator** op andere merken te gebruiken, kan de uitgang van het andere alarm systeem aangesloten worden op de **COM** en **NO** contacten. Het contact van het alarm moet **pontentiaal vrij** zijn en **NO** het moet **hoog worden** voor **5 a 10 seconden** als het alarm gaat. U kunt de tijd ook langer zetten zodat de interne sirene van de rook generator langer afgaat en dus meer afschrikt.

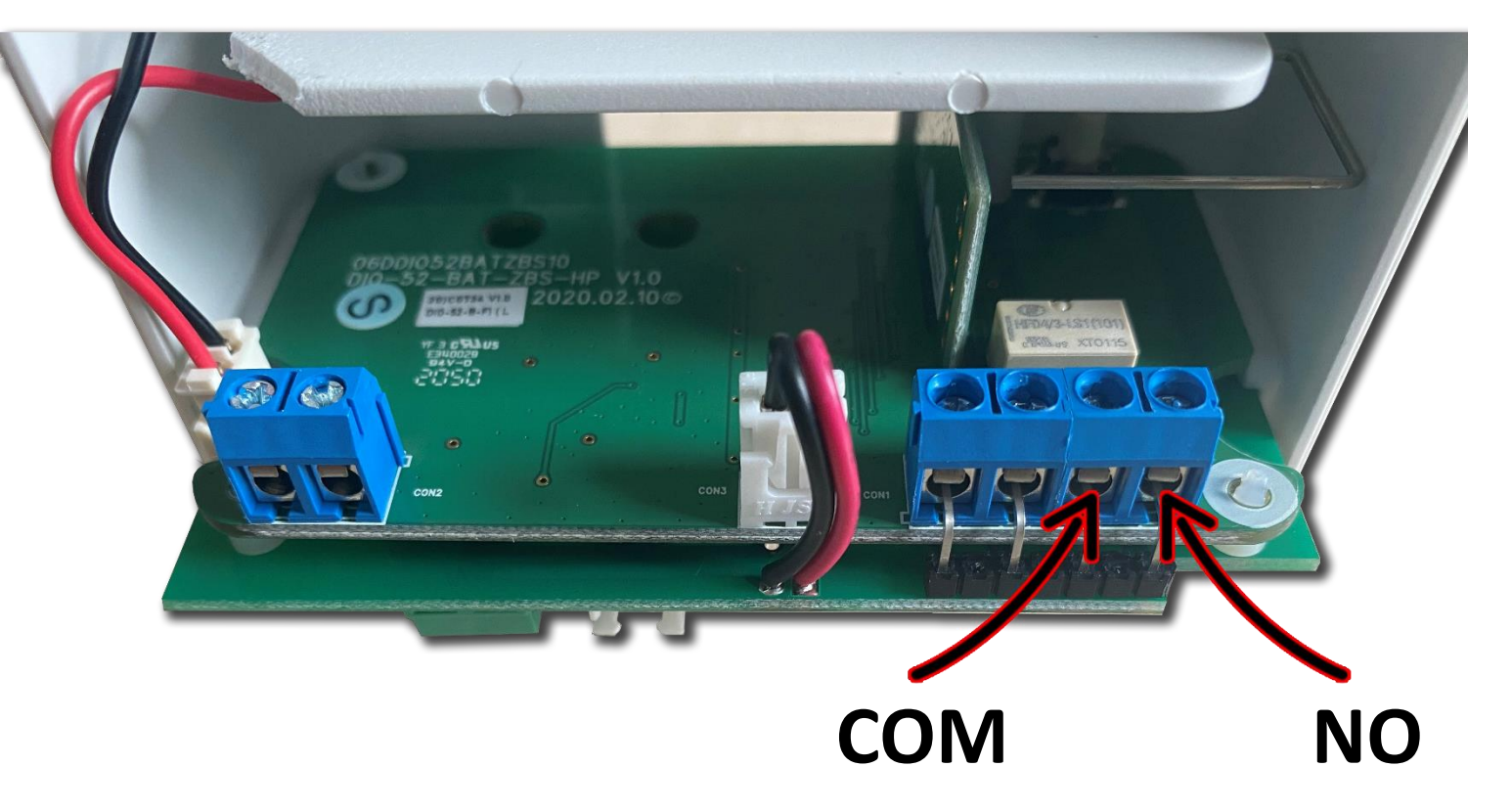

Sluit hier de rook uitgang van het Alarm Systeem op aan

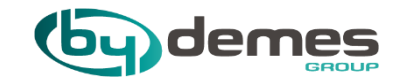

# 19. Deur open met VESTA-028 en paniekknop
Terug naar index

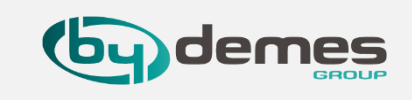

### Deur open sturen dmv potentiaalvrij contact

In dit voorbeeld maak ik een configuratie, om een deurslot met een puls van **5 Sec** open te sturen. Ik gebruik hier voor een 1 kanaal **DI/DO Module (VESTA-028)** en een **Paniekknop (VESTA-038)**.

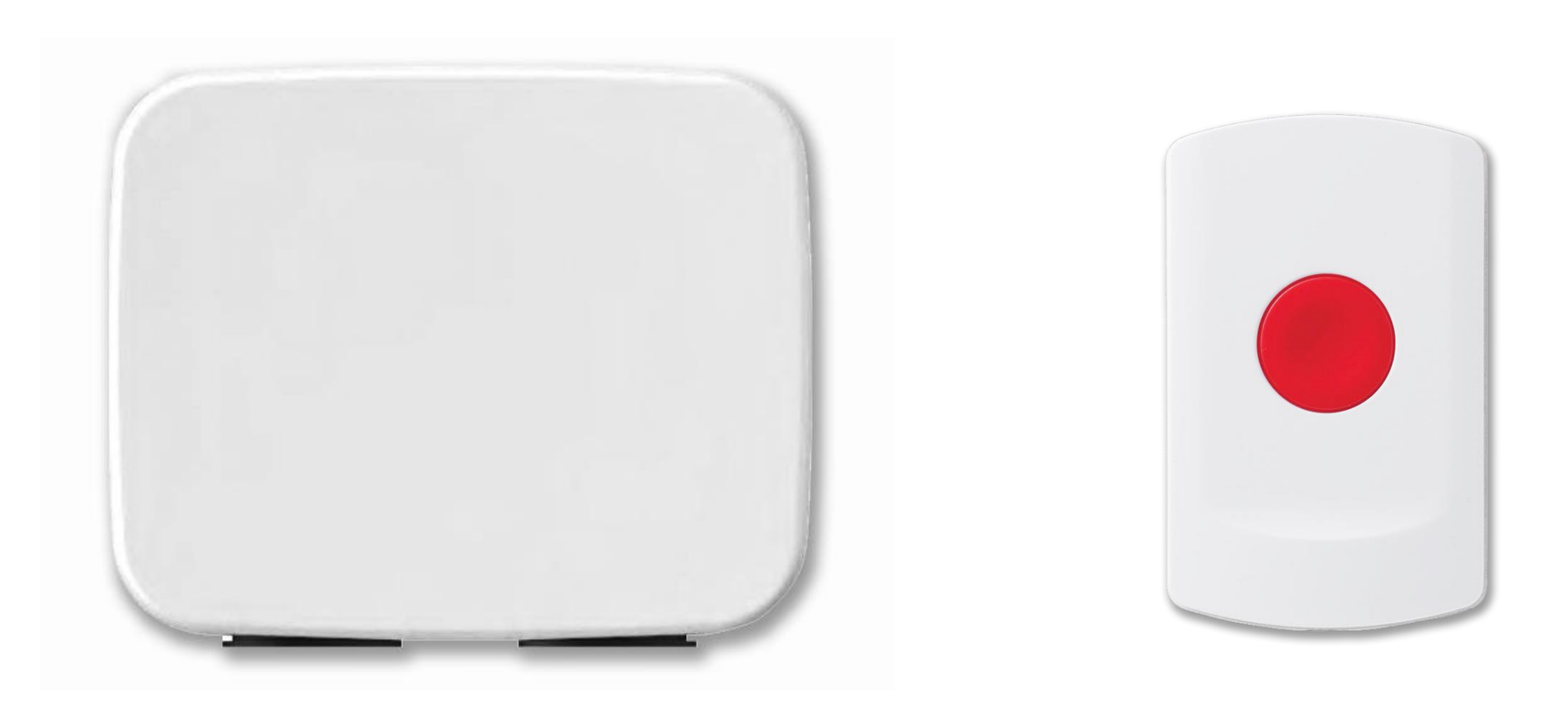

**19. Deur open met VESTA-028 en paniekknop** 

Terug naar index

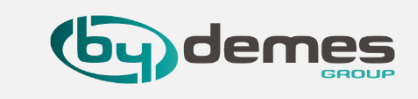

19.1- Selecteer [1] Omgeving ga dan naar [2] Apparaat druk op [3] de
+ en druk op de leer knop van de module, [4] selecteer de gevonden module [5] en druk OK

**19.2-** [1] Vul een benaming in en [2] druk **OK** doe dit bij zowel input als output.

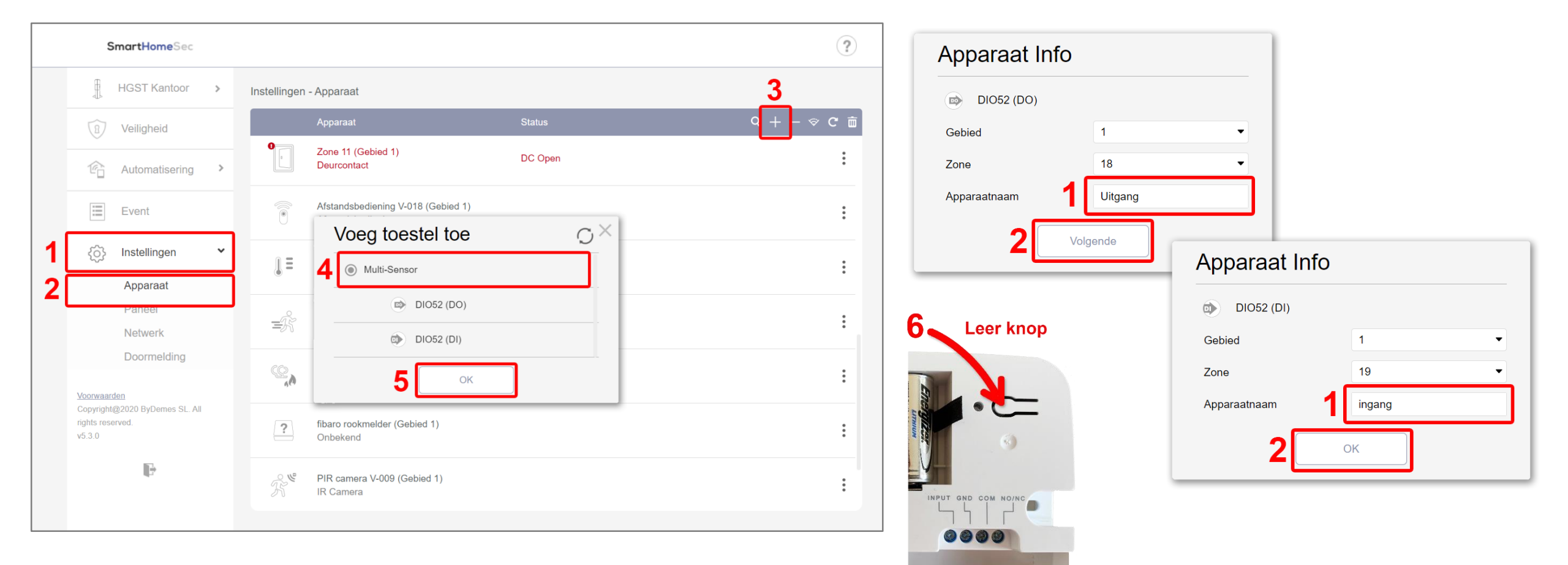

### **19. Deur open met VESTA-028 en paniekknop**

### Terug naar index

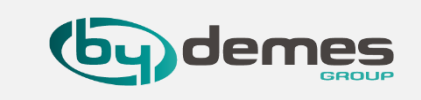

19.3- [1] Sleceteer Omgeving [2] Apparaat [3] + en druk op de rode knop van de paniekknop [4] selecteer Paniek knop en [5] druk OK [6] geef de knop een naam, in ons voorbeeld Deuropener. Druk op [7] OK als de Paniekknop is toegevoegd ga dan naar de [8] instellingen van de Paniekknop.

|        | SmartHomeSec                                                 |                                                                                                    | ?                                                                   |
|--------|--------------------------------------------------------------|----------------------------------------------------------------------------------------------------|---------------------------------------------------------------------|
|        | Gerard van Eng >                                             | nstellingen - Apparaat                                                                               | 3                                                                   |
|        | 1 Veiligheid                                                 | Apparaat                                                                                             | Status C + − ☆ C 亩                                                  |
|        | C Automatisering                                             | Afstandsbediening sleutelhanger (Gebied 1)<br>Afstandsbediening                                      | :                                                                   |
|        | Event                                                        | Deur Opener (Gebied 1)<br>Paniek knop                                                                | 8 :                                                                 |
| 1<br>2 | ⟨ĵ⟩ Instellingen ✓ Apparaat                                  | MC Voordeur (Gebied 1)<br>DIO52 (DI)                                                                 | Deur dicht :<br>Apparaat Info                                       |
|        | Paneel<br>Netwerk                                            | Slot Voordeur (Gebied 1)<br>DIO52 (DO)                                                               | Paniek knop                                                         |
|        | Voorwaarden<br>Copyright@2020 E<br>v5.3.0 4 @ Paniek kr<br>5 | tel toe<br>Dop<br>OK<br>1)<br>OK<br>1)<br>CK<br>Temperatuur Overloop (Gebied 1)<br>Temperatuursensor | Gebied 1<br>Zone 19<br>Apparaatnaam 6 Deur opener<br>7 OK<br>18.2°C |

19.4- [1] Selecteer hier Scéne toepassen 1 om metde paniekknop scéne 1 toe te passen [2] druk opOpslaan om op te slaan.

|       | Gebied                           |  |
|-------|----------------------------------|--|
|       | 1                                |  |
|       | Zone                             |  |
|       | 2 🔹                              |  |
|       | Naam                             |  |
|       | Deur Opener                      |  |
|       | Bypass                           |  |
|       | Uit 👻                            |  |
|       | Noodknop                         |  |
| 1     | Scène Toepassen - Voordeur Opr 🔻 |  |
|       |                                  |  |
|       | 2 Opslaan                        |  |
|       |                                  |  |
| Terug |                                  |  |

### **19. Deur open met VESTA-028 en paniekknop**

19.5- Selecteer [1] Automatisering ga dan naar [2] Scéne druk op
[3] +

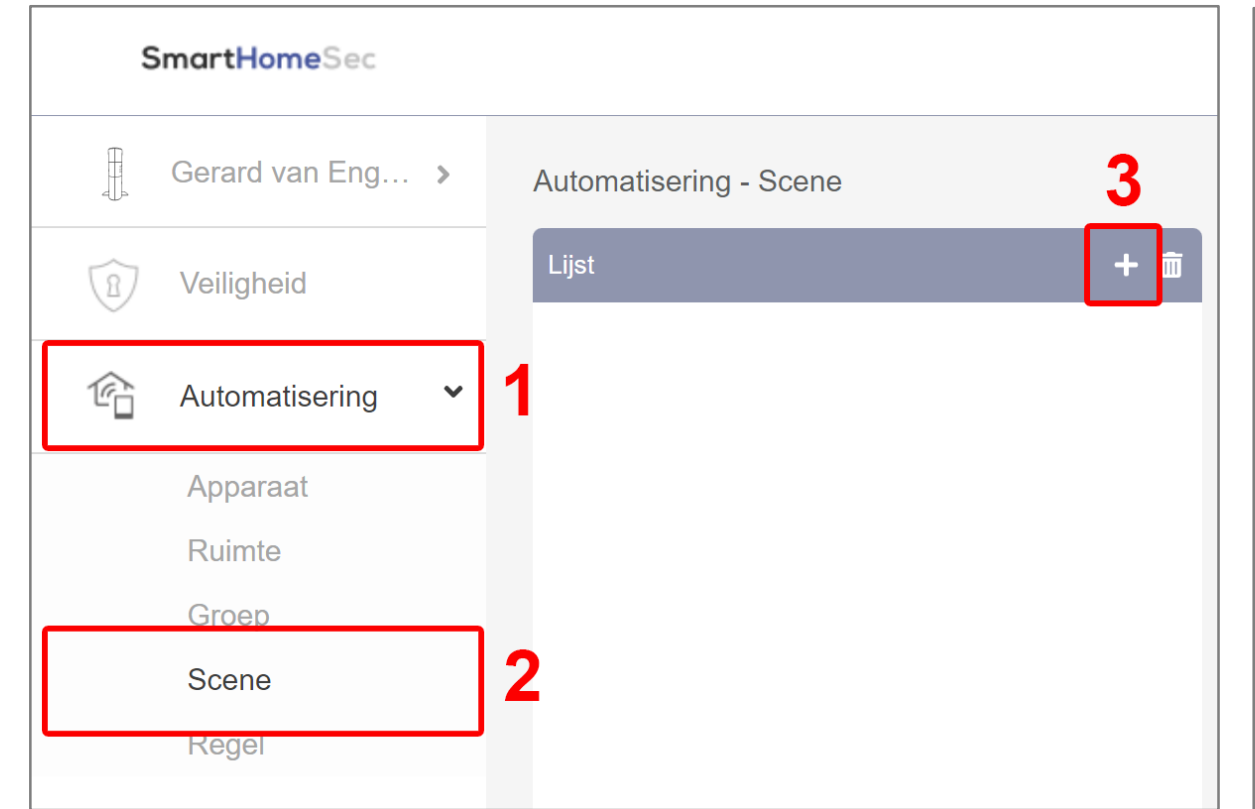

Terug naar index

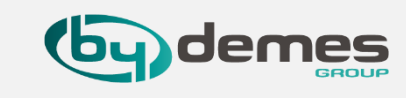

19.6- [3] selecteer uitgeschakeld alarm en [4] geef de Scéne een naam [5] + maak een Actie [6] stel de Scéne in: Apparaatactie,
Gebied 1, Uitgang, ON voor, 5 Sec. [7] druk op Opslaan om op te slaan.

| Automatisering - Scene                                                |     |
|-----------------------------------------------------------------------|-----|
| Bewerk                                                                |     |
| Scènenaam Voordeur Openen                                             | 4   |
| 3 🕞 🕞 🔐 🥳 🏹                                                           |     |
| Actie                                                                 | + 🖻 |
| 6 Apparaatactie ▼ Gebied ▼ Uitgang (DIO52 (DO))▼ ON voor ▼ 5 sec (s ▼ | 5   |
|                                                                       |     |
|                                                                       |     |
|                                                                       |     |
|                                                                       |     |
| Annuleren Opsiaan                                                     |     |

19.7- Als de deuropener een deur open meldcontact heeft kunt u dit aan sluiten op de DI/DO Module, input zodat u kunt zien in de APP of de deur wel gesloten is. U kunt dit natuurlijk ook doen door middel van een Vesta draadloos magneet contact.

Terug naar index

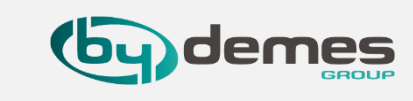

**19.8-** Hier onder wat **voorbeelden** van **openers** die zijn te gebruiken op deze manier.

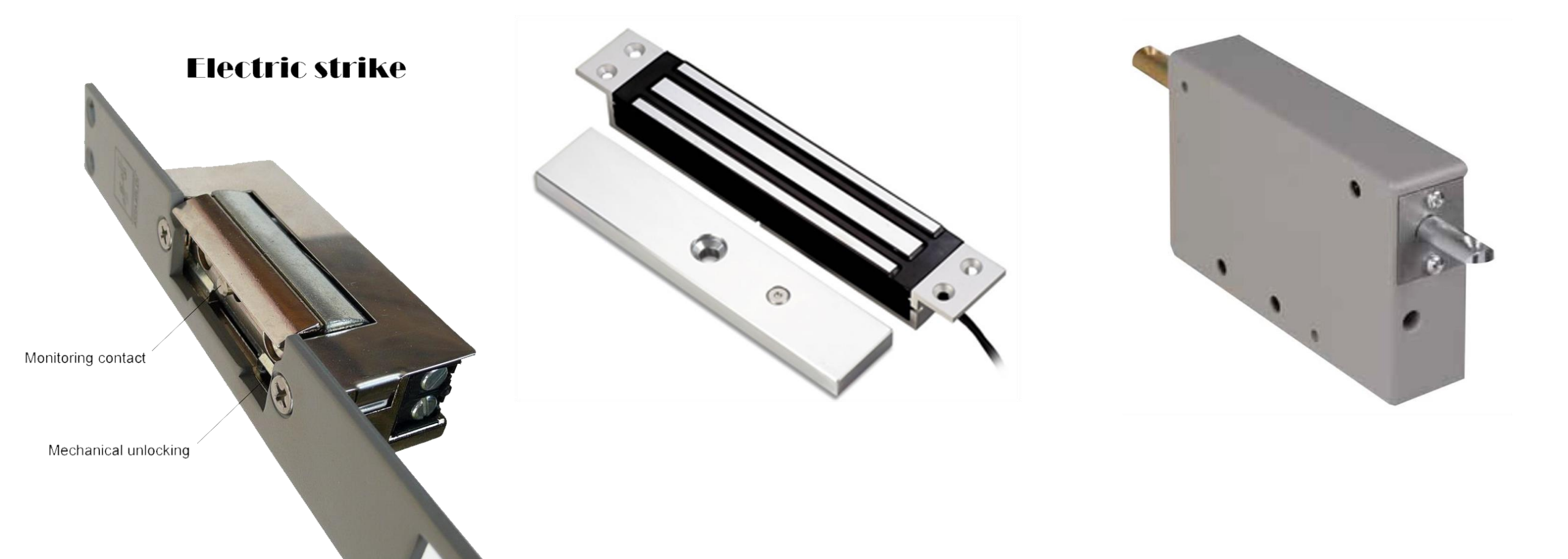

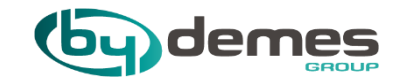

# 20.1 Code bedienpaneel Uitleg VESTA-125

20.1 Code bedienpaneel: Kenmerken

Terug naar index

Voor VESTA-012 Code bedienpaneel druk hier

# VESTA-125

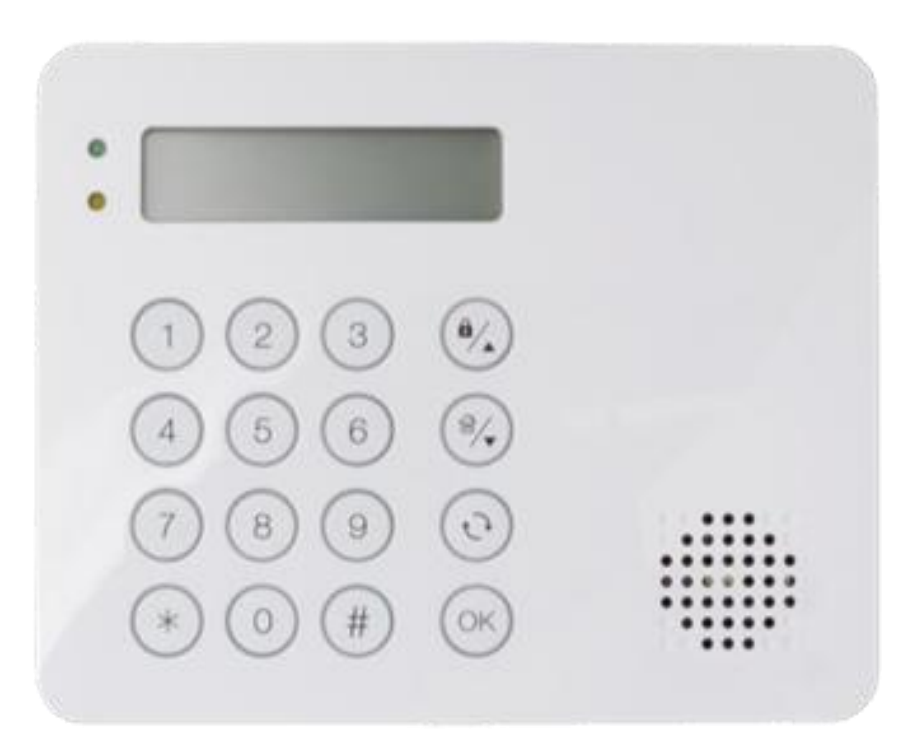

# VESTA-125N

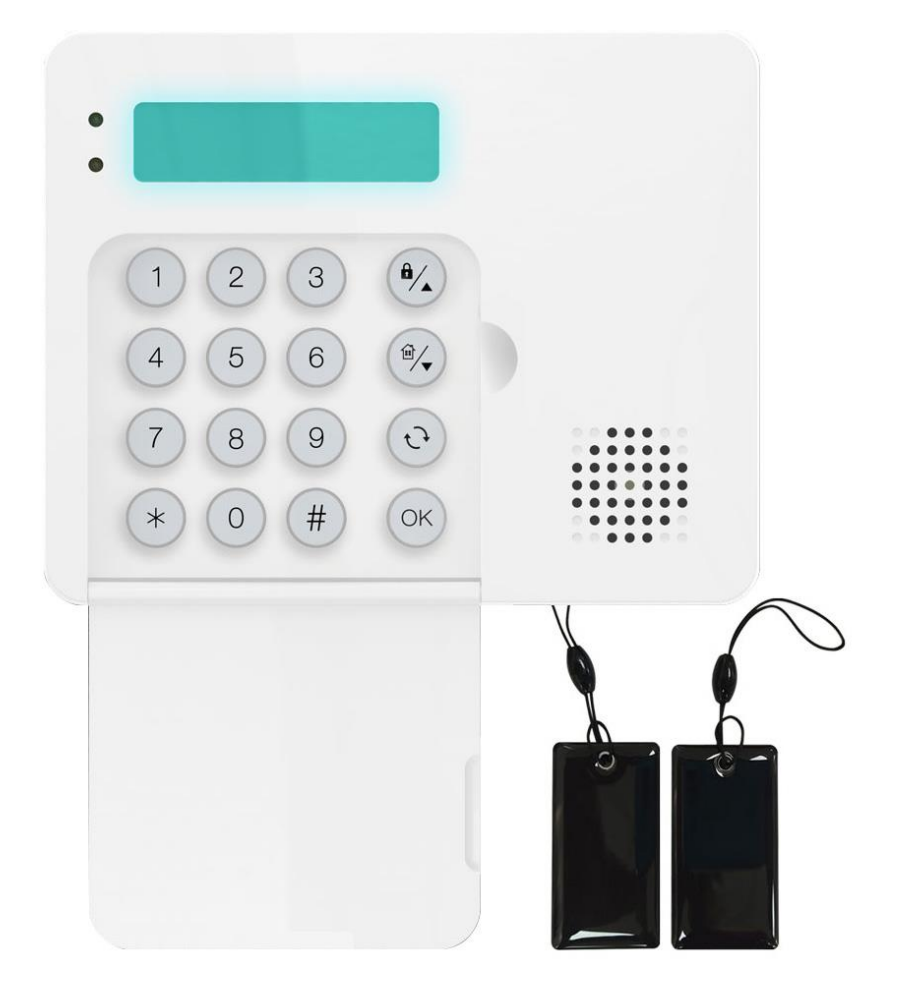

### 20.1. Code bedienpaneel: Kenmerken

### 20.1.1- Kenmerken VESTA-125 en VESTA-125N

- 1. Display met achtergrondverlichting
- 2. Groene LED- De Groene LED is uit in de stand-by modus.
- De groene LED gaat branden wanneer een toets wordt ingedrukt om het externe toetsenbord te activeren.
- **3. Gele LED-** De gele LED knippert eenmaal per 3 seconden wanneer een storing wordt gedetecteerd en gaat uit wanneer alle storingscondities zijn hersteld.

Het LED-gedrag wordt bepaald door het Configuratiescherm.

- 4. Numerieke toetsen met achtergrondverlichting
- 5. Verlichte ster (\*) toets
- 6. Verlicht hekje (#)-toets
- 7. Verlichte OK-toets- Voor het bevestigen van de ingetoetste gegevens of het bevestigen van de selectie.
- 8. Verlichte hersteltoets () Deze toets wordt gebruikt voor het verwijderen van een cijfer, het annuleren van de selectie, het afbreken van het huidige scherm en het terugkeren naar het vorige scherm enz.
- 9. Verlichte inschakel/omhoog-toets- Gebruik deze toets om de cursor te verplaatsen en het display naar boven te scrollen

2

3

- De toets wordt ook gebruikt voor de modus "Alarm ingeschakeld".
- 10. Verlichte thuis inschakel/omlaag-toets- Gebruik deze toets om de cursor te verplaatsen en het display naar beneden te scrollen. -
  - De toets wordt ook gebruikt om naar de modus "Thuis Ingeschakeld" te gaan.
- **11. NFC-sensorzone** met achtergrondverlichting
- 12. Zoemer
- 13. Batterijcompartiment
- 14. Sabotageschakelaar
- 15. Beugelgaten x 3 "
- 16. Montagegaten x 4
- 17. Bodembevestigingsschroef x 1
- 18. Beugel voor desktopimplementatie

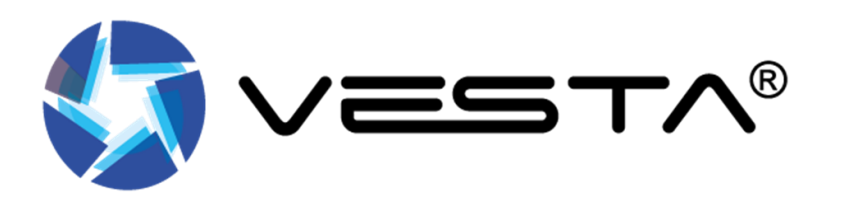

## **by** demes

15

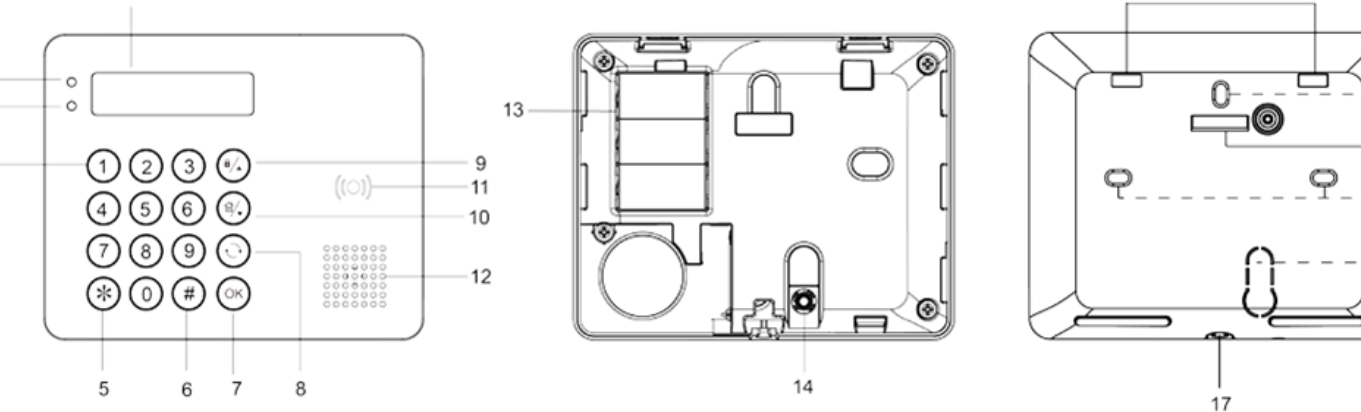

Terug naar index

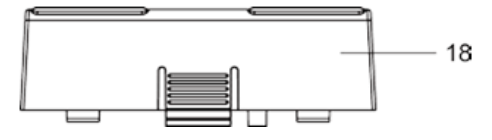

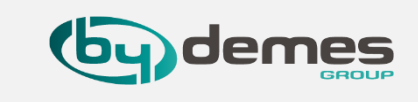

### 20.1.2- VESTA-125 Toevoegen aan het HGST paneel

LET-OP Leer het bedienpaneel in via draadloos, dus sluit de bus nog niet aan, ook als u tags in wil leren moet hij los zijn van de bus.

- 20.2- Code bedienpaneel toevoegen aan het Paneel
- □ Om het Code bedienpaneel aan het paneel toe te voegen, moet u eerst het code paneel in de leermodus zetten door naar Instellingen
   → Apparaat → druk op de +
- Druk eenmaal op de OK-toets. Wanneer "Enter PIN Code" wordt weergegeven op het LCD-scherm, houdt u de OK-toets 10 seconden ingedrukt tot het code bedienpaneel opnieuw opstart.
- □ "KP wordt over 2 seconden gereset" wordt samen met een lange pieptoon op het LCD-scherm weergegeven.
- **Wetwerk scannen**" wordt weergegeven op het **LCD-scherm** terwijl het code bedienpaneel de leercode naar het **paneel** verzendt.
- Wanneer het code bedienpaneel is toegevoegd aan het paneel, wordt "Learning Success" weergegeven op het LCD-scherm samen met 2 pieptonen.

### <OPMERKING>

- Als het paneel onmiddellijk reageert op het code bedienpaneel, wordt het proces "Scannen van netwerk" overgeslagen en wordt "Leer succes" direct weergegeven op het LCD-scherm.
- Als het code bedienpaneel binnen 20 seconden geen signaal van het paneel ontvangt, wordt het LCD-scherm uitgeschakeld en keert het code bedienpaneel terug naar de stand-by modus.

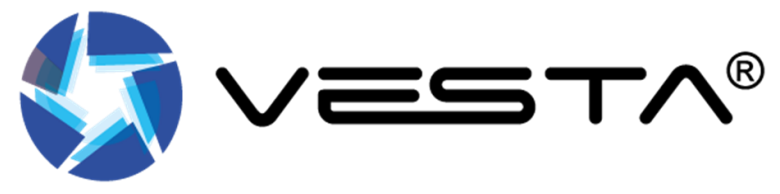

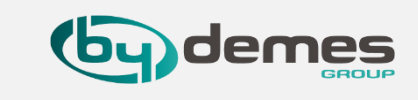

### 20.1.3- VESTA-125 In/Uitloop toon en Alarm toon inschakelen.

20.3- Code bedienpaneel toevoegen aan het Paneel

- Om de In/Uitloop toon en Alarm toon staan standaard uit op de VESTA-114 en VESTA-125 om deze in te schakelen moet u het volgende doen.
- Zorg dat het alarm is uitgeschakeld, druk op OK er komt nu Alarm Uitgeschakeld te staan wacht tot Voer Pincode in en voer uw pincode in en druk weer op OK.
- □ Nu bent u in het hoofdmenu om de in/uitloop toon wilt activeren ga dan naar instellingen → Toon instellingen → In/Uitsch toon → inschakelen.
- □ Wilt u nu ook de Alarm toon inschakelen (Sirene), ga dan weer naar het hoofdmenu → instellingen → Toon instellingen → Alarm toon → inschakelen, nu zal het code bedienpaneel een sirene laten horen als het alarm wordt getriggerd.

### <OPMERKING>

- U kunt natuurlijk deze instellingen ook tegelijk doen zonder dat u opnieuw in hoeft te loggen, of op de zelfde manier de tonen weer uitschakelen.

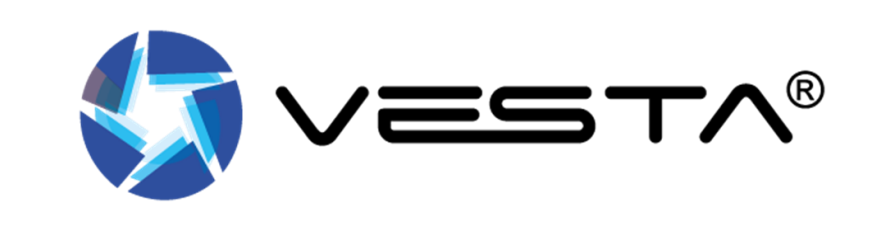

### 20.1 TAG Toevoegen / Verwijderen

### 20.1.4- TAG Toevoegen

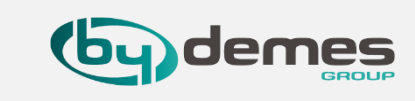

### □ Tag toevoegen/Tag wissen

- Het code bedienpaneel kan NFC-tags (Near Field Communication) naar het paneel verzenden en u kunt een pincode en gebruikersnaam toewijzen aan elke NFC-tag, op de webpagina van het paneel.
- De **NFC-tags** kunnen vervolgens worden gebruikt om de alarm te bedienen via het code bedienpaneel.
- Op de lijst van het Configuratiescherm kunnen maximaal 60 NFC-tags en 60 pincodes worden beheerd.

### A. Label toevoegen:

- Stap 1. Nadat het toetsenbord met succes in het paneel is geleerd, brengt u een tag aan op de sensorzone van het toetsenbord. Het toetsenbord laat 4 pieptonen horen om een gebruikerscodefout aan te geven, omdat de tag nog niet in het systeem is geleerd.
- Stap 2. Ga naar de pagina met de pincode op de webpagina van het Configuratiescherm en klik op de knop Laden zoals hieronder. Het bijbehorende tagnummer wordt geladen.
- Stap 3. Voer een gebruikerspincode en gebruikersnaam voor de tag in, wijs de gebruikerspincode toe aan Gebied 1 of Gebied 2, of Beide gebieden 1 en 2 en klik vervolgens op Verzenden.

| PIN Co       | ode             |                |            |        |           |
|--------------|-----------------|----------------|------------|--------|-----------|
| <b>⇒</b> Use | er Code Setting |                |            |        |           |
| No.          | User Code       | 1              | ag Numbers | Area   | User Name |
| 1.           | 1234            | 04bc08d2ba2984 | Load       | 1, 2 🗸 | jeffrey   |
| 2.           |                 |                | Load       | 1 ~    |           |
| 3.           |                 |                | Load       | 2 ~    |           |
| 4.           | -               |                | Load       | 1, 2 🗸 |           |

**Stap 4.** De **tag** is toegevoegd. U kunt de **tag** gebruiken om het systeem **in/uit** te schakelen.

### Terug naar index

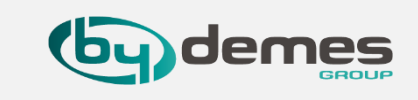

### 20.1.5- TAG Verwijderen

- B. Tag wissen:
- **Stap 1.** Ga naar de pagina Pincode op de webpagina van het Configuratiescherm.
- **Stap 2.** Verwijder handmatig het tagnummer en klik op Verzenden.

| PIN C       | ode              |             |        |         |        |
|-------------|------------------|-------------|--------|---------|--------|
| <b>■</b> Us | ser Code Setting |             |        |         |        |
| No.         | User Code        | Tag Numbers | Area   | Use     | r Name |
| 1.          | 1234             | Load        | 1, 2 🗸 | jeffrey |        |
| 2.          |                  | Load        | 1 ~    |         |        |
| 3.          |                  | Load        | 2 ~    |         |        |
| 4.          |                  | Load        | 1, 2 🗸 |         |        |

Stap 3. De tag wordt gewist. U kunt de tag door middel van de scanzone op het code bedienpaneel controleren, als het code bedienpaneel 4 pieptonen laat horen geeft dit een fout aan.

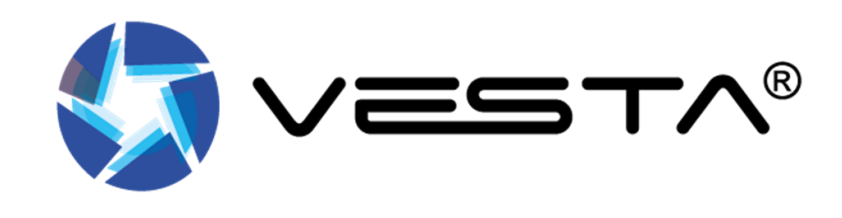

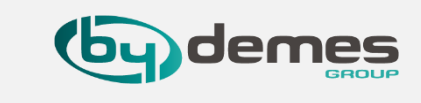

### 20.1.6- Systeem status controle

- Met het code bedienpaneel kan de gebruiker de status van het systeem controleren. Als het code bedieningspaneel niet de status alarm activering of uitgangs vertraging heeft, wordt de huidige status gedurende 3 seconden op het LCD-scherm weergegeven door op de OKtoets te drukken.
- In totaal worden twee gebieden (Gebied 1 2 en 1 gemeenschappelijk gebied) samen met hun huidige status weergegeven op het LCD-scherm. Er zijn drie verschillende statussen: "A" staat voor "Ingeschakeld", "H" staat voor "Thuis ingeschakeld" en "D" staat voor "Uitgeschakeld". Als er geen informatie wordt verzonden vanaf het systeempaneel, verschijnt "?" zal worden vertoond.

| 1 | 2 | Com |
|---|---|-----|
| Α | Η | ?   |

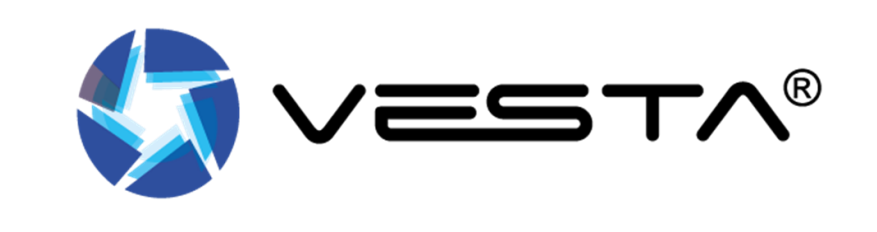

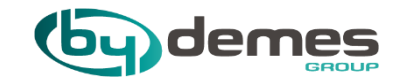

# 20.2 Code bedienpaneel Uitleg VESTA-012

20.2 Code bedienpaneel: Kenmerken

Terug naar index

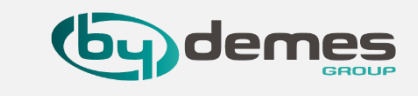

Voor VESTA-125 Code bedienpaneel druk hier

# VESTA-012

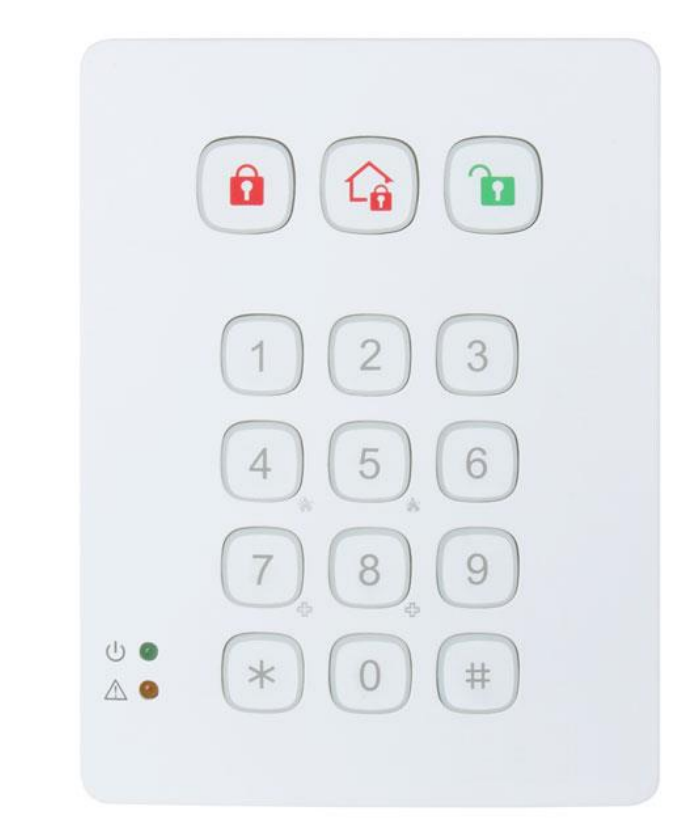

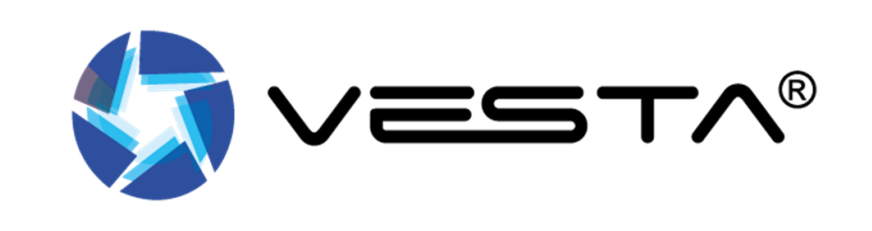

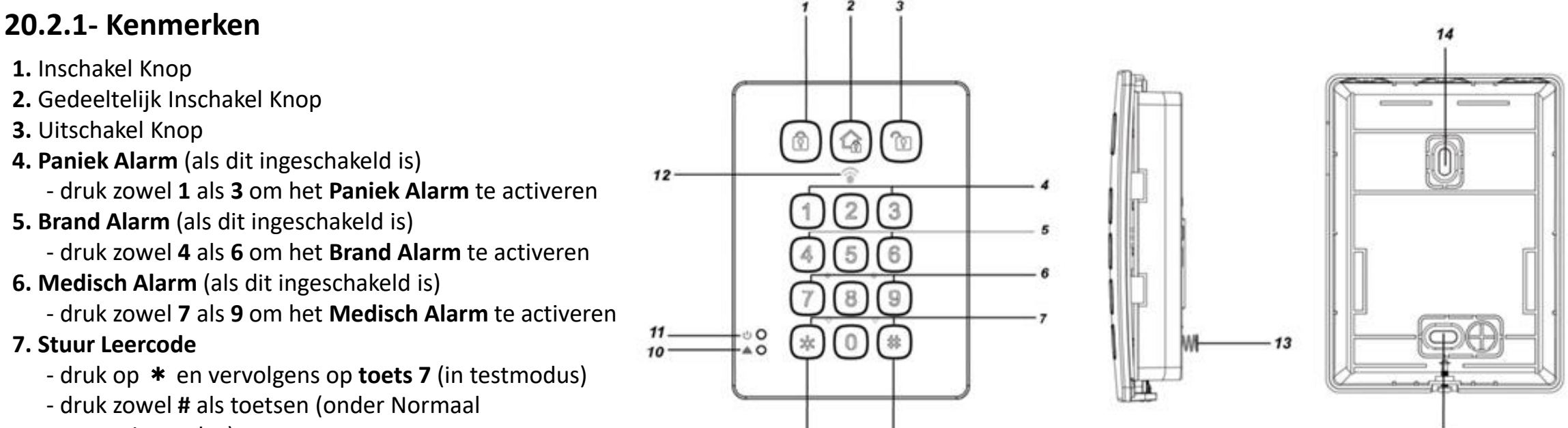

operatie modus)

8. # Knop

- druk op # om de huidige systeemmodus te controleren

**20.2 Code bedienpaneel: Kenmerken** 

- 9. \* Knop
- 10. Fout-LED (Oranje LED)
- 11. Power LED (groene LED)
- 12. Detectiegebied voor NFC-label

- plaats het NFC-label dicht bij het detectiegebied om toegang te krijgen tot het alarmsysteem

- 13. Sabotageschakelaar
- 14. Montagegaten
- 15. NFC-label

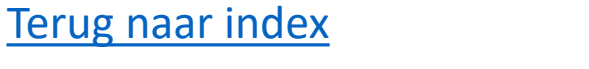

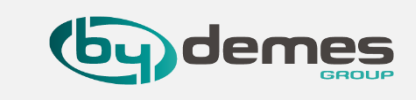

15

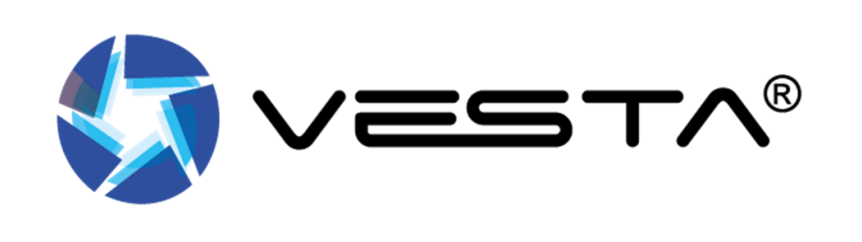

14

### 20.2 Code bedienpaneel: in leer modus zetten

### 20.2.2- Leermodus

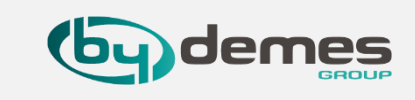

### Test Mode:

- I. Zet code bedienpaneel in leer modus door code **(standaard: 0000)** in te voeren druk dan \* de drie bovenste knoppen nu branden en er volgt een lange piep.
- II. Druk eerst op \* dan op 7 om het leer signaal uit te zenden, er volgt een lange piep. Nu kunt u het Code bedienpaneel vinden en toevoegen aan het Paneel.

Voorbeeld Toets Combinatie leer modus Signaal uitzenden:  $0 0 0 0 0 \rightarrow (*) \rightarrow (*) \rightarrow (7)$ 

### **Test Mode Functie**

- I. Druk eerst op \* dan op  $1 \rightarrow$  NCF druppel / kaart leer / manage Modus.
- II. Druk eerst op \* dan op 2  $\rightarrow$  Schakel de Twee knop Paniek Alarm functie in.
- III. Druk eerst op \* dan op 3  $\rightarrow$  Schakel de Twee knop Brand Alarm functie in.
- IV. Druk eerst op \* dan op 4  $\rightarrow$  Schakel de Twee knop Medisch Alarm functie in.
- V. Druk eerst op \* dan op 5  $\rightarrow$  Schakel de Twee knop functie uit.
- VI. Druk eerst op \* dan op 6 → Verander Code bedienpaneel Pin Code. Voer de oude pincode van het bedienpaneel in en druk op de \*-toets Voer nu een nieuwe 4-cijferige pincode voor het bedienpaneel in en druk vervolgensop de #-toets.
- VII. Druk op de \*-toets en vervolgens op de 8-toets Inschakelen / Thuis inschakelen zonder pincode-functie.
- VIII. Druk op de \*-toets en vervolgens op de 9-toets Inschakelen / Thuis inschakelen met de gebruikers pincode-functie van het bedieningspaneel

### <OPMERKING>

- Als het bedienpaneel geen lange pieptoon heeft laten horen, betekent dit dat het bedienpaneel de leercode niet naar het paneel heeft gestuurd. Druk op de toets \* en vervolgens nogmaals op de toets 7 om de leercode te verzenden.
- Als het configuratiescherm de **leercode** ontvangt, zal het de informatie dienovereenkomstig weergeven. Raadpleeg de bedieningshandleiding van uw paneel configuratiescherm om het **in leer proces** te voltooien.
- Nadat het paneel het signaal van het bedienpaneel heeft ontvangen, stuurt het een bevestiging terug naar het bedienpaneel. Het bedienpaneel zal dan **3 keer piepen** om te bevestigen dat de bevestiging is ontvangen. Als het bedienpaneel op afstand geen **3 pieptonen** laat horen, start u het **leerproces opnieuw**.

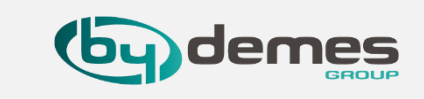

### **20.2.3-** NFC-label leren / wissen / installatieprocedures

NFC staat voor Near Field Communication, een draadloze communicatie technologie die een verbinding tot stand brengt tussen twee apparaten door ze dicht bij elkaar te plaatsen. U kunt een pincode in een NFC-label opslaan en het NFC-label gebruiken om toegang te krijgen tot het alarmsysteem zonder een gebruikerspincode in te voeren op de VESTA-012. Het bedienpaneel kan maximaal 100 NFC-labels met maximaal 50 pincodes leren.

A. NFC-leerprocedure: NFC-Label, NFC-chip, Druppel

# Voorbeeld: $0 0 0 \rightarrow * \rightarrow * \rightarrow 1 \rightarrow pincode \rightarrow # \rightarrow druppel aanbieden binnen 5 sec \rightarrow P \rightarrow e de druppel is nu toegevoegd en is gekoppeld aan een pincode$

- Stap 1. Schakel het bedienpaneel in. Voer de pincode van het bedienpaneel in (standaard: 0000) gevolgd door de \*
  - toets. Terwijl u de pincode invoert, gaat de LED (groen) branden. De LED gaat dan uit en er klinkt een lange pieptoon.
- Stap 2. Druk op de \*-toets en vervolgens op de 1-toets om de leermodus NFC-labels te openen. De storings-LED (oranje) gaat branden en er klinkt een lange pieptoon.
- Stap 3. Voer een bestaande gebruikers pincode in gevolgd door de # -toets. Het bedienpaneel laat een lange pieptoon horen en de oranje LED begint 5 seconden te
  - knipperen om aan te geven dat het klaar is om een NFC-label te leren.
- Stap 4. Plaats binnen 5 seconden een NFC-label dicht bij het detectiegebied van het bedienpaneel om het te koppelen met de zojuist ingevoerde pincode.
- Elk gekoppeld label zal de leertijd van NFC-labels op 5 seconden. U kunt meerdere labels (tag) aan een enkele pincode koppelen door de labels een voor een toe te passen.
- Het bedienpaneel verlaat de leermodus voor **NFC-labels** na **5 seconden inactiviteit**.
  - Als het ingeleerde NFC-label nieuw is, laat het bedienpaneel 2 korte pieptonen horen.

Als het ingeleerde NFC-label al bestaat in het bedienpaneel (toegewezen aan een andere pincode), laat het bedienpaneel **1 korte pieptoon** horen. Stap 5. Herhaal stap 3 tot en met stap 4 om in een ander label te leren. Het bedienpaneel verlaat de leermodus NFC-labels automatisch na 5 seconden

- Stap 5. Herhaal stap 3 tot en met stap 4 om in een ander label te leren. Het bedienpaneel verlaat de leermodus NFC-labels automatisch na 5 seconden inactiviteit.
- Stap 6. Druk op de toets om de leermodus voor NFC-labels te verlaten.

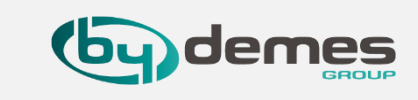

### 20.2.4- Handige weetjes

**20.4.1**- Om te kunnen zien op het codebedienpaneel of het alarm is ingeschakeld druk op # en de knop die hoort bij de status van het alarm hoort.

**Voorbeeld:** Als het alarm is **uitgeschakeld** en je drukt op (#) dan zal de knop **(b**) oplichten

**20.4.2-** Als je **piepjes** wil horen bij het **inlopen** van de ruimte als het **alarm** nog **ingeschakeld** is houd dan 1 en 2 voor **3 sec** ingedrukt het **code bedienpaneel**, er zal een lange piep te horen zijn als het is gelukt.

Als dit niet het geval is kan het zijn dat het code bedienpaneel van de eerste serie zijn en die heeft had functie nog niet.

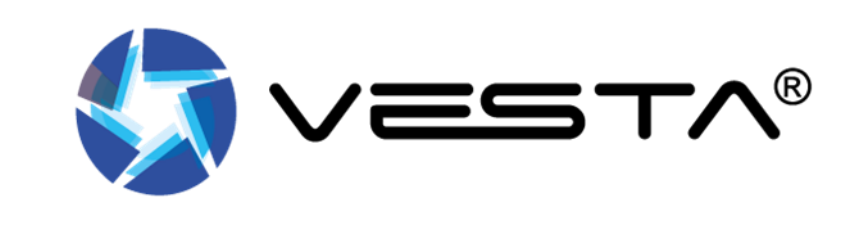

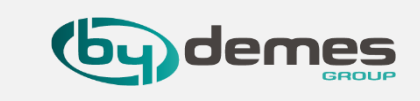

### 20.2.5- Herstel Fabrieksinstellingen

Als u het bedienpaneel terugzet naar de fabrieksinstellingen, wordt de eigen pincode van het bedienpaneel teruggezet op **0000** en wordt het geheugen van het paneel gewist.

Resetten naar fabrieksinstellingen:

**Stap 1** Verwijder de batterijen en laat de sabotageknop los.

Stap 2 Als de methode "Inschakelen / Thuis met PIN-code bedieningspaneel" is geselecteerd, houdt u

de **3-toets** ingedrukt terwijl u de batterij terugplaatst.

Als de methode "Inschakelen / Thuis zonder PIN-code bedieningspaneel" is geselecteerd, houdt u de 4-toets ingedrukt terwijl u de batterij terugplaatst.

Stap 3 Blijf op de 3-toets drukken totdat KP 3 pieptonen laat horen om aan te geven dat de reset is geslaagd.

Blijf op de **4-toets** drukken totdat KP **4 pieptonen** laat horen om aan te geven dat de **reset is geslaagd**.

**Stap 4** Laat de **3-toets of 4-toets los**, het resetproces is voltooid. Na reset wordt de **pincode teruggezet** naar de standaard fabriekswaarden, **0000**.

Het **bedienpaneel** heeft een **nieuw in leer proces** nodig om te kunnen **functioneren**.

Telkens wanneer het toetsenbord wordt **verwijderd** uit het bedieningspaneel, moet het ook op de **fabrieksinstellingen** worden teruggezet om het geheugen van het bedieningspaneel te wissen.

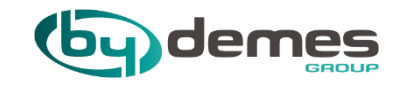

## 21. Toegang met APP/WEB inschakelen op BOGP paneel

# 21. Toegang met APP/WEB inschakelen op BOGP paneel

### Terug naar index

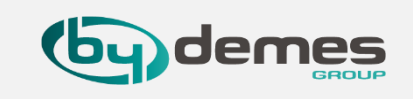

Om toegang te Krijgen via **APP / WEB** op the **BOGP** moet u de voldende handeling doen.

**21.1-** Door de toegang aan te zetten kunnen we gelijk testen of de **simkaart** het doet, want als we verbinding krijgen via de **APP**, werkt de verbinding via de **simkaart**. Houd de sterknop (\*) vast om als **installateur in te loggen**, voer eerst de **gebruikers code** in (1234)  $\rightarrow$  voer **installateurs code** in (7982)  $\rightarrow$  ga naar **Netwerkinstellingen**  $\rightarrow$  ga naar HPS / XMPP  $\rightarrow$  schakel hier **Inschakelen** in, en het paneel is **toegankelijk via APP / WEB**.

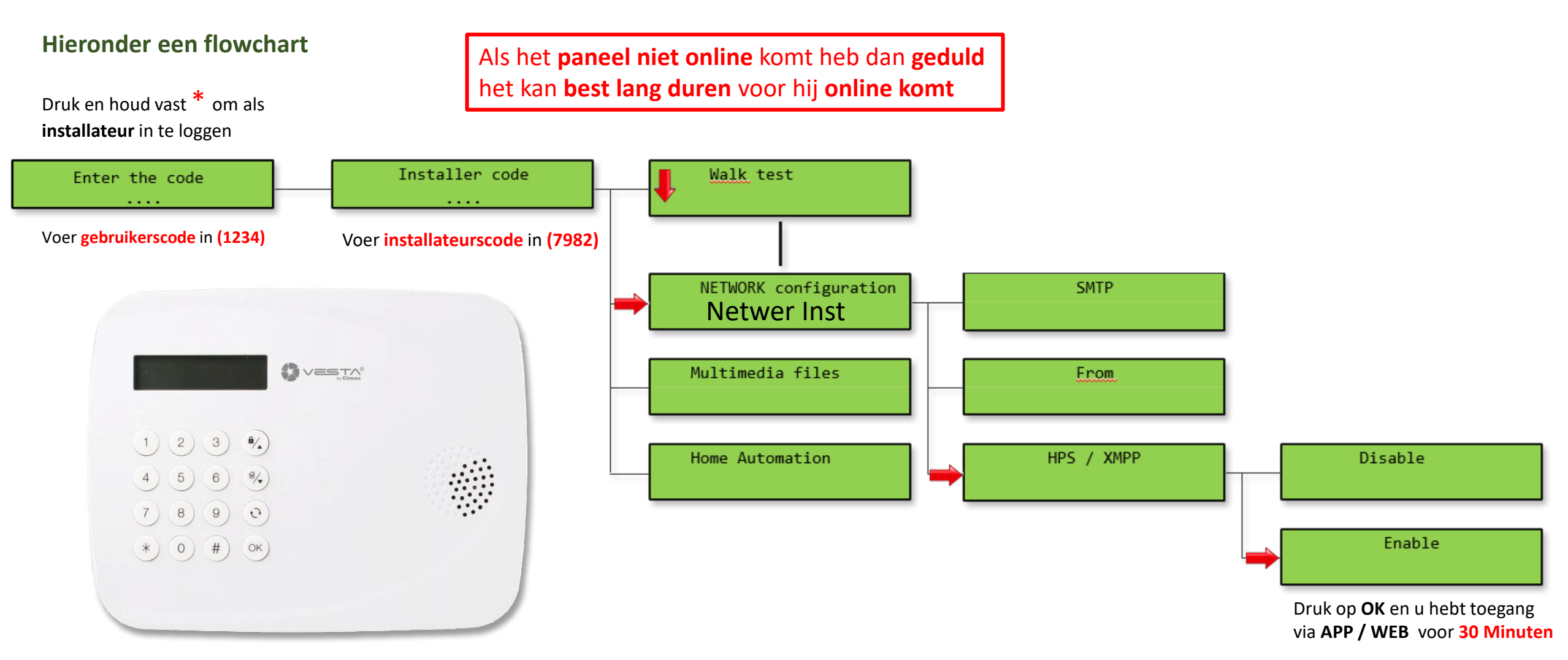

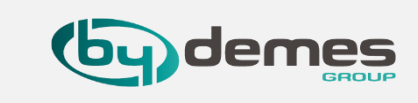

### 21.2. SMS-afstandsbediening

Bedieningspaneel met **GSM-functie** kan op afstand worden bediend via **sms-opdrachten** voor actie in/naar huis/uitschakelen en configuratie van instellingen. **BOGP-3** kan worden geprogrammeerd door deze opdrachten te ontvangen wanneer de **XMPP-verbinding** is ingeschakeld. Raadpleeg **21.1**- voor het uit slaap halen van het **BOGP** paneel.

### Een SMS-commando bestaat uit de volgende items:

**1.** Commando: De actie zelf, het commando wordt altijd gevolgd door een dubbele punt ":".

2. Parameters: De parameter bepaalt de detailuitvoering van de opdracht. Als er meerdere parameters nodig zijn, moet het worden gescheiden door een komma "," teken.

### **SMS-berichtindeling**

Het SMS-commandobericht vereist het invoeren van een P-Word en een installateurscode zodat het alarmsysteem het SMS-bericht kan herkennen.

Het volledige sms-berichtformaat is: (P-Woord)(Spatie)(Installatiecode)(Spatie)(Commando):(Parameter1),(Parameter2).....

### Voorbeeld:

Als **P-Word** = **PROG** (fabrieksinstelling) installateurscode = **7982** (fabrieksinstelling) Commando = **USRS** (gebruikerspincode instellen) Parameter 1 = **1** (voor gebruiker 1) Parameter 2 = **1234** (nieuwe gebruikerspincode) Parameter 3 = **JOHN** (voor gebruikersnaam) Parameter 4 = **1** (Vergrendeld rapport aan)

Het laatste SMS-bericht is: PROG 7982 USRS:1,1234,JOHN,1

Paneel test = ECHO PROG 7982 ECHO:

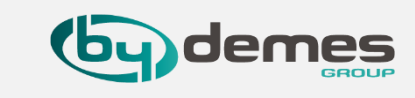

### <OPMERKING>

Sommige parameters kunnen leeg worden gelaten om de instelling aan te geven. Wanneer u een lege parameter invoert, wordt u parameter. geen wijziging aan instelling of origineel verwijderen moet nog steeds een "," invoeren om de . te scheiden

### Voorbeeld:

Als P-Word = **PROG** (fabrieksinstelling) Installateurscode = **7982** (fabrieksinstelling) Commando = **USRS** (gebruikerspincode instellen) Parameter 1 = **1** (voor gebruiker 1) Parameter 2 = **1234** (nieuwe gebruikerspincode) Parameter 3 = **blanco** (geen gebruikersnaam) Parameter 4 = **1** (Vergrendeld rapport aan)

Het SMS-bericht is: PROG 7982 USRS:1,1234,,1

### SMS-bevestigingsbericht

Wanneer het Configuratiescherm een **SMS-commando** ontvangt, als het commando geldig is, zal het Configuratiescherm de actie uitvoeren en een SMS-bericht terugsturen naar de afzender om te bevestigen. Het formaat van het **SMS-bevestigingsbericht** is: (Opdracht):**OK**. Als de opdracht ongeldig is, is het formaat van het **SMS-bevestigingsbericht** is: (Opdracht):**OK**. Als de opdracht ongeldig is, is het formaat van het **SMS-bevestigingsbericht** is: (Opdracht):**OK**. Als de opdracht ongeldig is, is het formaat van het **SMS-bevestigingsbericht**: (Opdracht):**ERROR** 

Voorbeeld: Als het SMS-commando = PROG 7982 USRS:1,1234,JOHN

Succesvol: het sms-bevestigingsbericht = USRS:OK

Paneel test = ECHO PROG 7982 ECHO:

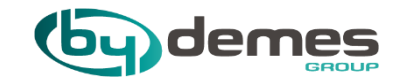

### 22. Toegang Via BUS of USB op BOGP paneel

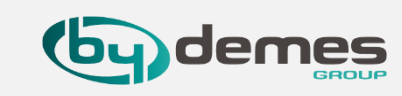

Deze beknopte handleiding bevat instructies voor het bijwerken van de paneel firmware, De Firmware kan nu ook via de APP worden geupdate, bij instellingen  $\rightarrow$  Paneel  $\rightarrow$  FW Update. Dit is meer een uitleg voor het instellen van het paneel via USB of Serieel.

### 22.1- Driver & programma installatie

Stap 1. Installeer stuurprogramma SerialPortServerStap 2. Volg de instructies op het scherm om de installatie te voltooien.

### Als er geen com port weer gegeven wordt, sluit dan de Serial Port Server, pak de PL2303\_DriverInstaller\_v1200.zip uit en installer de driver start daarna de Serial Port Server

Gebruik de **programmeertool** om de **programmeerwebpagina** te openen

### Hardware configuratie:

Stap 1. Draai de 2 onderste schroeven los en verwijder de achterklep.Stap 2 Schakel het paneel uit.

Stap 3. Verbind het paneel en uw computer met behulp van de Seriele programmeerkabel of Mini USB kabel.

Merk op dat de **rode draad** het dichtst bij de **sabotage ligt**. De verbinding moet de volgende afbeelding volgen:

dat de **rode draad** het dichtst bij de **sabotage** ligt. De verbinding moet de **volgende afbeelding** volgen:

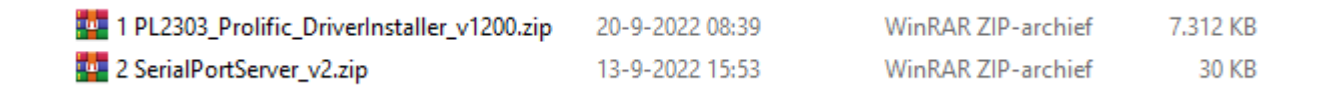

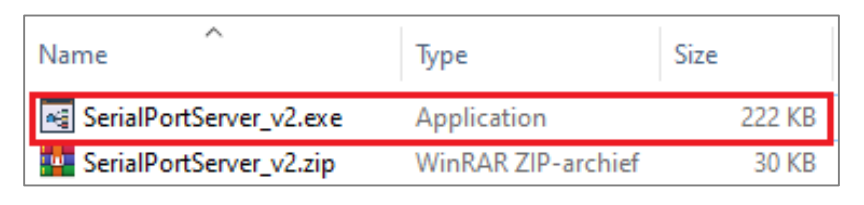

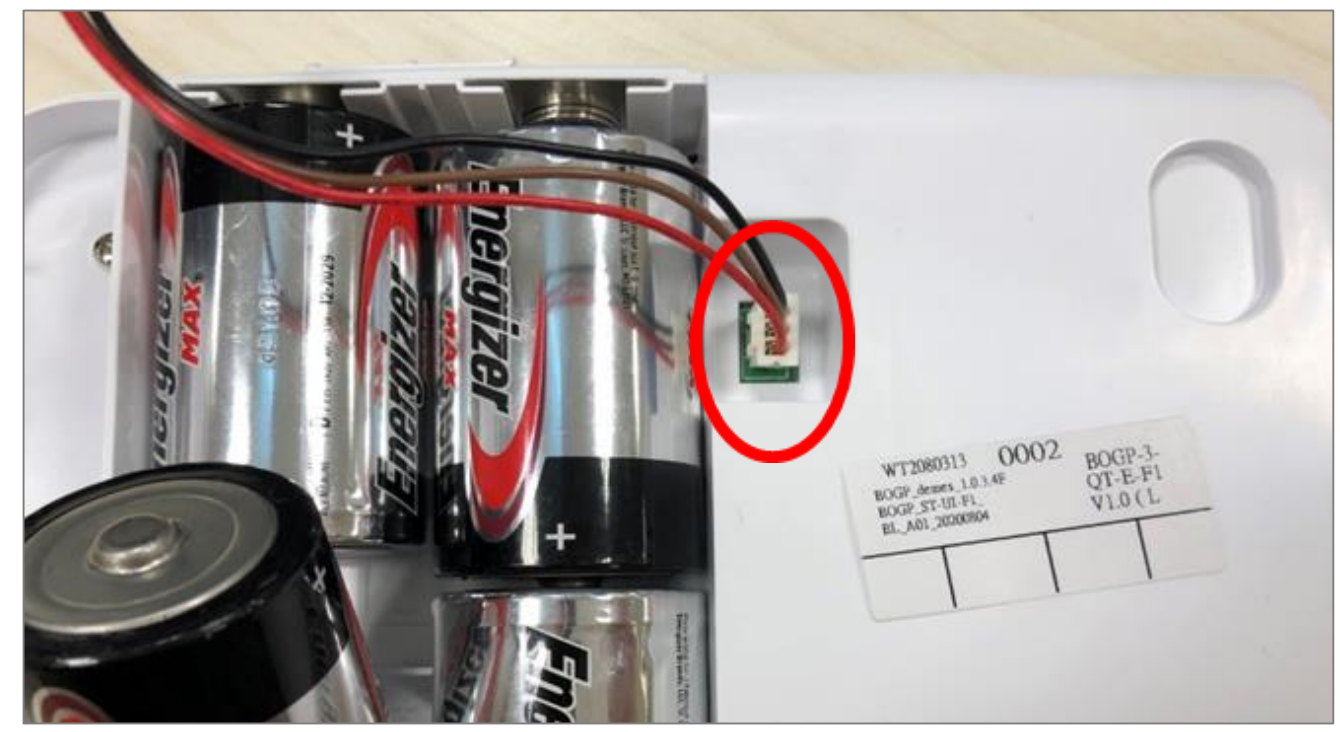

Voor de Mini USB kabel wijst het zichzelf.

### 22.2- Software configuratie:

Stap 1. Om toegang te krijgen tot de webpagina, start u de tool "SerialPortServer"

Dubbelklik op het pictogram om dat te starten.

| <b>a</b>         |  |
|------------------|--|
| SerialPortServer |  |

Stap 2. Selecteer de seriële poort die in verbinding staatmet uw paneel. Er zou een nieuw toegevoegde poort inhet vervolgkeuzemenu moeten staan. Selecteer de poort.U kunt ook \_\_\_\_\_ klikken om de poort te zoeken.

| TCP Port: COM1<br>COM2 ebu | OM       | ví4      | `    | /    |
|----------------------------|----------|----------|------|------|
| COM4                       | OM<br>OM | 41<br>42 |      | ebug |
| Start                      |          |          | SIDI | -    |

Stap 3. Klik op Start en vervolgens op Open Browser.

| 属 Serial P   | –       |        | ×     |  |  |  |  |  |
|--------------|---------|--------|-------|--|--|--|--|--|
| Serial Port: | COM4    | ~      |       |  |  |  |  |  |
| TCP Port:    | 8080    | *<br>• | debug |  |  |  |  |  |
| Start        |         | Stop   |       |  |  |  |  |  |
|              | Open Br | owser  |       |  |  |  |  |  |
|              |         |        |       |  |  |  |  |  |

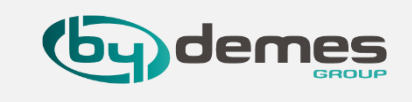

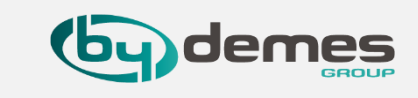

### <OPMERKING>

Om energie te besparen, staat de PBX meestal in de stand-by modus. Zorg ervoor dat u verbinding maakt met de webpagina wanneer het paneel net is ingeschakeld, of druk op een willekeurige toets op het toetsenbord om het paneel te activeren en start vervolgens de verbinding met de webpagina.

Als er nog steeds een verbindingsprobleem is, kunt u dit op de volgende manieren proberen:

- Wijzig de TCP-poort. Wijzig bijvoorbeeld de TCP-poort in 55080.
- Sluit de firewall op uw computer of maak een inkomende poortregel voor de verbinding. U kunt de volgende pagina raadplegen als u instructies nodig heeft: <u>https://docs.microsoft.com/en-us/windows/security/threat-protection/windows-firewall/create-an-inbound-port-rule</u>

Stap 4. U wordt gevraagd om de gebruikersnaam en het wachtwoord in te voeren om door te gaan:
Standaard gebruikersnaam: admin
Standaard wachtwoord: cX + HsA \* 7F1

LET-OP De Firmware kan nu ook via de APP worden geupdate, bij instellingen → Paneel → FW Update

| 登入            |          |    |    |
|---------------|----------|----|----|
| http://localh | ost:8080 |    |    |
| 使用者名稱         |          |    |    |
| 密碼            |          |    |    |
|               |          | 登入 | 取消 |

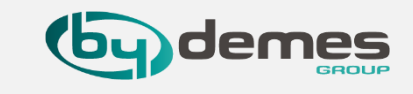

**Stap 5.** Uw browser maakt automatisch verbinding met de welkomstpagina met de paneelinformatie.

| Welcome Cor                                                                        | trol Panel                                          | <u>Device</u>                                   | <u>Area</u>           | <u>User</u> | <u>History</u> | Captured Event | Reported Event | <u>GSM</u> | Network | Report | <u>Upload</u> | HA | <u>Firmware</u> | Firmware/RF |
|------------------------------------------------------------------------------------|-----------------------------------------------------|-------------------------------------------------|-----------------------|-------------|----------------|----------------|----------------|------------|---------|--------|---------------|----|-----------------|-------------|
| Welcom                                                                             | e to Al                                             | arm                                             | Par                   | nel!        |                |                |                |            |         |        |               |    |                 |             |
| Firmware revisi<br>RF revision:<br>GSM revision:<br>MAC Address:<br>Battery Level: | on: BOGP-3_<br>BOGP_S<br>EG91EX<br>00:1D:94<br>100% | _F 1.0.3.4<br>T-UI-F2_E<br>GAR08A0<br>:0C:45:E0 | C<br>3L.A01.:<br>3M1G | 202006      | 19T1           |                |                |            |         |        |               |    |                 |             |
| © 2012-2020 Clir                                                                   | nax Tech. Co.                                       | , Ltd.                                          |                       |             |                |                |                |            |         |        |               |    |                 |             |

**Stap 6.** U moet worden gevraagd om het **wachtwoord** te wijzigen door op de tabbladen bovenaan te klikken. Voer een **nieuw wachtwoord** in en herhaal het **(gebruikersnaam wijziging is optioneel).** Zorg ervoor dat zowel de **gebruikersnaam** als het **wachtwoord** *hoofdlettergevoelig* zijn. Klik op **Wachtwoord** wijzigen om te bevestigen.

| We                | <u>come</u>               | <u>Control</u>    | Panel | Device     | <u>Area</u> | <u>User</u> | <u>History</u> | Captured Event | Reported Event | <u>GSM</u> | Network | Report | Upload | HA | <u>Firmware</u> | Eirmware/RE |  |
|-------------------|---------------------------|-------------------|-------|------------|-------------|-------------|----------------|----------------|----------------|------------|---------|--------|--------|----|-----------------|-------------|--|
| Web<br>New<br>Rep | User:<br>Passw<br>eated P | /ord:<br>Password | admin |            |             |             |                |                |                |            |         |        |        |    |                 |             |  |
| © 20              | 12-2020                   | ) Climax 1        | Chang | e Password | <u> </u>    |             |                |                |                |            |         |        |        |    |                 |             |  |

Stap 7. Bij het bevestigen van een nieuwe gebruikersnaam en wachtwoord, zal het paneel u vragen om opnieuw in te loggen met de nieuwe gebruikersnaam en wachtwoord.

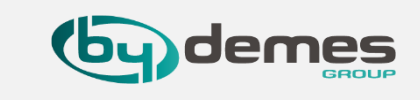

### 22.3- Firmware update

**Stap 1.** Nadat u de welkomstpagina van het paneel hebt geopend, klikt u op het tabblad Firmware om de firmwareupdatepagina te openen.

| Welcome Control Panel         | <u>Device</u> | <u>Area</u> | <u>User</u> | <u>History</u> | Captured Event | Reported Event | <u>GSM</u> | Network | Report | Upload | <u>HA</u> | Firmware | Firmware/RF |
|-------------------------------|---------------|-------------|-------------|----------------|----------------|----------------|------------|---------|--------|--------|-----------|----------|-------------|
| Firmware Upgi                 | rade          |             |             |                |                |                |            |         |        |        |           |          |             |
| File: 選擇檔案 未選擇任何檔案            |               | Submit      | ]           |                |                |                |            |         |        |        |           |          |             |
| © 2012-2020 Climax Tech. Co., | , Ltd.        |             |             |                |                |                |            |         |        |        |           |          |             |
|                               |               |             |             |                |                |                |            |         |        |        |           |          |             |

**Stap 2.** Klik op Bestand kiezen en blader naar het firmwarebestand op uw computer. Klik op Verzenden om de nieuwste firmware naar het paneel te uploaden.

| Welcome Control Panel Device Area User History Captured Event Reported Event GSM Network Report Uplo | And HA Firmware Firmware/RE |
|----------------------------------------------------------------------------------------------------|-----------------------------|
| Firmware Upgrade                                                                                     |                             |
| File: 選擇檔案 未選擇任何檔案 Submit                                                                            |                             |
| © 2012-2020 Climax Tech. Co., Ltd.                                                                   |                             |
|                                                                                                    |                             |

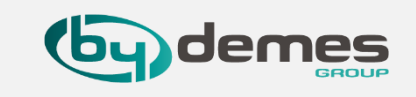

**Stap 3.** Wacht ongeveer **2-3 minuten** en schakel het apparaat gedurende deze tijd **NIET** uit. het paneel zal **automatisch opnieuw opstarten** en **twee korte piepjes** laten horen om aan te geven dat het klaar is. De **update** is nu **voltooid**.

| Welcome     | <u>Control</u> | Panel    | Device     | <u>Area</u> | <u>User</u> | History | Captured Event | Reported Event | <u>GSM</u> | Network | Report | Upload | <u>HA</u> | <u>Firmware</u> | Firmware/RF |
|-------------|----------------|----------|------------|-------------|-------------|---------|----------------|----------------|------------|---------|--------|--------|-----------|-----------------|-------------|
| OK, please  | wait for r     | eboot ar | nd don't p | ower o      | off the p   | anel.   |                |                |            |         |        |        |           |                 |             |
| Firmw       | are (          | Upg      | rade       |             |             |         |                |                |            |         |        |        |           |                 |             |
| File: 選擇檔案  | 未選擇任何          | 阿檔窯      |            | Submit      |             |         |                |                |            |         |        |        |           |                 |             |
| © 2012-2020 | ) Climax T     | ech. Co. | , Ltd.     |             |             |         |                |                |            |         |        |        |           |                 |             |

Stap 4. Na het herstarten wordt de verbinding tussen het paneel en de computer verbroken. Klik op OK wanneer het volgende venster op het scherm verschijnt.

|        | × |
|--------|---|
| CLOSED |   |
| 確定     |   |

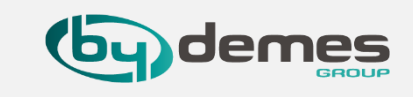

**Stap 5.** Ga opnieuw naar het configuratiescherm om de fabrieksinstellingen te herstellen en de versie te controleren

1. Stop de seriële poortserver:

| Serial P     | –         |            | × |  |  |
|--------------|-----------|------------|---|--|--|
| Serial Port: | COM3      | ~          |   |  |  |
| TCP Port:    | 8080      | 080 💼 🖬 da |   |  |  |
| Start        |           | Stop       |   |  |  |
|              | Open Brow | 'ser       |   |  |  |

2. Start de seriële poortserver opnieuw:

| 📑 Serial P   | –    |      | ×     |  |  |  |
|--------------|------|------|-------|--|--|--|
| Serial Port: | COM4 | ~    |       |  |  |  |
| TCP Port:    | 8080 | ×    | debug |  |  |  |
| Start        |      | Stop |       |  |  |  |
| Open Browser |      |      |       |  |  |  |
|              |      |      |       |  |  |  |

**3.** Controleer of de versie overeenkomt met de firmwarenaam:

| $\leftrightarrow \rightarrow G$ (0) | localhost:808 | 0                     |         |             |         |
|-------------------------------------|---------------|-----------------------|---------|-------------|---------|
| Welcome Contr                       | rol Panel     | Device                | Area    | <u>User</u> | History |
| Welcome                             | e to A        | larm                  | Par     | nel!        |         |
| Firmware revisio                    | n: BOGP-3     | F 1.0.3.4             | N       |             |         |
| RF revision:                        | BOGP_S        | T-UI-F1_I             | BL.A01. | 202008      | 04      |
| GSM revision:                       | M95FAR        | 02A08                 |         |             |         |
| MAC Address:                        | 00:1D:94      | :0C:79:A3             | 3       |             |         |
| Battery Level:                      | 100%          |                       |         |             |         |
| © 2012-2020 Clima                   | ax Tech. Co   | ., <mark>Ltd</mark> . |         |             |         |

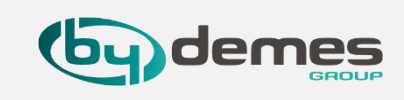

### **4.** Ga naar PANEL en selecteer FABRIEKSRESET:

| Panel Setting            |                                                |
|--------------------------|------------------------------------------------|
| Keyword:                 |                                                |
| P-word:                  | PROG                                           |
| Jamming Report:          | On 🗸                                           |
| Auto Check-in:           | Interval: 5 min 🗸                              |
| Language:                | Spanish 🗸                                      |
| High Temperature Report: | Disable V                                      |
| Low Temperature Report:  | Disable V                                      |
| R Camera Alarm Image:    | 320x240x3 V                                    |
| Quick Key:               | On ✔<br>Submit                                 |
| Time Zone:               | Paris  Change Time Zone                        |
| Date & Time:             | 2020 ♥ / 12 ♥ / 9 ♥ 16 ♥ : 19 ♥<br>Adjust Time |
|                          | Reset Panel                                    |
| [                        | Factory Reset                                  |

5. Wacht ongeveer 2-3 minuten en schakel het apparaat gedurende deze tijd NIET uit. het paneel zal automatisch opnieuw opstarten en twee korte piepjes laten horen om aan te geven dat het klaar is. De fabrieksreset is voltooid.

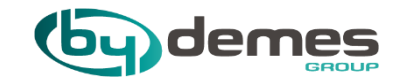

## 23. Externe Accu VESTA-046N & VESTA-047N

### Terug naar index

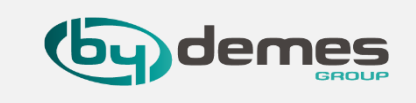

### 23.1 Externe Accu aansluiten op VESTA-046N & VESTA-047N

**23.1-** Maak uw **VESTA-paneel stand-alone** met de **EXTERNE-ACCU** met hoge capaciteit en hoge prestaties:

1. Sluit de EXTERNE ACCU aan op het VESTA-PANEEL

 Selecteer [1] Inschakelen bij de optie EXTERNE ACCU (INVOEREN: INSTELLINGEN -> PANEEL -> PANEEL) als u een externe accu wil gebruiken.

| External Battery                  |                     |                                                             |           |
|-----------------------------------|---------------------|-------------------------------------------------------------|-----------|
| External Battery                  | Disable             | <ul> <li>Alarm Triggers Connection</li> <li>Time</li> </ul> | 10 min(s) |
| Optimized Mode Connection<br>Time | (1)         08 : 00 | ~ 14 : 30                                                   |           |

Als u wilt dat het paneel op **bepaalde uren** van de dag **online** is, kunt u de uren zelf invoeren.

In het geval van een **ALARM** gaat het paneel **automatisch online** gedurende de **tijd** die is geselecteerd in het veld "ALARM Triggers Verbinding Tijd".

**3. GEREED**, als u wilt terugkeren naar de **NORMALE bedrijfsmodus** (installatie met 230VAC) Selecteer in "externe batterij" de optie Uitschakelen.

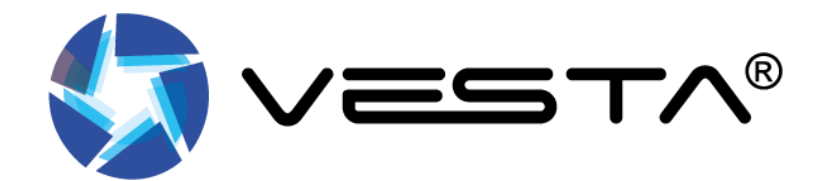

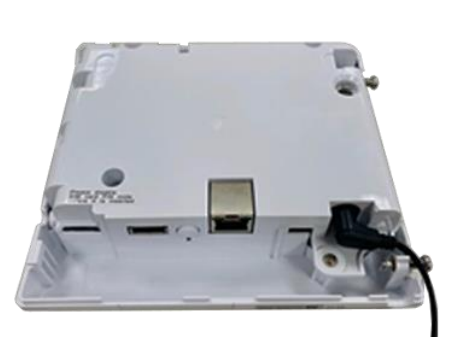

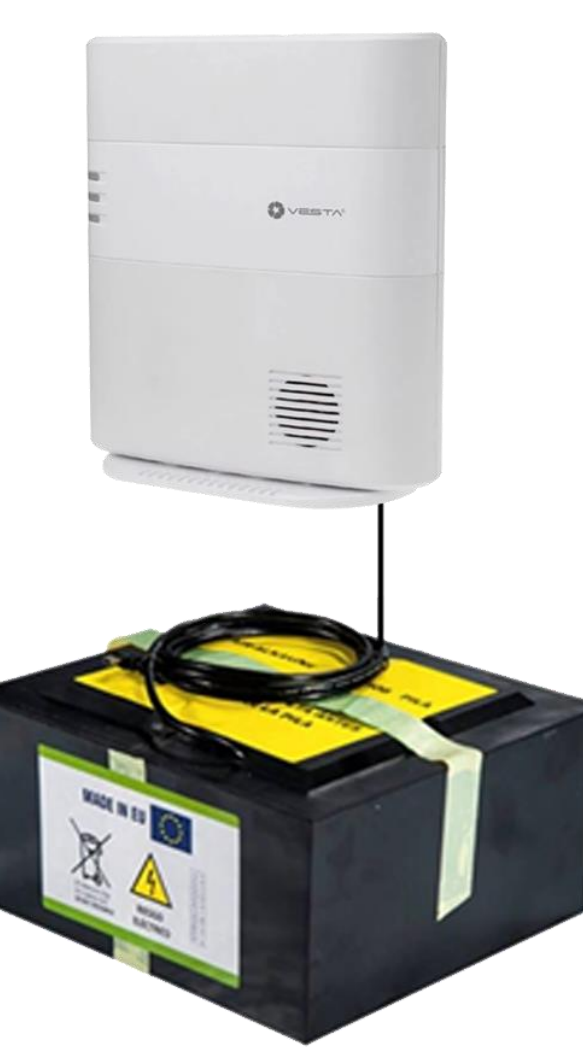

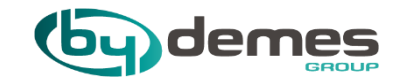

## 24. Hybride Paneel Aansluiten
Terug naar index

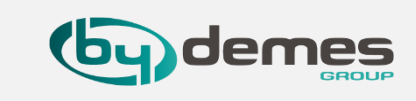

#### 24.1- Aansluitingen Bus, Sirene, Flitser/Optie

**24.1-** De eerste aansluiting is voor de **[1] RS485** bus op deze bus worden **code bedienpanelen** en **uitbreidingskaarten** op aangesloten.

De volgende aansluiting genaamd [2] BEL is voor de sirene hier kan max 600mA aan sirenes op aangesloten worden, voor hoger ampérage moet er een relais aan de uitgang aangesloten worden.

De laatste aansluiting in het rijtje is een [3] relais uitgang die hoog/laag wordt als het alarm gaat en weer laag/hoog wordt als het alarm wordt uitgeschakeld dit is handig voor flitsers en/of doorkoppeling naar ander systeem.

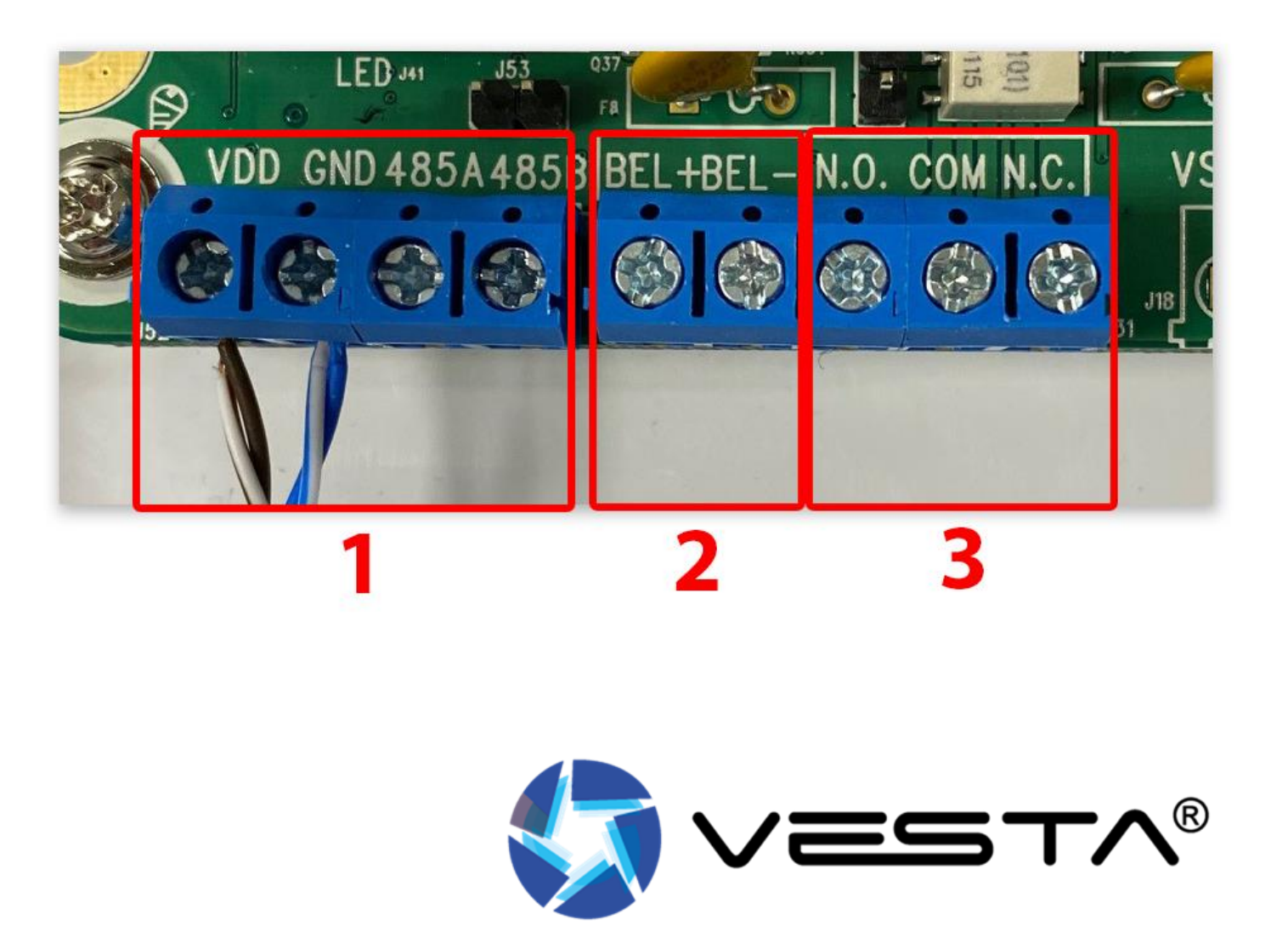

#### 24. Hybride paneel

(by dem

**24.2-** Bedrade Zone Aansluitingen Hybride paneel

24.2- In de sectie [1] Bedrade Sensor zie je een kolom [2] die heet Zone , deze kolom geeft NIET aan welke zone het apparaat heeft.

De kolom Zone geeft alleen de aansluiting op de print aan, dus NIET welke zone benaming het apparaat heeft, de zone benaming van het apparaat is terug te vinden in kolom [3] Paneel Gebied/Zone

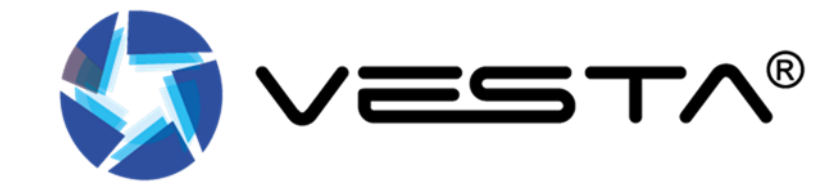

|                                     |                                |       |           |            | (?                   |
|-------------------------------------|--------------------------------|-------|-----------|------------|----------------------|
| Hybrid Kantoor      Hybrid Kantoor  | Instellingen- Bedrade Sensor ( | Ū     |           |            | -                    |
| I Veiligheid                        | Interne Bedrade Uitbreic 🗸     |       |           | _          | 3                    |
| Automatisering                      | Zone Type                      | Lus   | Weerstand | Status Pa  | neel Gebied/ Zone    |
|                                     | 1 IR                           | • 8 • | 1K ohm 👻  | Herstel Ge | bied 1 Zone 5 Bewerk |
| Event                               | 2 Uitschakelen                 | • 1 • | 1K ohm 💌  | Herstel    |                      |
| ] Instellingen 🗸                    | 3 Uitschakelen                 | • 1 • | 1K ohm 👻  | Herstel    |                      |
| Apparaat                            | 4 Uitschakelen                 | • 1 • | 1K ohm 👻  | Herstel    |                      |
| Paneel                              | 5 Uitschakelen                 | • 1 • | 1K ohm 💌  | Herstel    |                      |
| Bedrade Sensor                      | 6 Uitschakelen                 | • 1 • | 1K ohm 👻  | Herstel    |                      |
| Doormelding                         | 7 Uitschakelen                 | • 1 • | 1K ohm 👻  | Herstel    |                      |
| vaarden                             | 8 Uitschakelen                 | • 1 • | 1K ohm 👻  | Herstel    |                      |
| ight@2020 ByDemes SL. All reserved. | 9 Uitschakelen                 | • 1 • | 1K ohm 💌  | Herstel    |                      |
|                                     | 10 Uitschakelen                | • 1 • | 1K ohm 👻  | Herstel    |                      |
| Ð                                   | 11 Uitschakelen                | • 1 • | 1K ohm 👻  | Herstel    |                      |
|                                     | 12 Uitschakelen                | • 1 • | 1K ohm 👻  | Herstel    |                      |
|                                     | 13 Uitschakelen                | • 1 • | 1K ohm 👻  | Herstel    |                      |
|                                     | 14 Uitschakelen                | • 1 • | 1K ohm 👻  | Herstel    |                      |
|                                     | 15 Uitschakelen                | • • • | 1K ohm 💌  | Herstel    |                      |
|                                     | 16 Uitachakalan                |       | 11/ ahm = | Heretel    |                      |
|                                     | 16 Ultschakelen                | · · · | TK OHM    | Herstel    |                      |

Terug naar index

#### 24. Hybride paneel

#### 24.3- Lus type uitleg

In de **Bedrade Zone sectie** zie een **kolom** genaamd **Lus**, hier komt het **lus type** te staan na dat het **paneel** de **lus** heeft **gedetecteerd**. Mocht het **lus type** niet kloppen kunt u het hier altijd **aanpassen**.

8 1 1 -1 -1 -1 -1 -1 -1 \* -1 1 -1 -1 -1 -1 -1 👻

Hier **links** ziet u een voorbeeld van de kolom **Lus**, in dit voorbeeld ziet u dat als **eerste lus**, dat **lus type 8** is geselecteerd.

In de tabel **rechts** ziet u de **8 verschillende lussen** waar u uit kunt kiezen, in ons voorbeeld wordt dus de **lus** onder het cijfer **8 gebruikt**.

Voor het gebruik van **EOL** pirren in combinatie met **Ius 9** en 10 moet er een **IOMCU** update plaats vinden, meer hier over op de **volgende pagina.** 

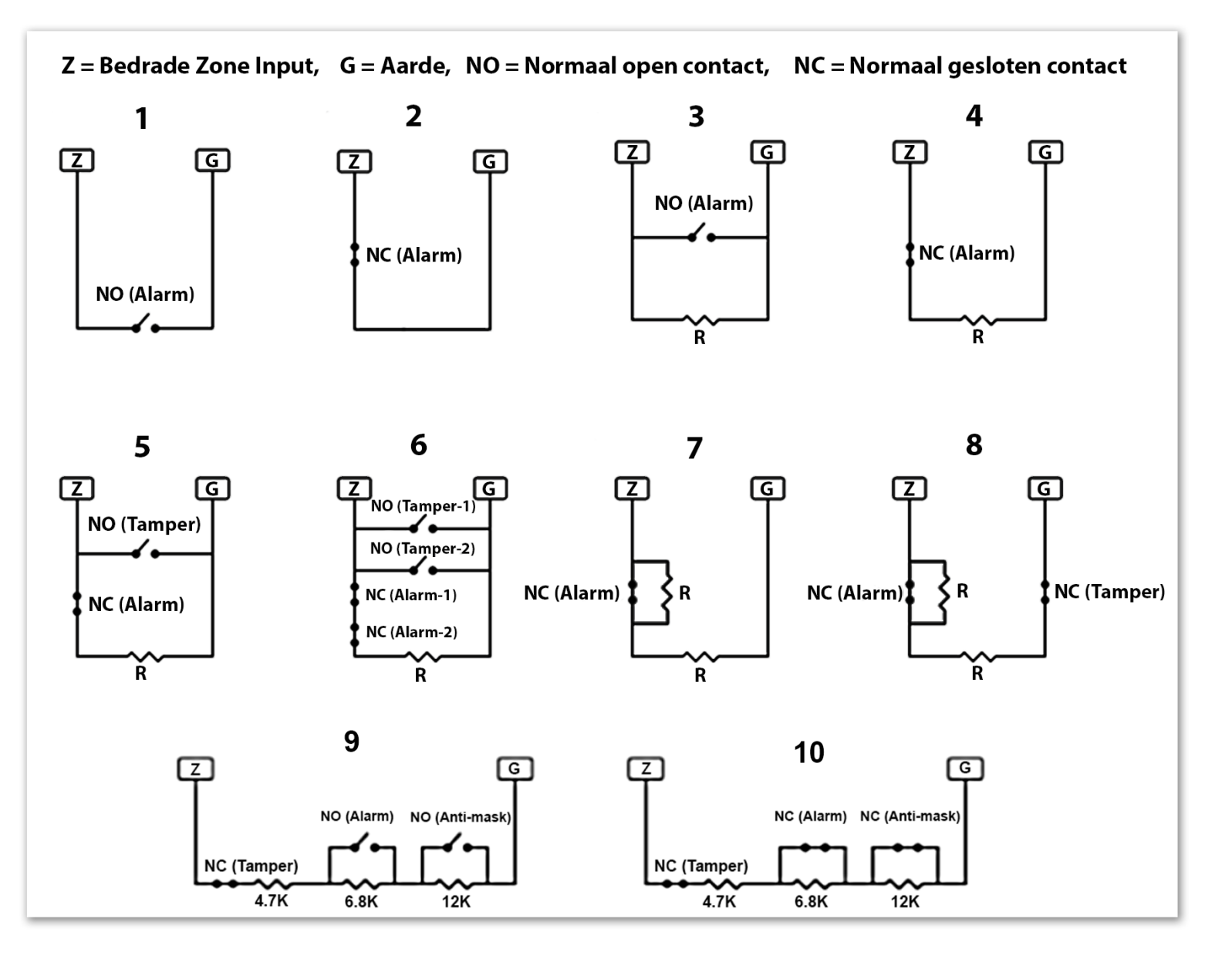

Terug naar index

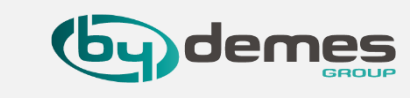

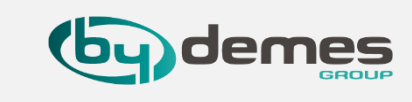

#### 24.4- EOL PIR gebruiken

Voor gebruik van een **EOL PIR** met ingebouwde weerstanden in combinatie met **Anti-Mask** lus **9** en **10**.

- [1] selecteer System Setting
- [2] Selecteer Firmware/IOMCU
- [3] Druk op Bestand kiezen
- [4] Ga maar het Firmware bestand
- [5] Selecteer het bestand
- [6] Druk op **Openen**
- [7] Druk op Apply om de update uit te voeren

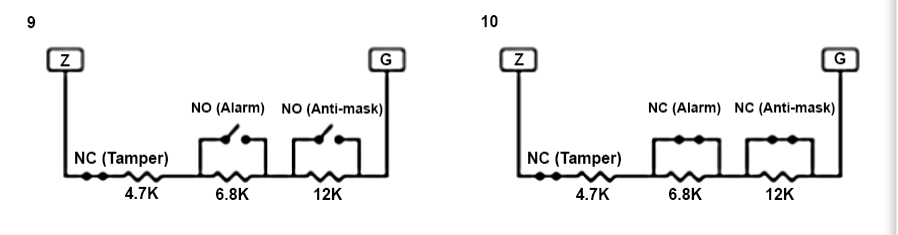

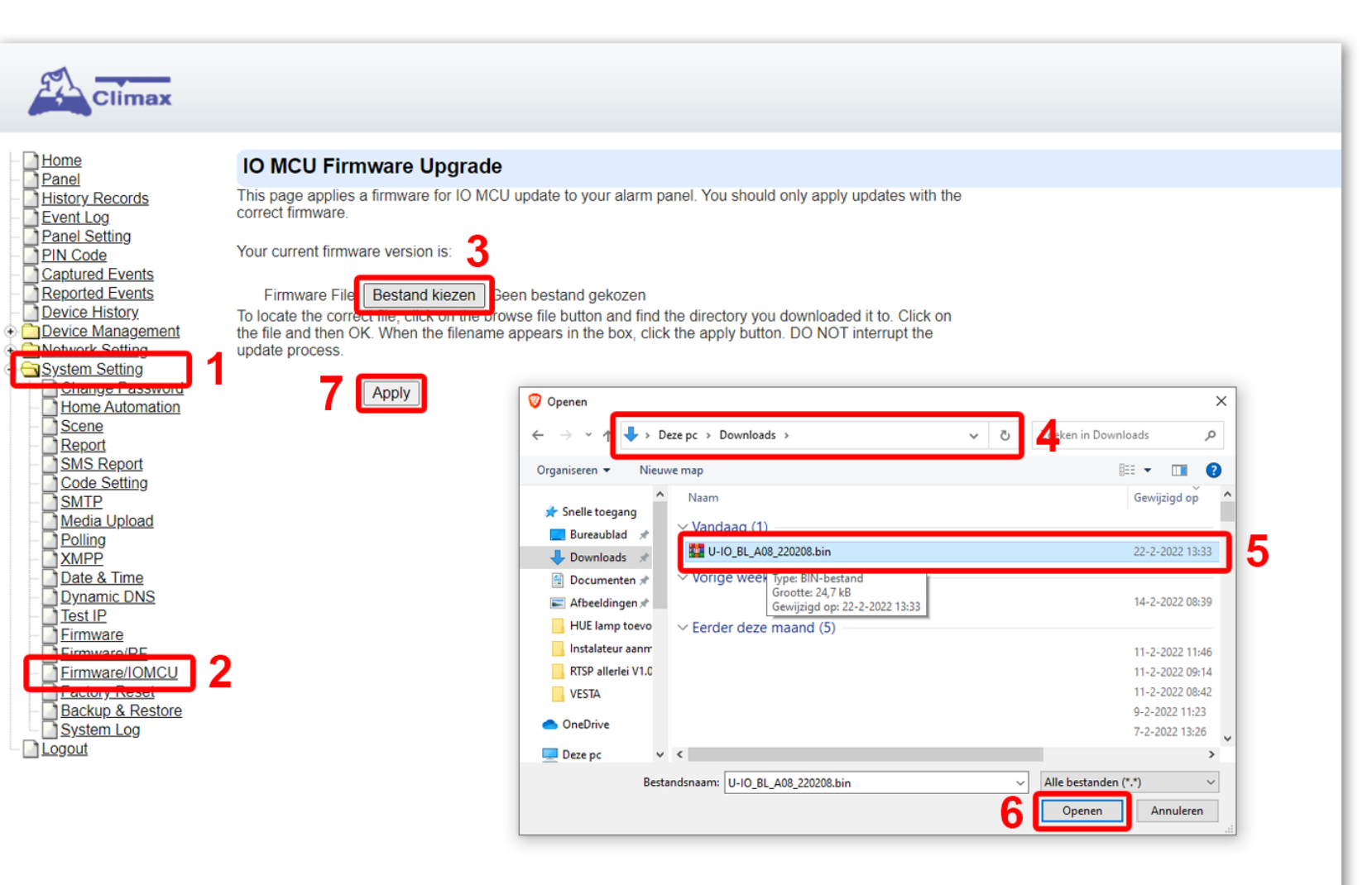

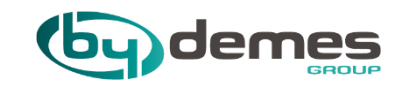

# 25. Finder

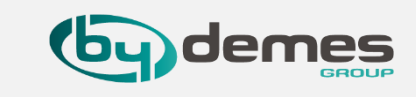

### 25.1- X DEZE INSTALLATIE IS ALLEEN VEREIST VOOR DE EERSTE GEBRUIKER X

De Finder-software is vereist voor uw computer om het paneel op het LAN te identificeren.

#### **Stap 1**. Om de **Finder-software** te **downloaden**, opent u uw browser en typt u onderstaande URL in de adresbalk: http://www.climax.com.tw/climax-download-finder.html

| Climax                |        |  |
|-----------------------|--------|--|
| Support Documentation |        |  |
|                       | Finder |  |
| File Download         |        |  |
| Finder.exe            |        |  |

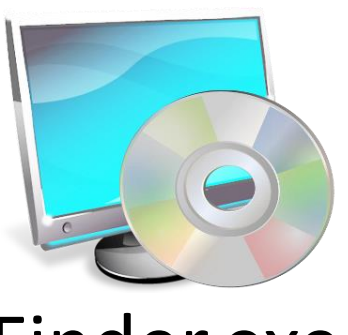

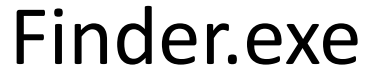

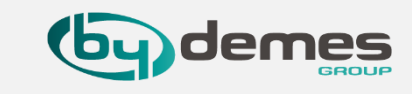

#### **25.2-** ※ DEZE INSTALLATIE IS ALLEEN VEREIST VOOR DE EERSTE GEBRUIKER ※

Stap 2. Start de installer.

Stap 3. Volg de instructies op het scherm om de installatie te voltooien

| Finder Setup                                                                                                    | ×                                |
|----------------------------------------------------------------------------------------------------|----------------------------------|
| Installation Folder                                                                                                    |                                  |
| Where would you like Finder to be installed?                                                                                             |                                  |
| The software will be installed in the folder listed below. To select a differnew path, or click Change to browse for an existing folder. | erent location, either type in a |
| Install Finder to:                                                                                                    |                                  |
|                                                                                                    |                                  |
| C:\Program Files (x86)\Finder                                                                                                    | Change                           |
| C:\Program Files (x86)\Finder<br>Space required: 6.67 MB                                                                                 | C <u>h</u> ange                  |
| C:\Program Files (x86)\Finder<br>Space required: 6.67 MB<br>Space available on selected drive: 239.24 GB                                 | C <u>h</u> ange                  |
| C:\Program Files (x86)\Finder<br>Space required: 6.67 MB<br>Space available on selected drive: 239.24 GB                                 | C <u>h</u> ange                  |
| C:\Program Files (x86)\Finder<br>Space required: 6.67 MB<br>Space available on selected drive: 239.24 GB                                 | C <u>h</u> ange                  |

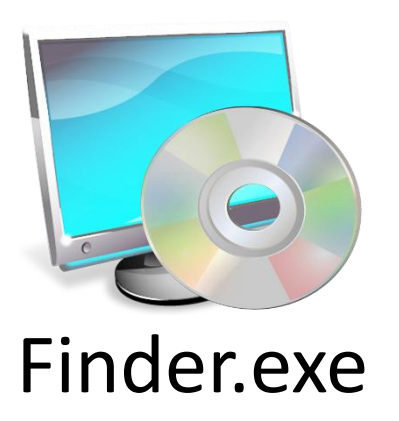

**Stap 4.** Eenmaal voltooid, wordt het Finder-pictogram weergegeven op uw bureaublad.

#### 25.3- Paneel vinden en instellen om toegang te krijgen

Start het **programma** en druk op [1] Search, het paneel verschijnt nu in de lijst, [2] selecteer het paneel en druk op [3] Configure Setting, er opent nu een venster u kunt hier na het invoeren van de [4] login gegevens (standaard Name: admin Password: cX+HsA\*7F1) de [5] netwerk instellingen wijzigen als u hem op een bepaalde plek in het netwerk wil hebben, druk nu op [6] OK om de instellingen op te slaan.

 $\times$ 

•

Mac

00:1D:94:

00:1D:94:

00:1D:94:

#### Druk nu op [2] het paneel, waar u op wil inloggen

NO

1

2

3

192.168.2.155

192.168.2.46

192.168.2.4

5 Finder V1.9

Search

Open Web Page

Configure Setting

Go to Add Sensor

Exit

Standaard gebruikersnaam (admin) en wachtwoord (cX+HsA\*7F1)

Version

HPGW-G 0.0.2.26J

VDP 0.00.3.02 demes

HPGW-G 0.0.2.27

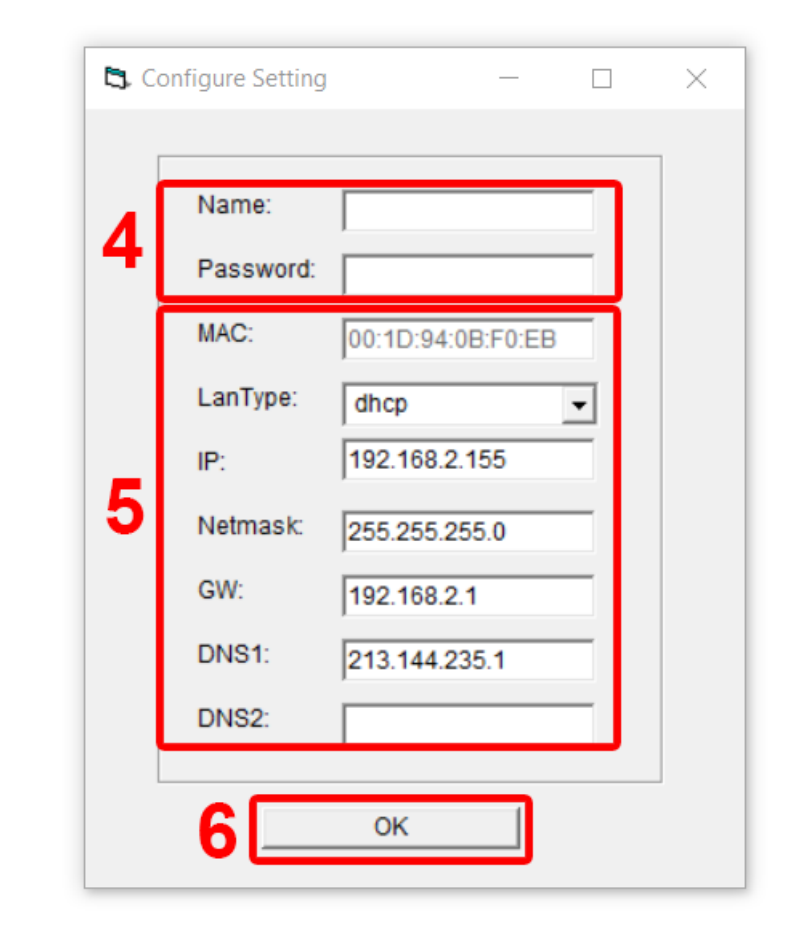

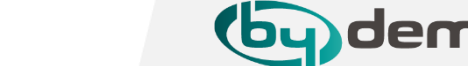

#### 25. Finder toegang.

#### 25. Paneel toegang te krijgen

**25.4-** Als u dit scherm krijgt betekend dit dat het paneel niet meer in **programeer modus** staat, en dient u het paneel **opnieuw op te starten**. Door voeding los te namen en de schakelaar van de **backup batterij** even **uit te zetten**.

| $\leftrightarrow$ $\rightarrow$ C (0 192.168.2.155 | Q @ 🏠 👂 🗯 😩 🗄                                | ← → C ▲ Niet beveiligd   192.168.2.155/setting/changePasswd.htm |                                           |
|----------------------------------------------------|----------------------------------------------|-----------------------------------------------------------------|-------------------------------------------|
| Apps                                               | » 🗄 Leeslijst                                | Apps                                                            |                                           |
|                                                    |                                              | Change Password                                                 | Inloggen                                  |
|                                                    |                                              | User Name:                                                      | Je verbinding met deze site is niet privé |
|                                                    |                                              | 4 New Name:                                                     | Gebruikersnaam admin                      |
|                                                    | 8                                            | New Password:       Repeated Password:       OK                 | Wachtwoord 2                              |
|                                                    |                                              | 6                                                               | 3 Inloggen Annuleren                      |
|                                                    | Deze pagina werkt niet                       |                                                                 | © 2011-2021 Gillian IGUI. CU., LIU.       |
|                                                    | 192.168.2.155 heeft geen gegevens verzonden. |                                                                 |                                           |
|                                                    | ERR_EMPTY_RESPONSE                           |                                                                 |                                           |
|                                                    |                                              |                                                                 |                                           |
|                                                    | Opnieuw laden                                |                                                                 |                                           |
|                                                    |                                              |                                                                 |                                           |
|                                                    |                                              |                                                                 |                                           |
|                                                    |                                              |                                                                 |                                           |
|                                                    |                                              |                                                                 |                                           |
|                                                    |                                              |                                                                 |                                           |
|                                                    |                                              |                                                                 |                                           |

### Standaard gebruikersnaam (admin) en wachtwoord (cX+HsA\*7F1)

Terug naar index

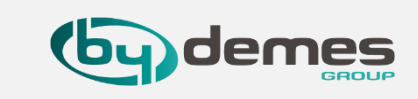

24.5- Nu word er gevraagd in te loggen vul hier [1] gebruikersnaam (admin) en [2] wachtwoord (cX+HsA\*7F1) in en druk op [3] inloggen om verder te gaan, nu moet u de login gegevens wijzigen voer een
[4] nieuwe gebruikersnaam in en een [5] nieuw wachtwoord druk nu [6] OK om de nieuwe gebruiker gegevens op te slaan.

#### 25. Paneel instellingen

**25.6-** Nadat u op **OK** hebt gedrukt opent de **Backend pagina** hier kunt u allerlei instellingen doen als u bijvoorbeeld een **WiFi dongle** gebruikt vind u de instellingen in de **[1] Netwerk sectie.** U kunt hier ook **[2]** een **fabriek reset doen** of een **backup maken** van de **instellingen** van het paneel, verder kun u hier de instellingen doen als er **geen internet** is **en/of** het **paneel offline** wordt gebruikt.

Terug naar index

| Homo              |                      |                                                 |
|-------------------|----------------------|-------------------------------------------------|
| Panel             | Walaama              | o Alarm Banall                                  |
| History Records   | weicome              | o Alarm Panel!                                  |
| Event Log         | <b>-</b>             |                                                 |
| Panel Setting     | Firmware revision.   | HPGW-G 0.0.2.20J BG_0-ITR-FT-BD_BL.A30.20190720 |
|                   | Firmware/RF revisior | : BG U-ITR-F1-BD BL.A30.20190726                |
| Reported Events   |                      |                                                 |
| Device History    | ZigBee revision:     |                                                 |
| Device Management | Z wava raviaian:     | 7 Move 6 07                                     |
| GSM               | Z-wave revision.     | Z-Wave 0.07                                     |
| Network           | GSM revision:        | Cinterion ELS61-E R2 REVISION 02.000            |
| UPnP              |                      |                                                 |
| System Setting    | Public IP Address:   | 77.60.                                          |
| - Home Automation | Internal ID Address: | 102 168 2 155                                   |
| Scene             | Internal IF Address. | 192.100.2.133                                   |
| Report            | MAC Address:         | 00:1D:94:                                       |
| SMS Report        |                      |                                                 |
| SMTP              |                      |                                                 |
| Media Upload      |                      |                                                 |
| - Polling         |                      | © 2011-2021 Climax Tech. Co., Ltd.              |
| - XMPP            |                      |                                                 |
|                   |                      |                                                 |
| Test IP           |                      |                                                 |
| Firmware          |                      |                                                 |
| Firmware/RF       |                      |                                                 |
| Proceed 2         |                      |                                                 |
| System Log        |                      |                                                 |
| Logout            |                      |                                                 |

(by dem

25. Paneel toegang cloud probleem controleren.

**25.7-** Als het paneel niet goed doet doormelden kun je de **Cloud URL** controleren of die wel klopt.

Als deze niet klopt of weg is zul je problemen ondervinden met de **app**, bepaalde secties worden niet geopend of geeft offline aan.

## <u>Terug naar index</u>

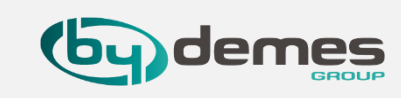

| Home<br>Papel                                                            | Rep | port                                                                                                    |                            |
|--------------------------------------------------------------------------|-----|----------------------------------------------------------------------------------------------------|----------------------------|
| History Records                                                          | #   | Reporting URL                                                                                                    |                            |
| <u>Panel Setting</u>                                                     | 1   | ip://127038128934@smarthomesec.bydemes                                                                                                    | All ever                   |
| PIN Code                                                                 | 2   |                                                                                                    | All ever                   |
| Captured Events                                                          | 3   |                                                                                                    | All ever                   |
| Device History                                                           | 4   |                                                                                                    | All ovor                   |
| Device Management                                                        | 4   |                                                                                                    | Allever                    |
| ONVIE IPCam Discovery                                                    | 5   |                                                                                                    | All ever                   |
| Add RF Device                                                            | 6   |                                                                                                    | All ever                   |
| Learn Rule                                                               | 7   |                                                                                                    | All ever                   |
| PSS Control                                                              | 8   |                                                                                                    | All even                   |
| Surveillance                                                             | 9   |                                                                                                    | All even                   |
| Sound/Siren Setting                                                      | 10  |                                                                                                    | All ever                   |
| GSM                                                                      | 11  |                                                                                                    | Allever                    |
| Network                                                                  | 12  |                                                                                                    |                            |
| UPnP                                                                     | 12  |                                                                                                    |                            |
| System Setting                                                           | 15  |                                                                                                    | All ever                   |
| Change Password                                                          | 14  |                                                                                                    | All ever                   |
| Scene                                                                    | 15  |                                                                                                    | All ever                   |
| Report 1                                                                 | 16  |                                                                                                    | All ever                   |
| Code Setting                                                             | 17  |                                                                                                    | All ever                   |
| SMTP                                                                     | 18  |                                                                                                    | All ever                   |
| Media Upload                                                             | 19  |                                                                                                    | Allever                    |
| XMPP                                                                     | 20  |                                                                                                    |                            |
| Date & Time                                                              | 20  |                                                                                                    | Allevel                    |
| Test IP                                                                  |     |                                                                                                    |                            |
| Firmware                                                                 |     |                                                                                                    |                            |
| Firmware/RE<br>Factory Reset<br>Backup & Restore<br>System Log<br>Logout |     | Enable reporting to ARC automation alarm events       ✓         Note:       1. Report via IP (Ethernet or GPRS) in CID format, ex: ip://ACCT@server:port         2. Report via IP (Ethernet or GPRS) in SIA format, ex: ip://ACCT@server:port         3. Report via IP (Ethernet or GPRS) in Manitou format, ex: ip://ACCT@server         4. Report via E-mail, ex: mailto: user@example.com         OK       Reset | t/CID<br>/SIA<br>:port/MAN |

ByDemes SmartHomeSec cloud:

ip://127038128934@smarthomesec.bydemes.com:8765/CID\_SIA/SES

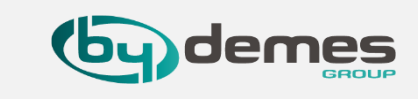

25. Paneel toegang cloud probleem controleren.

25.8- Als het paneel niet krijgt toegevoegd kunt u kijken of de [1] Server URL klopt [2]XMPP controleren of die wel klopt.

Als deze niet klopt of weg is zul je **problemen** ondervinden met het toevoegen van het paneel, en het paneel geeft **offline aan**.

Het kan ook zijn dat er **TW**. voor staat haal dit weg op maak er **EU**. van

ByDemes SmartHomeSec XMPP: smarthomesec.bydemes.com

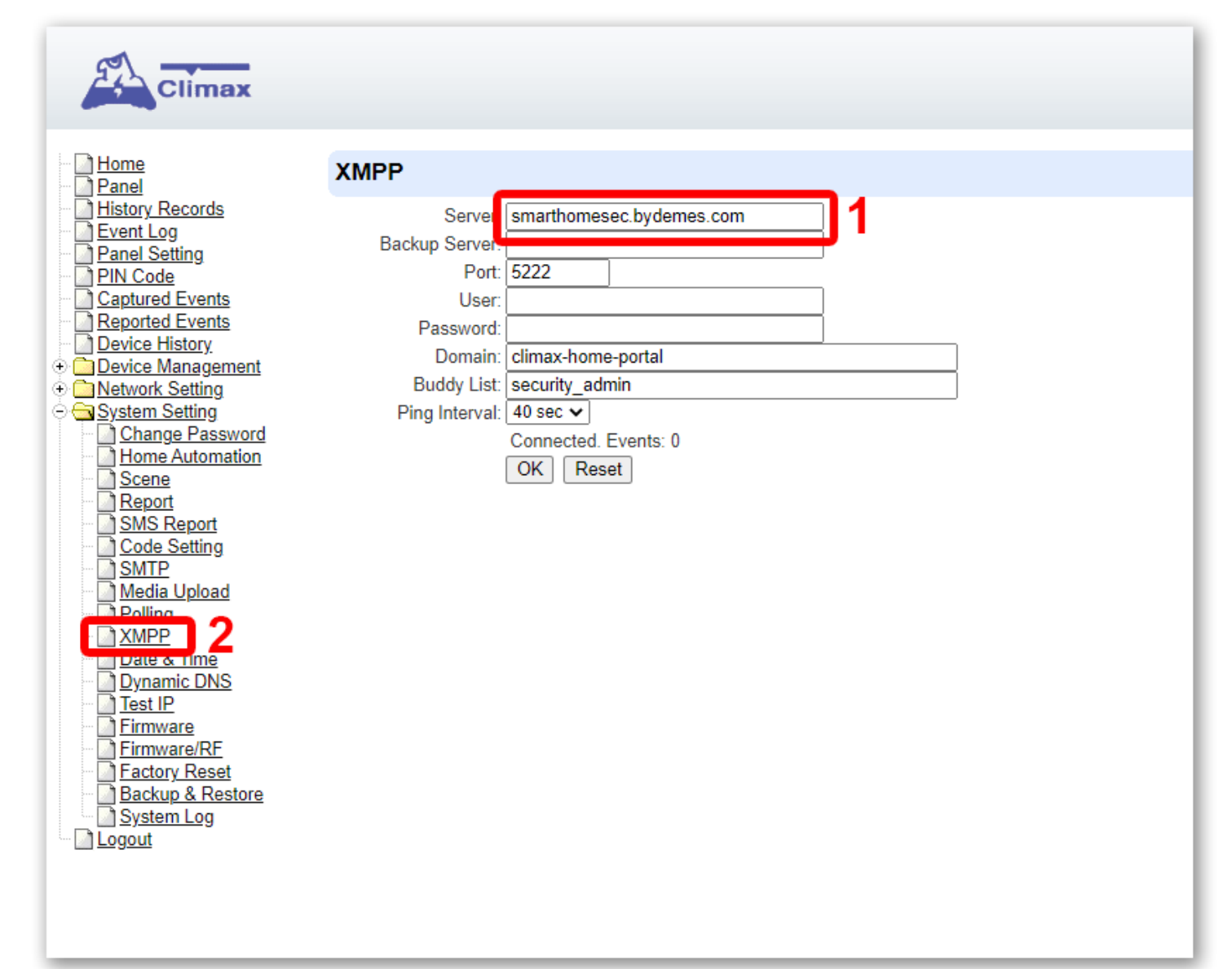

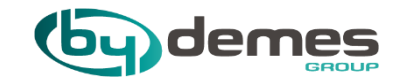

# 26. Stop Push naar telefoon

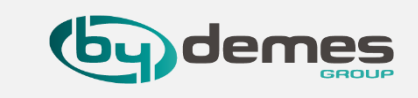

#### 26. Voor als je Pushberichten krijgt van installatie klant

26.1- Login als gebruiker en selecteer [1] het paneel nu komt er een menu tevoorschijn selecteer nu [2] kennisgeving, op [3] tap
Push ziet u een [4] lijst van mobiele apparaten die meldingen ontvangen, druk op de [5] prullenbak en selecteer de telefoon uit de
[4] lijst die u wil verwijderen.

| 5                                                  | SmartHomeSec                              |                       |                                 |          |          |                     | ?        |
|----------------------------------------------------|-------------------------------------------|-----------------------|---------------------------------|----------|----------|---------------------|----------|
| 1                                                  | HGST Kantoor 🗸 🗸                          | Kennisgeving <b>3</b> |                                 |          |          |                     |          |
|                                                    | Account lijst                             | Push                  | Binnenkomend<br>telefoongesprek | E-mail   |          |                     |          |
| <b>2</b> L                                         | Kennisgeving                              | Push                  |                                 |          |          |                     | _        |
| 3                                                  | Veiligheid                                | Inbreker              | -                               |          |          |                     | <b>_</b> |
| Ê                                                  | Automatisering >                          | Beheer van mobie      | e apparaten                     |          |          |                     | <b>a</b> |
|                                                    |                                           | Gebruikers ID         | M                               | odel     | Naam     | Laatste aanmelding  |          |
|                                                    | Cam                                       | GerardvE              | iP                              | hone12,5 | iPhone   | 23/12/2021 13:44:46 | 4        |
| =                                                  | Event                                     | bydemes joost         | iP                              | hone12,1 | By Demes | 27/12/2021 22:57:34 |          |
| ¢                                                  | Instellingen                              |                       |                                 |          |          |                     |          |
| <u>Voorwaa</u><br>Copyrigh<br>rights res<br>v5.8.0 | rden<br>t@2020 ByDemes SL. All<br>served. |                       |                                 |          |          |                     |          |

De verwijderde telefoon zal GEEN push berichten meer ontvangen. Let goed op dat u niet de verkeerde telefoon verwijderd.

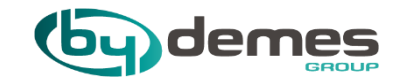

# 29. Probleem oplossen

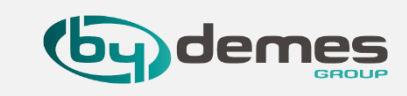

| PROBLEEM                                                           | OPLOSSING                                                                                                    |
|--------------------------------------------------------------------|----------------------------------------------------------------------------------------------------|
| Pakt het MAC Adress niet                                           | Gebruik Kleine Letters bij het invullen van het MAC Adres.                                                                                                    |
| Kan de sectie CODE niet vinden om een code toe te voegen           | Log in als gebruiker met de Master Code (default 1111).                                                                                                    |
| Supervisie meldingen bij camera                                    | Te oude camera toegevoegt / te oude NVR toegevoegt ipv camera                                                                                                    |
| GSM geeft meldingen zelfs als is uitgeschakeld                     | Paneel heeft update nodig                                                                                                    |
| Kan camera sectie niet vinden                                      | U bent ingelogd als installateur, log uit en log in als hoofd gebruiker                                                                                                    |
| Paneel vind geen Dahua camera's                                    | Paneel heeft update nodig / Apparaten zitten niet in hetzelfde netwerk                                                                                                    |
| Foto pirren zenden geen fotos of meldingen meer.                   | Dit kan voorkomen na een Fabiek reset van het paneel druk op Instellingen opnieuw verzenden<br><u>Punt 10.4-</u>                                                                                     |
| Er komt geen deurbel geluid uit de binnen sirene                   | VDP heeft update nodig (Probleem doet zich voor als Paneel update heeft gehad)                                                                                                    |
| Rookgenerator gaat af bij het activeren van 1 Cross Zone<br>Sensor | Plaats Rookgenerator en Cross Zone in gebied 2, en maak <u>2 regels aan om allebij de gebieden</u><br><u>tegelijkertijd in en uit te schakelen</u>                                                   |
| Geen piep tonen bij VESTA-114 en VESTA-125                         | Deze moet u zelf inschakelen in het menu van het code bedienpaneel zie 20.3-                                                                                                    |
| Pirren detecteren niet                                             | Niet in rust bij inschakelen of pir hangt niet op goede hoogte moet tussen 1.9m en<br>2m zijn, het is ook mogelijk dat het komt door factory default, druk dan op<br>configuratie opnieuw verzenden. |

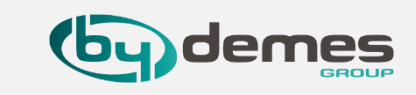

| PROBLEEM                                               | OPLOSSING                                            |
|--------------------------------------------------------|------------------------------------------------------|
| Dahua Error (DV1002)                                   | Schakel P2P op de camera in en kijk of hij online is |
| Vraagt om fabrieksreset na verwijderen hoofdgebruiker. | Neem contact op met mij, Contact info                |
|                                                        |                                                      |
|                                                        |                                                      |
|                                                        |                                                      |
|                                                        |                                                      |
|                                                        |                                                      |
|                                                        |                                                      |
|                                                        |                                                      |
|                                                        |                                                      |
|                                                        |                                                      |
|                                                        |                                                      |

Ondervind u problemen geef ze door zodat deze sectie kan worden aangevuld, zodat we anderen kunnen helpen.

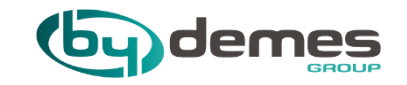

# **30. Technische Ondersteuning**

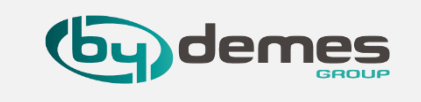

## **30. Technische Ondersteuning**

En vergeet niet dat u bij twijfel contact kunt opnemen met onze technische dienst op 085 4894441 of via mobiel en/of whatsapp : **06 24922846** 

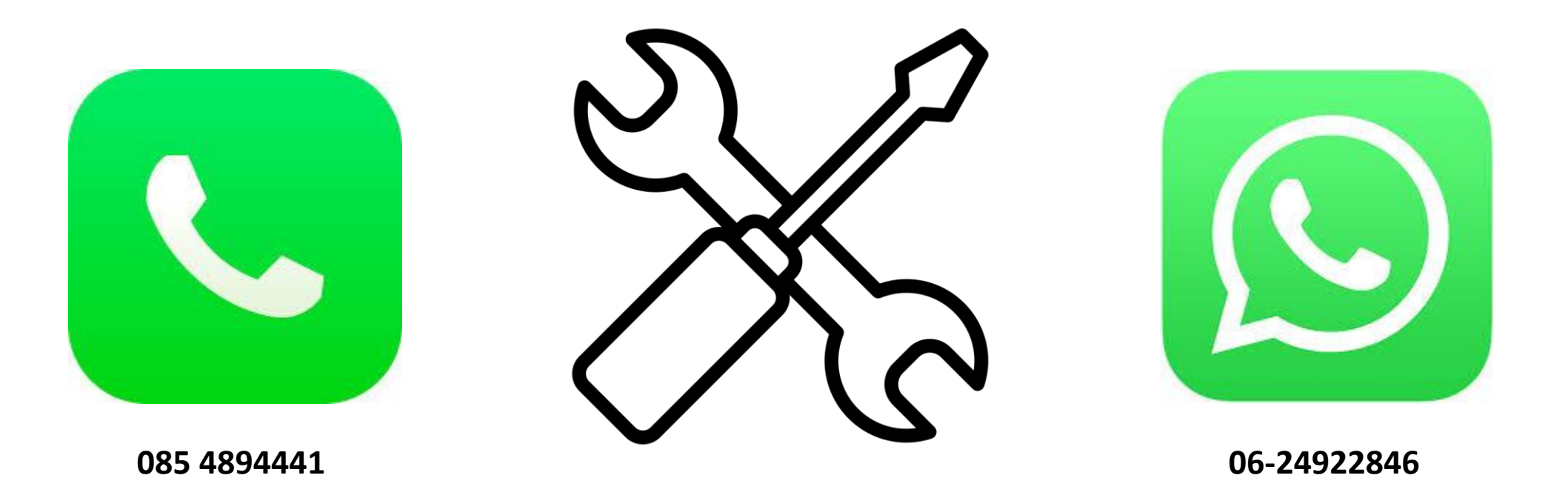

Terug naar index

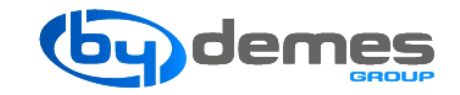

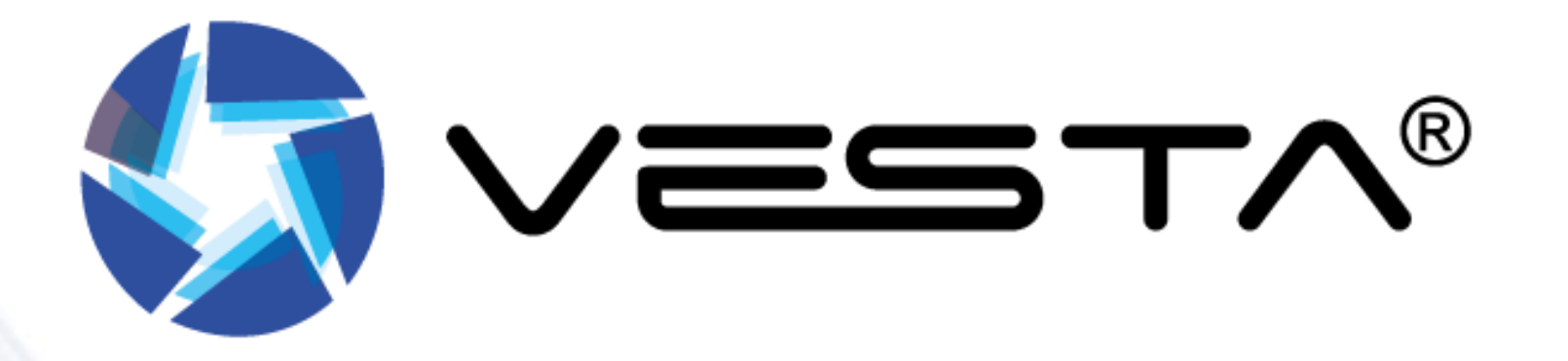

# Bedankt voor uw aandacht

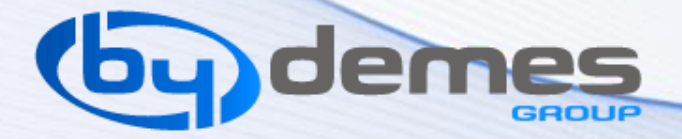